# Getting Started with the 80960 QUICKval Kit

i960<sup>®</sup> Microprocessor Evaluation Kit

Order Number: 632708-005

| Revision | Revision History                                                                     | Date  |
|----------|--------------------------------------------------------------------------------------|-------|
| -001     | Original Issue.                                                                      | 12/94 |
| -002     | 80960Hx and PCI80960DP chapters added. Additional examples for all processors added. | 12/95 |
| -003     | CTOOLS 5.0 support.                                                                  | 02/96 |
| -004     | Information on 80960RP, IQ80960RP evaluation board, and CTOOLS 5.1 support added.    | 02/97 |
| -005     | CTOOLS 6.0 support                                                                   | 01/98 |

In the United States, additional copies of this manual or other Intel literature may be obtained by writing:

Literature Distribution Center Intel Corporation PO Box 5937 Denver, CO 80217-9808

Or you can call the following toll-free number:

1-800-548-4725

In locations outside the United States, obtain additional copies of Intel documentation by contacting your local Intel sales office.

Information in this document is provided in connection with Intel products. No license, express or implied, by estoppel or otherwise, to any intellectual property rights is granted by this document. Except as provided in Intel's Terms and Conditions of Sale for such products, Intel assumes no liability whatsoever, and Intel disclaims any express or implied warranty, relating to sale and/or use of Intel products including liability or warranties relating to fitness for a particular purpose, merchantability, or infringement of any patent, copyright or other intellectual property right. Intel products are not intended for use in medical, life saving, or life sustaining applications. Intel may make changes to specifications and product descriptions at any time, without notice. Contact your local sales office to obtain the latest specifications before placing your order.

Intel software products are copyrighted by and shall remain the property of Intel Corporation. Use, duplication or disclosure is subject to restrictions stated in Intel's Software License Agreement, or in the case of software delivered to the government, in accordance with the software license agreement as defined in FAR 52.227-7013.

Copyright © 1988, 1989, 1990, 1991, 1992, 1993, 1994, 1995 Free Software Foundation, Inc.

Permission is granted to make and distribute verbatim copies of this manual provided the copyright notice and this permission notice are preserved on all copies.

Permission is granted to copy and distribute modified versions of this manual under the conditions for verbatim copying, provided also that the entire resulting derived work is distributed under the terms of a permission notice identical to this one.

Permission is granted to copy and distribute translations of this manual into another language, under the above conditions for modified versions.

\* Other brands and names are the property of their respective owners.

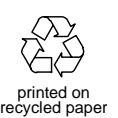

Copyright © 1994-1998, Intel Corporation, All Rights Reserved.

# Contents

## Chapter 1 Introduction

| About this Kit         | 1-1 |
|------------------------|-----|
| What's New In CTOOLS   | 1-2 |
| About This Manual      | 1-2 |
| Intel Support Services | 1-4 |
| Notation Conventions   | 1-4 |

# Chapter 2 Software Installation

| System Requirements                                  | 2-1 |
|------------------------------------------------------|-----|
| Installing CTOOLS                                    | 2-2 |
| Installing CTOOLS in Windows 95/Windows NT 4.0       | 2-2 |
| Windows NT 3.51 Installation                         | 2-2 |
| AUTOEXEC.BAT Change Summary                          | 2-3 |
| Installing the QUICK val Example Programs            | 2-4 |
| Installing QUICK val Example Programs in Windows 95/ |     |
| Windows NT 4.0                                       | 2-4 |
| Where Do You Go From Here?                           | 2-4 |
|                                                      |     |

# Chapter 3 Hardware Installation

| Inspecting Your Board            | 3-1 |
|----------------------------------|-----|
| Installing Your CPU module       | 3-2 |
| Setting Your Base Board Switches | 3-3 |
| Setting Your CPU Module Switches | 3-3 |

i

| Setting the CPU Module Frequency Switch          | . 3-3 |
|--------------------------------------------------|-------|
| Setting Your CPU Module Interrupt Switch         | . 3-4 |
| Installing MON960 on the IQ80960Rx Platform      | . 3-5 |
| Items Needed                                     | . 3-5 |
| If You Are Using an IQ80960RP (5V)               |       |
| Evaluation Board                                 | . 3-5 |
| If You Are Using an IQ80960RD/RPLV (3.3V)        |       |
| Evaluation Board                                 | . 3-6 |
| Connecting the Evaluation Base Board to the Host | . 3-6 |
| PCI80960DP                                       | 3-7   |
| Connecting the Serial Communications Cable       |       |
| (Optional)                                       | 3-7   |
| Connecting the Parallel Communications Cables    |       |
| (Optional)                                       | . 3-7 |
| IQ80960Rx                                        | . 3-8 |
| Connecting the Serial Communications Cable       |       |
| (Optional)                                       | . 3-8 |
| EP80960BB                                        | . 3-9 |
| Where Do You Go From Here?                       | 3-10  |
| Troubleshooting the PCI-SDK and IQ-SDK Platforms | 3-10  |
| Verifying the PCI-SDK and IQ-SDK Platforms       | 3-11  |
|                                                  |       |

# Chapter 4 The i960 Rx CPU Example Programs

| System Validation                               | 4-5  |
|-------------------------------------------------|------|
| Hello World                                     | 4-5  |
| Memory Test                                     | 4-6  |
| If Something Goes Wrong                         | 4-8  |
| MON960 Debug Monitor is Not Responding          | 4-8  |
| Invoking the gcc960 Compiler Resulted in Errors | 4-8  |
| Invoking the gld960 Linker Resulted in Errors   | 4-9  |
| Invoking the gdb960 Debugger Resulted in Errors | 4-9  |
| Data Cache Tutorial                             | 4-9  |
| Instruction Cache Tutorial                      | 4-11 |
|                                                 |      |

| DMA Example                                         | 4-12 |
|-----------------------------------------------------|------|
| How Does This Program Work?                         | 4-12 |
| Positive Address Decoding                           | 4-13 |
| Writing the Destination                             | 4-13 |
| What Does This Example Do?                          | 4-13 |
| DMA Tutorial                                        | 4-13 |
| Messaging Unit Example                              | 4-14 |
| Example Description                                 | 4-14 |
| Address Translation                                 | 4-14 |
| Example Structure                                   | 4-15 |
| Rp_code.c                                           | 4-16 |
| Messaging Unit Tutorial                             | 4-16 |
| Host Program DOS Window                             | 4-16 |
| i960 Rx Processor Program Command Prompt            |      |
| Window                                              | 4-16 |
| Program Termination                                 | 4-18 |
| Static, Global, and Profile-Driven Optimizations    | 4-18 |
| C No Optimization                                   | 4-19 |
| C Static Optimization                               | 4-19 |
| C++ No Optimization                                 | 4-20 |
| C++ Static Optimization                             | 4-20 |
| C Global Optimization                               | 4-21 |
| C++ Global Optimization                             | 4-22 |
| Instrumentation, Profile Creation, Decision-making, |      |
| and Profile-Driven Re-Compilation                   | 4-23 |
| C++ Virtual Function Optimizations                  | 4-24 |
| Building Self-contained Profiles with gmpf960       | 4-26 |
| Compression Assisted Virtual Execution (CAVE)       | 4-30 |
| C Example                                           | 4-31 |
| C++ Compression Assisted Virtual Execution (CAVE)   | 4-34 |
| XLATE960 Tutorial                                   | 4-38 |
| Looking at the xlt.s File                           | 4-39 |

| Using xlate960                                  | 4-41 |
|-------------------------------------------------|------|
| Running the New Rx-compatible Source Code       | 4-46 |
| Assembler Pseudo-instruction Tutorial           | 4-48 |
| What Are Pseudo-instructions?                   | 4-48 |
| pseudop.c: Editing the File for the Cx          |      |
| Microprocessor                                  | 4-48 |
| Running pseudop.c For the Cx Microprocessor     | 4-50 |
| pseudop.c: Migrating the File to the Jx/Hx/Rx   |      |
| Microprocessor                                  | 4-52 |
| Running pseudop.c for the i960 Jx/Hx/Rx         | 4 50 |
| Microprocessors                                 | 4-53 |
| pseudop.c: Adding Pseudo-Ops to the Program     | 4-56 |
| Running pseudop.c with Pseudo-instruction       | 4-57 |
| Debugging with gdb960                           | 4-61 |
| Debugging Optimized Code                        | 4-64 |
| Debugging Optimized C++ Code Tutorial           | 4-68 |
| Writing Flash on the IQ80960RP Evaluation Board | 4-78 |
| Writing Flash on the IQ80960RD Evaluation Board | 4-80 |
| 80960Rx Initialization Example                  | 4-83 |
| Module: INIT.S                                  | 4-83 |
| Module: MAIN.C                                  | 4-84 |
| MODULE: CYRP_HW.C                               | 4-84 |
| MODULE: MONITOR.C                               | 4-85 |
| Other i960 Processor Choices and the Remote     |      |
| Evaluation Facility                             | 4-85 |

# Chapter 5 The i960 Hx CPU Example Programs

| • •                                    |     |
|----------------------------------------|-----|
| System Validation                      | 5-6 |
| Hello World                            | 5-6 |
| Memory Test                            | 5-7 |
| If Something Goes Wrong                | 5-8 |
| MON960 Debug Monitor is Not Responding | 5-8 |

| Invoking the gcc960 Compiler Resulted in Errors     | . 5-9 |
|-----------------------------------------------------|-------|
| Invoking the gld960 Linker Resulted in Errors       | . 5-9 |
| Data Cache Tutorial                                 | 5-11  |
| Instruction Cache Tutorial                          | 5-12  |
| Register Cache                                      | 5-13  |
| External Interrupts Tutorial                        | 5-15  |
| Internal Interrupts Tutorial                        | 5-16  |
| Fault Handling                                      | 5-17  |
| Static, Global, and Profile-Driven Optimizations    | 5-19  |
| C No Optimization                                   | 5-20  |
| C Static Optimization                               | 5-20  |
| C++ No Optimization                                 | 5-21  |
| C++ Static Optimization                             | 5-21  |
| C Global Optimization                               | 5-22  |
| C++ Global Optimization                             | 5-23  |
| Instrumentation, Profile Creation, Decision-making, |       |
| and Profile-Driven Re-Compilation                   | 5-23  |
| C++ Virtual Function Optimizations                  | 5-24  |
| Building Self-contained Profiles with gmpf960       | 5-26  |
| Profiling a Program in Pieces                       | 5-30  |
| Compression Assisted Virtual Execution (CAVE)       | 5-35  |
| C Example                                           | 5-36  |
| C++ Compression Assisted Virtual Execution (CAVE)   | 5-38  |
| Linker Consumption                                  | 5-43  |
| Assembler Pseudo-instruction Tutorial               | 5-46  |
| What Are Pseudo-instructions?                       | 5-46  |
| pseudop.c: Editing the File for the Cx              |       |
| Microprocessor                                      | 5-46  |
| Running pseudop.c for the Cx Microprocessor         | 5-48  |
| pseudop.c: Migrating the File to the Jx/Hx/Rx       |       |
| Microprocessor                                      | 5-50  |
| Running pseudop.c for the i960 Jx/Hx/Rx             | /     |
| Microprocessors                                     | 5-51  |

| pseudop.c: Adding Pseudo-Ops to the Program   | 5-54 |
|-----------------------------------------------|------|
| Running pseudop.c with Pseudo-instruction     | 5-55 |
| Debugging with gdb960                         | 5-59 |
| Debugging Optimized Code                      | 5-62 |
| Debugging Optimized C++ Code Tutorial         | 5-66 |
| Writing Flash                                 | 5-75 |
| How to Add Benchmarking Routines to Your Code | 5-78 |
| Other i960 Processor Choices and the Remote   |      |
| Evaluation Facility                           | 5-79 |
|                                               |      |

# Chapter 6 The i960 Jx CPU Example Programs

| System Validation                                   | 6-5 |
|-----------------------------------------------------|-----|
| Hello World                                         | 6-5 |
| Memory Test                                         | 6-7 |
| If Something Goes Wrong                             | 6-8 |
| MON960 Debug Monitor is Not Responding              | 6-8 |
| Invoking the gcc960 Compiler Resulted in Errors 6   | 6-9 |
| Invoking the gld960 Linker Resulted in Errors       | 6-9 |
| Data Cache Tutorial 6-                              | -11 |
| Instruction Cache Tutorial 6-                       | -12 |
| Register Cache 6-                                   | -13 |
| External Interrupts Tutorial 6-                     | -15 |
| Internal Interrupts Tutorial 6-                     | -16 |
| Halt Mode 6-                                        | -17 |
| Fault Handling 6-                                   | -19 |
| Static, Global, and Profile-Driven Optimizations 6- | -21 |
| C No Optimization 6-                                | -22 |
| C Static Optimization 6-                            | -22 |
| C++ No Optimization 6-                              | -23 |
| C++ Static Optimization 6-                          | -23 |
| C Global Optimization 6-                            | -24 |
| C++ Global Optimization 6-                          | -25 |

| Instrumentation, Profile Creation, Decision-making, |       |
|-----------------------------------------------------|-------|
| and Profile-Driven Re-Compilation                   | 6-25  |
| C++ Virtual Function Optimizations                  | 6-26  |
| Building Self-contained Profiles with gmpf960       | 6-28  |
| Profiling a Program in Pieces                       | 6-32  |
| Compression Assisted Virtual Execution (CAVE)       | 6-37  |
| C Example                                           | 6-38  |
| C++ Compression Assisted Virtual Execution (CAVE)   | 6-41  |
| Linker Consumption                                  | 6-45  |
| XLATE960 Tutorial                                   | 6-48  |
| Looking at the xlt.s File                           | 6-49  |
| Using xlate960                                      | 6-51  |
| Running the New Rx-compatible Source Code           | 6-57  |
| Assembler Pseudo-instruction Tutorial               | 6-59  |
| What Are Pseudo-instructions?                       | 6-59  |
| pseudop.c: Editing the File for the Cx              |       |
| Microprocessor                                      | 6-59  |
| Running pseudop.c for the Cx Microprocessor         | 6-61  |
| pseudop.c: Migrating the File to the Jx/Hx/Rx       |       |
| Microprocessor                                      | 6-63  |
| Running pseudop.c for the i960 Jx/Hx/Rx             | o o = |
| Microprocessors                                     | 6-65  |
| pseudop.c: Adding Pseudo-Ops to the Program         | 6-67  |
| Running pseudop.c with Pseudo-instruction           | 6-69  |
| Debugging with gdb960                               | 6-73  |
| Debugging Optimized Code                            | 6-76  |
| Debugging Optimized C++ Code Tutorial               | 6-80  |
| Writing Flash                                       | 6-89  |
| How to Add Benchmarking Routines to Your Code       | 6-92  |
| Other i960 Processor Choices and the Remote         |       |
| Evaluation Facility                                 | 6-93  |

| System Validation 7-5                                  |
|--------------------------------------------------------|
| Hello World7-5                                         |
| Memory Test 7-7                                        |
| If Something Goes Wrong7-8                             |
| MON960 Debug Monitor is Not Responding                 |
| Invoking the gcc960 Compiler Resulted in Errors 7-8    |
| Invoking the gld960 Linker Resulted in Errors          |
| Invoking the gdb960 Debugger Resulted                  |
| in Errors                                              |
| Data Cache Tutorial (80960CF Only) 7-10                |
| Instruction Cache Tutorial (80960CF Only) 7-12         |
| External Interrupts Tutorial 7-13                      |
| Fault Handling 7-15                                    |
| DMA Tutorial 7-16                                      |
| Static, Global, and Profile-Driven Optimizations       |
| C No Optimization 7-18                                 |
| C Static Optimization 7-19                             |
| C++ No Optimization 7-19                               |
| C++ Static Optimization 7-20                           |
| C Global Optimization 7-20                             |
| C++ Global Optimization 7-21                           |
| Instrumentation, Profile Creation, Decision-making,    |
| and Profile-Driven Re-Compilation                      |
| C++ Virtual Function Optimizations 7-23                |
| Building Self-contained Profiles with gmpf960          |
| Profiling A Program In Pieces 7-29                     |
| Compression Assisted Virtual Execution (CAVE)          |
| C Example                                              |
| C++ Compression Assisted Virtual Execution (CAVE) 7-37 |
| Linker Consumption 7-41                                |

# Chapter 7 The i960 Cx CPU Example Programs

| Assembler Pseudo-instruction Tutorial         | 7-44 |
|-----------------------------------------------|------|
| What are Pseudo-instructions?                 | 7-44 |
| pseudop.c: Editing the File for the Cx        |      |
| Microprocessor                                | 7-45 |
| Running pseudop.c for the Cx Microprocessor   | 7-47 |
| pseudop.c: Migrating the File to the Jx/Hx/Rx |      |
| Microprocessor                                | 7-48 |
| Running pseudop.c for the i960 Jx/Hx/Rx       |      |
| Microprocessors                               | 7-50 |
| pseudop.c: Adding Pseudo-Ops to the Program   | 7-53 |
| Running pseudop.c with Pseudo-instruction     | 7-54 |
| Debugging with gdb960                         | 7-58 |
| Debugging Optimized Code                      | 7-61 |
| Debugging Optimized C++ Code Tutorial         | 7-66 |
| Writing Flash                                 | 7-75 |
| How to Add Benchmarking Routines to Your Code | 7-78 |
| Other i960 Processor Choices and the Remote   |      |
| Evaluation Facility                           | 7-79 |

# Chapter 8 The i960 Sx CPU Example Programs

| r        |
|----------|
| ŀ        |
| ,        |
| ,        |
| ,        |
| ,        |
| 5        |
|          |
| ;        |
| )        |
|          |
|          |
| <u>,</u> |
|          |

| C++ No Optimization                                 | 8-12 |
|-----------------------------------------------------|------|
| C++ Static Optimization                             | 8-13 |
| C Global Optimization                               | 8-14 |
| C++ Global Optimization                             | 8-14 |
| Instrumentation, Profile Creation, Decision-making, |      |
| and Profile-Driven Re-Compilation                   | 8-15 |
| C++ Virtual Function Optimizations                  | 8-16 |
| Building Self-contained Profiles with gmpf960       | 8-17 |
| Compression Assisted Virtual Execution (CAVE)       | 8-22 |
| C Example                                           | 8-23 |
| C++ Compression Assisted Virtual Execution (CAVE)   | 8-25 |
| Debugging with gdb960                               | 8-29 |
| Debugging Optimized Code                            | 8-33 |
| Debugging Optimized C++ Code Tutorial               | 8-37 |
| Writing Flash                                       | 8-46 |
| How to Add Benchmarking Routines to Your Code       | 8-49 |
| Other i960 Processor Choices and the Remote         |      |
| Evaluation Facility                                 | 8-50 |
|                                                     |      |

# Appendix A Communicating with MON960 via Serial Port

# Appendix B The Saxsoft Webster Browser

## Tables

| 3-1 | Cyclone Kit Contents                     | 3-2  |
|-----|------------------------------------------|------|
| 3-2 | CPU Module Frequency Switch Settings     |      |
| 3-3 | CPU Module Interrupt Switch Settings     |      |
| 3-4 | Chapter Roadmap                          | 3-10 |
| 4-1 | QUICK val i960 Processor Sample Programs | 4-2  |
| 4-2 | i960 Processor Optimization Results      | 4-25 |
| 4-3 | Uncompressed Text Sections               |      |
| 4-4 | After Function Compression               |      |
| 4-5 | Improvement                              |      |
|     |                                          |      |

| 4-6 | Uncompressed Text Sections                 | 4-37 |
|-----|--------------------------------------------|------|
| 4-7 | After Function Compression                 | 4-38 |
| 4-8 | Improvement                                | 4-38 |
| 5-1 | QUICKval i960 Processor Sample Programs    | 5-2  |
| 5-2 | i960 Hx Processor Fault Types and Subtypes | 5-18 |
| 5-3 | i960 Hx Processor Optimization Results     | 5-25 |
| 5-4 | Uncompressed Text Sections                 | 5-38 |
| 5-5 | After Function Compression                 | 5-38 |
| 5-6 | Improvement                                | 5-38 |
| 5-7 | Uncompressed Text Sections                 | 5-42 |
| 5-8 | After Function Compression                 | 5-42 |
| 5-9 | Improvement                                | 5-42 |
| 6-1 | QUICK val i960 Processor Sample Programs   | 6-1  |
| 6-2 | i960 Jx Processor Fault Types and Subtypes | 6-20 |
| 6-3 | i960 Processor Optimization Results        | 6-27 |
| 6-4 | Uncompressed Text Sections                 | 6-40 |
| 6-5 | After Function Compression                 | 6-40 |
| 6-6 | Improvement                                | 6-41 |
| 6-7 | Uncompressed Text Sections                 | 6-45 |
| 6-8 | After Function Compression                 | 6-45 |
| 6-9 | Improvement                                | 6-45 |
| 7-1 | QUICK val i960 Processor Sample Programs   | 7-2  |
| 7-2 | i960 Cx Processor Fault Types and Subtypes | 7-15 |
| 7-3 | i960 Processor Optimization Results        | 7-24 |
| 7-4 | Uncompressed Text Sections                 | 7-36 |
| 7-5 | After Function Compression                 | 7-37 |
| 7-6 | Improvement                                | 7-37 |
| 7-7 | Uncompressed Text Sections                 | 7-41 |
| 7-8 | After Function Compression                 | 7-41 |
| 7-9 | Improvement                                | 7-41 |
| 8-1 | QUICK val i960 Processor Sample Programs   | 8-2  |
| 8-2 | i960 Processor Optimization Results        | 8-17 |

|          | 8-3 Uncompressed Text Sections | 8-24 |
|----------|--------------------------------|------|
|          | 8-4 After Function Compression | 8-25 |
|          | 8-5 Improvement                | 8-25 |
|          | 8-6 Uncompressed Text Sections | 8-29 |
|          | 8-7 After Function Compression | 8-29 |
|          | 8-8 Improvement                | 8-29 |
| Examples |                                |      |
|          | 4-1 person Class               | 4-72 |
|          | 4-2 professor Class            | 4-73 |
|          | 5-1 person Class               | 5-69 |
|          | 5-2 professor Class            | 5-70 |
|          | 6-1 person Class               | 6-83 |
|          | 6-2 professor Class            | 6-84 |
|          | 7-1 person Class               | 7-69 |
|          | 7-2 professor Class            | 7-70 |
|          | 8-1 person Class               |      |
|          | 8-2 professor Class            | 8-41 |
|          |                                |      |

# Introduction

1

In this highly-charged, fast-paced, cut-throat race to market, you want a world-class support team backing you every step of the way. You want a team that can help you push the limits of performance when you design technically-advanced, high-quality, "second-to-none" products — even when you're confronted with limited time and limited resources. And that's what you get when you choose Intel's i960<sup>®</sup> processor and CTOOLS development toolset.

The 80960 QUICK*val* kit provides everything necessary to evaluate the i960 processor and CTOOLS software development suite. Also included is an on-line tutorial with development tool and architecture examples to help jump start your evaluation process.

# About this Kit

The 80960 QUICKval Kit includes:

- Installation CD-ROM with example programs that highlight features of the i960 processor and CTOOLS.
- CTOOLS, a software development toolset that includes the gcc960 compiler, assembler, utilities, gdb960 debugger, and complete documentation.
- The Cyclone evaluation platform, which includes an evaluation base board and an i960 CPU module.

# What's New In CTOOLS

Release 6.0 features support for C++. This means that you can now use the enhancements of the C++ language with CTOOLS' powerful development features such as:

- Whole program and profile driven optimizations
- Position independent data, position independent code
- Compression Aided Virtual Execution (CAVE), to reduce the physical memory requirements of ROM-based applications
- Symbolic debug of optimized code using the DWARF debug format

CTOOLS 6.0 also improves support for the i960 Rx processor as follows:

- xlate960 assembly language converter: converts assembly language code from 80960 core processors (e.g., i960 Cx, Jx, and Hx processors) to its CORE0 (e.g., 80960Rx) equivalent. xlate960 performs both instruction and addressing-mode translations.
- Improved Assembler Pseudo-Instruction Support: A number of pseudo-instructions have been added to the CTOOLS assembler to ease migration between processors. These pseudo-ops provide an architecture-independent method for performing some of the more common low-level processing operations.

Finally, CTOOLS 6.0 includes support for the i960 JT and RD processors. All tools support code generation for these new i960 processor family members.

## About This Manual

This manual is the only reference that you need for the QUICK*val* kit. Information from the other manuals included in this kit is incorporated into this manual for your convenience. For further details on any topic, please refer to the appropriate manual or contact the 80960 technical support personnel by phone or E-mail as described below. This manual includes the following information.

| Chapter 1, Introduction                        | Introduces the 80960 QUICK <i>val</i> Kit and its features, describes how to receive technical support, and defines the various typeface conventions used in this manual.    |
|------------------------------------------------|----------------------------------------------------------------------------------------------------|
| Chapter 2, Software<br>Installation            | Describes how to install CTOOLS and QUICKval.                                                                                                    |
| Chapter 3, Hardware<br>Installation            | Describes how to set-up your Cyclone stand- alone or PCI evaluation platform.                                                                                                |
| Chapter 4, The i960 Rx<br>CPU Example Programs | Describes the example programs provided<br>for evaluating the i960 Rx processor and<br>CTOOLS.                                                                               |
| Chapter 5, The i960 Hx<br>CPU Example Programs | Describes the example programs provided<br>for evaluating the i960 Hx processor and<br>CTOOLS.                                                                               |
| Chapter 6, The i960 Jx<br>CPU Example Programs | Describes the example programs provided<br>for evaluating the i960 Jx processor and<br>CTOOLS.                                                                               |
| Chapter 7, The i960 Cx<br>CPU Example Programs | Describes the example programs provided<br>for evaluating the i960 Cx processor and<br>CTOOLS.                                                                               |
| Chapter 8, The i960 Sx<br>CPU Example Programs | Describes the example programs provided<br>for evaluating the i960 Sx processor and<br>CTOOLS.                                                                               |
| Appendix A, Communi-<br>cating with MON960     | Describes how to use MON960, the debug<br>monitor resident on the Cyclone evaluation<br>board, to download and execute programs.                                             |
| Appendix B, The Saxsoft<br>Webster Browser     | Tells you how to use the integrated web<br>browser to find files on the World-Wide<br>Web including specification updates, tech-<br>nical support, and many other resources. |

#### **Intel Support Services**

This QUICK*val* Kit includes 90 days of free software and hardware support by phone or E-mail. To receive this support, register with the 80960 technical support engineers in one of the following ways:

- 1. Fill out and return the enclosed registration card.
- 2. Call the 80960 Technical Support Group at 1-800-628-8686 between 7 am and 5 pm Pacific Time or, for non-USA customers, contact your local technical support group.
- 3. E-mail the registration information to the 80960 Technical Support Group at 960tools@intel.com.

The 80960 Technical Support Group information can also provide information on how to access application support through the FaxBACK, Bulletin Board, Internet, and World Wide Web. Additionally, you can order data sheets, fact sheets, manuals, and application notes by calling the Intel Literature Center at 1-800-548-4725.

#### **Notation Conventions**

| Bold            | Indicates user entry and/or commands.                                                                                                    |  |
|-----------------|----------------------------------------------------------------------------------------------------|--|
| Italics         | Indicates a variable.                                                                                                    |  |
| monospace fonts | Indicates code examples, directories and filenames, and development tool output.                                                                                                    |  |
| asterisks       | On non-Intel company and product names, a<br>trailing asterisk indicates the item is a trademark<br>or registered trademark. Such brands and names<br>are the property of their respective owners. |  |

# Software Installation

2

This chapter describes how to install the software components of the QUICK*val* Kit. Installation should be completed in the following order:

- Make sure your host system meets the minimum requirements.
- Install CTOOLS.
- Install the QUICKval example programs.

A section on each of these installation steps follows.

# **System Requirements**

The QUICK*val* kit provides a Microsoft Windows\* 95/Windows NT\*-based tutorial.<sup>1</sup> Your PC system must have:

- An Intel386<sup>TM</sup>, Intel486<sup>TM</sup>, Pentium<sup>®</sup>, or Pentium Pro processor (or compatible).
- At least 8 Mbytes of RAM.
- Up to 47 Mbytes of available hard disk space.
- For the EP80960BB evaluation platform, one available serial port, and optionally one available parallel port.
- For the PCI80960DP evaluation platform, one empty full length PCI slot, and optionally one available parallel or serial port.
- For the IQ80960Rx evaluation platform, one empty full length PCI slot, and optionally one available serial port.
- 1. The CTOOLS toolset also supports other host environments including Sun-4\*, RS-6000, and HP9000-300/700, and more.

# Installing CTOOLS

The CTOOLS R6.0 toolset installation requires approximately 22 MB of available hard disk space. To install an item that was not selected during this installation, re-run the installation and select the item to install.

#### Installing CTOOLS in Windows 95/Windows NT 4.0

- 1. Insert the CTOOLS CD-ROM into your CD-ROM drive.
- 2. From the Windows task bar (Start button), choose Run.
- 3. Type **drive:setup**. For example, if you inserted the CD-ROM into drive E, type:

#### e:\setup

- 4. Follow the on-screen instructions. When installing CTOOLS, make sure you make the following selections:
  - a. Select gcc960 interface
  - b. Install All Components
  - Help Files
  - Library Files
  - GUI
  - .gld Files
  - .ld Files
  - c. Select All Library Components
  - KA/SA
  - KB/SB
  - Hx/Jx/Cx
  - RP

#### Windows NT 3.51 Installation

- 1. Insert the CTOOLS CD-ROM into your CD-ROM drive.
- 2. From Windows Program Manager, open the File menu and choose Run.
- 3. Type **drive:setup**. For example, if you inserted the CD-ROM into drive E, type:

e:\setup

- 4. Follow the on-screen instructions. When installing CTOOLS, make sure you make the following selections:
  - a. Select gcc960 interface
  - b. Install All Components
  - Help Files
  - Library Files
  - GUI
  - .gld Files
  - .ld Files
  - c. Select All Library Components
  - KA/SA
  - KB/SB
  - Hx/Jx/Cx
  - RP
- 5. Edit the autoexec.bat file as indicated in the autoexec.new file that was created during installation.

If you made changes to your autoexec.bat file, you must re-boot your system now so that the changes made are implemented.

#### **AUTOEXEC.BAT Change Summary**

With Windows NT, it is important that the path name for the CTOOLS BIN directory is included in the autoexec.bat PATH definition. If you selected the default directory during installation, verify that these path names have been included.

C:\INTEL960\BIN

In addition, verify that the following variable is set:

SET G960BASE=C:\INTEL960

You must now re-boot your system if you made any changes to your autoexec.bat file.

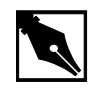

**NOTE.** If you did not use the default directories on installation, please make sure the G960BASE environment variable is assigned appropriately.

# Installing the QUICK val Example Programs

You can install the QUICK*val* example programs for use with Windows 95 or NT 4.0. These files require 25 MB of disk space. Although you can use CTOOLS V6.0 with Windows NT 3.51, QUICK*val* supports Windows 95 and NT 4.0 only.

## Installing QUICK*val* Example Programs in Windows 95/ Windows NT 4.0

- 1. Insert the QUICKval CD-ROM into your CD-ROM drive.
- 2. From the Windows task bar (Start button), choose Run.
- 3. Type drive:setup. For example, if you inserted the CD-ROM into drive E, type:

#### e:\setup

4. Follow the on-screen instructions.

# Where Do You Go From Here?

Now that your software is installed, you are ready to configure you evaluation platform and connect it to the host PC. Chapter 3 tells you how.

# Hardware Installation

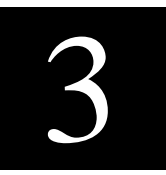

Now that you have installed the required software as directed in Chapter 2, you are ready to connect the Cyclone base board to your host system.

In this chapter, you complete these steps:

- Inspecting the board for any defects.
- Installing the CPU Module (PCI80960DP and EP80960BB evaluation boards only)
- Configuring the processor module switch settings.
- Configuring the Cyclone base board switch settings.
- Connecting the board to the host PC.

This chapter also provides troubleshooting information to help you with any installation problems that may arise. This information appears near the end of this chapter.

# **Inspecting Your Board**

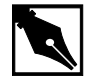

**NOTE.** Use the ground strap supplied with this kit and handle electronic components in a static-free area.

| Table 3-1 | Cyclone Kit Contents                        |                                            |                                            |  |
|-----------|---------------------------------------------|--------------------------------------------|--------------------------------------------|--|
|           | IQ80960Rx                                   | EP80960BB                                  | PCI80960DP                                 |  |
|           | <ul> <li>Base board with<br/>CPU</li> </ul> | Base board                                 | Base board                                 |  |
|           | <ul> <li>Serial cable</li> </ul>            | CPU module                                 | CPU module                                 |  |
|           | <ul> <li>Connector<br/>adapters</li> </ul>  | Parallel cable                             | Parallel cable                             |  |
|           |                                             | <ul> <li>Serial cable</li> </ul>           | <ul> <li>Serial cable</li> </ul>           |  |
|           |                                             | <ul> <li>Connector<br/>adapters</li> </ul> | <ul> <li>Connector<br/>adapters</li> </ul> |  |

1. Verify that you received every item on the packing list. The kit contents are shown in the table below:

# 2. Visually inspect the board for any damage that may have occurred during shipment. If there are any visible defects, follow the return procedure in the Trouble Sheet to get a replacement. If there is no damage, place the board in a static-free area and take precautions to minimize static electricity (e.g., wear the provided ground strap).

# Installing Your CPU module

A CPU module is a smaller board that attaches directly onto the Cyclone EP80960BB and PCI80960DP evaluation base boards. If you are using an IQ80960Rx evaluation board, you may skip this section.

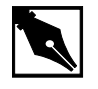

**NOTE.** Make sure the power is OFF before you install or remove a CPU module. Also, do not "peel" connectors by lifting one end of the connector before the other. This can bend or break the pins and connectors.

Line up the alignment holes of the CPU module with the stand-off posts in the center of the base board with the i960 processor facing away from the base board. Press down firmly on the edges of the CPU module making sure that the CPU module remains parallel with the base board at all times. Use the plastic bolts provided to secure the CPU module in place.

# **Setting Your Base Board Switches**

If you are using the Cyclone EP80960BB, PCI80960DP, or IQ80960RP evaluation boards, make sure all four-position DIP switches located at S1 on the base board are set to the OFF position. If you are using the Cyclone IQ80960RD evaluation board, make sure that switch SW1.3 is set to the ON position and SW1.1, SW1.2, and SW1.3 are set to the OFF position. For further details on the function of these switches, refer to the *Cyclone User's Guide*.

# **Setting Your CPU Module Switches**

The sections that follow describe setting the clock frequency for the Cyclone EP80960BB and PCI80960DP evaluation boards. If you are using an IQ80960Rx evaluation board, you may skip to "Installing MON960 on the IQ80960Rx Platform" on page 3-5.

#### Setting the CPU Module Frequency Switch

Your CPU module may have either one or two four-position DIP switches. The switch located on the CPU module allows you to set the clock frequency. Table 3-2 outlines the processor frequency switch settings.

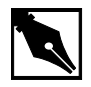

**NOTE.** Do not set a clock frequency that is faster than the installed processor is capable of running. Remove power before changing the switch settings.

| Table 3-2 | CPU Module Frequency Switch Settings |       |       |       |
|-----------|--------------------------------------|-------|-------|-------|
|           | Frequency                            | FREQ2 | FREQ1 | FREQ0 |
|           | 16 MHz                               | ON    | OFF   | ON    |
|           | 20 MHz                               | ON    | OFF   | OFF   |
|           | 25 MHz                               | OFF   | ON    | ON    |
|           | 33 MHz                               | OFF   | ON    | OFF   |
|           | 40 MHz                               | OFF   | OFF   | ON    |
|           | 50 MHz                               | OFF   | OFF   | OFF   |

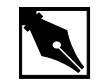

**NOTE.** The CPU module frequency switch position 1 is the  $V_{PP}$  switch. It is recommended that you leave it OFF.

#### Setting Your CPU Module Interrupt Switch

The sections that follow describe setting the CPU interrupt switch for the Cyclone EP80960BB and PCI80960DP evaluation boards. If you are using an IQ80960Rx evaluation board, you may skip to "Installing MON960 on the IQ80960Rx Platform" on page 3-5.

Your CPU module may have a four-position DIP switch located on the lower left corner. This DIP switch is provided to map interrupt sources to the four direct-mapped interrupt inputs. Table 3-3 outlines two settings that are used with the QUICK*val* kit. For further details on the function of these switches, refer to the Cyclone User's Guide.

Table 3-3 CPU Module Interrupt Switch Settings

| Interrupt Sources     | Position 1 | Position 2 | Position 3 | Position 4 |
|-----------------------|------------|------------|------------|------------|
| UART/PCI<br>(Default) | ON         | OFF        | OFF        | ON         |
| UART/PPIRQ            | ON         | OFF        | ON         | OFF        |

#### Installing MON960 on the IQ80960Rx Platform

By default, a preprogrammed 256K Flash device containing IxWorks by Wind River Systems ships on the IQ80960Rx evaluation boards. However, the CTOOLS development tool suite and the 80960 QUICK*val* Kit require MON960 on the IQ80960Rx board in place of IxWorks.

A MON960 Flash device is included with the IQ80960Rx kit in an anti-static box. The following instructions describe how to remove the IxWorks Flash device on the IQ80960Rx evaluation boards and how to install the MON960 Flash device in its place.

#### **Items Needed**

- MON960 Flash device that ships in an anti-static box.
- Extraction tool.
- IQ80960Rx board.

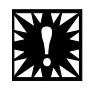

**WARNING.** *When performing the steps below, make sure you wear a ground strap and handle electronic components in a static-free area.* 

For help using the extraction tool or inserting the 256K Flash device:

- Technical Support Group 1-800-628-8686
- 80960 Technical Support Group 960tools@intel.com

#### If You Are Using an IQ80960RP (5V) Evaluation Board

- 1. Power down the computer.
- 2. Remove the IQ80960RP evaluation board as you would an expansion card in your host system.
- 3. Locate the 256K Flash device containing IxWorks in socket U4.
- 4. With the extraction tool, remove the IxWorks Flash device.
- 5. Replace the 256K MON960 Flash device with the IxWorks Flash device in the anti-static box.

- 6. Insert the 256K MON960 Flash device in the U4 socket on the IQ80960RP evaluation platform.
- 7. Insert the IQ80960RP evaluation board in the computer as you would an expansion card.
- 8. Power up the computer.

#### If You Are Using an IQ80960RD/RPLV (3.3V) Evaluation Board

- 1. Power down the computer.
- 2. Remove the IQ80960RD evaluation board as you would an expansion card in your host system.
- 3. Locate the 256K Flash device containing IxWorks in socket U10.
- 4. With the extraction tool, remove the IxWorks Flash device.
- 5. Replace the 256K MON960 Flash device with the IxWorks Flash device in the anti-static box.
- 6. Insert the 256K MON960 Flash device in the U10 socket on the IQ80960RD evaluation platform.
- 7. Insert the IQ80960RD evaluation board in the computer as you would an expansion card.
- 8. Power up the computer.

With MON960 installed on your IQ80960Rx evaluation platform, you are ready to use the powerful CTOOLS code development tool suite and the QUICK*val* code examples and tutorials.

# **Connecting the Evaluation Base Board to the Host**

Now that the processor module is configured, you are ready to connect the evaluation base board to the host PC.

#### PCI80960DP

- 1. Install PCI-SDK platform as you would an expansion card in your host system.
- 2. Observe the LEDS on the board you should see the following sequence:
  - The red Fail LED located at CR6 on the base board should turn OFF, indicating the processor has passed the self test.
  - The green Run LED located at CR5 should turn ON, indicating that the processor is performing bus cycles.
  - The green LEDs located at CR1 and CR4 should also be lit indicating that the +5 VDC and +3.3 VDC power supplies are within tolerance.

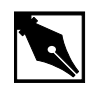

**NOTE.** *The PCI-SDK platform is a plug-in board and therefore draws power through the PCI bus. No external power source is required.* 

#### **Connecting the Serial Communications Cable (Optional)**

If you do not want to use the PCI local bus for communicating with the evaluation board, you can use a serial port: however, this method is much slower.

Connect the RS-232 cable from COM1 or COM2 on your host system to J5 on the PCI-SDK platform. Your system has either a DB-9 (9-pin) or DB-25 (25-pin) connector for its RS-232 port. Both connectors are provided.

#### **Connecting the Parallel Communications Cables (Optional)**

If you do not want to use the PCI Local Bus to download code, you can use the parallel port, however, this method is much slower.

Connect a 25-pin to 25-pin parallel port cable from an open parallel port on your system to J1 on the PCI-SDK platform.

## IQ80960Rx

- 1. Install the IQ80960Rx platform as you would an expansion card in your host system.
- 2. Observe the LEDS on the board you should see the following sequence:
  - The red Fail LED located at CR3 on the base board should turn OFF, indicating the processor has passed the self test.
  - The green Run LED located at CR4 should turn ON, indicating that the processor is performing bus cycles.
  - The red user LEDs located at CR1 and CR2 should also be lit indicating the status of the MON960 on-board monitor. MON960 is the monitor software installed on the evaluation board.

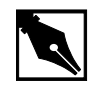

**NOTE.** The IQ80960Rx platform is a plug-in board and therefore draws power through the PCI bus. No external power source is required. Further, when Windows 95 detects the new adapter board, it asks you if you want to install a driver for that device. Choose the No option.

#### **Connecting the Serial Communications Cable (Optional)**

If you do not want to use the PCI local bus for communicating with the evaluation board, you can use a serial port: however, this method is much slower.

Connect the RS-232 cable from COM1 or COM2 on your host system to J2 on the IQ80960Rx platform. Your system has either a DB-9 (9-pin) or DB-25 (25-pin) connector for its RS-232 port. Both connectors are provided.

#### EP80960BB

1. Connecting the serial cable

The serial port is used for communicating and downloading. Connect the RS-232 cable from COM1 or COM2 on your system to J5 on the Cyclone base board. Your system has either a DB-9 (9-pin) or DB-25 (25-pin) connector for its RS-232 port. Both 9-pin and 25-pin connectors are provided.

2. Connecting the parallel cables

The parallel port can be used to significantly increase download speed. Connect a 25-pin to 25-pin parallel port cable from an open parallel port on your system to J1 on the Cyclone base board.

- 3. Powering up the board
  - Using the power supply provided with the Cyclone evaluation board, plug the power supply into a standard power socket and the power supply cable into connector J7. The power supply operates with 120 VAC @ 60 Hz.
  - Upon power up, the Fail LED located at CR6 on the base board should turn OFF, indicating the processor has passed its self test. The green Run LED located at CR5 should light, indicating that the processor is performing bus cycles. The green LEDs located at CR1 and CR4 should also be lit indicating that the +5 VDC and +3.3 VDC power supplies are within tolerance.

# Where Do You Go From Here?

Congratulations! You have successfully installed one of the most advanced software development toolsets available for the i960 processor. Your development environment is now ready to use for evaluating the i960 architecture and CTOOLS. The table below tells you where to go for tutorials on each i960 architecture.

## Table 3-4 Chapter Roadmap

| Chapter 4. The i960 Rx<br>CPU Example Programs | Describes the sample programs provided for<br>evaluating the i960 Rx Processor and<br>CTOOLS. |
|------------------------------------------------|-----------------------------------------------------------------------------------------------|
| Chapter 5. The i960 Hx<br>CPU Example Programs | Describes the sample programs provided for<br>evaluating the i960 Hx Processor and<br>CTOOLS. |
| Chapter 6. The i960 Jx<br>CPU Example Programs | Describes the sample programs provided for evaluating the i960 Jx Processor and CTOOLS.       |
| Chapter 7. The i960 Cx<br>CPU Example Programs | Describes the sample programs provided for<br>evaluating the i960 Cx Processor and<br>CTOOLS. |
| Chapter 8. The i960 Sx<br>CPU Example Programs | Describes the sample programs provided for<br>evaluating the i960 Sx Processor and<br>CTOOLS. |

# **Troubleshooting the PCI-SDK and IQ-SDK Platforms**

If the host computer does not boot with the PCI-SDK or IQ-SDK platform installed, do the following:

1. Verify the version of the MON960 debug monitor on your CPU or baseboard is R3.2.3. To do this, check the label on socket U4 on the IQ80960RP board, socket U10 on the IQ80960RD board, or for the PCI80960DP platform socket U5 of the CPU module.

Also, make sure that you are using gdb960 v6.0 for the PCI communications.

2. If you have the correct version of the monitor, turn off your PC and take out the PCI- or IQ-SDK platform.

- 3. If you are using the PCI-SDK platform, remove the CPU module from the platform and check that the connector pins are straight. Replace the CPU module.
- 4. Re-insert the board and make sure that it is firmly seated.
- 5. Power up your PC.

#### Verifying the PCI-SDK and IQ-SDK Platforms

mondb and the -pcil option make it possible to verify that the SDK platforms are installed correctly. For information on installing MON960 and MONDB on your host, refer to the *MON960 Debug Monitor User's Guide*. Once you have installed MON960/MONDB, At a command prompt, type:

```
mondb -pcil
```

This option displays the first 64 bytes of PCI configuration space for each PCI device found.

For the PCI-SDK, the following information should be displayed along with other information for other PCI cards which may be installed in your system:

```
MONDB 3.2.3, Fri Feb 28 10:26:19 1998 (WIN_32), Copyright 1997, Intel Corp.
```

PCI CONFIGUARTION for DEVICE at BUS=00, DEV=13, FUNC=00
00: 0001113c 02800107 ff000013 00004200
10: fffbfc00 0000fc81 ffc00000 00000000
20: 00000000 00000000 00000000
30: 00000000 00000000 00000000
30: 00000000 00000000 0000000
VENDOR\_ID = 113c, DEVICE\_ID = 0001

 Bus#
 Dev#
 Fcn#
 VendId
 DevId
 StsReg
 CmdReg
 ClsCde
 Rev
 Hdr

 0
 13
 0
 113c
 1
 280
 107
 ff0000
 13
 0 [\*]

[\*] Cyclone PCI Evaluation Target

The Vendor ID (VenID) for the PCI-SDK platform is 113c. The bus, device, and function values vary with the installed BIOS. If you see a listing for the Cyclone PCI Evaluation Target, then the PCI-SDK has been installed properly. For the IQ-SDK, the following information should be displayed along with other information for other PCI cards which may be installed in your system: MONDB 3.2.3, Fri Feb 28 10:26:19 1998 (WIN\_32), Copyright 1997, Intel Corp. PCI CONFIGUARTION for DEVICE at BUS=00, DEV=13, FUNC=00 00: 09608086 02800106 06040000 00814008 10: 0000000 00010100 00000000 22800000 20: ff90ff90 ff80ff80 0000000 00000000 30: 00000000 03a2113c 00000000 00030000 VENDOR\_ID = 8086, DEVICE\_ID = 0960 PCI CONFIGUARTION for DEVICE at BUS=00, DEV=13, FUNC=01 00: 19608086 02800116 05800000 80804008 10: fffbf008 00000000 00000000 00000000 20: 00000000 00000000 00000000 03a2113c 00000000 30: 00000000 00000000 0000010a VENDOR\_ID = 8086, DEVICE\_ID = 1960 Bus# Dev# Fcn# VendId DevId StsReg CmdReg ClsCde Rev Hdr 0 13 0 8086 960 280 106 060400 0 81 0 13 1 8086 1960 280 116 058000 0 80 [#] [#] Cyclone Rx80960 Evaluation Target The Vendor ID (VenID) for the IQ-SDK platform is 8086. The i960 Rx microprocessor is assigned two Device IDs (DevId). The Address Translation Unit and Messaging Unit have a DevID of 1960, and the i960 Rx microprocessor itself has a DevID of 960.

The bus, device, and function values vary with the installed BIOS. If you see a listing for the Cyclone Rx80960 Evaluation Target, then the IQ-SDK has been installed properly.

If you are interested in the source code for mondb and have installed the MON960 software to the default directory, look for the file mondb.c in: c:\intel960\src\mondb\common

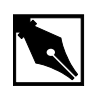

NOTE. If you receive the message "NT PCI device driver not found" complete the following. In the CTOOLS installation directory, c:\intel960\bin, you will find the file reg\_ntdd.exe, which is used to register the device driver PCI\_WNT.SYS. Run reg\_ntdd.exe using the syntax: reg\_ntdd ctools\_path NT\_SYS\_DIR\_PATH where ctools\_path represents the CTOOLS installation directory, and NT\_SYS\_DIR\_PATH represents the Windows NT system driver directory. For example: reg\_ntdd c:\intel960\bin c:\winnt or

reg\_ntdd %G960BASE% %SystemRoot%
# *The i960 Rx CPU Example Programs*

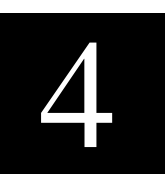

The i960Rx processor effectively removes the I/O bottleneck in network computing. In today's PC servers the I/O subsystem's performance and bandwidth have not kept pace with today's powerful microprocessors.

The i960 Rx processor is a single-chip intelligent I/O subsystem for PC servers in the enterprise computing environment. I/O subsystems based on the i960 Rx processor will improve the speed at which users access and manipulate text, graphic, video and audio data from PC servers, maximizing the performance of the server. The i960 Rx processor combines the top performance of the i960 Jx processor core with a fully integrated PCI bridge. It will free the host CPU from handling many interrupt-driven I/O processing tasks and allow the host CPU to address secondary PCI devices through the PCI-to-PCI bridge.

Additionally, you can optimize your system's performance with CTOOLS, which includes a profile-driven compiler that can automatically optimize your code based on its runtime behavior.

Table 4-1 provides descriptions of the tutorials included in the QUICK*val* kit. Each example highlights a feature of the architecture or CTOOLS and provides you with source code that can help shorten your software development cycle.

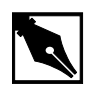

**NOTE.** The 80960Rx QUICKval kit includes tutorials that highlight features of the i960 Rx architecture. If you would like to explore some of the features of the development tools, double-click on the Hx Jx Cx & Sx QUICKval icon in the QUICKval program group and use the tools tutorials provided there that are described in Table 4-1. When you select an architecture to be used for the tutorials, choose 80960Jx. For your base board, choose the PCI80960DP. Note, however, that you should not attempt to use any of the i960 Jx architecture-specific tutorials described in Table 6-1.

Additionally, you can optimize your system's performance with CTOOLS, which includes a profile-driven compiler that can automatically optimize your code based on its runtime behavior.

The following pages describe the example programs included with this kit. Each example highlights a feature of the architecture or CTOOLS and provides you with source code that can help shorten your software development cycle. Table 4-1 provides descriptions of the tutorials included in the i960 Rx QUICK*val* kit.

#### Table 4-1 QUICK val i960 Processor Sample Programs

| Tutorial Description                                                                                                    | Source Files                                                                                                    |
|----------------------------------------------------------------------------------------------------|----------------------------------------------------------------------------------------------------|
| <b>Hello World:</b> Uses simple printf statement to verify system integrity.                                                                                                    | hello.c: source file<br>system.c: system file                                                                               |
| <b>Memory Test:</b> Used for system verification of external memory. The programs perform byte, short, or word writes to external memory, and then they check the addresses written for correctness. | <pre>memtst8.c: 8 bit memory test memtst16.c: 16 bit memory test memtst32.c: 32 bit memory test system.c: system file</pre> |

continued 🖘

| Tutorial Description                                                                                                    | Source Files                                      |
|----------------------------------------------------------------------------------------------------|---------------------------------------------------|
| <b>Data Cache:</b> Uses the minimum edit distance algorithm to demonstrate the effectiveness of the on-chip data cache. This example also shows how to enable and disable the data cache and how to configure an area of memory for caching. | dcache.c: source file<br>system.c: system file    |
| <b>Instruction Cache:</b> Uses a simple loop to demonstrate how to enable and disable the instruction cache. It also highlights the performance advantage obtained when using the on-chip instruction cache.                                 | loop.c: source file<br>system.c: system file      |
| <b>DMA Controller (i960 Rx):</b> Demonstrates<br>how to set-up the DMA controller, the Primary<br>Address Translation Unit (ATU), the<br>Secondary ATU, and the PCI-to-PCI Bridge<br>Unit.                                                   | rpdma.c: source file                              |
| Messaging Unit: Demonstrates the messaging unit of the i960 Rx processor                                                                                                    | hostcode.c: source file<br>rp_code.c: source file |
| <b>C Local Optimizations:</b> Shows how to use<br>the C compiler with high levels of static<br>optimization for improved runtime<br>performance.                                                                                             | chksum.c, system.c:<br>source files               |
| <b>C Global Optimizations:</b> Shows how to use program-wide optimizations of the C compiler for increased performance.                                                                                                    | chksum.c,<br>system.c:<br>source files            |
| <b>C++ Local Optimizations:</b> Shows how to use the C++ compiler with high levels of static optimization for improved runtime performance.                                                                                                  | optimize.cpp: source file                         |
| <b>C++ Global Optimizations:</b> Shows how to use program-wide optimizations of the C++ compiler for increased performance.                                                                                                    | optimize.cpp: source file                         |

### Table 4-1 QUICK val i960 Processor Sample Programs (continued)

continued 🛷

### Table 4-1 QUICK val i960 Processor Sample Programs (continued)

| Tutorial Description                                                                                                    | Source Files             |
|----------------------------------------------------------------------------------------------------|--------------------------|
| <b>C++ Virtual Function Optimizations:</b> Shows how a call to a virtual function can be replaced by a direct call to a member function, and, if possible, it may be inlined at the call site. This improves the runtime performance of the code.                                                                                                    | optimize.cpp:sourcefile  |
| <b>Profiling Lab:</b> Teaches you how to use some of CTOOLS advanced profiling features.                                                                                                    | chksum.c:sourcefile      |
| Self-Contained Profile: Shows how to create<br>a self-contained profile that captures the<br>program structure and associates it with the<br>program counters from a raw profile. When<br>the source program changes, the global<br>decision making step interpolates or stretches<br>the counters in the self-contained profile to fit<br>the changed program. | quick.c: source file     |
| <b>C Cave:</b> Uses a tic-tac-toe game to show how to reduce target memory requirements. The text sections of compressed and uncompressed tic-tac-toe executables are compared. Additionally, this example demonstrates how to specify functions for compression.                                                                                               | ttt.c: source file       |
| <b>C++ Cave:</b> Shows how to reduce target<br>memory requirements. The text sections of<br>compressed and uncompressed C++<br>executables are compared. This example also<br>shows how to specify functions for<br>compression.                                                                                                    | cavecpp.cpp: source file |
| Linker Directive Language: Provides a hyperlinked manual that describes the linker command options. This tutorial is found in the online help only, not in this manual.                                                                                                    |                          |
| xlate960 Assembly Language Converter:<br>Shows how to use xlate960 to convert<br>assembly language code written for one i960<br>processor family member to that of another.                                                                                                    | xlt.s: source file       |

continued 🗬

#### Table 4-1 QUICK val i960 Processor Sample Programs (continued)

| Tutorial Description                                                                                                    | Source Files                               |
|----------------------------------------------------------------------------------------------------|--------------------------------------------|
| <b>i960 Processor Assembler</b><br><b>Pseudo-Instruction Support:</b> Shows how to<br>use the new assembler pseudo-ops.                                                     | pseudop.c: source file                     |
| <b>Debugging with gdb960:</b> Uses the Go Fish card game to teach a few useful debugger commands.                                                                           | fish.c:source file<br>system.c:system file |
| <b>ELF/DWARF Debugging Format:</b><br>Demonstrates that at the highest level of<br>module-local optimization, it is possible to set<br>a breakpoint on an in-line function. | swap.c: source file                        |
| <b>C++ DWARF-2 Debugging Format:</b><br>Demonstrates that at the highest level of<br>module-local optimization, it is possible to<br>debug a C++ application.               | cppdwarf.cpp: <b>source file</b>           |
| <b>Retargeting MON960:</b> Provides steps for retargeting MON960. This tutorial is found in the online help only, not in this manual.                                       |                                            |
| Writing Flash: Demonstrates how to update the version of MON960 on your evaluation board.                                                                                   |                                            |
| <b>i960 Rx Processor Initialization Code:</b><br>Shows the Memory Controller, System Init,<br>and Hardware Init Code.                                                       |                                            |

# **System Validation**

#### **Hello World**

The program hello.c is used to verify your software and hardware system integrity. The following steps provide instructions on how to compile, link, download, and execute this program.

- 1. Power up the host system.
- 2. Double-click on the **Rx QUICK***val* icon in the QUICK*val* program group.

- 3. Configure you hardware.
  - Select the **80960Rx Architecture** tab.
  - Select the i960 Rx processor that you are using.
  - Select the IQ80960Rx tab.
  - Configure the software communication options to match those of your evaluation board.
  - Choose **OK**
- 4. Choose Hello World.
- 5. Choose **Make** to compile, link, and download the program automatically.
- 6. Use the gdb960 debugger to execute hello. Type:
  - run
- 7. The gdb960 debugger responds by displaying:

Hello...Welcome to the 80960Rx QUICKval Kit! SYSTEM CHECK COMPLETED!! Now you may proceed with our Example Programs. Program Exit: 01

- (gdb960)
  - 8. To exit the debugger, type: quit

CONGRATULATIONS! You have successfully installed your software and your hardware, compiled a program using gcc960, and downloaded and executed the program on your evaluation board using the gdb960 debugger.

If you received any error messages during this process, refer to "If Something Goes Wrong" on page 4-8.

#### **Memory Test**

The programs memtst8.c, memtst16.c, and memtst32.c are used to test the external memory on the Cyclone base board.

Depending on the test that is run, an 8, 16, or 32-bit test is run on an area of memory. The program writes F's and 0's to a memory location and reads the location to verify the integrity of what was written. All three programs are almost identical, with the exception of the casting of the variable \*ADDR, which allows you to perform different test types.

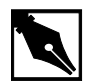

**NOTE.** Below, memtst\*.c refers to either the byte, short, or word memory test example.

1. Choose Memory Test.

- 2. Choose a memory test. The options are, **8-bit Memory Test**, **16-bit Memory Test**, or **32-bit Memory Test**.
- 3. Choose **Make** to compile, link, and download the program automatically.
- 4. Use the gdb960 debugger to execute memtst. Type: run
- 5. For the 8-bit test, memtst8.c, the gdb960 debugger responds by displaying:

This program will run a 8-bit test on the external memory.

Test to be implemented is byte test. Starting address = a000dfb0 Ending address = a000ec30

Press enter to begin test with 0's. Number of errors that occurred is 0.

Begin test for f's.

Press enter to continue. Number of errors that occurred is 0.

All tests are complete. Program exited with code 030. (gdb960)

> 6. Exit the debugger. Type: quit

# If Something Goes Wrong

The following section describes a few actions that may help resolve errors that may have occurred when invoking one of the tools. If you were unable to get the proper response from the gdb960 debugger after executing the above programs and the trouble-shooting hints described below do not help, contact the 80960 Technical Support Group by phone at 1-800-628-8686 or by E-mail at 960tools@intel.com.

#### MON960 Debug Monitor is Not Responding...

If the red FAIL LED (CR3) on the base board is lit, the monitor may not have booted up correctly. Reset the host PC. If the red FAIL LED remains lit, contact the 80960 Technical Support Group.

### Invoking the gcc960 Compiler Resulted in Errors...

The environment must be set-up as described in Chapter 2. If you chose the default directories while installing CTOOLS, verify that the path names C:\INTEL960\BIN have been added to your PATH variable and that the following statement is in your autoexec.bat file. If you did not install these tools using the default directories, make the appropriate change. SET G960BASE=C:\INTEL960

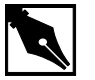

**NOTE.** You did not use the default directories on installation, please make sure the G960BASE environment variable is assigned appropriately.

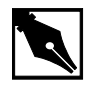

**NOTE.** Don't forget to re-boot your system once you have made any necessary changes to your autoexec.bat file.

#### Invoking the gld960 Linker Resulted in Errors...

Verify that the directory that contains the hello.c and memtst\*.c example programs also now has the object files, hello.o and memtst\*.o. If hello.o and memtst\*.o do not exist, then the gcc960 compiler command did not successfully create an object file. Re-compile hello.c and memtst\*.c to see if an error occurred during the compilation.

If hello.o and memtst\*.o do not exist, make note of the error message and contact the 80960 Technical Support Group.

#### Invoking the gdb960 Debugger Resulted in Errors...

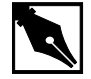

NOTE. When using the IQ-SDK evaluation platform, you may specify -pci for PCI download and PCI communication. For a list of all the gdb960 command line options, at a command prompt, enter: gdb960 -h | more

#### Serial communication error

A serial communication error causes the gdb960 debugger to respond by displaying:

HDIL error (10), communication failure HDIL error (10), communication failure You can't do that when your target is 'exec'

Verify that the serial port you are using is the one you specified in the gdb960 command line. Verify that your serial cable is properly connected to the board and to your PC.

### **Data Cache Tutorial**

The i960 Rx processors feature a 2-Kbyte, direct-mapped data cache that is write-through and write-allocate. These processors have a line size of four words. Each line in the cache has a valid bit; to reduce fetch latency on cache misses, each word within a line also has a valid bit.

The purpose of the dcache.c program is to show the performance advantage that can be obtained by the use of the data cache on the i960 Rx microprocessor.

This example uses the Minimum Edit Distance (MED) algorithm in order to show the effectiveness of using the data cache. The MED algorithm finds the minimum number of edit steps required to change one string into another.

This example is a real world example of using the data cache. This algorithm maintains a cost matrix to determine which change to the string being edited would incur the least cost. The cost matrix is a 2-D array [1..n][1..m], where n and m are the sizes of the two strings.

The algorithm really shows the speed of the data cache due to three reads for each write to the cost matrix. The algorithm reads from the cache to determine which step to take next, then writes its choice in the cost matrix. Since the writes to the data cache are write-through, there is no improvement for writes to the data cache. The Write-Through feature maintains coherency between the data cache and external memory.

The source code includes system files, system.c and system.h, that includes a macro and an assembly function that simplifies issuing data cache control instructions.

Also, the example shows how to define an area of memory to make data cacheable by using the Logical Memory Configuration (LMCON) registers. The address of the area to make cacheable is programmed into the Logical Memory Address Register (LMADR). The mask is programmed into the Logical Memory Mask Register (LMMR).

- 1. Choose Data Cache.
- 2. Choose Qv Code.
- 3. Scroll through the dcache.c code to see the calls to the macro, dcctl\_contrl.
- 4. Open and scroll through the system.h and system.c code to see the macro and assembly function, dcctl\_control and i960\_dcctl.
- 5. Choose Make to compile, link, and download the program automatically.
- 6. Use the gdb960 debugger to execute dcache. Type: run

The debugger responds by displaying: Minimum Edit Distance algorithm makes reads from the data cache. This routine will determine how many steps are needed to convert: StringA: 80960 QUICKval EvalKit TO StringB: i960(R) HxJxCxSx & Kx Starting timed routine with data cache on ... RESULT: 18 moves are required to convert string A to string B Elapsed Time On = 0.002956 seconds Elapsed Time for routine with data cache off ... RESULT: 18 moves are required to convert string A to string B. Elapsed Time Off = 0.003391 seconds IMPROVEMENT: 12.8 percent (gdb960)

- 7. Type: quit
- 8. Select Results.

# **Instruction Cache Tutorial**

The i960 Rx processor comes equipped with 4 KB of two-way setassociative instruction cache. The instruction cache boosts your application's performance by reducing the number of instruction fetches from external memory. The cache provides fast execution of code and loops of code in the cache.

The loop.c program demonstrates the performance boost obtained by running a loop completely within versus outside of the instruction cache.

The source code includes system files, system.c and system.h that includes a macro and an assembly function that simplifies issuing instruction cache control instructions.

- 1. Choose **Instruction Cache**.
- 2. Choose **Instruction Cache**.
- 3. Choose **Qv Code**.
- 4. Scroll through the loop.c code to see the calls to the macro, icache\_control.
- 5. Open and scroll through the system.h and system.c code to see the macro and assembly function, icache\_control and i960\_icctl.

- 6. Choose **Make** to compile, link, and download the program automatically.
- 7. Use the gdb960 debugger to execute loop. Type:

The debugger responds by displaying:

```
Starting program: C:\QUICKVAL/loop
Simple loop timed with instruction cache off ...
Elapsed Time Off = 4.200 seconds
Simple loop timed with instruction cache on ...
Elapsed Time On = 2.076 seconds
IMPROVEMENT : 50.6 percent
Program exited with code 01
(gdb960)
```

- 8. Type: quit
- 9. Select Results.

# **DMA Example**

The purpose of this example is to demonstrate how to set-up the DMA controller, the Primary Address Translation Unit (ATU), the Secondary ATU, and the PCI-To-PCI Bridge Unit.

#### How Does This Program Work?

A DMA is initiated on Channel 2 on the Secondary PCI bus. The Chain Descriptor for the DMA is set-up such that the destination of the DMA is the first Index Register of the Messaging Unit. (Note that this is a basic example that shows how to use several features of the i960 Rx microprocessor.)

In the Chain Descriptor, the DMA source is some 80960 local memory value (0x12345678), and the type of transaction is PCI WRITE. This means the DMA writes the value 0x12345678 to the first Index Register.

The DMA starts on the Secondary Bus from Channel 2. The PCI-To-PCI Bridge claims the transaction since the destination PCI address is on the primary bus. The PCI-To-PCI Bridge forwards the transaction to the primary bus.

## **Positive Address Decoding**

In this example, the PCI-To-PCI Bridge is set up for Positive Address Decoding. With Positive Address Decoding the PCI addresses within the address range of the Secondary Memory Base Register (SMBR) and the Secondary Memory Limit Register (SMLR) of the PCI-To-PCI Bridge Unit are forwarded through the bridge. Inverse Decoding is disabled.

### Writing the Destination

The destination address of the DMA is the Primary Inbound ATU Base Address (PIABAR) + INDEXREG\_OFFSET (0x50). This means the DMA is the first Index Register in the Messaging Unit. The DMA is then verified by checking the 80960 local bus address of the first Index Register. The Index Registers on the 80960 local bus can be found at the address:

Primary Inbound ATU Translate Value Register (PIATVR) + INDEXREG\_OFFSET.

### What Does This Example Do?

This example configures the following parts of the 80960Rx:

- 1. Primary ATU
- 2. Secondary ATU
- 3. PCI-to-PCI Bridge unit
- 4. DMA Controller for Channel 2
- 5. Chain Descriptor

Note that the Chain descriptors must be aligned on an 8-word boundary.

# **DMA** Tutorial

- 1. Choose **Rx DMA**.
- 2. Choose **Make** to compile, link, and download the program automatically.
- 3. At the (gdb960) prompt, enter:

run

Notice the destination value changes from 0 to 0x12345678.

4. Enter quit.

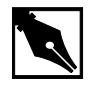

**NOTE.** You should read "How Does This Program Work" before running the tutorial to familiarize yourself with the concepts of the example. Note also that the code rpdma.c is fully commented. Look at the source code for further explanations.

# Messaging Unit Example

This example demonstrates the messaging unit of the i960 Rx microprocessor. The host processor, for example a Pentium processor, and the 80960Rx can pass messages to one another via the messaging unit.

# **Example Description**

This example demonstrates the messaging unit of the i960 Rx microprocessor. The host processor, for example a Pentium processor, and the Rx can pass messages to one another via the messaging unit.

In this example, such messages include:

- From Host to Rx "toggle your LEDs"
- From Rx to Host "show various graphics applications"
- Synchronous counting by the Host and Rx

The message passing is done by using various inbound and outbound registers of the Rx.

#### **Address Translation**

To access the inbound and outbound registers of the messaging unit, a device driver is used. For Windows 95, the device driver is PCI\_W95.VXD. For Windows NT 4.0, the device driver is PCI\_WNT.SYS.

The device driver takes a physical address of the 80960Rx's registers obtained from the system BIOS and returns a usable linear address. The host processor can then use the linear address in a program to talk to the Rx through its registers.

#### **Example Structure**

The example is broken into two programs: hostcode.cruns on the host processor, rp\_code.cruns on the i960 Rx processor.

#### Hostcode.c

Hostcode.c begins by printing some system information about the host computer. Depending upon which operating system the host system is running, a device driver is loaded for physical address translation. The program scans the PCI bus for a PLX chip or an Rx chip. Since the Rx chip has two functions, the Address Translation Unit (ATU) and the PCI-To-PCI Bridge, hostcode.c searches for both functions.

Note that the bridge function is not found under Windows NT because the operating system hides this information.

If the ATU of i960 Rx processor is found, the System BIOS is read to determine the physical address of the Primary Inbound ATU Base Address Register. The physical address is passed to the device driver, which returns a linear address.

hostcode.c translates this virtual address to determine the addresses of the Inbound Message Registers and Outbound Message Register 0.

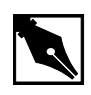

**NOTE.** In this example, Inbound Message Registers 0 and 1 are used; however, MON960 requires exclusive use of Inbound Message Register 1. When developing your code, it is wise not to use the registers used by MON960. Please refer to the MON960 Debug Monitor Release Notes for more information.

The program displays a menu of possible messages to send to the Rx. The messages are binary codes that are delivered to the Rx via Inbound Message Register 0. The Rx sends binary messages to the host via Outbound Message Register 0. When the Rx and Host processor count together, Inbound Message Register 1 is additionally used.

#### Rp\_code.c

The Rx enters a while loop that it stays in until the user sends a "quit" message via the host. The Rx looks for messages from the Inbound Message Register 0. The messages range from 0x1 to 0x9.

The Rx communicates back to the host by sending messages through the Outbound Message Register 0. Also, the Rx uses the Inbound Message Register 1 in order to synchronize the counting between processors for the counting message.

# **Messaging Unit Tutorial**

The example spawns two DOS windows: one for the host program and one for the i960 Rx program.

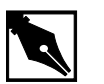

**NOTE.** In order for this example to work, the Rx must be ready to receive messages from the host. See below how to set-up the host to send messages and set-up the Rx to receive messages.

# Host Program DOS Window

Follow the instructions on the screen. The hostcode.c program explains what is happening. Press **<Enter>** repeatedly until the Rx Message Options Menu appears.

# i960 Rx Processor Program Command Prompt Window

- 1. Choose Messaging.
- 2. Choose **Make** to compile, link, and download the program automatically.
- 3. At the (gdb960) prompt, enter:
  - run

The program responds with:

"I am waiting for the Host Processor to talk with me  $\ldots$  ".

The i960 Rx microprocessor is now ready to send and receive messages with the host processor.

- 4. Use the Rx Message Options menu in the Host Program DOS window to communicate with the Rx. Try all the messages and see the result.
  - In some cases, the Rx asks a question. You must supply the Rx with an answer in order to continue the example.
  - Click on the Rx Program DOS window in order to give it focus to respond to the 80960Rx's questions.
  - Remember to click on the Host Program DOS window to interact with the Rx Message Option menu.

# General Notes Concerning the Random Scene Generator (Message 7)

- Press <Enter> to make the random scene generator show pictures faster.
- Pressing **<Esc>** to end the scene generator.

#### Issues with the random scene generator (Message 7):

Windows 95: The random scene generator starts out running in a DOS window, and its color palette is not correct.

- 1. Press <**Alt>+**<**Enter>**, and the scenes zoom to full screen size and the color palette corrects itself.
- 2. You can then press <Alt>+<Enter> again to toggle back to the DOS window; however, this time the color is correct.

Windows NT: After the i960 Rx processor sends the message back to the host saying it wants to see the random scene generator, nothing happens. This is because the Host Program DOS window does not have focus.

- Click on the Host Program DOS window. The random scene generator then starts; however, it makes itself full-screen. Under Windows NT, let the scene generator run full-screen.
- 2. After viewing the scenes, press <**Esc**>. To toggle to the DOS window, press <**Alt**>+<**Enter**>.

#### **Program Termination**

To exit the example:

- 1. Send message 9, "QUIT", from the Host Program DOS window. The Rx program also terminates.
- 2. In the Rx Program DOS window enter quit

at the (gdb960) prompt

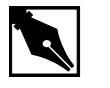

**NOTE.** The code hostcode.c and rp\_code.c are fully documented. Look at the code for further explanations.

# Static, Global, and Profile-Driven Optimizations

Optimizing compilers provide you with a means of developing high performance code without detailed knowledge of the architecture. Engineers who understand the features of the i960 architecture developed gcc960 to provide optimizations that take full advantage of the i960 processor. In general, optimizing compilation takes more time and may require more memory for large functions. However, the benefit in runtime performance is well worth it.

There are several levels of optimization available. Typically, low levels of optimizations are used during the debugging phase. Certain optimizations can cause significant code changes that may make high-level debugging difficult. Once your application is functioning properly, you can increase its runtime performance by using a higher level of optimization.

Release 5.0 and later of the development tools support the ELF object module format and DWARF version 2.0 debug information format. The new format enables more accurate mapping between source and object code at higher optimization levels and ease debugging of production code.

The C optimization example uses a program called chksum.c. The C++ examples use a program called optimize.cpp

## **C** No Optimization

This example is found in the **Hx Jx Cx & Sx QUICK***val* software. To use this tutorial, choose Jx as the architecture and PCI80960DP for the evaluation board.

- 1. Choose Compiler.
- 2. Choose Static Optimizations.
- 3. Choose C Local Optimizations.
- 4. Choose **Make -O0** to compile without optimizations, link, and download the program automatically.
- 5. To execute the program, type:

run

The debugger responds by displaying:

```
Starting program: C:\QUICKVAL/chksum
Now starting Comersum routine ...
Time for Checksum was 36.903947 seconds. Value was
869e7960.
Program exited with code 01
```

6. Type: quit

#### **C** Static Optimization

This example is found in the **Hx Jx Cx & Sx QUICK***val* software. To use this tutorial, choose Jx as the architecture and PCI80960DP for the evaluation board.

Use the following commands to compile the chksum.c program using the highest level of optimization without using runtime behavior, or program-wide optimizations.

- 1. Choose Compiler.
- 2. Choose Static Optimizations.
- 3. Choose C Local Optimizations.
- 4. Choose **Make -O4** to compile with optimizations, link, and download the program automatically.

5. To execute the program, type:

run

```
The debugger responds by displaying:
Starting program: C:\QUICKVAL/chksum
Now starting Comersum routine ...
Time for Checksum was 5.1887223 seconds. Value was
869e7960.
Program exited with code 01
```

- 6. Type: quit
- 7. Choose Results.

#### **C++ No Optimization**

This example is found in the **Hx Jx Cx & Sx QUICK***val* software. To use this tutorial, choose Jx as the architecture and PCI80960DP for the evaluation board.

- 1. Choose **Compiler**.
- 2. Choose Static Optimizations.
- 3. Choose C++ Optimizations.
- 4. Choose C++ Local Optimizations.
- 5. Choose **Make -O0** to compile without optimizations, link, and download the program automatically.
- 6. To execute the program, type:
  - run

```
The debugger responds by displaying:
Starting program: C:\QUICKVAL/optimize
Now starting C++ routine ...
Time for C++ routine was 10.2445 seconds.
Program exited normally
```

7. Type: quit

#### **C++ Static Optimization**

This example is found in the **Hx Jx Cx & Sx QUICK***val* software. To use this tutorial, choose Jx as the architecture and PCI80960DP for the evaluation board.

Use the following commands to compile the optimize.cpp program using the highest level of optimization without using runtime behavior, or program-wide optimizations.

- 1. Choose Compiler.
- 2. Choose Static Optimizations.
- 3. Choose C++ Optimizations.
- 4. Choose C++ Local Optimizations.
- 5. Choose **Make -O4** to compile without optimizations, link, and download the program automatically.
- 6. To execute the program, type:

#### run

The debugger responds by displaying:

Starting program: C:\QUICKVAL/optimize
Now starting C++ routine ...
Time for C++ routine was 6.4918 seconds.
Program exited normally

- 7. Type: quit
- 8. Choose Results.

### **C** Global Optimization

This example is found in the **Hx Jx Cx & Sx QUICK***val* software. To use this tutorial, choose Jx as the architecture and PCI80960DP for the evaluation board.

Use the following commands to compile the chksum.c with program program-wide optimizations, which are sophisticated, inter-module optimizations.

- 1. Choose Compiler.
- 2. Choose Static Optimizations.
- 3. Choose C Global Optimizations.
- 4. Choose **Make** +**O5** to compile with optimizations, link, and download the program automatically.

5. To execute the program, type:

run

```
The debugger responds by displaying:

Starting program: C:\QUICKVAL/chksum

Now starting Comersum routine ...

Time for Checksum was 4.154432 seconds. Value was

869e7960.

Program exited with code 01
```

- 6. Type: quit
- 7. Choose Results.

#### **C++ Global Optimization**

This example is found in the **Hx Jx Cx & Sx QUICK***val* software. To use this tutorial, choose Jx as the architecture and PCI80960DP for the evaluation board.

Use the following commands to compile the optimize.cpp program using the program program-wide optimizations, which are sophisticated, inter-module optimizations.

- 1. Choose Compiler.
- 2. Choose Static Optimizations.
- 3. Choose C++ Optimizations.
- 4. Choose C++ Global Optimizations.
- 5. Choose **Make+05** to compile with optimizations, link, and download the program automatically.
- 6. To execute the program, type:

#### run

The debugger responds by displaying: Starting program: C:\QUICKVAL/optimize Now starting C++ routine ... Time for C++ routine was 6.4584 seconds. Program exited normally

- 7. Type: quit
- 8. Choose Results.

# Instrumentation, Profile Creation, Decision-making, and Profile-Driven Re-Compilation

An 88% improvement in C code performance is significant, but there is another level of optimization that is uniquely available through Intel's CTOOLS compilers: profile-driven optimization. This two-pass compilation procedure allows the compiler to make optimizations based on runtime behavior as well as the static information used by conventional optimizations.

The compiler can perform sophisticated inter-module optimizations, such as replacing function calls with expanded function bodies when the function call sites and function bodies are in different object modules. These are called program-wide optimizations because the compiler collects information from multiple source modules before it makes final optimization decisions. Standard (i.e., non-program-wide) optimizations are referred to as module-local optimizations.

Program-wide optimizations are enabled by options that tell the compiler to:

- 1. Build a program database during the compilation phase.
- 2. Invoke a global decision making and optimization step during the linking phase.
- 3. Automatically substitute the resulting optimized modules into the final program before the end of the linking phase.

The compiler can also collect information about the runtime behavior of a program by instrumenting the program. The instrumented program can be executed with typical input data, and the resultant program execution profile can be used by the global decision making and optimization phase to improve the performance of the final optimized program. The profile can also provide input to the global coverage analyzer tool (gcov960), which gives users information about the runtime behavior of the program at the source-code level.

This example is found in the **Hx Jx Cx & Sx QUICK***val* software. To use this tutorial, choose Jx as the architecture and PCI80960DP for the evaluation board.

- 1. Choose Compiler.
- 2. Choose **Profiling Optimizations**.
- 3. Choose **Profiling Lab**.
- 4. Follow the **Profiling Tutorial** link in the online help.

Using profile-driven optimization, an increase in runtime performance of 20% is obtained. The average 80960 application can expect to gain 15 to 30% performance improvement through the use of this technology. This boost in performance is available to you without any further investment in hardware.

# **C++ Virtual Function Optimizations**

Invoking a virtual function is more expensive than invoking a non-virtual function in C++. Also, other function-related optimizations such as inlining cannot be performed on virtual functions. In many situations, however, the call to the virtual function can be replaced by a direct call to a member function and if possible it can be inlined at the call site. This improves the runtime performance of the code.

Use the following commands to compile the optimize.cpp program.

This example is found in the **Hx Jx Cx & Sx QUICK***val* software. To use this tutorial, choose Jx as the architecture and PCI80960DP for the evaluation board.

- 1. Choose Compiler.
- 2. Choose Static Optimizations.
- 3. Choose C++ Optimizations.
- 4. Choose C++ Virtual Opts.
- 5. Choose **Make -NoVOpt** to compile without virtual function optimizations, link, and download the program automatically.

6. To execute the program, type:

#### run

```
The debugger responds by displaying:
Starting program: C:\QUICKVAL/optimize
Now starting C++ routine ...
Time for C++ routine was 6.4584 seconds.
Program exited normally
```

- 7. Type: quit
- 8. Choose **Make -VOpt** to compile with virtual function optimizations, link, and download the program automatically.
- 9. To execute the program, type:

#### run

```
The debugger responds by displaying:
```

```
Starting program: C:\QUICKVAL/optimize
Now starting C++ routine ...
Time for C++ routine was 5.6307 seconds.
```

```
Program exited normally
```

- 10. Type: quit
- 11. Choose Results.

The virtual function optimizations yielded a 12.8% improvement.

Note the runtime performance at each optimization level as shown below.

#### Table 4-2 i960 Processor Optimization Results

| Optimization Level               | C Execution Time  | C++ Execution Time |
|----------------------------------|-------------------|--------------------|
| no optimization (-O0)            | 36.903947 seconds | 10.2445 seconds    |
| maximum static (-O4)             | 5.1887223 seconds | 6.4918 seconds     |
| global optimization              | 4.154432 seconds  | 6.4584 seconds     |
| profile-driven                   | 4.153173seconds   | NA                 |
| Virtual Function<br>Optimization | NA                | 5.6307 seconds     |

# **Building Self-contained Profiles with gmpf960**

A *raw* profile contains program counters that record how many times various statements in the source program have been executed. Information in the PDB is needed to correlate these program counters with the source program. A raw profile has a very short useful life. When changes are made in the source code, any raw profiles previously obtained for that program are no longer accepted by the global decision making and optimization step.

A *self-contained* profile captures the program structure from the PDB and associates it with the program counters from the raw profile. When changes are subsequently made to the source program, the global decision making step interpolates or *stretches* the counters in the self-contained profile to fit the changed program.

A self-contained profile can be used to optimize a program even after days, weeks, or perhaps months worth of changes to the program. This frees you from having to collect a new profile every time the program changes, while still allowing profile-directed optimizations. Depending upon the nature and quantity of changes to the program, the accuracy of the profile gradually degrades over time as more interpolation is done.

A self-contained profile must be generated from a raw profile before the program that generated the raw profile is relinked. You should always create a self-contained profile immediately after the raw profile is collected.

This example is found in the **Hx Jx Cx & Sx QUICK***val* software. To use this tutorial, choose Jx as the architecture and PCI80960DP for the evaluation board.

- 1. Choose Compiler.
- 2. Choose Profiling Optimizations.
- 3. Choose **Self-Contained**.
- 4. Choose Make.

The following tutorial is also displayed in the browser. Enter your commands in the Command Prompt window provided.

 Specify the program database directory. The PDB can be specified by setting the environment variable G960PDB.

```
For example, if you chose the default directory during installation,
    enter:
    SET G960PDB=C:\quickval\prof_lab\lab_pdb
    Or, specify the PDB at compiler invocation time with the Zdir option,
    as shown in the example below.
    gcc960 -Zmypdb foo.o
6. Compile for profile instrumentation.
    Insert profile instrumentation into quick so that when the linked
    program is executed, a profile can be collected. Type:
    gcc960 -Fcoff -T{Link-dir} -A{arch} -fdb
    -gcdm,subst=:*+fprof -o quick quick.c
    The options in this gcc960 compiler command are:
    -Fcoff
                        create a COFF format output file
    -A{arch}
                        specifies the architecture. For example, -AHD
                        specifies an 80960HD
                        specifies the linker directive file. For example,
    -T{Link-dir}
                        -Tmcyrx specifies mcyrx.gld
    -fdb
                        All modules subject to program-wide
                        optimization must be initially compiled with the
                        fdb option.
    -gcdm,subst=:*
                        The tool that performs the global decision making
                        and optimization step is invoked from within the
                        linker when the gcdm option is used. The
                        substitution control specifies a module-set
                        specification of only eligible modules not linked
                        in from libraries.
                        causes generation of profile instrumentation
    +fprof
                        the executable file will be named quick
    -o quick
    quick.c
                        the source file
```

7. Collect a Profile

If a program that contains one or more modules compiled with fprof is linked with the standard libraries and then executed, a file named default.pf containing the profile for those modules is automatically produced when the program exits. Type:

gdb960 -t mon960 -b 115200 -r com1 -D lpt1 quick The options in this gdb960 compiler command are: -t mon960 MON960 is on the target use 115200 baud rate -b 115200 -r coml use serial port 1 -D lpt1 use parallel port 1 quick the executable file 8. Use the gdb960 debugger to execute quick. Enter: run 9. Exit the debugger. Enter: quit 10. Enter the command: gmpf960 -spf quick.pf default.pf The options in this gmpf960 compiler command are: causes a self-contained profile, quick.pf, to be -spf produced as output The input profile. default.pf 11. Recompile the quick.c source code using the profiling information obtained by the instrumentation. Type: gcc960 -Fcoff -T{Link-dir} -A{arch} -fdb -gcdm, iprof=quick.pf -o quick quick.c The options in this gcc960 compiler command are: -Fcoff create a COFF format output file specifies the architecture. For example, -AHD -A{arch} specifies an 80960HD -T{Link-dir} specifies the linker directive file. For example, -Tmcyrx specifies mcyrx.gld -fdb All modules subject to program-wide optimization must be initially compiled with the fdb option. -Gcdm, iprof=quick.pf This supplies a profile file quick.pf to the global decision making and optimization step.

```
the executable file will be named quick
    -o quick
                       the source file
    quick.c
12. Change the control structure of quick.c.
    Edit quick.c. Find the procedure called QUICK. In this procedure,
    there is a control structure:
    for(i = 2; i <= SORTELEMENTS; i+=1)</pre>
    {
         (LOGIC)
    }
    Change the control structure to:
    i = 2;
    while (i <= SORTELEMENTS)</pre>
    {
         (LOGIC)
        i+=1;
    }
13. Compile the new quick.c using the interpolated profile. Type:
    gcc960 -Fcoff -T{Link-dir} -A{arch} -fdb
    -gcdm, iprof=quick.pf -o quick quick.c
    The options in this gcc960 compiler command are:
                       create a COFF format output file
    -Fcoff
    -A{arch}
                       specifies the architecture. For example, -AHD
                       specifies an 80960HD
                       specifies the linker directive file. For example,
    -T{Link-dir}
                       -Tmcyrx specifies mcyrx.gld
    -fdb
                       All modules subject to program-wide
                       optimization must be initially compiled with the
                       fdb option.
    -Gcdm, iprof=quick.pf
                       This supplies a profile file quick.pf to the
                       global decision making and optimization step.
                       the executable file will be named quick
    -o quick
                       the source file
    quick.c
```

Notice that the global decision making and optimization option (-gcdm) accepts the interpolated profile, quick.pf.

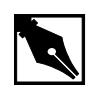

**NOTE.** The beauty of this example is that the global decision making and optimization option (-gcdm) accepts the interpolated profile, quick.pf, not the results of running this example.

# **Compression Assisted Virtual Execution (CAVE)**

This CTOOLS feature allows non-critical parts of an application's machine code to be stored in memory in compressed form resulting in reduced target memory requirements. The code is expanded into native machine code on demand for execution.

CAVE reduces the physical memory requirements of ROM-based applications through link-time compression and on-demand runtime decompression of user-specified functions. The compiler, linker, runtime dispatcher, and compression and decompression routines cooperate to provide this feature. Code is typically compressed by a ratio of between 1.5 and 1.7. Runtime decompression speed is about 30 clock cycles per byte of compressed code.

When the CAVE mechanism is used, selected functions in the application are designated to be *secondary* functions. All other functions are termed *primary* functions. The primary set should contain performance-critical functions, that are not to be affected by the CAVE mechanisms; the secondary set is subject to compression. Secondary functions are compressed by the linker and reside in memory in compressed form. At runtime, calls to secondary functions are intercepted by the CAVE dispatcher and the functions are decompressed if necessary.

Note that due to the overhead of decompressing code at runtime, only non-performance critical code should be secondary functions, such as error handling code or initialization code. You can use runtime profile information generated by gcov960 to aid in selecting the set of secondary functions. This example uses a tic-tac-toe game to show how to reduce target memory requirements. The text sections of compressed and uncompressed tic-tac-toe executables are compared. Additionally, this example demonstrates how to specify functions for compression.

For the sake of demonstration, we compress performance-critical code in the tic-tac-toe program. The purpose of this example is to show the reduced text section of the executable, not demonstrate run times.

### C Example

This example is found in the **Hx Jx Cx & Sx QUICK***val* software. To use this tutorial, choose Jx as the architecture and PCI80960DP for the evaluation board.

- 1. Choose Compiler.
- 2. Choose C Cave.
- 3. Choose Make.

The following tutorial is also displayed in the browser. Enter your commands in the Command Prompt window provided.

4. Use the gcc960 mcave option or #pragma cave to designate the specified functions as secondary. In the tic-tac-toe example, ttt.c, the following #pragma has been added: #pragma cave(Initialze, Winner, Other, Play, Evaluate, Best\_Move, Describe, Move, Game) where Initialize, Winner, Other, Play, Evaluate, Best\_Move, Describe, Move, and Game are all functions to be compressed.

| 5.  | Edit ttt.c. Make sure the #pragma cave program line is                                                                            |                                                                                   |  |  |  |  |
|-----|----------------------------------------------------------------------------------------------------|-----------------------------------------------------------------------------------|--|--|--|--|
|     | commented out:                                                                                                    |                                                                                   |  |  |  |  |
|     | /*#pragma cave(Initialze, Winner, Other, Play,                                                                                    |                                                                                   |  |  |  |  |
| ć   | Evaluate, Best                                                                                                    | _Move, Describe, Move, Game)*/                                                    |  |  |  |  |
| 0.  | Compile the tic-tac                                                                                                    | toe program. Enter:                                                               |  |  |  |  |
| gco | 2960 -A{arch} -F                                                                                                    | coff -T{Link-dir} -o ttt ttt.c                                                    |  |  |  |  |
|     | The options in this                                                                                                    | command are:                                                                      |  |  |  |  |
|     | -Fcoff                                                                                                    | create a COFF format output file                                                  |  |  |  |  |
|     | -A{arch}                                                                                                    | specifies the architecture. For example, -AHD specifies an 80960HD                |  |  |  |  |
|     | -T{Link-dir}                                                                                                    | specifies the linker directive file. For example,<br>-mcyrx specifies mcyrx.gld.  |  |  |  |  |
|     | -o ttt                                                                                                    | names the executable file ttt                                                     |  |  |  |  |
|     | ttt.c                                                                                                    | input file                                                                        |  |  |  |  |
| 7.  | Check the text secti                                                                                                    | on size of the uncompressed program. Enter:                                       |  |  |  |  |
|     | gsize960 ttt                                                                                                    |                                                                                   |  |  |  |  |
|     | The option in this command is:                                                                                                    |                                                                                   |  |  |  |  |
|     | ttt name of the executable file                                                                                                   |                                                                                   |  |  |  |  |
|     | The sizer responds by displaying the sizes of the various code sections.<br>Write down the size of the uncompressed text section. |                                                                                   |  |  |  |  |
| 8.  | Edit ttt.c. Make sure the #pragma cave program line is uncommented:                                                               |                                                                                   |  |  |  |  |
|     | #pragma cave(Initialze, Winner, Other, Play,<br>Evaluate, Best_Move, Describe, Move, Game)                                        |                                                                                   |  |  |  |  |
| 9.  | Compile the tic-tac-toe program with the pragma program line. Enter:                                                              |                                                                                   |  |  |  |  |
|     | gcc960 -A{arch} -Fcoff -T{Link-dir} -o ttt ttt.c                                                                                  |                                                                                   |  |  |  |  |
|     | The options in this command are:                                                                                                  |                                                                                   |  |  |  |  |
|     | -Fcoff                                                                                                    | create a COFF format output file                                                  |  |  |  |  |
|     | -A{arch}                                                                                                    | specifies the architecture. For example, -AHD specifies an 80960HD                |  |  |  |  |
|     | -T{Link-dir}                                                                                                    | specifies the linker directive file. For example,<br>-Tmcyrx specifies mcyrx.gld. |  |  |  |  |

|     | -o ttt                 | names the executable file ttt             |
|-----|------------------------|-------------------------------------------|
|     | ttt.c                  | input file                                |
| 10. | Check the text section | on size of the compressed program. Enter: |
|     | gsize960 ttt           |                                           |
|     | The option in this co  | ommand is:                                |
|     | ttt                    | executable file                           |

The sizer responds by displaying the sizes of the various code sections. Write down the size of the compressed text section. In this example, you can expect a code size reduction of approximately 1 percent. Here are some typical results for the supported processor types:

| Table 4-3 | Uncompressed | <b>Text Sections</b> |
|-----------|--------------|----------------------|
|           |              |                      |

| State        | 80960Rx | 80960Hx | 80960Jx | 80960Cx | 80960Sx |
|--------------|---------|---------|---------|---------|---------|
|              | Size    | Size    | Size    | Size    | Size    |
| Uncompressed | 33,764  | 32,944  | 32,768  | 32,976  | 31,600  |

| Table 4-4 | After | Function | Compression |
|-----------|-------|----------|-------------|
|           |       |          |             |

| State              | 80960Rx<br>Size | 80960Hx<br>Size | 80960Jx<br>Size | 80960Cx<br>Size | 80960Sx<br>Size |
|--------------------|-----------------|-----------------|-----------------|-----------------|-----------------|
| Compressed<br>Text | 31,908          | 30,832          | 30,816          | 30,832          | 29,648          |
| Cave Section       | 1,818           | 1,770           | 1,746           | 1,800           | 1,776           |
| Total              | 33,726          | 32,602          | 32,562          | 32,632          | 31,424          |

#### Table 4-5 Improvement

| 80960Rx | 80960Hx | 80960Jx | 80960Cx | 80960Sx |
|---------|---------|---------|---------|---------|
| 0.1%    | 1.0 %   | 0.6 %   | 1.0 %   | 0.6 %   |

Note that the purpose of this example is to teach you how to use the CAVE feature with programs. Though the improvements are small, you can expect much better results with real-world programs of approximately 100 Kbytes and larger, especially if the software has many non-critical functions.

# C++ Compression Assisted Virtual Execution (CAVE)

This example is found in the **Hx Jx Cx & Sx QUICK***val* software. To use this tutorial, choose Jx as the architecture and PCI80960DP for the evaluation board.

- 1. Choose Compiler.
- 2. Choose C++ Cave.
- 3. Choose **Make**. The following tutorial is displayed in the QUICK*val* browser, and the command lines may be entered at the Command Prompt window.
- 4. Use the *gcc960* mcave option or #pragma cave designate the specified functions as secondary. In the C++ example, cavecpp.cpp, the following #pragma has been added:

#pragma

cave(initSetName,initSetDept,initSetGpa,initSetNumPu
bs,isOutstanding,printName,InitializeRecords)

where initSetName, initSetDept, initSetGpa, initSetNumPubs, isOutstanding, printName, and InitializeRecords are all functions to be compressed, i.e., all functions are secondary functions. All other functions of the program are primary functions.

The primary set should contain performance-critical functions that are not to be affected by the CAVE mechanism; the secondary set is subject to compression. Secondary functions are compressed by the linker and reside in memory in compressed form.

The C++ compiler behaves in essentially the same manner as the C compiler when the mcave or Gcave options are used - generating all functions in the compilation unit for which this option is in effect as secondary.

A user typically designates a single function as secondary through the use of pragma cave. The following statement for example designates the function max as secondary.

# pragma cave max

However in C++ overloaded functions have the same name. Member functions of two different classes are also allowed to have the same name and these member functions can in turn have the same name as a function with file scope.

```
# ifdef PRAGMA
# pragma cave max
# endif
int max(int a, int b)
{
return a > b? a : b;
}
float max(float a, float b)
{
return a > b? a : b;
}
class Tclass1 {
int a, b;
public:
int max();
};
int Tclass1::max()
{
return a > b ? a : b;
}
class Tclass2 {
float a, b;
public:
float max();
};
float Tclass2::max()
{
return a > b? a : b;
}
Tclass1 t1;
Tclass2 t2;
```

When a user specifies a function as secondary through the use of pragma cave, the C++ compiler treats all functions with this name as secondary. To illustrate, consider the following example:

The Compiler treats all the following functions as secondary.

```
int max(int, int);
float max(float, float);
int Tclass1::max();
float Tclass2::max();
```

5. Choose **Qv Code**. Edit cavecpp.cpp. Make sure the #pragma cave program line is commented out:

```
//#pragma
cave(initSetName,initSetDept,initSetGpa,initSetNumPu
bs,isOutstanding,printName,InitializeRecords)
```

6. Compile the C++ program. Enter:

```
gcc960 -A{arch} -Felf -T{Link-dir} -stdlibcpp -o
cavecpp cavecpp.cpp
```

The options in this command are:

| -Felf        | create an ELF format output file                                                               |
|--------------|------------------------------------------------------------------------------------------------|
| -A{arch}     | specifies the architecture. For example, -AHD specifies an 80960HD                             |
| -T{Link-dir} | specifies the linker directive file. For example,<br>-Tmcyrx specifies mcyrx.gld.              |
| -stdlibcpp   | instructs the compiler to link in the standard C++ libraries when creating an absolute module. |
| -o cavecpp   | specifies the executable file cavecpp                                                          |
| cavecpp.cpp  | input file                                                                                     |

7. Check the text section size of the uncompressed program. Enter: gsize960 cavecpp

The option in this command is:

cavecpp specifies the executable file

The sizer responds by displaying the sizes of the various code sections. Write down the size of the uncompressed text section.

 Choose Qv Code and edit cavecpp.cpp. Make sure the #pragma cave program line is uncommented: #pragma

```
cave(initSetName,initSetDept,initSetGpa,initSetNumPu
bs,isOutstanding,printName,InitializeRecords)
```
| 9. | Compile the C++ pr               | ogram with the pragma program line. Enter:                                                     |  |  |
|----|----------------------------------|------------------------------------------------------------------------------------------------|--|--|
|    | gcc960 -A{arch}                  | -Felf -T{Link-dir} -stdlibcpp                                                                  |  |  |
|    | -o cavecpp cavecpp.cpp           |                                                                                                |  |  |
|    | The options in this command are: |                                                                                                |  |  |
|    | -Felf                            | create an ELF format output file                                                               |  |  |
|    | -A{arch}                         | specifies the architecture. For example, -AHD specifies an 80960HD                             |  |  |
|    | -T{Link-dir}                     | specifies the linker directive file. For example,<br>-Tmcyrx specifies mcyrx.gld.              |  |  |
|    | -stdlibcpp                       | instructs the compiler to link in the standard C++ libraries when creating an absolute module. |  |  |
|    | -o cavecpp                       | specifies the executable file ttt                                                              |  |  |
|    | cavecpp.cpp                      | specifies the input file                                                                       |  |  |
| 10 | Chark the text costi             | on size of the compressed program Enter:                                                       |  |  |

10. Check the text section size of the compressed program. Enter:

### gsize960 cavecpp

The option in this command is:

cavecpp executable file

The sizer responds by displaying the sizes of the various code sections. Write down the size of the compressed text section. In this example, you can expect a code size reduction of approximately 1 percent. Here are some typical results for the supported processor types:

|              | 80960Rx<br>Size | 80960Hx<br>Size | 80960Jx<br>Size | 80960Cx<br>Size | 80960Sx<br>Size |  |
|--------------|-----------------|-----------------|-----------------|-----------------|-----------------|--|
| Uncompressed | 89,788          | 84,196          | 83,512          | 84,196          | 81,764          |  |

| Table 4-6 | Uncompressed Text Sections |
|-----------|----------------------------|
|-----------|----------------------------|

|                    | Ater Function Compression |              |              |              |              |
|--------------------|---------------------------|--------------|--------------|--------------|--------------|
|                    | 80960Rx Size              | 80960Hx Size | 80960Jx Size | 80960Cx Size | 80960Sx Size |
| Compressed<br>Text | 87,612                    | 81,892       | 81,512       | 81,892       | 79,796       |
| Cave<br>Section    | 1,920                     | 1,546        | 1,514        | 1,546        | 1,512        |
| Total              | 89,532                    | 83,438       | 83,026       | 83,438       | 81,308       |
| Table 4-8          | Improvemer                | nt           |              |              |              |
| 80960Rx            | 80960Hx                   | 80960J       | x 809        | 60Cx 8       | 30960Sx      |
| 1%                 | 1%                        | 1%           | 1%           | 1            | 1%           |
|                    |                           |              |              |              |              |

#### Table 4-7 After Function Compression

Note that the purpose of this example is to teach you how to use the CAVE feature with programs. Though the improvements are small, you can expect much better results with real-world programs of approximately 100 Kbytes and larger, especially if the software has many non-critical functions.

## **XLATE960** Tutorial

This tutorial shows how to use the xlate960 utility provided with CTOOLS release 6.0. xlate960 is the 80960 translation utility that generates i960 Rx-compatible code sequences to replace instructions and addressing modes that are only available on other i960 processors.

- 1. If you are using the **Hx Jx Cx & Sx QUICK***val* software, Choose Linker and Utilities. If using the **Rx QUICK***val* software, this step is not necessary.
- 2. Choose xlate960 Tutorial
- 3. Choose Qv Code.

The assembly file, xlt.s, is loaded into the editor shown on your screen. This program is a contrived example that really does not do any useful work. It was written to help demonstrate how to migrate assembly code to the Rx Strategy. This program supports i960 processor functionality that is not available when using the Rx Strategy. xlt.s has two complex addressing modes:

- indexed
- ip-relative

and three classes of instructions

- arithmetic (scanbit)
- triple word /quad word instructions (quad word move)
- integer/overflow behavior (addi)

that demonstrate behavior not supported under the Rx Strategy.

If xlt.s were compiled with the -AJF architecture option, there would be no compilation errors. However, if xlt.s were compiled with the -ARD or -ARP architecture options, compilation errors would stop the build. The offending instructions and addressing modes would have to be translated to Rx Strategy compatible instructions and addressing modes. xlate960 can do this automatically for you, with only a little user interaction.

## Looking at the xlt.s File

To understand what the xlt.s file is doing, please review the xlt.s file in an editor. The lines that violate the Rx Strategy are detailed below:

Line 83: bx 24(ip)

IP-relative addressing is not available when specifying an i960 Rx processor-based target.

The xlate960 utility replaces the above bx 24(ip) operation with the following instruction sequence that duplicates the functionality of the bx 24(ip) operation:

```
#xlate-beginbx 24(ip)
#xlate-err"Fill in register for E0"
#xlate-warn"Verify use of local labels `8' and `9'"
#xlate-err"Verify that register g14 can be clobbered"
bal .+4
8: lda 24+9f-8b(g14),E0; 9:
bx (E0)
#xlate-end
```

The line beginning with #xlate-begin marks the start of the code added by the xlate960 utility to replace the bx 24(ip) instruction, and the line beginning with #xlate-end marks the end of the code. All translation errors are marked with a comment of the form #xlate-err. More subtle translation incompatibilities are flagged with a #xlate-warn comment.

Above, three non-comment lines were added to replace the bx 24(ip) instruction. However, based on the suggestions of the comments, these lines may require manual editing. Manual translation is demonstrated later in the tutorial.

Line 126: st r9,\_VariableArray[r11\*8]

Indexed addressing modes are not available when specifying an i960 Rx processor-based target. The xlate960 utility replaces the above str9,\_VariableArray[r11\*8] operation with the following instruction sequence that duplicates the functionality of the

st r9,\_VariableArray[r11\*8] operation:

```
#xlate-beginst r9,_VariableArray[r11*8]
#xlate-err"Fill in register for E1"
shlo3,rll,E1
st r9,_VariableArray(E1)
#xlate-end
```

Two instructions were inserted by the xlate960 utility to replace the st r9,\_VariableArray[r11\*8] operation. Also, as before, it may be necessary to edit these two instructions to complete code migration.

Line 160: scanbit r9,r8

The scanbit instruction is not guaranteed to set the condition code with the Rx Strategy.

Line 208: addi r10,r11,r8

The addi instruction is not supported with the i960 Rx architectures.

Line 239: movq r8,g8

The movq instruction is not supported with the i960 Rx architectures. The instruction sequence inserted by xlate960 to replace the movq instruction does not test for unaligned or overlapping registers. It is left to the programmer to ensure that the registers used do not overlap and that the registers are aligned. The programmer can do this by making sure the code is compatible with existing i960 processors before running the code through xlate960. The programmer should not experience unaligned or overlapping registers if the code has been assembled for another processor prior to running it through xlate960.

#### Using xlate960

To prove that xlt.s compiles unaltered as code designed for earlier i960 processors, complete the following steps:

- 1. Choose **Make**. The following tutorial is displayed in the QUICK*val* browser, and the command lines may be entered at the Command Prompt window.
- 2. Enter the following command in the Command Prompt window provided:

```
gcc960 -AJF -Fcoff -Tmcyjx -o xlt xlt.s
```

The options in this command are:

| -AJF    | sets the target architecture for the compiler.          |
|---------|---------------------------------------------------------|
| -Fcoff  | sets the object file type as COFF.                      |
| -Tmcyjx | uses the linker directive file for the Jx architecture. |
| -o xlt  | sets the object file name as xlt (optional).            |
| xlt.s   | specifies the input source file.                        |

3. To run the program, enter:

```
gdb960 -t mon960 -b {baudrate} -r {comport} -pci xlt
```

The options in this command are:

|    | -t mon960           | specifies that MON960 is on the target (optional).                                                                                                    |
|----|---------------------|----------------------------------------------------------------------------------------------------|
|    | -b 115200           | sets the baud rate for serial communication<br>(optional). This option is not needed when the<br>serial port is not being used. Possible baud rates<br>are 1200, 2400, 9600, 19200, 38400, 57600, and<br>115200.                                      |
|    | -r coml             | sets the port to use for serial communication.<br>This option is not needed when the serial port is<br>not being used; however, the -pci option is<br>required when no serial port is used. Possible<br>serial ports are com1, com2, com3, and com4.  |
|    | -pci                | sets the code download option for the PCI bus.<br>When no serial port is given, the PCI bus is used<br>for serial communication also. The $-r$ comx<br>option is required when the PCI bus is not used<br>(i.e., when the $-pci$ option is not used). |
|    | xlt                 | specifies the executable file.                                                                                                    |
| 4. | At the (gdb960) pro | mpt, enter: <b>run</b>                                                                                                    |
|    | The program prints  | out:                                                                                                    |

- the value of register r11 before and after the ip-relative branch.
- the value of the displacement in the index with displacement addressing mode.
- the condition code before and after the scanbit instruction.
- the condition code before and after the add instruction.
- the result of performing the movq instruction.

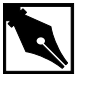

**NOTE.** The significance of this example is not in the results of the running program, but in the code translation performed by xlate960 in the next few steps.

5. At the (gdb960) prompt, enter: quit

To prove that xlt.s does **not** compile unaltered using the Rx Strategy, complete the following steps:

6. Enter the following command in the Command Prompt window provided:

gcc960 -AR{P/D} -Fcoff -Tmcyrx -o xlt xlt.s

| $-AR\{P/D\}$ | sets the target architecture for the compiler. Since |
|--------------|------------------------------------------------------|
|              | you are compiling for the Rx Strategy, use the       |
|              | available i960 Rx architecture options -ARP or       |
|              | -ARD.                                                |
| -Fcoff       | sets the object file type as COFF.                   |

-Tmcyrx uses the linker directive file for the i960 Rx architecture.

-o xlt sets the object file name as xlt (optional).

xlt.s specifies the input source file.

There are errors during the compilation. The errors are:

xlt.s:83: Register is not in target architecture: "(ip)". xlt.s:126: indexed addressing mode not available xlt.s:208: Opcode is not in target architecture: "addi".

xlt.s:239: Opcode is not in target architecture: "movq".

These errors must be resolved before the program compiles using the -ARD or -ARP architecture flags.

xlate960 generates Rx-compatible code sequences to replace those instructions and addressing modes that appear in the JF processor causing errors above.

7. Enter the following command in the Command Prompt window provided:

#### xlate960 xlt.s

The previous command converts instructions in xlt.s to Rx-compliant instructions, placing the output into the file xlt.xlt. The output in the Command Prompt window is:

```
C:\INTEL960\BIN\XLATE960.EXE: Output file
'xlt.xlt' requires further manual translation.
```

This message above means you must edit the output file xlt.xlt to finish the translation to i960 Rx-compliant code.

You Are now ready to Edit the xlt.xlt file.

8. Open xlt.xlt in an editor.

The output file produced by xlate960 is identical to the input file except for the instances where translation occurred. Each instruction that was translated is replaced with a sequence of the following format in the output file:

```
#xlate-beginoriginal instruction
<translation errors or warnings, marked by xlate-err
or xlate-warn>
<translation routine>
```

#xlate-end

 Find the translation points in xlt.xlt by searching the file for #xlate-begin flags.

There are five translation points in the file.

At the first translation point beginning on line 84 of xlt.xlt, note two #xlate-err translation errors and the #xlate-warn translation warning. The first translation error is:

#xlate-err "Fill in register for E0"

The following two instructions are found on lines 89 and 90 of the translation routine:

```
lda 24+9f-8b(g14),E0; 9:
```

bx (E0)

Fill in a register that can be used for the place holder E0 that does not affect the program logic (i.e., choose a register that is not being used). In our example, it is all right to use register r13. So, edit the code and change E0 to r13:

lda 24+9f-8b(g14),r13; 9:

bx (r13)

The next translation error is:

#xlate-err"Verify that register g14 can be clobbered"
The translation routine uses register g14 on line 89. Since g14 can
be overwritten, it does not need to be changed. The translation warning
reported is:

#xlate-warn"Verify use of local labels '8' and '9' "

The translation routine uses the local labels '8' and '9'. Since they do not conflict with other local labels used in the program, no change is needed.

Lastly, the original program, xlt.s, made a branch ahead by 24 plus the contents of the ip-register. The translation routine discredits the displacement number due to added instructions, and it is now necessary to change the displacement to 28.

10. So, edit the translation routine and change 24 to 28 to maintain the correct logic:

lda 28+9f-8b(g14),r13; 9:

- 11. Find the next translation point; it is the following:
  - #xlate-beginst r9,\_VariableArray[r11\*8]

The translation error reported is:

#xlate-err"Fill in register for E1"

Like previously, all that is necessary is to use a register for the placeholder E1 that is not used and that does not affect the logic of the program. This time, register r15 is all right.

12. Edit the code on lines 138 and 139 from:

```
shlo3,r11,E1
st r9,_VariableArray(E1)
to the following:
shlo3,r11,r15
st r9,_VariableArray(r15)
```

13. In order for the program to print the correct displacement after the translation, the code needs a little more editing. On line 128 of the xlt.xlt file, the following code segment begins:

```
lda LC9,g0
mov r15,g1
callj_printf
```

mov g0,g4

Move this code segment to line 139 of the file. The segment thus occupies lines 139 through 142. Make sure to delete the code segment from lines 128 through 131.

14. Translation point three concerning the scanbit instruction had no translation warnings or errors.

15. View translation point four; it starts with the following:

#xlate-beginaddi r10,r11,r8
The translation warning for this translation routine is:
#xlate-warn"Loss of faulting behavior"

and the translation routine is:

addor10,r11,r8

xlate960 uses the xlate-warn comment lines to indicate instances where the translated code has subtle differences from the original code. Here, the addo instruction differs from the addi instruction because it does not fault when an overflow is generated. If overflow behavior is important to the program's operation, you would need to rewrite the code to manually check for an overflow condition.

16. Finally, view translation point five; it starts with the following:#xlate-beginmovq r8,g8

The translation warning for this translation routine is:

#xlate-warn"Does not test for unaligned or overlapping registers"

and the translation routine is:

mov r8,g8

mov r9,g9

```
mov r10,g10
```

mov r11,g11

Because our original code was 80960-compatible, the movq instruction was aligned and did not access overlapping registers. However, the translator draws our attention to the fact that invalid code would be generated when either of these conditions were present. Since neither are, you can ignore this warning.

17. The program has been manually translated. Close the xlt.xlt file.

# Running the New Rx-compatible Source Code

- Copy the xlt.xlt file to another file. At the command prompt, enter: copy xlt.xlt xltconv.s
- 2. To compile the Rx-compatible code, enter:
   gcc960 -AR{P/D} -Fcoff -Tmcyrx -o xlt xltconv.s
   The options in this command are:

| $-\operatorname{AR}\left\{ P \middle  D \right\}$ | sets the target architecture for the compiler. Since<br>you are compiling for the Rx Strategy, use the<br>available i960 Rx architecture options -ARP or<br>-ARD. |
|---------------------------------------------------|----------------------------------------------------------------------------------------------------|
| -Fcoff                                            | sets the object file type as COFF.                                                                                                    |
| -Tmcyrx                                           | uses the linker directive file for the i960 Rx architecture.                                                                                                    |
| -o xlt                                            | sets the object file name as xlt (optional).                                                                                                    |
| xltconv.s                                         | specifies the input source file.                                                                                                    |
| <b>—</b> 1                                        |                                                                                                    |

3. To run the program, enter:

gdb960 -t mon960 -b {baudrate} -r {comport} -pci xlt The options in this command are:

| -t mon960 | specifies that MON960 is on the target (optional).                                                                                                    |
|-----------|----------------------------------------------------------------------------------------------------|
| -b 115200 | sets the baud rate for serial communication (optional). This option is not needed when the serial port is not being used. Possible baud rates are 1200, 2400, 9600, 19200, 38400, 57600, and 115200.                                                  |
| -r coml   | sets the port to use for serial communication.<br>This option is not needed when the serial port is<br>not being used; however, the -pci option is<br>required when no serial port is used. Possible<br>serial ports are com1, com2, com3, and com4.  |
| -pci      | sets the code download option for the PCI bus.<br>When no serial port is given, the PCI bus is used<br>for serial communication also. The $-r$ comx<br>option is required when the PCI bus is not used<br>(i.e., when the $-pci$ option is not used). |
| xlt       | specifies the executable file.                                                                                                    |

4. At the (gdb960) prompt, enter: run

The program prints out:

- the value of register r11 before and after the ip-relative branch.
- the value of the displacement in the index with displacement addressing mode.

- the condition code before and after the scanbit instruction.
- the condition code before and after the add instruction.
- the result of performing the movq instruction.
- 5. At the (gdb960) prompt, enter: quit

CONGRATULATIONS! You have translated source code written for earlier i960 processors. The source code is now Rx-compatible!

## Assembler Pseudo-instruction Tutorial

This tutorial demonstrates the use of pseudo-instructions that have been added to the CTOOLS assembler to ease migration between processors. The tutorial that follows demonstrates how to enable and disable the instruction cache for the i960 Cx, Hx, Jx, and Rx microprocessors using microprocessor specific instructions. The tutorial then demonstrates how easy it is to enable and disable the instruction cache using only one pair of pseudo-instructions.

## What Are Pseudo-instructions?

A number of pseudo-instructions (pseudo-ops) have been added to the CTOOLS assembler to ease the migration between processors. These pseudo-ops provide an architecture-independent method for performing some of the more common low-level processing operations. Using these pseudo-ops should reduce the number of changes required when moving assembly code from one i960 processor to another.

When you use any of the new i960 pseudo-instructions, you are required to re-assemble your source code before running it on a new target platform (e.g., from Cx to Jx). The assembler selects the best processor instructions to replace the pseudo-instructions based on the processor targeted.

### pseudop.c: Editing the File for the Cx Microprocessor

- 1. If you are using the **Hx Jx Cx & Sx QUICK***val* software, choose Linker and Utilities. If using the **Rx QUICK***val* software, this step is not necessary.
- 2. Choose Pseudo-op Tutorial.

- 3. Choose **Make**. The following tutorial is displayed in the QUICK*val* browser, and the command lines may be entered at the Command Prompt window.
- 4. Choose Qv Code. View the file pseudop.c loaded into the editor. Scroll down the file to view the two procedures: cache\_off() and cache\_on(). Both procedures contain no code initially. cache\_off() looks like: cache\_off()

```
{
```

- }
- 5. Add the code necessary to disable the instruction cache for the Cx microprocessor. Between the brackets of the cache\_off() procedure, add the following line exactly:

```
__asm____volatile__("sysctl %0,%1,%2" :::"d"
(((CONFIGURE_ICACHE)<<8)|
(DISABLE_ICACHE)|((0)<<16)),"d"(0),"d"(0));
The cache_off() procedure should look like this:
cache_off()
{
    __asm___volatile__("sysctl %0,%1,%2" :::"d"
    (((CONFIGURE_ICACHE)<<8))|</pre>
```

```
(DISABLE_ICACHE) | ((0) <<16)), "d"(0), "d"(0)); }
```

This procedure, cache\_off(), uses the instruction cache control processor instruction sysctl. This instruction is valid in the i960 Cx processor for managing and controlling the instruction cache. sysctl is used above to disable the instruction cache. Also, the CONFIGURE\_ICACHE and DISABLE\_ICACHE constants are found in the system.h file that is included in the pseudop.c file.

6. Likewise, edit the cache\_on() procedure adding the following line exactly:

```
__asm___volatile__("sysctl %0,%1,%2" :: "d"
(((CONFIGURE_ICACHE)<<8)|
(ENABLE_ICACHE) | ((0)<<16)), "d"(0), "d"(0));
The cache_on() procedure should look like this:
cache_on()</pre>
```

```
{
    __asm___volatile_("sysctl %0,%1,%2" :::"d"
    (((CONFIGURE_ICACHE)<<8)|
    (ENABLE_ICACHE)|((0)<<16)),"d"(0),"d"(0));
}
Similarly, the cache_on() procedure for the Cx microprocessor uses
the instruction cache control processor instruction sysctl. sysctl
is used directly above to enable the instruction cache.</pre>
```

7. Save the pseudop.c file.

# Running pseudop.c For the Cx Microprocessor

1. Compile and run the pseudop.c program to show that it works as desired.

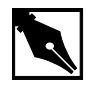

**NOTE.** If you do not have an i960 Cx microprocessor, you cannot run this example; however, you can still compile the code to verify that it compiles without error.

In the Command Prompt window, enter the following commands:
 gcc960 -AC{F/A} -Fcoff -Tmcycx -o pseudop pseudop.c
 The options in this command are:

| $-AC\{F/A\}$ | sets the target architecture for the compiler. For<br>this example, choose the Cx architecture, -ACF<br>or -ACA |
|--------------|----------------------------------------------------------------------------------------------------|
| -Fcoff       | sets the object file type as coff.                                                                              |
| -Tmcycx      | sets the linker directive file for the Cx architecture.                                                         |
| -o pseudop   | sets the object file name as pseudop (optional).                                                                |
| pseudop.c    | specifies the input source file.                                                                                |
|              |                                                                                                    |

If you have a Cx microprocessor and want to run the program, enter: gdb960 -t mon960 -b {baudrate} -r {comport} -pci pseudop

The options in this command are:

| -t mon960          | specifies that MON960 is on the target (optional)                                                                                                    |
|--------------------|----------------------------------------------------------------------------------------------------|
| -b 115200          | sets the baud rate for serial communication<br>(optional). This option is not needed when the<br>serial port is not being used. Possible baud rates<br>are: 1200, 2400, 9600, 19200, 38400, 57600, and<br>115200.                                     |
| -r coml            | sets the port to use for serial communication.<br>This option is not needed when the serial port is<br>not being used; however, the -pci option is<br>required when no serial port is used. Possible<br>serial ports are: com1, com2, com3, and com4. |
| -pci               | sets the code download option for the PCI bus.<br>When no serial port is given, the PCI bus is used<br>for serial communication also. The $-r$ comx<br>option is required when the PCI bus is not used<br>(i.e., when the $-pci$ option is not used). |
| pseudop            | specifies the executable file.                                                                                                    |
| At the (adb960) nr | ompt enter: run                                                                                                    |

3. At the (gdb960) prompt, enter: **run** The program prints out the performance advantage of running the program with the instruction cache enabled versus disabled.

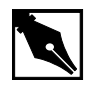

**NOTE.** The beauty of this example is not the results of the running program, but the fact that the code works with instructions chosen specifically for the Cx architecture. Of course, this is what is expected. This program becomes more interesting when you start using pseudo-instructions.

4. At the (gdb960) prompt, enter: quit

### pseudop.c: Migrating the File to the Jx/Hx/Rx Microprocessor

Since the i960 Jx, Hx, and Rx microprocessors use the same processor instruction to enable and disable the instruction cache, this migration supports all three processors.

In order to use the program, pseudop.c, modified in the first part of this tutorial to support the Jx, Hx, or Rx microprocessor, it must first be migrated to those processors since they do not use the sysctl instruction to enable and disable the instruction cache.

 Choose Qv Code. View the file pseudop.c loaded into the editor. Scroll down the file to view the two procedures: cache\_off() and cache\_on().

```
cache_off() contains the Cx specific code and looks like:
cache_off()
{
    __asm___volatile__("sysctl %0,%1,%2" :: "d"
    (((CONFIGURE_ICACHE)<<8)|
    (DISABLE_ICACHE)|((0)<<16)), "d"(0), "d"(0));
}</pre>
```

2. Change the code to disable the instruction cache for the i960 Jx/Hx/Rx microprocessors. Between the brackets of the cache\_off() procedure, delete the previously added line and insert the following line exactly:

```
__asm____volatile__("icctl
%0,%1,%2"::"d"(ICACHE_OFF),"d"(0),"d"(0));
The cache_off() procedure should now look like this:
cache_off()
{
    __asm____volatile__("icctl
%0,%1,%2"::"d"(ICACHE_OFF),"d"(0),"d"(0));
}
This procedure, cache_off(), uses the instruction cache control
processor instruction is uplid in the 2006()
```

processor instruction icctl. This instruction is valid in the 80960 Jx/Hx/Rx processors for managing and controlling the instruction cache. icctl is used above to disable the instruction cache. Also, the ICACHE\_OFF constant is found in the system.h file that is included in the pseudop.c file.

3. Likewise, edit the cache\_on() procedure deleting the previously added line and inserting the following line exactly:

```
__asm____volatile__("icctl
%0,%1,%2"::"d"(ICACHE_ON),"d"(0),"d"(0));
The cache_on() procedure should now look like this:
cache_on()
{
    __asm____volatile__("icctl
%0,%1,%2"::"d"(ICACHE_ON),"d"(0),"d"(0));
}
```

Similarly, the cache\_on() procedure for the Jx/Hx/Rx microprocessors use the instruction cache control processor instruction icctl. icctl is used directly above to enable the instruction cache.

4. Save the pseudop.c file.

## Running pseudop.c for the i960 Jx/Hx/Rx Microprocessors

1. Compile and run the pseudop.c program to show that it works as desired.

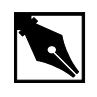

**NOTE.** If you do not have an i960 Jx, Hx, or Rx microprocessor, you cannot run this example; however, you can still compile the code to verify that it compiles without error.

2. In the Command Prompt window, enter the following commands: For the Jx Microprocessor: gcc960 -AJ{F/D/A} -Fcoff -Tmcyjx -o pseudop pseudop.c The options in this command are: -AJ{AF/D/T} sets the target architecture for the compiler. For this example, to choose the Jx architecture, -AJA, -AJF, -AJD, or -AJT
-Fcoff sets the object file type as coff.
-Tmcyjx sets the linker directive file for the Jx architecture.

| -o pseudop                             | sets the object file name as pseudop (optional).                                                                 |
|----------------------------------------|----------------------------------------------------------------------------------------------------|
| pseudop.c                              | specifies the input source file.                                                                                 |
| For the Hx Micropro                    | cessor:                                                                                                    |
| gcc960 $-AH{D A}$                      | -Fcoff -Tmcyhx -o pseudop pseudop.c                                                                              |
| The options in this c                  | ommand are:                                                                                                    |
| $-AH\{D/A\}$                           | sets the target architecture for the compiler. For this example, to choose the Hx architecture, $-AHD$ or $-AHA$ |
| -Fcoff                                 | sets the object file type as coff.                                                                               |
| -Tmcyhx                                | sets the linker directive file for the Hx architecture.                                                          |
| -o pseudop                             | sets the object file name as pseudop (optional).                                                                 |
| pseudop.c                              | specifies the input source file.                                                                                 |
| For Rx Microprocess                    | Sor:                                                                                                    |
| gcc960 -AR $\{P/D\}$                   | -Fcoff -Tmcyrx -o pseudop pseudop.c                                                                              |
| The options in this c                  | ommand are:                                                                                                    |
| $-\operatorname{AR}\left\{P/D\right\}$ | sets the target architecture for the compiler. For<br>this example, to choose the Rx architecture:               |
|                                        | -ARP or -ARD                                                                                                    |
| -Fcoff                                 | sets the object file type as coff.                                                                               |
| -Tmcyrx                                | sets the linker directive file for the Rx architecture.                                                          |
| -o pseudop                             | sets the object file name as pseudop (optional).                                                                 |
| pseudop.c                              | specifies the input source file.                                                                                 |

| 3. | If you have a Jx, Hx, or Rx microprocessor and want to run the program, enter: |                                                                                                    |  |
|----|--------------------------------------------------------------------------------|----------------------------------------------------------------------------------------------------|--|
|    | gdb960 -t mon96<br>pseudop                                                     | 0 -b {baudrate} -r {comport} -pci                                                                                                    |  |
|    | The options in this command are:                                               |                                                                                                    |  |
|    | -t mon960                                                                      | specifies that MON960 is on the target (optional).                                                                                                    |  |
|    | -b 115200                                                                      | sets the baud rate for serial communication<br>(optional). This option is not needed when the<br>serial port is not being used. Possible baud rates<br>are 1200, 2400, 9600, 19200, 38400, 57600, and<br>115200.                                     |  |
|    | -r coml                                                                        | sets the port to use for serial communication.<br>This option is not needed when the serial port is<br>not being used; however, the -pci option is<br>required when no serial port is used. Possible<br>serial ports are com1, com2, com3, and com4. |  |
|    | -pci                                                                           | sets the code download option for the PCI bus.<br>When no serial port is given, the PCI bus is used<br>for serial communication also. The -r comx<br>option is required when the PCI bus is not used<br>(i.e., when the -pci option is not used).    |  |
|    | pseudop                                                                        | specifies the executable file.                                                                                                    |  |
| 4  | A + (1 + (-11 + 0.00))                                                         |                                                                                                    |  |

4. At the (gdb960) prompt, enter: run

The program prints out the performance advantage of running the program with the instruction cache enabled versus disabled.

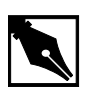

**NOTE.** The beauty of this example is not the results of the running program, but the fact that the code works with instructions chosen specifically for the architecture in question. Of course, this is what is expected. This program becomes more interesting when you start using pseudo-instructions.

5. At the (gdb960) prompt, enter: quit

## pseudop.c: Adding Pseudo-Ops to the Program

As can be seen, it is neither easy nor fun migrating code from one processor to another, especially when your code is many thousands of lines long. Fortunately, pseudo-instructions have been added to the CTOOLS assembler to ease migration between processors.

 Choose Qv Code. View the file pseudop.c loaded into the editor. You are ready now to rewrite this program using pseudo-instructions. Scroll down the file to view the two procedures: cache\_off() and cache\_on().

```
cache_off() contains the i960 Jx/Hx/Rx microprocessor specific code:
```

```
cache_off()
{
    __asm___volatile__("icctl
%0,%1,%2"::"d"(ICACHE_OFF),"d"(0),"d"(0));
}
```

2. Change the code to disable the instruction cache for ALL processors. Between the brackets of the cache\_off() procedure, delete the previously added line and insert the following line exactly:

```
__asm____volatile__("ic_disable r5");
The cache_off() procedure should now look like this:
cache_off()
{
    /* local register r5 is used to hold the status
returned */
    __asm___volatile__("ic_disable r5");
}
```

This procedure, cache\_off(), uses the pseudo-instruction ic\_disable. When this program, pseudop.c, is compiled for a specific 80960 processor by using a -A architecture flag, the best instructions for that architecture are chosen to replace the ic\_disable pseudo-op. Thus, pseudo-ops ease migration between processors. Also, notice only one argument to the pseudo-op is necessary. The icctl instruction requires three arguments. Programming with pseudo-ops can be simpler. Pseudo-instructions are also available to perform the other instruction cache management and controlling functions, such as cache invalidation. 3. Likewise, edit the cache\_on() procedure deleting the previously
 added line and inserting the following line exactly:
 \_\_asm\_\_\_\_volatile\_\_("ic\_enable r5");
 The cache\_on() procedure should now look like this:
 cache\_on()
 {
 /\* local register r5 is used to hold the status
 returned \*/
 \_\_asm\_\_\_volatile\_\_("ic\_enable r5");
 }

Similarly, cache\_on() uses a pseudo-instruction: ic\_enable. When this program, pseudop.c, is compiled for a specific 80960 processor, the best instruction for that architecture is chosen to replace the ic\_enable pseudo-op.

4. Save the pseudop.c file.

### Running pseudop.c with Pseudo-instruction

- 1. Compile and run the pseudop.c program to show that the pseudo-instructions work as desired. To prove that the best instruction is chosen for the architecture, compile the code for the Cx microprocessor and then the Jx, Hx, or Rx microprocessor.
- In the Command Prompt window, enter the following command:
   gcc960 -AC{F/A} -Fcoff -Tmcycx -o pseudop pseudop.c
   The options in this command are:

| $-AC\{F/A\}$ | sets the target architecture for the compiler. For<br>this example, choose the Cx architecture, -ACF |
|--------------|----------------------------------------------------------------------------------------------------|
|              |                                                                                                    |
| -Fcoff       | sets the object file type as coff.                                                                   |
| -Tmcycx      | sets the linker directive file for the Cx architecture.                                              |
| -o pseudop   | sets the object file name as pseudop (optional)                                                      |
| pseudop.c    | specifies the input source file.                                                                     |

When compiled, warnings may be generated. The warnings are generated just to point out this simple fact: when you use any of the new i960 pseudo-instructions, you are required to re-assemble your source code before running it on a new target platform (e.g., from Cx to Jx). The assembler selects the best instructions to replace the pseudo-instructions based on the processor targeted.

3. If you have a Cx microprocessor and want to run the program, enter: gdb960 -t mon960 -b {baudrate} -r {comport} -pci pseudop

The options in this command are:

|    | -t mon960                              | specifies that MON960 is on the target (optional).                                                                                                    |
|----|----------------------------------------|----------------------------------------------------------------------------------------------------|
|    | -b 115200                              | sets the baud rate for serial communication<br>(optional). This option is not needed when the<br>serial port is not being used. Possible baud rates<br>are: 1200, 2400, 9600, 19200, 38400, 57600, and<br>115200.                                     |
|    | -r coml                                | sets the port to use for serial communication.<br>This option is not needed when the serial port is<br>not being used; however, the -pci option is<br>required when no serial port is used. Possible<br>serial ports are: com1, com2, com3, and com4. |
|    | -pci                                   | sets the code download option for the PCI bus.<br>When no serial port is given, the PCI bus is used<br>for serial communication also. The $-r$ comx<br>option is required when the PCI bus is not used<br>(i.e., when the $-pci$ option is not used). |
|    | pseudop                                | specifies the executable file.                                                                                                    |
| 4. | At the (gdb960) pro                    | mpt, enter: <b>run</b>                                                                                                    |
|    | The program prints program with the in | out the performance advantage of running the struction cache enabled versus disabled.                                                                                                    |

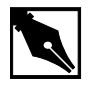

**NOTE.** The beauty of this example is not the results of the running program, but the fact that the code works as expected with pseudo-instructions.

The result of this example is similar to using instructions specifically chosen for the Cx architecture. So, using pseudo-instructions can maintain the logic of your code, while easing migration to future i960 microprocessors.

5. At the (gdb960) prompt, enter: quit

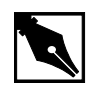

**NOTE.** If you do not have an i960 Jx, Hx, or Rx microprocessor, you cannot run this example; however, you can still compile the code to verify that it compiles without error.

## Running pseudop.c for the i960 Jx/Hx/Rx Microprocessors

Now you are ready to compile the code for the Jx, Hx, or Rx microprocessor to demonstrate similar results on a different processor.

1. In the Command Prompt window, enter the following commands: For the Jx Microprocessor:

gcc960 -AJ{F/D/A} -Fcoff -Tmcyjx -o pseudop pseudop.c The options in this command are:

| $-AJ{A/F/D/T}$ | sets the target architecture for the compiler. For this example, to choose the Jx architecture, -AJA, |
|----------------|----------------------------------------------------------------------------------------------------|
|                | -AJF, -AJD, or -AJT                                                                                   |
| -Fcoff         | sets the object file type as coff.                                                                    |
| -Tmcyjx        | sets the linker directive file for the Jx architecture.                                               |
| -o pseudop     | sets the object file name as pseudop (optional).                                                      |
| pseudop.c      | specifies the input source file.                                                                      |

For the Hx Microprocessor:

gcc960 -AH $\{D|A\}$  -Fcoff -Tmcyhx -o pseudop pseudop.c

The options in this command are:

| $-AH\{D A\}$ | sets the target architecture for the compiler. For |
|--------------|----------------------------------------------------|
|              | this example, to choose the Hx architecture, -AHD  |
|              | or -AHA                                            |
| -Fcoff       | sets the object file type as coff.                 |

| -Tmcyhx                                                             | sets the linker directive file for the Hx architecture.                                                      |
|---------------------------------------------------------------------|----------------------------------------------------------------------------------------------------|
| -o pseudop                                                          | sets the object file name as pseudop (optional).                                                             |
| pseudop.c                                                           | specifies the input source file.                                                                             |
| For Rx Microproces<br>$gcc960 - AR\{P/D\}$<br>The options in this c | sor:<br>-Fcoff -Tmcyrx -o pseudop pseudop.c<br>command are:                                                  |
| $-\operatorname{AR}\left\{ P \middle  D \right\}$                   | sets the target architecture for the compiler. For this example, to choose the Rx architecture, -ARP or -ARD |
| -Fcoff                                                              | sets the object file type as coff.                                                                           |
| -Tmcyrx                                                             | sets the linker directive file for the Rx architecture.                                                      |
| -o pseudop                                                          | sets the object file name as pseudop (optional).                                                             |
| pseudop.c                                                           | specifies the input source file.                                                                             |
|                                                                     |                                                                                                    |

2. If you have a Jx, Hx, or Rx microprocessor and want to run the program, enter:

gdb960 -t mon960 -b {baudrate} -r {comport} -pci
pseudop

The options in this command are:

| -t mon960 | specifies that MON960 is on the target (optional).                                                                                                    |
|-----------|----------------------------------------------------------------------------------------------------|
| -b 115200 | sets the baud rate for serial communication<br>(optional). This option is not needed when the<br>serial port is not being used. Possible baud rates<br>are 1200, 2400, 9600, 19200, 38400, 57600, and<br>115200.                                     |
| -r coml   | sets the port to use for serial communication.<br>This option is not needed when the serial port is<br>not being used; however, the -pci option is<br>required when no serial port is used. Possible<br>serial ports are com1, com2, com3, and com4. |

-pci sets the code download option for the PCI bus. When no serial port is given, the PCI bus is used for serial communication also. The -r comx option is required when the PCI bus is not used (i.e., when the -pci option is not used). specifies the executable file. pseudop 3. At the (gdb960) prompt, enter: run The result of this example is the same as using instructions specifically chosen for the Jx, Hx, or Rx architecture. So, using pseudo-instructions does not change the logic of the program. It only eases future migration of your code to future i960 microprocessors. 4. At the (gdb960) prompt, enter: quit When compiled, warnings may be generated. The warnings are generated just to point out this simple fact: When you use any of the new i960 pseudo-instructions, you are required to re-assemble your source code before running it on a new target platform (e.g., from Cx to Jx). The assembler selects the best instructions to replace the pseudo-instructions based on the processor targeted.

CONGRATULATIONS! You can now start using pseudo-instructions in your code to ease migration of your code to future i960 processors.

# Debugging with gdb960

A software debugger is a useful tool that allows you to learn more about the behavior of an application program while it is running on a target or simulator. gdb960 is a source-level debugger that allows you to interact with your application program running on a target system through the debug monitor, MON960. MON960 is resident on the Cyclone CPU module.

This example uses the card game, Go Fish, and is designed to teach you a few debugger commands so that you can further examine the example programs provided with this kit or your own programs. In the card game, Go Fish, you and the computer each get several cards. You take turns guessing which cards are in each other's hands. When you guess correctly, you acquire that card. If you don't guess correctly, you need to "Go Fish" and draw another card from the pack. When you get four-of-a-kind, you

remove those cards from your hand. The objective of the game is to have the most sets of four-of-a-kind when either you or the computer has no cards remaining in your hands.

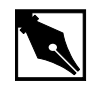

**NOTE.** This example uses the command line interface to gdb960. The program also features a Graphical User Interface in both Windows and UNIX. See The gdb960 User's Manual for more information.

This example is found in the **Hx Jx Cx & Sx QUICK***val* software. To use this tutorial, choose Jx as the architecture and PCI80960DP for the evaluation board.

- 1. Choose Debugger.
- 2. Choose gdb960 Tutorial.
- 3. Choose **Make** to compile, link, and download the program automatically.

The following tutorial is also displayed in the browser. Enter your commands in the Command Prompt window provided.

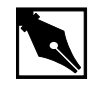

#### **NOTE.** DEBUGGING SHORTCUTS

Abbreviations for gdb960 commands are accepted as long as they are unambiguous. To **run**, enter: **r** To **break**, enter: **br** To **list**, enter: **l** To **continue**, enter: **c** To **print**, enter: **p** To **clear**, enter: **cl** To **quit**, enter: **qu** For **help**, enter: **he** 

```
4. DO NOT TYPE RUN! First, use the gdb960 debugger to set a
    breakpoint at function main(). Type:
    break main
    The debugger responds by displaying:
Breakpoint 1 set at 0xa0008570: file fish.c, line 209.
5. Set a second breakpoint at line 275. Type:
   break 275
   The debugger responds by displaying:
Breakpoint 2 set at 0xa0008bc4: file fish.c, line 275.
   To execute the program from the beginning, type:
6.
    run
    The debugger responds by displaying:
    Starting program: C:\QUICKVAL/fish
    Breakpoint 1, main() at fish.c, 209.
    209
            srand();
7. To display the code at the breakpoint, type:
    list
    The debugger displays lines 204-213 of the fish.c source. To see the
    next ten lines, type list again.
8. To continue executing the program from this location, type:
    continue
   The debugger responds by displaying:
    Continue.
    Would you like instructions[n]?
9. Reply by typing y for yes or <Enter> or n for no.
    your hand is: A A 6 6 8 8 9
   Breakpoint 2, game() at fish.c:275.
    275
            if(!move(yourhand,myhand,g=guess(),0))break;
10. In the source code in step 9, there are two variable arrays, myhand and
    yourhand. Myhand is the computer's hand and yourhand is yours. To look
    at the card in the computer's hand, type:
    print myhand
```

The debugger responds by displaying:

\$1="000\000\000\001\000\002\000\001\000\001\002\000"

```
myhand[0] does not represent a card.
```

myhand[1] represents the number of Aces.

myhand[2] represents the number of 2s, and so on.

The same order of cards is represented in the array, yourhand.

If a King is drawn by either player, myhand[13] or yourhand[13] will appear when you print the array.

11. Using the ability to see the computer's hand, you are able to beat the computer every time. Clear the first breakpoint at the function main() and continue playing the game, looking at the computer's hand any time you need to. To clear the breakpoint at main(), type:

#### clear main

The debugger responds by displaying: Deleted breakpoint 1

12. To continue executing the program, type:

#### continue

- 13. If you need further assistance beating the computer, contact the 80960 Technical Support Group for more hints.
- 14. Type: quit

## **Debugging Optimized Code**

CTOOLS can use the ELF object module format and DWARF Version 2 debug information format as described in the *80960 Embedded Application Binary Interface (ABI) Specification* (order number 631999). The new formats enable more accurate mapping between source and object code at higher optimization levels and ease production code debugging.

This example shows that at the highest level of module-local optimization, it is possible to set a breakpoint on an inline function using ELF/DWARF, while with COFF this is not possible.

This example is found in the **Hx Jx Cx & Sx QUICK***val* software. To use this tutorial, choose Jx as the architecture and PCI80960DP for the evaluation board.

- 1. Choose Debugger.
- 2. Choose C ELF/DWARF Format.
- 3. Choose Make.

The following tutorial is also displayed in the browser. Enter your commands in the Command Prompt window provided.

4. Compile *swap.c* with no module-local optimizations (no inlining). This shows that the procedure *swap* is not inlined. Enter:
gcc960 -Felf -T{Link-dir} -A{arch} -O0 -S swap.c
The options in this command are:
-Felf creates an ELF format output file
-A{arch} specifies the architecture. For example, -AHD specifies an 80960HD
-T{Link-dir} specifies the linker directive file. For example, -Tmcyrx specifies mcyrx.gld.
-00 no module-local optimizations

-S generate assembly code from the source code swap.c input file

5. Edit swap.s (the generated assembly file from swap.c). In the function \_main, see the call to the procedure swap: callj \_swap

This is an out-of-line call to the procedure swap. The function swap has not been inlined.

6. Now, compile swap.c with the highest level of module-local optimizations. This inlines the procedure swap.

gcc960 -Felf -T{Link-dir} -A{arch} -O4 -S swap.c The options in this command are:

| -Felf        | create an ELF format output file                                                  |
|--------------|-----------------------------------------------------------------------------------|
| -A{arch}     | specifies the architecture. For example, -AHD specifies an 80960HD                |
| -T{Link-dir} | specifies the linker directive file. For example,<br>-Tmcyrx specifies mcyrx.gld. |
| -04          | highest level of module-local optimizations                                       |
| -S           | generate assembly code from the source code                                       |
| swap.c       | input file                                                                        |

7. Edit swap.s (the generated assembly file from swap.c). In the function \_main, note the call to the procedure swap does not exist: callj \_swap /\* Does Not Exist\*/ The procedure swap has been inlined.

- 8. Recompile using the -O4 optimization level, the ELF/DWARF format, and add debugging information.
- gcc960 -Felf -T{Link-dir} -A{arch} -O4 -g -o swap swap.c The options in this command are:

| -Felf        | create an ELF format output file                                                  |
|--------------|-----------------------------------------------------------------------------------|
| -A{arch}     | specifies the architecture. For example, -AHD specifies an 80960HD                |
| -T{Link-dir} | specifies the linker directive file. For example,<br>-Tmcyrx specifies mcyrx.gld. |
| -04          | highest level of module-local optimizations                                       |
| -g           | include debug information in object file                                          |
| -o swap      | names the executable file swap                                                    |
| swap.c       | input file                                                                        |

9. Download the executable file, swap, to the Cyclone eval board memory. Enter:

### gdb960 -t mon960 -b 115200 -r com1 -D lpt1 swap The options in this command are:

| -t mon960 | MON960 is on the target |
|-----------|-------------------------|
| -b 115200 | use 155200 baud rate    |
| -r coml   | use serial port 1       |
| -D lpt1   | use parallel port 1     |
| swap      | the executable file     |
|           |                         |

## 10. DO NOT TYPE RUN!

First, set a breakpoint on the procedure swap. Enter:

#### break swap

The debugger responds by displaying:

breakpoint 1 @0xa00080f0:file swap.c, line 43 breakpoint 2 @0xa0008148:file swap.c, line 54 Breakpoint 1 is the out-of-line reference to the procedure swap. Breakpoint 2 is the inline reference to the procedure swap.

|                                  | Swap.c was compil<br>that included function<br>on the inline function | led with a high level of module-local optimizations<br>n inlining, and it is still possible to set a breakpoint<br>n. Breakpoint 2 stops program execution. |  |
|----------------------------------|-----------------------------------------------------------------------|----------------------------------------------------------------------------------------------------|--|
| 11.                              | To execute the program, enter:                                        |                                                                                                    |  |
|                                  | run                                                                   |                                                                                                    |  |
|                                  | The debugger respon                                                   | nds by displaying:                                                                                                    |  |
|                                  | Breakpoint 2, m                                                       | ain() @ swap.c: 54                                                                                                    |  |
|                                  | 54 printf(ìThe                                                        | smallest number is %d\nî,a);                                                                                                    |  |
| 12.                              | To continue the prog                                                  | ram, enter:                                                                                                    |  |
|                                  | c                                                                     |                                                                                                    |  |
|                                  | When the program h                                                    | as finished, enter:                                                                                                    |  |
|                                  | quit                                                                  |                                                                                                    |  |
| 13.                              | Compile using the – debugging informati                               | 04 optimization level, the COFF format, and add on.                                                                                                    |  |
| gcc960 -Fcoff                    | -T{Link-dir} -A{                                                      | arch} -g -O4 -o swap swap.c                                                                                                    |  |
| The options in this command are: |                                                                       | ommand are:                                                                                                    |  |
|                                  | -Fcoff                                                                | create a COFF format output file                                                                                                    |  |
|                                  | -A{arch}                                                              | specifies the architecture. For example, -AHD specifies an 80960HD                                                                                          |  |
|                                  | -T{Link-dir}                                                          | specifies the linker directive file. For example,<br>-Tmcyrx specifies mcyrx.gld.                                                                           |  |
|                                  | -04                                                                   | highest level of module-local optimizations                                                                                                    |  |
|                                  | -g                                                                    | include debug information in object file                                                                                                    |  |
|                                  | -o swap                                                               | names the executable file swap                                                                                                    |  |
|                                  | swap.c                                                                | input file                                                                                                    |  |
| 14.                              | Download the execu memory. Enter:                                     | table file, swap, to the Cyclone eval board                                                                                                    |  |
|                                  | gdb960 -t mon96                                                       | 0 -b 115200 -r com1 -D lpt1 swap                                                                                                    |  |
|                                  | The options in this command are:                                      |                                                                                                    |  |
|                                  | -t mon960                                                             | MON960 is on the target                                                                                                    |  |
|                                  | -b 115200                                                             | use 155200 baud rate                                                                                                    |  |
|                                  | -r coml                                                               | use serial port 1                                                                                                    |  |

| -D lpt1 | use parallel port 1 |
|---------|---------------------|
|         |                     |

swap the executable file

## 15. DO NOT TYPE RUN!!

First, set a breakpoint on the procedure swap. Enter:

### break swap

The debugger responds by displaying:

breakpoint 1 @0xa00080f0

Breakpoint 1 is the out-of-line reference to the procedure swap. Notice that no inline breakpoint has been set. This breakpoint does not stop execution of the program.

Swap.c was compiled with a high level of module-local optimizations that included function inlining, and it is not possible to set a breakpoint on the inline function. Program execution does not stop.

16. To execute the program, enter:

#### run

The debugger responds by displaying the smallest number from the swap. There is no break in program execution.

17. When the program has finished, enter:

#### quit

You have now seen that with the ELF/DWARF format, it is now possible to debug your production code, even after high levels of program optimization.

# **Debugging Optimized C++ Code Tutorial**

The C++ compiler generates debug information using the DWARF format when the -g option is specified with the -Felf option. This debug information format is richer than that of other supported OMFs, and allows more reliable debugging under optimization.

This tutorial demonstrates that at the highest level of module-local optimization, debugging a C++ application is still possible due to the DWARF debug format.

In this example, you compile a C++ program using the -O0 optimization compiler option, which disables all optimizations, including those that may interfere with debugging. The same C++ program is then compiled using the highest-level of module-local optimization, -O4.

There are several levels of program optimization available with the CTOOLS development tool suite. Typically, low levels of optimization are used during the debugging phase. Certain optimizations can cause significant code changes that may make high-level debugging difficult. Once the application is functioning properly, the application's performance may be increased by using a higher level of optimization. The static optimization options are:

| 00 | Turn optimization off                        |                   |             |
|----|----------------------------------------------|-------------------|-------------|
| 01 | Basic optimization                           |                   |             |
| 02 | strength-reduction, instr<br>pipelining, etc | ruction schedulir | ng for      |
| 03 | 02 plus fconstprop,                          | finline-fund      | ctions, etc |
| 04 | O3 plus fsplit-mem,                          | fmarry-mem,       | fcoalesce   |

Level O4 is the highest level of static optimization. Please refer to the *i960 Processor Compiler User's Guide* for more information on ELF/DWARF and compiler optimizations.

In this tutorial, you compile and debug a C++ program, cppdwarf.cpp, that contains many of the advanced features of the C++ language, including:

- Classes
- Public, protected, and private variable accessibility
- Virtual functions
- Scope operators
- Overloaded functions
- Class inheritance

Using ELF/DWARF, both levels of optimization, -00 and -04, retain the C++ program structure so that the above features may be investigated.

This example is found in the **Hx Jx Cx & Sx QUICK***val* software. To use this tutorial, choose Jx as the architecture and PCI80960DP for the evaluation board.

- 1. Choose Debugger
- 2. Choose C++ ELF/DWARF Format

5.

| 3. | Choose <b>Make</b> . The following tutorial is displayed in the QUICK <i>val</i> browser, and the command lines may be entered at the Command |  |
|----|----------------------------------------------------------------------------------------------------|--|
|    |                                                                                                    |  |
|    | Prompt window.                                                                                                    |  |
| 4. | Compile the program using the -00 optimization level. In the                                                                                  |  |

4. Compile the program using the -00 optimization level. In the Command Prompt window, enter the following command:

gcc960 -Felf -A{arch} -T{Link-dir} -stdlibcpp -O0 -g
-o cppdwarf cppdwarf.cpp

The options in this command are:

| -Felf                                                                           | creates an ELF format output file.                                                                                                    |  |
|---------------------------------------------------------------------------------|----------------------------------------------------------------------------------------------------|--|
| -A{arch}                                                                        | specifies the architecture. For example, -AHD specifies an 80960HD.                                                                                                    |  |
| -T{Link-dir}                                                                    | specifies the linker directive file. For example,<br>-Tmcyrx specifies mcyrx.gld.                                                                                                    |  |
| -stdlibcpp                                                                      | instructs the compiler to link in the standard C++ libraries when creating an absolute module.                                                                                                    |  |
| -00                                                                             | specifies the lowest level of module-local optimizations.                                                                                                    |  |
| -g                                                                              | includes debug information in object file.                                                                                                    |  |
| -o cppdwarf                                                                     | specifies the executable file cppdwarf.                                                                                                    |  |
| cppdwarf.cpp                                                                    | specifies the input file cppdwarf.cpp.                                                                                                    |  |
| Run the program using the debugger, enter:                                      |                                                                                                    |  |
| gdb960 -t mon960 -b {baudrate} -r {comport} -D<br>{parallel port} -pci cppdwarf |                                                                                                    |  |
| The options in this command are:                                                |                                                                                                    |  |
| -t mon960                                                                       | specifies that MON960 is on the target (optional).<br>-t mon960 is optional since mon960 is the default.                                                                                                    |  |
| -b 115200                                                                       | sets the baud rate for serial communication<br>(optional). This option, -b 115200, is not<br>needed when the serial port is not being used.<br>Possible baud rates are 1200, 2400, 9600, 19200,<br>38400, 57600, and 115200. |  |

| -r coml  | sets the port to use for serial communication<br>(optional). This option, $-r \mod 1$ , is not needed<br>when the serial port is not being used; however,<br>the $-pci$ option is required when no serial port<br>is used. Possible serial ports are com1, com2,<br>com99. |
|----------|----------------------------------------------------------------------------------------------------|
| -D lpt1  | sets the code download option for the parallel port (optional). This option, -D lptl, is not needed when the serial port or PCI bus is used for code download. Possible parallel ports are lpt1 and lpt2.                                                                  |
| -pci     | sets the code download option for the PCI bus (optional). When no serial port is specified, the PCI bus is used for serial communication also. The $-r$ comx option is required when the PCI bus is not used (i.e., when the $-pci$ option is not used).                   |
| cppdwarf | specifies the executable file cppdwarf.                                                                                                    |

## 6. Do Not Enter Run!

Now you are ready to examine some features of the downloaded C++ program, cppdwarf.cpp. A C++ class in the program is person. The gdb960 command ptype may be used to display a description of a data type, including classes.

At the (gdb960) prompt, enter:

ptype person

The following data type information concerning the class person appears:

#### Example 4-1 person Class

```
type = class person {
    protected:
        char name[40];
        char dept[40];
    public:
        void setName ();
        void setName (char *);
        void setDept ();
        void setDept (char *);
        void setDept (char *);
        void printName ();
        virtual int isOutstanding ();
        virtual char * getDept ();
}
```

Please note the following concerning the above output:

- The entire class information for person is displayed, including variables and member functions.
- The public, protected, and private variable accessibility qualifiers are displayed for variables and member functions.
- All member functions are displayed, including virtual functions and overloaded functions.

Another C++ class in the program is professor, which inherits from the person class. Again, you use the gdb960 command ptype to display a description of the professor class.

7. At the (gdb960) prompt, enter:

ptype professor
The following data type information concerning the class professor appears:

#### Example 4-2 professor Class

}

```
type = class professor : public person {
  private:
    int numPubs;
  public:
    void setNumPubs ();
    void setNumPubs (int);
    virtual int isOutstanding ();
```

Please note the following concerning the above output:

- The entire class information for professor is displayed, including variables and member functions.
- The public, protected, and private variable accessibility qualifiers are displayed for variables and member functions.
- All member functions are displayed, including virtual functions and overloaded functions.
- type = class professor : public person indicates that the professor class inherits from the person class.
- 8. You are ready to set some breakpoints.
  - a. First, set a breakpoint on the overloaded function setNumPubs in the professor class. At the (gdb960) prompt, enter: break professor::setNumPubs

The following information concerning breakpoints is displayed:

- [0] cancel
- [1] all
- [2] professor::setNumPubs(int) at cppdwarf.cpp:125

```
[3] professor::setNumPubs(void) at
cppdwarf.cpp:118
```

Option 0 cancels the breakpoint operation. Option 1 sets a breakpoint on all the professor::setNumPubs functions. Option 2 sets a breakpoint on professor::setNumPubs(int) on line 125 of

cppdwarf.cpp. Similarly, option 3 only sets a breakpoint on professor::setNumPubs(void) on line 118 of cppdwarf.cpp.

b. Set a breakpoint on all professor::setNumPubs functions. At the > prompt, enter: 1

The following information about breakpoints is displayed: Breakpoint 1 at 0xa00083d0: file cppdwarf.cpp, line 125.

Breakpoint 2 at 0xa0008358: file cppdwarf.cpp, line 118.

c. Set a breakpoint on the virtual function

professor::isOutstanding. At the (gdb960) prompt, enter: break professor::isOutstanding

The following information concerning breakpoints is displayed: Breakpoint 3 at 0xa0009080: file cppdwarf.cpp, line 110.

9. You are now ready to start the program. At the (gdb960) prompt, enter: run

Notice that the program stops at all three of the breakpoints.

- 10. To continue after a break, use the gdb960 command **continue**, or enter the keyboard shortcut **c**.
- 11. At the (gdb960) prompt, enter: quit

The results of the debug session were as expected because no optimizations had been performed on the source code during compilation. You can now recompile the cppdwarf.cpp program using the highest-level of module-local optimization and repeat the previous debug session.

12. Compile the program using the -O4 optimization level. In the Command Prompt window, enter the following command:
 gcc960 -Felf -A{arch}-T{Link-dir} -stdlibcpp -O4 -g
 -o cppdwarf cppdwarf.cpp

The options in this command are:

| -Felf        | create an ELF format output file                                                               |
|--------------|------------------------------------------------------------------------------------------------|
| -A{arch}     | specifies the architecture. For example, -AHD specifies an 80960HD                             |
| -T{Link-dir} | specifies the linker directive file. For example,<br>-Tmcyrx specifies mcyrx.gld.              |
| -stdlibcpp   | instructs the compiler to link in the standard C++ libraries when creating an absolute module. |
| -04          | highest level of module-local optimizations                                                    |
| -g           | include debug information in object file                                                       |
| -o cppdwarf  | specifies the executable file cppdwarf                                                         |
| cppdwarf.cpp | input file                                                                                     |

#### 13. Run the program using the debugger, enter:

```
gdb960 -t mon960 -b {baudrate} -r {comport} -D
{parallel port} -pci cppdwarf
The options in this command are:
```

```
-t mon960 specifies that MON960 is on the target (optional).
-t mon960 is optional since mon960 is the default.
```

-b 115200 sets the baud rate for serial communication (optional). This option, -b 115200, is not needed when the serial port is not being used. Possible baud rates are: 1200, 2400, 9600, 19200, 38400, 57600, and 115200.

|     | -r coml                                                                                                    | sets the port to use for serial communication (optional). This option, $-r \mod 1$ , is not needed when the serial port is not being used; however, the $-pci$ option is required when no serial port is used. Possible serial ports are: com1, com2, com99. |  |
|-----|----------------------------------------------------------------------------------------------------|----------------------------------------------------------------------------------------------------|--|
|     | -D lptl                                                                                                    | sets the code download option for the parallel port<br>(optional). This option, -D lptl, is not needed<br>when the serial port or PCI bus is used for code<br>download. Possible parallel ports are: lpt1 and<br>lpt2.                                       |  |
|     | -pci                                                                                                    | sets the code download option for the PCI bus<br>(optional). When no serial port is given, the PCI<br>bus is used for serial communication also. The<br>-r comx option is required when the PCI bus is<br>not used (i.e., when the -pci option is not used.) |  |
|     | cppdwarf                                                                                                    | specifies the executable file.                                                                                                    |  |
| 14. | Do Not Enter Run!                                                                                                    |                                                                                                    |  |
|     | You are now ready to investigate some features of the downloaded C++<br>program, cppdwarf.cpp. A C++ class in the program is person.<br>The gdb960 command ptype may be used to display a description of<br>a data type, including classes. At the (gdb960) prompt, enter: |                                                                                                    |  |
|     | ptype person                                                                                                    |                                                                                                    |  |
|     | Please note, the output matches that of Example 4-1, "person Class".<br>Optimizations did not affect the person class output. It is the same<br>as the first debug session.                                                                                                |                                                                                                    |  |
| 15. | . Another C++ class in the program is professor, which inherits from the person class. Once again, you use the gdb960 command ptype to display a description of the professor class. At the (gdb960) prompt, enter:                                                        |                                                                                                    |  |
|     | ptype professor                                                                                                    |                                                                                                    |  |
|     | Again please note, the output matches that of Example 4-2, "professo Class". Optimizations did not affect the professor class output. I is the same as the first debug session.                                                                                            |                                                                                                    |  |

- 16. You are now ready to set some breakpoints.
  - a. First, set a breakpoint on the overloaded function setNumPubs in the professor class. At the (gdb960) prompt, enter:

```
break professor::setNumPubs
```

The following information concerning breakpoints is displayed:

```
[0] cancel
[1] all
[2] professor::setNumPubs(int) at
cppdwarf.cpp:125
[3] professor::setNumPubs(void) at
cppdwarf.cpp:118
Option 0 cancels the breakpoint operation. Option 1 sets a
breakpoint on all the professor::setNumPubs functions.
Option 2 only sets a breakpoint on
```

professor::setNumPubs(int) on line 125 of cppdwarf.cpp. Similarly, option 3 only sets a breakpoint on professor::setNumPubs(void) on line 118 of cppdwarf.cpp.

b. Set a breakpoint on all professor::setNumPubs functions, so At the > prompt, enter: 1.

```
The following information about breakpoints is displayed:
Breakpoint 1 at 0xa00082e4: file cppdwarf.cpp,
line 125.
Breakpoint 2 at 0xa0008294: file cppdwarf.cpp,
line 118.
```

c. Finally, set a breakpoint on the virtual function
 professor::isOutstanding. At the (gdb960) prompt, enter:
 break professor::isOutstanding

The following information concerning breakpoints is displayed: Breakpoint 3 at 0xa0008960: file cppdwarf.cpp, line 111. 17. You are now ready to start the program. At the (gdb960) prompt, enter: run

Notice that the program does not stop at all three of the breakpoints. As can be seen, the DWARF debug information format is very rich, and allows more reliable debugging under optimization. However, even with DWARF, there are situations where debugging behavior does not agree with the debugging behavior of unoptimized code.

- 18. To continue after a break, use the gdb960 command **continue**, or enter the keyboard shortcut **c**.
- 19. At the (gdb960) prompt, enter: quit

CONGRATULATIONS! You may now know how to use ELF/DWARF to debug your optimized C++ code.

#### Writing Flash on the IQ80960RP Evaluation Board

This example teaches you the following:

- Writing to Flash on the Cyclone base board.
- Booting off of the Flash in socket U3 of the Cyclone base board, as opposed to the Flash on the CPU Module.
- Setting the Cyclone base board to 12 volts.
- Using mondb.exe as a simple utility to download and execute an application program on the target board running MON960.
- Using mondb.exe to write Flash.
- Building a new monitor.

Complete these steps to write the Flash:

- Identify the Flash on the Cyclone base board A blank Flash ships on each Cyclone board in socket U3. If your board did not ship with a Flash in socket U3, insert an Intel N28F020 Flash chip.
- Set the Cyclone eval base board voltage to 12 volts
   Locate the four-position DIP switch labeled SW1. Flip S1.1 to the ON position. This enables VPP to the Cyclone base board Flash.
- 3. Power up or reset the host PC to reset Cyclone board. On the IQ80960RP Platform, +12 VDC and +5 VDC power is supplied through the edge connector.

- 4. Edit Version.c.
  - a. Change directories to where the version.c file resides. The default installation directory for CTOOLS is:

c:\intel960\src\mon960\common

Version.c contains the following information:

```
const char mon_version_byte = nn; /* version
n.n = nn */
const char base_version[] = "MON960 n.n.n";
const char build_date[] = __DATE__;
```

 b. Change the file contents to reflect that this is your version of MON960. For example, change

const char base\_version[] = "MY MON960";

- c. Save Version.c.
- 5. Build the new MON960

By default the source for MON960 is located at: c:\intel960\src\mon960\common

You may use the pre-built version of MON960 there, or build a custom version. To create a custom version:

- a. Copy makefile.xxx to
   c:\intel960\src\mon960\common\makefile.
   where xxx is one of the following make files
- makefile.ic (ic960 interface, COFF format)
- makefile.ice (ic960 interface, ELF format)
- makefile.gnu (gcc960 interface, COFF format)
- makefile.gne (gcc960 interface, ELF format)
- b. Issue the commands:

nmake -s makefile cyrp

This creates a file called cyrp.fls.

6. Writing the Flash

To write the Flash, use the mondb.exe utility located in the intel960\bin\ directory. If you are going to use the pre-built MON960 files, they are located in the intel960\roms directory. For example, if you used the default installation directory and are using the pre-built MON960 files for the 80960RP, enter:

mondb -pci -ef -ne c:\intel960\roms\cyrp.fls

The options in this command are:

| -pci     | Use PCI bus for communication |
|----------|-------------------------------|
| -ne      | no execute                    |
| -ef      | erase Flash                   |
| cyrp.fls | input Flash filename          |

Note also that if you built a version of MON960 from the source code as described previously, the cyrp.fls file will be located in the c:\intel960\src\mon960\common\ directory.

7. Set board voltage back to +5 VDC

Locate the four-position DIP switch labeled SW1. Set S1.1 to the *OFF* position. This disables VPP to Cyclone RP base board Flash and protects the Flash.

8. Set the board to boot from U3 socket

Locate the four-position DIP switch labeled SW1. Set SW1.2 ROMSWAP to the *ON* position. This exchanges the addresses of the U4 and U3 ROMs. When the switch is *OFF* the processor boots from the U4 ROM. When the switch is *ON* the processor boots from the U3 ROM.

9. Reboot the base board by rebooting the host PC. There is no reset switch on the IQ80960RP evaluation board.

#### Writing Flash on the IQ80960RD Evaluation Board

This example teaches you the following:

- Writing to Flash on the IQ80960RD66 Evaluation Platform.
- Booting off the Flash in socket U9 of the Cyclone base board, as opposed to the Flash in socket U10.
- Using mondb.exe to write Flash.
- Building a new monitor.

Complete these steps to write the Flash:

- Identify the Flash on the Cyclone base board A blank Intel 28F008SA Flash chip ships on each RD66 Cyclone board in socket U9. On the IQ80960RD66 Platform, +12 VDC power is supplied through the edge connector for writing the blank Flash chip. Note: The IQ80960RD66 Cyclone base board is always set at +12 VDC power.
- 2. Edit Version.c.
  - a. Change directories to where the version.c file resides. The default installation directory for CTOOLS is:
    - c:\intel960\src\mon960\common
    - Version.c contains the following information:

```
const char mon_version_byte = nn; /* version n.n
= nn */
const char base_version[] = "MON960 n.n.n";
const char build_date[] = __DATE__;
```

b. Change the file contents to reflect that this is your version of MON960. For example, change const char base\_version[] = "MON960 n.n.n"; to:

const char base\_version[] = "MY MON960";

- c. Save Version.c.
- 3. Build the new MON960

Note: this example requires Microsoft's nmake make utility. By default the source for MON960 is located at: c:\intel960\src\mon960\common

You may use the pre-built version of MON960 in c:\intel960\roms, or build a custom version. To create a custom version:

- a. Copy
  c:\intel960\src\mon960\common\makefile.xxx
  to
  c:\intel960\src\mon960\common\makefile.
  where xxx is one of the following make files
- makefile.ic (ic960 interface, COFF format)

- makefile.ie (ic960 interface, ELF format)
- makefile.gc (gcc960 interface, COFF format)
- makefile.ge (gcc960 interface, ELF format)
- b. Issue the commands:

```
nmake -s makefile
cyrd
```

This creates a file called cyrd.fls.

4. Writing the Flash.

To write the Flash, use the mondb.exe utility located in the intel960\bin\ directory. If you are going to use the pre-built MON960 files, they are located in the intel960\roms directory. For example, if you used the default installation directory and are using the pre-built MON960 files for the 80960RD, enter:

mondb -pci -ef -ne c:\intel960\roms\cyrd.fls

The options in this command are:

| -neno executeeferase Flash.cyrd.flsinput Flash filename | -pci     | use PCI bus for communication. |
|---------------------------------------------------------|----------|--------------------------------|
| -ef erase Flash.<br>cyrd.fls input Flash filename       | -ne      | no execute.                    |
| cyrd.fls input Flash filename                           | -ef      | erase Flash.                   |
|                                                         | cyrd.fls | input Flash filename           |

Note also that if you built a version of MON960 from the source code as described previously, the cyrd.fls file will be located in the c:\intel960\src\mon960\common\ directory.

5. Set the board to boot from U9 socket.

Locate the four-position DIP switch labeled SW1. Set SW1.3 ROMSWAP to the **OFF** position. This exchanges the addresses of the U9 and U10 ROMs. When the switch is **ON** the processor boots from the U10 ROM. When the switch is **OFF** the processor boots from the U9 ROM.

6. Reboot the base board by rebooting the host PC. There is no reset switch on the IQ80960RD66 evaluation board.

#### 80960Rx Initialization Example

Complete the following steps:

- 1. Choose **RP Init Code**.
- When the editor appears, open the Init Code menu and choose the initialization code that you wish to view. The options are Main, Memory Controller, System Init, and Hardware Init. The sections that follow describe these modules.

#### Module: INIT.S

This module contains the Initial Memory Image, including a PRCB, System Procedure Table, Fault Table, Interrupt Table. These data structures are in ROM during the initial boot. This module also contains the cold start address (start\_ip) and the system initialization code. The initialization code does the following:

- code execution begins at start\_ip label after boot
- calls pre\_init, if required, to perform board self-test and enable RAM
  - pre\_init is set to init\_mem in MONCYRP.LD file
  - the init\_mem function is located in the CYRP\_ASM.S file
- copies the processor data structures to RAM
  - initialize interrupt table and fill table with vectors
  - initialize fault table with all entries to the fault entry point (Set\_prcb will initialize the trace entry properly)
  - initialize system procedure table
- initializes the monitor's data in RAM
  - call \_set\_prcb to copy PRCB to RAM
- reinitialize processor with RAM based PRCB
- turn off interrupted state and changes to the monitor's stack
- branch to mon960\_main in the MAIN.C file.

#### Module: MAIN.C

This module contains the mon960\_main and init\_regs functions.

#### mon960\_main():

- call init\_regs function in the MAIN.C file
- call init\_hardware function in the CYRP\_HW.C file
   performs initialization of the board and the Rx specific registers
- call init\_monitor function in the MONITOR.C file
- call the monitor function in the MONITOR.C file
- Note: control does not return here after the call to monitor()

#### init\_regs():

Initializes the "soft" copy of the register set used by the monitor

#### MODULE: CYRP\_HW.C

This module contains the init\_hardware function. This is the main initialization routine for the i960 Rx evaluation board.

#### init\_hardware():

- call disable\_dcache function in RP.S file
  - disables data cache
- call init\_eeprom function in FLASH.C file
  - establish operational parameters for the various banks of Flash ROM
- call init\_atu function in CYRP\_HW.C file
  - initialize the ATU and MU registers on the Rx.
- call init\_bridge function in CYRP\_HW.C file
- initialize the bridge registers on the Rx.
- call int\_setup function in PCI\_SERV.C file
- call init\_pci\_config\_regs function in PCIDRVR.C
- call clear\_retry function in CYRP\_HW.C file
  - clear the PCI config retry bit to allow acceptance of configuration cycles

#### **MODULE: MONITOR.C**

This module contains the init\_monitor and monitor functions.

#### init\_monitor():

• set up CPU version once at boot time

#### monitor():

- if first time, determine which com port to connect
- call hi\_main or ui\_main for HDIL or TERMINAL INTERFACE respectively
- note: control WILL NOT return here after the call to hi\_main() or ui\_main

#### Other i960 Processor Choices and the Remote Evaluation Facility

The i960 RISC processor family has a wide breadth of processors to match your design's price and performance needs. If you wish to evaluate other i960 processor family members, contact your local distributor and order different Cyclone CPU modules, or visit the Remote Evaluation Facility at http://developer.intel.com/design/i960/testcntr

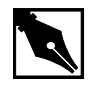

**NOTE.** *The i960 Rx Processor is not available through the Remote Evaluation Facility.* 

If you choose to order more CPU modules, you may rest assured that all i960 processor modules plug-n-play with your QUICK*val* kit. This configuration was specifically designed to protect your investment and offer a low cost migration path for future needs.

## *The i960 Hx CPU Example Programs*

# 5

The i960 Hx microprocessor is the performance follow-on product to the i960 Cx microprocessor.

- The 80960Hx is pin and binary code-compatible with the 80960Cx Core Architecture. <sup>1</sup>
- It includes a 32-bit demultiplexed and pipelined burst bus interface.
- Integrated interrupt controller.
- The instruction cache is 16 Kbytes, the data cache is 8 Kbytes, and the data RAM is expanded to 2 Kbytes.
- The 80960HD is clock doubled, and the 80960HT is clock tripled.

The i960 Hx microprocessor is used in a wide variety of application areas:

| Office Automation   | Page-printer controllers, image scanners,             |
|---------------------|-------------------------------------------------------|
|                     | X terminals, Local Area Network (LAN)                 |
|                     | controllers and communications bridges                |
|                     | (ATM, FDDI), database engines,                        |
|                     | telecommunications and data                           |
|                     | communications equipment, and I/O                     |
|                     | processing for workstations/servers.                  |
| Industrial Robotics | Automated vision systems and factory process control. |
|                     |                                                       |

1. Though not drop-in replaceable. Customers can design systems that accept either i960 Hx or Cx processors.

| Medical Instrumentation | Real-time data collection and analyses,<br>monitoring systems, and ultrasound<br>imaging displays. |
|-------------------------|----------------------------------------------------------------------------------------------------|
| Avionics and Aerospace  | Flight-control equipment, ground-to-air communication systems, and satellite                       |
|                         | navigation computers.                                                                              |

Additionally, you can optimize your system's performance with CTOOLS, which includes a profile-driven compiler that can automatically optimize your code based on its runtime behavior.

The following pages describe the example programs included with this kit. Each example highlights a feature of the architecture or CTOOLS and provides you with source code that can help shorten your software development cycle. Table 5-1 provides descriptions of the tutorials included in the i960 Hx QUICK*val* kit.

#### Table 5-1 QUICK val i960 Processor Sample Programs

| Tutorial Description                                                                                                    | Source Files                                                                                                    |
|----------------------------------------------------------------------------------------------------|----------------------------------------------------------------------------------------------------|
| <b>Hello World:</b> Uses simple printf statement to verify system integrity.                                                                                                    | hello.c: source file<br>system.c: system file                                                                               |
| <b>Memory Test:</b> Used for system verification of external memory. The programs perform byte, short, or word writes to external memory, and then they check the addresses written for correctness.                                         | <pre>memtst8.c: 8 bit memory test memtst16.c: 16 bit memory test memtst32.c: 32 bit memory test system.c: system file</pre> |
| <b>Data Cache:</b> Uses the minimum edit distance algorithm to demonstrate the effectiveness of the on-chip data cache. This example also shows how to enable and disable the data cache and how to configure an area of memory for caching. | dcache.c: source file<br>system.c: system file                                                                              |
| <b>Instruction Cache:</b> Uses a simple loop to demonstrate how to enable and disable the instruction cache. It also highlights the performance advantage obtained when using the on-chip instruction cache.                                 | loop.c: source file<br>system.c: system file                                                                                |

continued 🖤

| Tutorial Description                                                                                                    | Source Files                                                                                                    |
|----------------------------------------------------------------------------------------------------|----------------------------------------------------------------------------------------------------|
| <b>Register Cache:</b> Demonstrates using the on-chip register cache in reducing the interrupt latency for high priority interrupts.                                                                                                    | <pre>reg_int.c: source file<br/>low_int.s: interrupt handler<br/>for low priority<br/>high_int.s: interrupt<br/>handler for high priority<br/>system.c: system file</pre>         |
| <b>External Interrupts:</b> Shows how to configure the Cyclone board timers to trigger hardware interrupts. This is also an example of using interrupt handlers and placing the handlers in the interrupt table.                            | cyint.c: source file<br>asm_fns.s: interrupt handler<br>for Sx int_proc.s: interrupt<br>handler-all processors but Sx<br>t85c36.c: eval board timer<br>file system.c: system file |
| <b>Internal Interrupts:</b> Simple timer example<br>showing how to overlay the memory-mapped<br>registers with a structure to program the<br>on-chip timers. This tutorial also shows how to<br>set up interrupt routines using the timers. | <pre>timrcntr.c: source file timers.c: on-chip timer file system.c: system file</pre>                                                                                             |
| Fault Handling: Shows how to set up the fault handling procedures in the fault and system procedure tables.                                                                                                    | <pre>fault.c: source file flt_proc.c: fault procedures asm_flt.s: assembly functions to help generate faults system.c: system file</pre>                                          |
| <b>C Local Optimizations:</b> Shows how to use<br>the C compiler with high levels of static<br>optimization for improved runtime<br>performance.                                                                                            | chksum.c, system.c:<br>source files                                                                                                    |
| <b>C Global Optimizations:</b> Shows how to use program-wide optimizations of the C compiler for increased performance.                                                                                                    | chksum.c,<br>system.c:<br>source files                                                                                                    |
| <b>C++ Local Optimizations:</b> Shows how to use the C++ compiler with high levels of static optimization for improved runtime performance.                                                                                                 | optimize.cpp: source file                                                                                                    |

#### Table 5-1 QUICK val i960 Processor Sample Programs (continued)

continued 🖛

#### Table 5-1 QUICK val i960 Processor Sample Programs (continued)

| Tutorial Description                                                                                                    | Source Files                                                              |
|----------------------------------------------------------------------------------------------------|---------------------------------------------------------------------------|
| C++ Global Optimizations: Shows how to<br>use program-wide optimizations of the C++<br>compiler for increased performance.                                                                                                    | optimize.cpp: <b>source file</b>                                          |
| <b>C++ Virtual Function Optimizations:</b> Shows<br>how a call to a virtual function can be replaced<br>by a direct call to a member function, and, if<br>possible, it may be inlined at the call site. This<br>improves the runtime performance of the<br>code.                                                                                                | optimize.cpp: <b>source file</b>                                          |
| <b>Profiling Lab:</b> Teaches you how to use some of CTOOLS advanced profiling features.                                                                                                    | chksum.c: source file                                                     |
| Self-Contained Profile: Shows how to create<br>a self-contained profile that captures the<br>program structure and associates it with the<br>program counters from a raw profile. When<br>the source program changes, the global<br>decision making step interpolates or stretches<br>the counters in the self-contained profile to fit<br>the changed program. | quick.c: source file                                                      |
| <b>Incremental Profiling:</b> Shows how to profile<br>a program in pieces and then re-combine<br>them later, a useful methodology when the<br>target execution environment is memory<br>limited                                                                                                    | <pre>fault.c, flt_proc.c,<br/>asm_flt.s, system.c:<br/>source files</pre> |
| <b>C Cave:</b> Uses a tic-tac-toe game to show how to reduce target memory requirements. The text sections of compressed and uncompressed tic-tac-toe executables are compared. Additionally, this example demonstrates how to specify functions for compression.                                                                                               | ttt.c: source file                                                        |
| <b>C++ Cave:</b> Shows how to reduce target<br>memory requirements. The text sections of<br>compressed and uncompressed C++<br>executables are compared. This example also<br>shows how to specify functions for<br>compression.                                                                                                    | cavecpp.cpp: source file                                                  |

continued 🖛

| Tutorial Description                                                                                                    | Source Files                                                |
|----------------------------------------------------------------------------------------------------|-------------------------------------------------------------|
| Linker Directive Language: Provides a<br>hyperlinked manual that describes the linker<br>command options. This tutorial is found in the<br>online help only, not in this manual.                                                                             |                                                             |
| <b>Linker Consumption:</b> Shows the ability of the linker, gld960, to consume b.out-format, COFF, or ELF object files and libraries in any combination.                                                                                                    | cyint.c, int_proc.s,<br>t85c36.c, system.c:<br>source files |
| <b>i960 Processor Assembler</b><br><b>Pseudo-Instruction Support:</b> Shows how to<br>use the new assembler pseudo-ops.                                                                                                    | pseudop.c: source file                                      |
| <b>Debugging with gdb960:</b> Uses the Go Fish card game to teach a few useful debugger commands.                                                                                                    | fish.c:source file<br>system.c:system file                  |
| <b>ELF/DWARF Debugging Format:</b><br>Demonstrates that at the highest level of<br>module-local optimization, it is possible to set<br>a breakpoint on an in-line function.                                                                                  | swap.c: source file                                         |
| <b>C++ DWARF-2 Debugging Format:</b><br>Demonstrates that at the highest level of<br>module-local optimization, it is possible to<br>debug a C++ application.                                                                                                | cppdwarf.cpp: <b>sourcefile</b>                             |
| <b>Retargeting MON960:</b> Provides steps for retargeting MON960. This tutorial is found in the online help only, not in this manual.                                                                                                    |                                                             |
| Writing Flash: Demonstrates how to update the version of MON960 on your evaluation board.                                                                                                    |                                                             |
| <b>80960 Family Benchmark:</b> Shows how to<br>use this facility to compare your processor's<br>performance with other i960 family members.<br>This example uses a typical checksum<br>routine to show how to add benchmarking<br>routines into source code. | chksum.c, system.c:<br>source files                         |
| <b>Remote Evaluation Facility:</b> Guides you through the use of this new benchmarking facility on the World-Wide Web.                                                                                                    |                                                             |

#### Table 5-1 QUICK val i960 Processor Sample Programs (continued)

#### **System Validation**

#### **Hello World**

The program hello.c is used to verify your software and hardware system integrity. The following steps provide instructions on how to compile, link, download, and execute this program.

1. Verify that your software and hardware have been installed according to the instructions in Chapter 2 through 3 and the frequency switch on your CPU module is set as shown. The switch settings below set the Hx CPU module frequency at 33 or 25 MHz respectively; since the HD processor is clock doubled, the processor runs internally at 66 or 50 MHz.

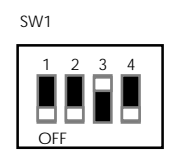

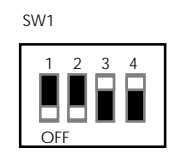

66 MHz module

50 MHz module

- 1. Power your Cyclone evaluation platform and i960 Hx CPU module
- 2. Double-click on the **Hx Jx Cx & Sx QUICK***val* icon in the QUICK*val* program group.
- 3. Configure you hardware.
  - Select the **80960 Architecture** tab.
  - Select Hx.
  - Depending on the board you have installed, select either the EP80960BB or PCI80960DP tab.
  - Configure the software communication options to match those of your evaluation board.
  - Choose **OK**.
- 4. Choose Hello World.
- 5. Choose **Make** to compile, link, and download the program automatically.

6. Use the gdb960 debugger to execute hello. Type:

```
7. The gdb960 debugger responds by displaying:
Hello...Welcome to the 80960HX QUICKval Kit!
SYSTEM CHECK COMPLETED!!
Now you may proceed with our Example Programs.
Program Exit: 01
(gdb960)
```

8. To exit the debugger, type: quit

CONGRATULATIONS! You have successfully installed your software and your hardware, compiled a program using gcc960, and downloaded and executed the program on your evaluation board using the gdb960 debugger.

If you received any error messages during this process, refer to "If Something Goes Wrong" on page 5-8.

#### **Memory Test**

run

The programs memtst8.c, memtst16.c, and memtst32.c are used to test the external memory on the Cyclone base board.

Depending on the test that is run, an 8, 16, or 32-bit test is run on an area of memory. The program writes F's and 0's to a memory location and reads the location to verify the integrity of what was written. All three programs are almost identical, with the exception of the casting of the variable \*ADDR, which allows you to perform different test types.

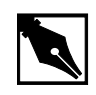

**NOTE.** Below, memtst\*.c refers to either the byte, short, or word memory test example.

- 1. Choose Memory Test.
- 2. Choose a memory test. The options are, **8-bit Memory Test**, **16-bit Memory Test**, or **32-bit Memory Test**.
- 3. Choose **Make** to compile, link, and download the program automatically.

```
Use the gdb960 debugger to execute memtst. Type:
     4.
         run
     5.
         For the 8-bit test, memtst8.c, the gdb960 debugger responds by
         displaying:
This program will run a 8-bit test on the external memory.
Test to be implemented is byte test.
Starting address = a000dfb0
Ending address = a000ec30
Press enter to begin test with 0's.
Number of errors that occurred is 0.
Begin test for f's.
Press enter to continue.
Number of errors that occurred is 0.
All tests are complete.
Program exited with code 030.
(qdb960)
        Exit the debugger. Type:
     6.
         quit
```

#### If Something Goes Wrong

The following section describes a few actions that may help resolve errors that may have occurred when invoking one of the tools. If you were unable to get the proper response from the gdb960 debugger after executing the above programs and the trouble-shooting hints described below do not help, contact the 80960 Technical Support Group by phone at 1-800-628-8686 or by E-mail at 960tools@intel.com.

#### MON960 Debug Monitor is Not Responding...

If the red FAIL LED (CR6) on the base board is lit, the monitor may not have booted up correctly. Press the reset button (S2). If the red FAIL LED remains lit, contact the 80960 Technical Support Group.

#### Invoking the gcc960 Compiler Resulted in Errors...

The environment must be set-up as described in Chapter 2. If you chose the default directories while installing CTOOLS, verify that the path names C:\INTEL960\BIN have been added to your PATH variable and that the following statement is in your autoexec.bat file. If you did not install these tools using the default directories, make the appropriate change. SET G960BASE=C:\INTEL960

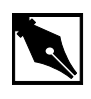

**NOTE.** You did not use the default directories on installation, please make sure the G960BASE environment variable is assigned appropriately.

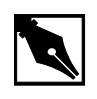

**NOTE.** Don't forget to re-boot your system once you have made any necessary changes to your autoexec.bat file.

#### Invoking the gld960 Linker Resulted in Errors...

Verify that the directory that contains the hello.c and memtst\*.c example programs also now has the object files, hello.o and memtst\*.o. If hello.o and memtst\*.o do not exist, then the gcc960 compiler command did not successfully create an object file. Re-compile hello.c and memtst\*.c to see if an error occurred during the compilation.

If hello.o and memtst\*.o do not exist, make note of the error message and contact the 80960 Technical Support Group.

### Invoking the gdb960 Debugger Resulted in Errors...

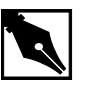

**NOTE.** If you are using the PCI-SDK evaluation platform, you may specify -pci for PCI download and PCI communication. For a list of all the gdb960 command line options, at a command prompt, enter: gdb960 -h | more

#### Serial communication error

A serial communication error causes the gdb960 debugger to respond by displaying:

HDIL error (10), communication failure HDIL error (10), communication failure You can't do that when your target is 'exec'

Verify that the serial port you are using is the one you specified in the gdb960 command line. Verify that your serial cable is properly connected to the board and to your PC.

#### Parallel communication error

A parallel communication error causes the gdb960 debugger to respond by displaying:

GDB is free software and you are welcome to distribute copies of it under certain conditions; type 'show copying' to see the conditions. There is absolutely no warranty for GDB; type "show warranty" for details. gdb960.exe 6.0, Wed FEB 16 12:33:16 1998 GDB 5.10 (i486-intel-dos --target i960-intel-mon960), Copyright 1997 Free Software Foundation, Inc...(no debugging symbols found)... Connected to com1 at 115200 bps.

(gdb960)

section 0, name .text, address 0xc0008000, size 0x50ec, flags 0x20
writing section at 0xc0008000

Verify that the parallel port you are using is the one you specified in the gdb960 command line. Verify that your parallel cable is properly connected to the board and to your PC.

#### **Data Cache Tutorial**

The i960 Hx processors feature an 8-Kbyte, direct-mapped data cache that is write-through and write-allocate. These processors have a line size of four words. Each line in the cache has a valid bit; to reduce fetch latency on cache misses, each word within a line also has a valid bit.

The purpose of the dcache.c program is to show the performance advantage that can be obtained by the use of the data cache on the i960 Hx microprocessor.

This example uses the Minimum Edit Distance (MED) algorithm in order to show the effectiveness of using the data cache. The MED algorithm finds the minimum number of edit steps required to change one string into another.

This example is a real world example of using the data cache. This algorithm maintains a cost matrix to determine which change to the string being edited would incur the least cost. The cost matrix is a 2-D array [1..n][1..m], where n and m are the sizes of the two strings.

The algorithm really shows the speed of the data cache due to three reads for each write to the cost matrix. The algorithm reads from the cache to determine which step to take next, then writes its choice in the cost matrix. Since the writes to the data cache are write-through, there is no improvement for writes to the data cache. The Write-Through feature maintains coherency between the data cache and external memory.

The source code includes system files, system.c and system.h, that includes a macro and an assembly function that simplifies issuing data cache control instructions.

Also, the example shows how to define an area of memory to make data cacheable by using the Logical Memory Configuration (LMCON) registers. The address of the area to make cacheable is programmed into the Logical Memory Address Register (LMADR). The mask is programmed into the Logical Memory Mask Register (LMMR).

- 1. Choose Cache Examples.
- 2. Choose Data Cache.
- 3. Choose Qv Code.

- 4. Scroll through the dcache.c code to see the calls to the macro, dcctl\_contrl.
- 5. Open and scroll through the system.h and system.c code to see the macro and assembly function, dcctl\_control and i960\_dcctl.
- 6. Choose **Make** to compile, link, and download the program automatically.
- 7. Use the gdb960 debugger to execute dcache. Type: run

The debugger responds by displaying:

Minimum Edit Distance algorithm makes reads from the data cache. This routine will determine how many steps are needed to convert: StringA: 80960 QUICKval EvalKit TO StringB: i960(R) HxJxCxSx & Kx Starting timed routine with data cache on ... RESULT: 18 moves are required to convert string A to string B Elapsed Time On = 0.002869 seconds Elapsed Time for routine with data cache off ... RESULT: 18 moves are required to convert string A to string B. Elapsed Time Off = 0.003360 seconds IMPROVEMENT: 14.6 percent (gdb960)

- 8. Type: quit
- 9. Select **Results**.

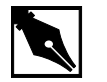

**NOTE.** Your actual run times may vary.

#### **Instruction Cache Tutorial**

The i960 Hx processor comes equipped with 16 KB of four-way setassociative instruction cache. The instruction cache boosts your application's performance by reducing the number of instruction fetches from external memory. The cache provides fast execution of code and loops of code in the cache. The loop.c program demonstrates the performance boost obtained by running a loop completely within versus outside of the instruction cache.

The source code includes system files, system.c and system.h that includes a macro and an assembly function that simplifies issuing instruction cache control instructions.

- 1. Choose Cache Examples.
- 2. Choose Instruction Cache.
- 3. Choose Qv Code.
- 4. Scroll through the loop.c code to see the calls to the macro, icache\_control.
- 5. Open and scroll through the system.h and system.c code to see the macro and assembly function, icache\_control and i960\_icctl.
- 6. Choose **Make** to compile, link, and download the program automatically.
- 7. Use the gdb960 debugger to execute loop. Type: run

The debugger responds by displaying:

```
Starting program: C:\QUICKVAL/loop
Simple loop timed with instruction cache off ...
Elapsed Time Off = 2.824 seconds
Simple loop timed with instruction cache on ...
Elapsed Time On = 0.509 seconds
IMPROVEMENT : 82.0 percent
Program exited with code 01
(gdb960)
```

- 8. Type: quit
- 9. Select Results.

#### **Register Cache**

The i960 Hx processor provides fast storage of local registers for call and return operations by using an internal local register cache. Up to fifteen local register sets can be contained in the cache before sets must be saved in external memory. The default cache size is five register sets. The register set is all the registers (i.e., r0 through r15). The processor uses a 128-bit wide bus to store local register sets quickly to the register cache.

To decrease interrupt latency, software can reserve a number of frames in the local register cache solely for high priority interrupts (interrupted state and process priority greater than or equal to 28). When a frame is reserved for high-priority interrupts, the local registers of the code interrupted by a high-priority interrupt can be saved to the local register cache without causing a frame flush to memory.

This program demonstrates the use of the on-chip register cache in reducing the interrupt latency for high priority interrupts. First, high priority interrupts are timed using the register cache, then low priority interrupts are timed without the use of the register cache.

- 1. Choose Cache Examples.
- 2. Choose Register Cache.
- 3. Choose Qv Code.
- 4. Scroll through the reg\_int.c code and find the PRCB\_Ptr -> reg\_cache\_config assignment. That is where the Register Cache Configuration Word in the Processor Control Block gets written. It is assigned to allocate all 15 frames for high priority interrupts.
- 5. Open and scroll through the high\_int.s and low\_int.s files. The high\_int.s file contains the interrupt handling procedure for the high priority interrupts, and the file low\_int.s contains the interrupt handling procedure for the low priority interrupts.
- 6. Choose **Make** to compile, link, and download the program automatically.
- 7. Use the gdb960 debugger to execute reg\_int. Type: run

The debugger responds by displaying:

```
Starting program: C:\quickval/reg_int
Triggering Interrupts ... Register Cache USED ...
RESULT: Timeon is 0.000044 seconds
Triggering Interrupts ... Register Cache NOT USED ...
RESULT: Timeoff is 0.000058 seconds
IMPROVEMENT: 24.1 percent
Program exited with code 01.
(gdb960)
```

- 8. Exit the debugger, type: quit
- 9. Select Results.

#### **External Interrupts Tutorial**

The purpose of this program, cyint.c, is to show the steps required when dealing with an interrupt triggered externally by the evaluation board timers. The cyint.c source code contains step-by-step instructions to save you time when you program interrupts for your application. int\_proc.s is the interrupt handler, and t85c36.c contains the functions to program the evaluation board timers.

The example performs the following steps in the handling of a hardware interrupt.

- Modify the ICON register
- Modify the IMAP register
- Cache the interrupt vector and the interrupt handling procedure
- Lower the processor priority
- Modify the IMSK register
- Clear the IPND register
- Generate the hardware interrupt using the evaluation board timers

Complete these steps:

- 1. Choose Interrupt Examps.
- 2. Choose External Interrupts.
- 3. Choose Qv Code.
- 4. Scroll through the cyint.c source to see the code for setting up and handling a hardware interrupt triggered by the evaluation board timers.
- 5. Open and scroll through the t85c36.c and t85c36.h files to see the definitions and routines for programming the evaluation board timers. You can simplify the programming of the evaluation board timers by including this code in your own applications.
- 6. Choose **Make** to compile, link, and download the program automatically.

**5** Getting Started with the 80960 QUICKval Kit

7. Use the gdb960 debugger to execute cyint. Type:

#### run

The debugger responds by displaying:

```
interrupt count = 60
interrupt count = 72
interrupt count = 84
interrupt count = 95
interrupt count = 107
interrupt count = 119
interrupt count = 131
interrupt count = 143
interrupt count = 155
Program exited with code 020.
(gdb960)
Type: quit
```

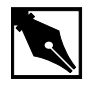

NOTE. Your actual interrupt counts may vary.

#### **Internal Interrupts Tutorial**

8.

A key feature of the i960 Hx processor are the dual, fully independent 32-bit timer units. Each is programmed by use of the timer registers. These registers are memory-mapped within the processor, addressable on 32-bit boundaries. The timers have a single shot mode and auto-reload capabilities for continuous operation. Each timer has an independent interrupt request to the processor's interrupt controller. Each timer can generate a fault when it detects unauthorized writes from user mode.

The timrcntr.c program demonstrates how to use the structures and routines found in timers.c to easily program either timer to cause periodic interrupts.

- 1. Choose Interrupt Examps.
- 2. Choose Internal Interrupts.
- 3. Choose Qv Code.
- 4. Scroll through the timrcntr.c code to see the code for setting up a timer to cause a hardware interrupt.
- 5. Open and scroll through timers.c and timers.h files to see the definitions and routines for programming the on-chip timers. You can simplify the programming of the timer by including this code in your own applications.
- 6. Choose **Make** to compile, link, and download the program automatically.
- 7. Use the gdb960 debugger to execute timrcntr. Type: run

The debugger responds by displaying the current count of each timer every time timer0 causes an interrupt.

8. Type: quit

#### **Fault Handling**

These programs, fault.c, flt\_proc.c, asm\_flt.s, and system.c, show the steps taken in setting up the fault handling procedures in the fault and system procedure tables. The faults are then triggered one by one.

| Fault Type |            | Fault Subty                  | /ре              | Fault Record                                |
|------------|------------|------------------------------|------------------|---------------------------------------------|
| Number     | Name       | Number<br>or Bit<br>Position | Name             |                                             |
| 0H         | PARALLEL   | NA                           |                  | See your<br>microprocessor<br>user's manual |
| 1H         | TRACE      | Bit 1                        | INSTRUCTION      | 0001 0002H                                  |
|            |            | Bit 2                        | BRANCH           | 0001 0004H                                  |
|            |            | Bit 3                        | CALL             | 0001 0008H                                  |
|            |            | Bit 4                        | RETURN           | 0001 0010H                                  |
|            |            | Bit 5                        | PRERETURN        | 0001 0020H                                  |
|            |            | Bit 6                        | SUPERVISOR       | 0001 0040H                                  |
|            |            | Bit 7                        | MARK             | 0001 0080H                                  |
| 2H         | OPERATION  | 1H                           | INVALID_OPCODE   | 0002 0001H                                  |
|            |            | 2H                           | UNIMPLEMENTED    | 0002 0002H                                  |
|            |            | 3H                           | UNALIGNED        | 0002 0003H                                  |
|            |            | 4H                           | INVALID_OPERAND  | 0002 0004H                                  |
| 3H         | ARITHMETIC | 1H                           | INTEGER_OVERFLOW | 0003 0001H                                  |
|            |            | 2H                           | ZERO-DIVIDE      | 0003 0002H                                  |
| 4H         | Reserved   |                              |                  |                                             |
| 5H         | CONSTRAINT | 1H                           | RANGE            | 0005 0001H                                  |
| 6H         | Reserved   |                              |                  |                                             |
| 7H         | PROTECTION | Bit 1                        | LENGTH           | 0007 0002H                                  |
|            |            | Bit 5                        | BAD_ACCESS       | 0007 0020H                                  |
| 9H         | Reserved   |                              |                  |                                             |
| 8H         | MACHINE    | 2H                           | PARITY_ERROR     | 0008 0002H                                  |
| AH         | TYPE       | 1H                           | MISMATCH         | 000A 0001H                                  |
| BH - FH    | Reserved   |                              |                  |                                             |
| 10H        | OVERRIDE   | NA                           | NA               | NA                                          |

Table 5-2i960 Hx Processor Fault Types and Subtypes

- 1. Choose Fault Handling.
- 2. Choose QV Code.
- 3. Scroll through the fault.c code to see a call to the function load\_flt\_proc(). This function loads the fault handling procedures into the fault and/or the system table.
- 4. Open and scroll through the flt\_proc.c and asm\_flt.s files. The flt\_proc.c file contains the fault handling procedures, and the file asm\_flt.s is used to help generate the faults.
- 5. Choose **Make** to compile, link, and download the program automatically.

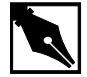

**NOTE.** When compiling, disregard the compiler warning: Warning: unaligned register This is one of the faults that will be handled.

6. Use the gdb960 debugger to execute fault. Type:

run

The debugger responds by displaying the Fault Type and the Fault Subtype for each fault handled. The address of the faulting instruction is given (see Table 5-2).

7. Type: quit

#### Static, Global, and Profile-Driven Optimizations

Optimizing compilers provide you with a means of developing high performance code without detailed knowledge of the architecture. Engineers who understand the features of the i960 architecture developed gcc960 to provide optimizations that take full advantage of the i960 processor. In general, optimizing compilation takes more time and may require more memory for large functions. However, the benefit in runtime performance is well worth it. There are several levels of optimization available. Typically, low levels of optimizations are used during the debugging phase. Certain optimizations can cause significant code changes that may make high-level debugging difficult. Once your application is functioning properly, you can increase its runtime performance by using a higher level of optimization.

Release 5.0 and later of the development tools support the ELF object module format and DWARF version 2.0 debug information format. The new format enables more accurate mapping between source and object code at higher optimization levels and ease debugging of production code.

The C optimization example uses a program called chksum.c. The C++ examples use a program called optimize.cpp.

#### **C** No Optimization

- 1. Choose Compiler.
- 2. Choose Static Optimizations.
- 3. Choose C Local Optimizations.
- 4. Choose **Make -O0** to compile without optimizations, link, and download the program automatically.
- 5. To execute the program, type:

#### run

```
The debugger responds by displaying:

Starting program: C:\QUICKVAL/chksum

Now starting Comersum routine ...

Time for Checksum was 11.776468 seconds. Value was

869e7960.

Program exited with code 01

Tupe: guit
```

6. Type: quit

#### **C** Static Optimization

Use the following commands to compile the chksum.c program using the highest level of optimization without using runtime behavior, or program-wide optimizations.

- 1. Choose Compiler.
- 2. Choose Static Optimizations.
- 3. Choose C Local Optimizations.

- 4. Choose **Make -O4** to compile with optimizations, link, and download the program automatically.
- 5. To execute the program, type:

#### run

```
The debugger responds by displaying:

Starting program: C:\QUICKVAL/chksum

Now starting Comersum routine ...

Time for Checksum was 0.988957 seconds. Value was

869e7960.

Program exited with code 01
```

- 6. Type: quit
- 7. Choose Results.

#### **C++ No Optimization**

- 1. Choose Compiler.
- 2. Choose Static Optimizations.
- 3. Choose C++ Optimizations.
- 4. Choose C++ Local Optimizations.
- 5. Choose **Make -O0** to compile without optimizations, link, and download the program automatically.
- 6. To execute the program, type:

#### run

The debugger responds by displaying:

```
Starting program: C:\QUICKVAL/optimize
Now starting C++ routine ...
Time for C++ routine was 4.93137 seconds.
Program exited normally
```

7. Type: quit

#### **C++ Static Optimization**

Use the following commands to compile the optimize.cpp program using the highest level of optimization without using runtime behavior, or program-wide optimizations.

- 1. Choose Compiler.
- 2. Choose Static Optimizations.

- 3. Choose C++ Optimizations.
- 4. Choose C++ Local Optimizations.
- 5. Choose **Make -O4** to compile without optimizations, link, and download the program automatically.
- 6. To execute the program, type:

run

The debugger responds by displaying:

Starting program: C:\QUICKVAL/optimize
Now starting C++ routine ...
Time for C++ routine was 3.93345 seconds.
Program exited normally

- 7. Type: quit
- 8. Choose Results.

#### **C** Global Optimization

Use the following commands to compile the chksum.c with program program-wide optimizations, which are sophisticated, inter-module optimizations.

- 1. Choose Compiler.
- 2. Choose Static Optimizations.
- 3. Choose C Global Optimizations.
- 4. Choose **Make** +**O5** to compile with optimizations, link, and download the program automatically.
- 5. To execute the program, type:

#### run

```
The debugger responds by displaying:

Starting program: C:\QUICKVAL/chksum

Now starting Comersum routine ...

Time for Checksum was 1.167572 seconds. Value was

869e7960.

Program exited with code 01
```

- 6. Type: quit
- 7. Choose Results.
### **C++ Global Optimization**

Use the following commands to compile the optimize.cpp program using the program program-wide optimizations, which are sophisticated, inter-module optimizations.

- 1. Choose Compiler.
- 2. Choose Static Optimizations.
- 3. Choose C++ Optimizations.
- 4. Choose C++ Global Optimizations.
- 5. Choose **Make+05** to compile with optimizations, link, and download the program automatically.
- 6. To execute the program, type:

### run

The debugger responds by displaying:

Starting program: C:\QUICKVAL/optimize Now starting C++ routine ... Time for C++ routine was 3.90345 seconds. Program exited normally

- 7. Type: quit
- 8. Choose Results.

# Instrumentation, Profile Creation, Decision-making, and Profile-Driven Re-Compilation

A 92% improvement in C code performance is significant, but there is another level of optimization that is uniquely available through Intel's CTOOLS compilers: profile-driven optimization. This two-pass compilation procedure allows the compiler to make optimizations based on runtime behavior as well as the static information used by conventional optimizations.

The compiler can perform sophisticated inter-module optimizations, such as replacing function calls with expanded function bodies when the function call sites and function bodies are in different object modules. These are called program-wide optimizations because the compiler collects information from multiple source modules before it makes final optimization decisions. Standard (i.e., non-program-wide) optimizations are referred to as module-local optimizations. Program-wide optimizations are enabled by options that tell the compiler to:

- 1. Build a program database during the compilation phase.
- 2. Invoke a global decision making and optimization step during the linking phase.
- 3. Automatically substitute the resulting optimized modules into the final program before the end of the linking phase.

The compiler can also collect information about the runtime behavior of a program by instrumenting the program. The instrumented program can be executed with typical input data, and the resultant program execution profile can be used by the global decision making and optimization phase to improve the performance of the final optimized program. The profile can also provide input to the global coverage analyzer tool (gcov960), which gives users information about the runtime behavior of the program at the source-code level.

- 1. Choose Compiler.
- 2. Choose **Profiling Optimizations**.
- 3. Choose Profiling Lab.
- 4. Follow the **Profiling Tutorial** link in the online help.

Using profile-driven optimization, an increase in runtime performance of 1% is obtained. The average 80960 application can expect to gain 15 to 30% performance improvement through the use of this technology. This boost in performance is available to you without any further investment in hardware.

# **C++ Virtual Function Optimizations**

Invoking a virtual function is more expensive than invoking a non-virtual function in C++. Also, other function-related optimizations such as inlining cannot be performed on virtual functions. In many situations, however, the call to the virtual function can be replaced by a direct call to a member function and if possible it can be inlined at the call site. This improves the runtime performance of the code.

Use the following commands to compile the optimize.cpp program.

- 1. Choose Compiler.
- 2. Choose Static Optimizations.
- 3. Choose C++ Optimizations.

- 4. Choose C++ Virtual Opts.
- 5. Choose **Make -NoVOpt** to compile without virtual function optimizations, link, and download the program automatically.
- 6. To execute the program, type:

### run

The debugger responds by displaying: Starting program: C:\QUICKVAL/optimize

Now starting C++ routine ... Time for C++ routine was 3.90345 seconds. Program exited normally

- 7. Type: quit
- 8. Choose **Make -VOpt** to compile with virtual function optimizations, link, and download the program automatically.
- 9. To execute the program, type:

# run

The debugger responds by displaying:

```
Starting program: C:\QUICKVAL/optimize
Now starting C++ routine ...
Time for C++ routine was 3.54671 seconds.
Program exited normally
```

- 10. Type: quit
- 11. Choose Results.

The virtual function optimizations yielded a 9% improvement.

Note the runtime performance at each optimization level as shown below.

### Table 5-3i960 Hx Processor Optimization Results

| <b>Optimization Level</b>        | C Execution Time  | C++ Execution Time |
|----------------------------------|-------------------|--------------------|
| no optimization (-O0)            | 11.776468 seconds | 4.93137 seconds    |
| maximum static (-O4)             | 0.988957 seconds  | 3.93345 seconds    |
| global optimization              | 1.167572 seconds  | 3.90345 seconds    |
| profile-driven                   | 0.975972seconds   | NA                 |
| Virtual Function<br>Optimization | NA                | 3.54671 seconds    |

# **Building Self-contained Profiles with gmpf960**

A *raw* profile contains program counters that record how many times various statements in the source program have been executed. Information in the PDB is needed to correlate these program counters with the source program. A raw profile has a very short useful life. When changes are made in the source code, any raw profiles previously obtained for that program are no longer accepted by the global decision making and optimization step.

A *self-contained* profile captures the program structure from the PDB and associates it with the program counters from the raw profile. When changes are subsequently made to the source program, the global decision making step interpolates or *stretches* the counters in the self-contained profile to fit the changed program.

A self-contained profile can be used to optimize a program even after days, weeks, or perhaps months worth of changes to the program. This frees you from having to collect a new profile every time the program changes, while still allowing profile-directed optimizations. Depending upon the nature and quantity of changes to the program, the accuracy of the profile gradually degrades over time as more interpolation is done.

A self-contained profile must be generated from a raw profile before the program that generated the raw profile is relinked. You should always create a self-contained profile immediately after the raw profile is collected.

- 1. Choose Compiler.
- 2. Choose Profiling Optimizations.
- 3. Choose Self-Contained.
- 4. Choose Make.

The following tutorial is also displayed in the browser. Enter your commands in the Command Prompt window provided.

5. Specify the program database directory.

The PDB can be specified by setting the environment variable G960PDB.

For example, if you chose the default directory during installation, enter:

SET G960PDB=C:\quickval\prof\_lab\lab\_pdb

```
Or, specify the PDB at compiler invocation time with the Zdir option, as shown in the example below.
gcc960 -Zmypdb foo.o
```

6. Compile for profile instrumentation.

Insert profile instrumentation into *quick* so that when the linked program is executed, a profile can be collected. Type: gcc960 -Fcoff -T{Link-dir} -A{arch} -fdb -gcdm,subst=:\*+fprof -o quick quick.c The options in this gcc960 compiler command are:

| -Fcoff         | create a COFF format output file                                                                                                    |
|----------------|----------------------------------------------------------------------------------------------------|
| -A{arch}       | specifies the architecture. For example, -AHD specifies an 80960HD                                                                                                    |
| -T{Link-dir}   | specifies the linker directive file. For example,<br>-Tmcyhx specifies mcyhx.gld.                                                                                                    |
| -fdb           | All modules subject to program-wide<br>optimization must be initially compiled with the<br>fdb option.                                                                                                    |
| -gcdm,subst=:* | The tool that performs the global decision making<br>and optimization step is invoked from within the<br>linker when the gcdm option is used. The<br>substitution control specifies a module-set<br>specification of only eligible modules not linked<br>in from libraries. |
| +fprof         | causes generation of profile instrumentation.                                                                                                    |
| -o quick       | the executable file will be named quick                                                                                                    |
| quick.c        | the source file                                                                                                    |

7. Collect a Profile

If a program that contains one or more modules compiled with fprof is linked with the standard libraries and then executed, a file named default.pf containing the profile for those modules is automatically produced when the program exits. Type:

gdb960 -t mon960 -b 115200 -r com1 -D lpt1 quick

|     | The options in this gdb960 compiler command are:                                                            |                                                                                                    |  |  |
|-----|----------------------------------------------------------------------------------------------------|----------------------------------------------------------------------------------------------------|--|--|
|     | -t mon960                                                                                                   | MON960 is on the target                                                                                |  |  |
|     | -b 115200                                                                                                   | use 115200 baud rate                                                                                   |  |  |
|     | -r coml                                                                                                    | use serial port 1                                                                                      |  |  |
|     | -D lpt1                                                                                                    | use parallel port 1                                                                                    |  |  |
|     | quick                                                                                                    | the executable file                                                                                    |  |  |
| 8.  | Use the gdb960 deb                                                                                          | ugger to execute quick. Enter:                                                                         |  |  |
|     | run                                                                                                    |                                                                                                    |  |  |
| 9.  | Exit the debugger. H                                                                                        | Enter:                                                                                                 |  |  |
|     | quit                                                                                                    |                                                                                                    |  |  |
| 10. | Enter the command:                                                                                          |                                                                                                    |  |  |
|     | gmpf960 -spf qu                                                                                             | ick.pf default.pf                                                                                      |  |  |
|     | The options in this g                                                                                       | mpf960 compiler command are:                                                                           |  |  |
|     | -spf                                                                                                    | causes a self-contained profile, quick.pf, to be produced as output.                                   |  |  |
|     | default.pf                                                                                                  | The input profile.                                                                                     |  |  |
| 11. | 1. Recompile the quick.c source code using the profiling information obtained by the instrumentation. Type: |                                                                                                    |  |  |
|     | gcc960 -Fcoff -T{Link-dir} -A{arch} -fdb<br>-gcdm,iprof=quick.pf -o quick quick.c                           |                                                                                                    |  |  |
|     | The options in this g                                                                                       | cc960 compiler command are:                                                                            |  |  |
|     | -Fcoff                                                                                                    | create a COFF format output file                                                                       |  |  |
|     | -A{arch}                                                                                                    | specifies the architecture. For example, -AHD specifies an 80960HD                                     |  |  |
|     | -T{Link-dir}                                                                                                | specifies the linker directive file. For example,<br>-Tmcyhx specifies mcyhx.gld.                      |  |  |
|     | -fdb                                                                                                    | All modules subject to program-wide<br>optimization must be initially compiled with the<br>fdb option. |  |  |
|     | -Gcdm,iprof=quick.pf                                                                                        |                                                                                                    |  |  |

This supplies a profile file quick.pf to the global decision making and optimization step.

```
the executable file will be named quick
    -o quick
    quick.c
                       the source file
12. Change the control structure of quick.c.
    Edit quick.c. Find the procedure called QUICK. In this procedure,
    there is a control structure:
    for(i = 2; i <= SORTELEMENTS; i+=1)</pre>
    {
         (LOGIC)
    }
    Change the control structure to:
    i = 2;
    while (i <= SORTELEMENTS)</pre>
    {
         (LOGIC)
        i+=1;
    }
13. Compile the new quick.c using the interpolated profile. Type:
    gcc960 -Fcoff -T{Link-dir} -A{arch} -fdb
    -gcdm, iprof=quick.pf -o quick quick.c
    The options in this gcc960 compiler command are:
                       create a COFF format output file
    -Fcoff
    -A{arch}
                       specifies the architecture. For example, -AHD
                       specifies an 80960HD
                       specifies the linker directive file. For example,
    -T{Link-dir}
                       -Tmcyhx specifies mcyhx.gld.
    -fdb
                       All modules subject to program-wide
                       optimization must be initially compiled with the
                       fdb option.
    -Gcdm, iprof=quick.pf
                       This supplies a profile file quick.pf to the
                       global decision making and optimization step.
                       the executable file will be named quick
    -o quick
                       the source file
   quick.c
```

Notice that the global decision making and optimization option (-gcdm) accepts the interpolated profile, quick.pf.

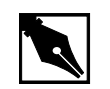

**NOTE.** The beauty of this example is that the global decision making and optimization option (-gcdm) accepts the interpolated profile, quick.pf, not the results of running this example.

# **Profiling a Program in Pieces**

Suppose that the target execution environment is memory limited so that all your programs cannot be instrumented for profiling at the same time. You can use substitutions to make partially instrumented versions of the final executable, and then create self-contained profiles for each piece. Each executable created in this way has a limited set of instrumented modules.

After you've created the self-contained profiles, you can use gmpf960 to create a single merged self-contained profile. The final, merged self-contained profile is identical to a profile obtained by instrumenting the entire program at once.

In this example, you use the fault handling example programs to show incremental profiling.

- 1. Choose Compiler.
- 2. Choose Profiling Optimizations.
- 3. Choose Incremental.
- 4. Choose Make.

The following tutorial is also displayed in the browser. Enter your commands in the Command Prompt window provided.

```
5. Specify the program database directory.
    You can specify the PDB by setting the environment variable G960PDB.
    For example, if you chose the default directory during installation,
    enter:
    SET G960PDB=C:\quickval\prof_lab\lab_pdb
    Or, specify the PDB at compiler invocation time with the Zdir option,
    as shown in the example below.
    gcc960
             -Zmypdb foo.o
   Insert profile instrumentation into fault so that when the linked
    program is executed, a profile can be collected. The instrumented
    modules in this version of fault are from the files fault.c and
    flt_proc.c. Type:
    gcc960 -Fcoff -T{Link-dir} -A{arch} -fdb
    -gcdm,subst=:f*+fprof -o fault fault.c flt_proc.c
    asm_flt.s system.c
    -Fcoff
                        creates a COFF format output file.
                        specifies the architecture. For example, -AHD
    -A{arch}
                        specifies an 80960HD
                        specifies the linker directive file. For example,
    -T{Link-dir}
                        -Tmcyhx specifies mcyhx.gld.
    -fdb
                        all modules subject to program-wide optimization
                        must be initially compiled with the fdb option.
    -gcdm,subst=:f*
                        The tool that performs the global decision making
                        and optimization step is invoked from within the
                        linker when the gcdm option is used. The
                        substitution control specifies a module-set
                        specification of only the files that begin with f.
                        causes generation of profile instrumentation.
    +Fprof
                        names the executable file fault.
    -o fault
                        the source files.
    fault.c
    flt_proc.c
                        the fault procedures.
```

6.

| asm_flt.s | the assembly file to generate faults. |
|-----------|---------------------------------------|
| system.c  | system file.                          |

7. Collect the profile.

When a program that contains one or more modules compiled with fprof is linked with the standard libraries and then executed, a file named default.pf containing the profile for those modules is automatically produced when the program exits. Type:

gdb960 -t mon960 -b 9600 -r com1 -D lpt1 fault

| -t mon960 | MON960 is on the target |
|-----------|-------------------------|
| -b 115200 | use 115200 baud rate    |
| -r coml   | use serial port 1       |
| -D lpt1   | use parallel port 1     |
| fault     | the executable file     |

- 8. Use the gdb960 debugger to execute fault. Enter: run
- 9. Exit the debugger. Enter:

# quit

10. Build the self-contained profiles with gmpf960.

To create a self-contained profile, use the gmpf960 profile merger tool. gmpf960 is invoked with the raw profile as an input file. Enter:

gmpf960 -spf prof1.pf default.pf

-spf causes a self-contained profile, prof1.pf, to be

default.pf The input profile.

The resultant self-contained profile, profl.pf, has a limited set of instrumented modules.

produced as output.

11. Insert profile instrumentation into fault so that when the linked program is executed, a profile can be collected. The instrumented modules in this version of fault are from the file system.c. Type: gcc960 -Fcoff -T{Link-dir} -A{arch} -fdb -gcdm,subst=:s\*+fprof -o fault fault.c flt\_proc.c asm\_flt.s system.c

-Fcoff create a COFF format output file

| -A{arch}        | specifies the architecture. For example, -AHD specifies an 80960HD.                                                                                                    |
|-----------------|----------------------------------------------------------------------------------------------------|
| -T{Link-dir}    | specifies the linker directive file. For example,<br>-Tmcyhx specifies mcyhx.gld.                                                                                                    |
| -fdb            | All modules subject to program-wide<br>optimization must be initially compiled with the<br>fdb option.                                                                                                    |
| -Gcdm,subst=:s* |                                                                                                    |
|                 | The tool that performs the global decision making<br>and optimization step is invoked from within the<br>linker when the gcdm option is used. The<br>substitution control specifies a module-set<br>specification of only the files that begin with s. |
| +fprof          | causes generation of profile instrumentation.                                                                                                    |
| -o fault        | names the executable file fault.                                                                                                    |
| fault.c         | the source files                                                                                                    |
| flt_proc.c      | the fault procedures                                                                                                    |
| asm_flt.s       | the assembly file to generate faults                                                                                                    |
| system.c        | system file                                                                                                    |

12. Collect the profile.

If a program that contains one or more modules compiled with fprof is linked with the standard libraries and then executed, a file named default.pf containing the profile for those modules is automatically produced when the program exits. Type:

| gdb960 -t | mon960 -b 9600 -r com1 -D lpt1 f | ault |
|-----------|----------------------------------|------|
| -t mon960 | MON960 is on the target          |      |
| -b 115200 | use 115200 baud rate             |      |
| -r coml   | use serial port 1                |      |
| -D lpt1   | use parallel port 1              |      |
| fault     | the executable file              |      |
|           |                                  |      |

| 13. | Use the gdł | 960 debugger | to exe | cute fault | . Enter: |
|-----|-------------|--------------|--------|------------|----------|
|-----|-------------|--------------|--------|------------|----------|

14. Exit the debugger. Enter:

quit

run

15. Build the self-contained profiles with gmpf960.

To create a self-contained profile, use the gmpf960 profile merger tool. gmpf960 is invoked with the raw profile as an input file. Enter:

```
gmpf960 -spf prof2.pf default.pf
```

-spf causes a self-contained profile, prof2.pf, to be produced as output.

default.pf the input profile.

The resultant self-contained profile, prof2.pf, has a limited set of instrumented modules.

16. Merge all the self-contained profiles into one.

The final prof.pf profile is identical to a profile obtained by instrumenting the entire program at once. Type:

### gmpf960 -spf prog.pf prof1.pf prof2.pf

-spf causes a self-contained profile, prog.pf, to be produced as output.

prof1.pf an input self-contained profile.

- prof2.pf an input self-contained profile.
- 17. Recompile the fault handling source code using the profiling information obtained by the instrumentations. Type:

```
gcc960 -Fcoff -T{Link-dir} -A{arch} -fdb
-gcdm,iprof=prog.pf -o fault fault.c flt_proc.c
asm_flt.s system.c
```

| -Fcoff       | create a COFF format output file.                                                                |
|--------------|--------------------------------------------------------------------------------------------------|
| -A{arch}     | specifies the architecture. For example, -AHD specifies an 80960HD                               |
| -T{Link-dir} | specifies the linker directive file. For example,<br>-Tmcyhx specifies mcyhx.gld.                |
| -fdb         | all modules subject to program-wide optimization must be initially compiled with the fdb option. |

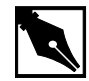

**NOTE.** *The beauty of this example is the methodology of incremental profiling, not the result of running the example.* 

# **Compression Assisted Virtual Execution (CAVE)**

This CTOOLS feature allows non-critical parts of an application's machine code to be stored in memory in compressed form resulting in reduced target memory requirements. The code is expanded into native machine code on demand for execution.

CAVE reduces the physical memory requirements of ROM-based applications through link-time compression and on-demand runtime decompression of user-specified functions. The compiler, linker, runtime dispatcher, and compression and decompression routines cooperate to provide this feature. Code is typically compressed by a ratio of between 1.5 and 1.7. Runtime decompression speed is about 30 clock cycles per byte of compressed code.

When the CAVE mechanism is used, selected functions in the application are designated to be *secondary* functions. All other functions are termed *primary* functions. The primary set should contain performance-critical functions, that are not to be affected by the CAVE mechanisms; the secondary set is subject to compression. Secondary functions are compressed by the linker and reside in memory in compressed form. At runtime, calls to secondary functions are intercepted by the CAVE dispatcher and the functions are decompressed if necessary. Note that due to the overhead of decompressing code at runtime, only non-performance critical code should be secondary functions, such as error handling code or initialization code. You can use runtime profile information generated by gcov960 to aid in selecting the set of secondary functions.

This example uses a tic-tac-toe game to show how to reduce target memory requirements. The text sections of compressed and uncompressed tic-tac-toe executables are compared. Additionally, this example demonstrates how to specify functions for compression.

For the sake of demonstration, we compress performance-critical code in the tic-tac-toe program. The purpose of this example is to show the reduced text section of the executable, not demonstrate run times.

# **C** Example

- 1. Choose Compiler.
- 2. Choose C Cave.
- 3. Choose Make.

The following tutorial is also displayed in the browser. Enter your commands in the Command Prompt window provided.

4. Use the gcc960 mcave option or #pragma cave to designate the specified functions as secondary. In the tic-tac-toe example, ttt.c, the following #pragma has been added:

#pragma cave(Initialze, Winner, Other, Play, Evaluate, Best\_Move, Describe, Move, Game) where Initialize, Winner, Other, Play, Evaluate, Best\_Move, Describe, Move, and Game are all functions to be compressed.

5. Edit ttt.c. Make sure the #pragma cave program line is commented out:

/\*#pragma cave(Initialze, Winner, Other, Play, Evaluate, Best\_Move, Describe, Move, Game)\*/

- 6. Compile the tic-tac-toe program. Enter:
- gcc960 -A{arch} -Fcoff -T{Link-dir} -o ttt ttt.c The options in this command are:

-Fcoff create a COFF format output file

|              | -A{arch}                                                            | specifies the architecture. For example, -AHD specifies an 80960HD                         |  |  |
|--------------|---------------------------------------------------------------------|--------------------------------------------------------------------------------------------|--|--|
|              | -T{Link-dir}                                                        | specifies the linker directive file. For example, -Tmcyhx specifies mcyhx.gld.             |  |  |
|              | -o ttt                                                              | names the executable file ttt                                                              |  |  |
|              | ttt.c                                                               | input file                                                                                 |  |  |
| 7.           | Check the text section                                              | on size of the uncompressed program. Enter:                                                |  |  |
|              | gsize960 ttt                                                        |                                                                                            |  |  |
|              | The option in this co                                               | ommand is:                                                                                 |  |  |
|              | ttt                                                                 | name of the executable file                                                                |  |  |
|              | The sizer responds b<br>Write down the size                         | by displaying the sizes of the various code sections.<br>of the uncompressed text section. |  |  |
| 8.           | Edit ttt.c. Make sure the #pragma cave program line is uncommented: |                                                                                            |  |  |
|              | <pre>#pragma cave(In Evaluate, Best_</pre>                          | itialze, Winner, Other, Play,<br>Move, Describe, Move, Game)                               |  |  |
| 9.           | Compile the tic-tac-                                                | toe program with the pragma program line. Enter:                                           |  |  |
|              | gcc960 -A{arch}                                                     | -Fcoff -T{Link-dir} -o ttt ttt.c                                                           |  |  |
|              | The options in this command are:                                    |                                                                                            |  |  |
|              | -Fcoff                                                              | create a COFF format output file                                                           |  |  |
|              | -A{arch}                                                            | specifies the architecture. For example, -AHD specifies an 80960HD                         |  |  |
|              | -T{Link-dir}                                                        | specifies the linker directive file. For example, -Tmcyhx specifies mcyhx.gld.             |  |  |
|              | -o ttt                                                              | names the executable file ttt                                                              |  |  |
|              | ttt.c                                                               | input file                                                                                 |  |  |
| 10.          | Check the text section                                              | on size of the compressed program. Enter:                                                  |  |  |
| gsize960 ttt |                                                                     |                                                                                            |  |  |

The option in this command is:

7.

8.

9.

executable file ttt

The sizer responds by displaying the sizes of the various code sections. Write down the size of the compressed text section. In this example, you can expect a code size reduction of approximately 1 percent. Here are some typical results for the supported processor types:

| Table 5-4         Uncompressed Text Sections |                 |                 |                 |                 |                 |
|----------------------------------------------|-----------------|-----------------|-----------------|-----------------|-----------------|
| State                                        | 80960Rx<br>Size | 80960Hx<br>Size | 80960Jx<br>Size | 80960Cx<br>Size | 80960Sx<br>Size |
| Uncompressed                                 | 33,764          | 32,944          | 32,768          | 32,976          | 31,600          |

| State              | 80960Rx<br>Size | 80960Hx<br>Size | 80960Jx<br>Size | 80960Cx<br>Size | 80960Sx<br>Size |
|--------------------|-----------------|-----------------|-----------------|-----------------|-----------------|
| Compressed<br>Text | 31,908          | 30,832          | 30,816          | 30,832          | 29,648          |
| Cave Section       | 1,818           | 1,770           | 1,746           | 1,800           | 1,776           |
| Total              | 33,726          | 32,602          | 32,562          | 32,632          | 31,424          |

| Table 5-6 | Improvement |         |         |         |  |
|-----------|-------------|---------|---------|---------|--|
| 80960Rx   | 80960Hx     | 80960Jx | 80960Cx | 80960Sx |  |
| 0.1%      | 1.0 %       | 0.6 %   | 1.0 %   | 0.6 %   |  |

Note that the purpose of this example is to teach you how to use the CAVE feature with programs. Though the improvements are small, you can expect much better results with real-world programs of approximately 100 Kbytes and larger, especially if the software has many non-critical functions.

# C++ Compression Assisted Virtual Execution (CAVE)

- 1. Choose Compiler.
- 2. Choose C++ Cave.
- 3. Choose **Make**. The following tutorial is displayed in the QUICK*val* browser, and the command lines may be entered at the Command Prompt window.

4. Use the *gcc960* mcave option or #pragma cave designate the specified functions as secondary. In the C++ example, cavecpp.cpp, the following #pragma has been added:

#pragma

cave(initSetName,initSetDept,initSetGpa,initSetNumPu
bs,isOutstanding,printName,InitializeRecords)

where initSetName, initSetDept, initSetGpa,

initSetNumPubs, isOutstanding, printName, and InitializeRecords are all functions to be compressed, i.e., all functions are secondary functions. All other functions of the program are primary functions.

The primary set should contain performance-critical functions that are not to be affected by the CAVE mechanism; the secondary set is subject to compression. Secondary functions are compressed by the linker and reside in memory in compressed form.

The C++ compiler behaves in essentially the same manner as the C compiler when the mcave or Gcave options are used - generating all functions in the compilation unit for which this option is in effect as secondary.

A user typically designates a single function as secondary through the use of pragma cave. The following statement for example designates the function max as secondary.

# pragma cave max

However in C++ overloaded functions have the same name. Member functions of two different classes are also allowed to have the same name and these member functions can in turn have the same name as a function with file scope.

When a user specifies a function as secondary through the use of pragma cave, the C++ compiler treats all functions with this name as secondary. To illustrate, consider the following example:

```
# ifdef PRAGMA
# pragma cave max
# endif
int max(int a, int b)
{
return a > b ? a : b;
}
```

```
float max(float a, float b)
   {
   return a > b? a : b;
   }
   class Tclass1 {
   int a, b;
   public:
   int max();
   };
   int Tclass1::max()
   {
   return a > b? a : b;
   }
   class Tclass2 {
   float a, b;
   public:
   float max();
   };
   float Tclass2::max()
   {
   return a > b? a : b;
   }
   Tclass1 t1;
   Tclass2 t2;
   The Compiler treats all the following functions as secondary.
   int max(int, int);
   float max(float, float);
   int Tclass1::max();
   float Tclass2::max();
5. Choose Qv Code. Edit cavecpp.cpp. Make sure the #pragma
   cave program line is commented out:
   //#pragma
   cave(initSetName,initSetDept,initSetGpa,initSetNumPu
   bs, isOutstanding, printName, InitializeRecords)
```

```
6. Compile the C++ program. Enter:
    gcc960 -A{arch} -Felf -T{Link-dir} -stdlibcpp -o
    cavecpp cavecpp.cpp
    The options in this command are:
    -Felf
                       create an ELF format output file
                       specifies the architecture. For example, -AHD
    -A{arch}
                       specifies an 80960HD
    -T{Link-dir}
                       specifies the linker directive file. For example,
                       -Tmcyhx specifies mcyhx.gld.
                       instructs the compiler to link in the standard C++
    -stdlibcpp
                       libraries when creating an absolute module.
                       specifies the executable file cavecpp
    -o cavecpp
    cavecpp.cpp
                       input file
7. Check the text section size of the uncompressed program. Enter:
    gsize960 cavecpp
```

The option in this command is:

cavecpp specifies the executable file

The sizer responds by displaying the sizes of the various code sections. Write down the size of the uncompressed text section.

 Choose Qv Code and edit cavecpp.cpp. Make sure the #pragma cave program line is uncommented: #pragma

cave(initSetName,initSetDept,initSetGpa,initSetNumPu
bs,isOutstanding,printName,InitializeRecords)

9. Compile the C++ program with the pragma program line. Enter: gcc960 -A{arch} -Felf -T{Link-dir} -stdlibcpp -o cavecpp cavecpp.cpp

The options in this command are:

| -Felf        | create an ELF format output file                                               |
|--------------|--------------------------------------------------------------------------------|
| -A{arch}     | specifies the architecture. For example, -AHD specifies an 80960HD             |
| -T{Link-dir} | specifies the linker directive file. For example, -Tmcyhx specifies mcyhx.gld. |

|     | -stdlibcpp             | instructs the compiler to link in the standard C++ libraries when creating an absolute module. |
|-----|------------------------|------------------------------------------------------------------------------------------------|
|     | -o cavecpp             | specifies the executable file ttt                                                              |
|     | cavecpp.cpp            | specifies the input file                                                                       |
| 10. | Check the text section | on size of the compressed program. Enter:                                                      |
|     | gsize960 cavecp        | qq                                                                                             |
|     | The option in this co  | ommand is:                                                                                     |
|     | cavecpp                | executable file                                                                                |
| The | sizer responds by di   | splaying the sizes of the various code sections.                                               |
| Wri | te down the size of th | e compressed text section. In this example, you can                                            |
| exp | ect a code size reduct | tion of approximately 1 percent. Here are some                                                 |

typical results for the supported processor types:

|              | 80960Rx | 80960Hx | 80960Jx | 80960Cx | 80960Sx |
|--------------|---------|---------|---------|---------|---------|
|              | Size    | Size    | Size    | Size    | Size    |
| Uncompressed | 89,788  | 84,196  | 83,512  | 84,196  | 81,764  |

#### Table 5-8 After Function Compression

|                    | 80960Rx Size | 80960Hx Size | 80960Jx Size | 80960Cx Size | 80960Sx Size |
|--------------------|--------------|--------------|--------------|--------------|--------------|
| Compressed<br>Text | 87,612       | 81,892       | 81,512       | 81,892       | 79,796       |
| Cave<br>Section    | 1,920        | 1,546        | 1,514        | 1,546        | 1,512        |
| Total              | 89,532       | 83,438       | 83,026       | 83,438       | 81,308       |

#### Table 5-9 Improvement

| 80960Rx | 80960Hx | 80960Jx | 80960Cx | 80960Sx |
|---------|---------|---------|---------|---------|
| 1%      | 1%      | 1%      | 1%      | 1%      |

Note that the purpose of this example is to teach you how to use the CAVE feature with programs. Though the improvements are small, you can expect much better results with real-world programs of approximately 100 Kbytes and larger, especially if the software has many non-critical functions.

# **Linker Consumption**

You can link b.out-format, COFF or ELF object files and libraries in any combination. To determine a file format, the linker examines the first two bytes of the file. An unrecognized value indicates a linker-directive file. This feature is useful when using third-party archives with CTOOLS runtime libraries and your application code. The runtime libraries are shipped in ELF format *only* (effective with the 5.0 version of the tools). Each can potentially have a different OMF, and the linkage still completes.

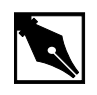

**NOTE.** As of version 5.0 of the tools, all runtime libraries are shipped in *ELF* format only.

If the linker generates a different output format than the input, the linker does not copy debug information from the input file to the output file. Because of this, you should use only one OMF.

The symbol tables of each OMF are abbreviated when crossing OMF boundaries. For example, when you include a bout OMF file in a linkage where the output file OMF is COFF format, none of the debug information from the bout file is copied into the output COFF file.

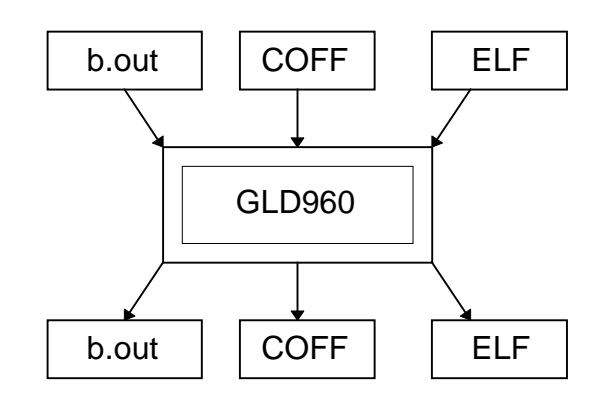

- 1. Choose Linker and Utilities.
- 2. Choose Linker Consumption.
- 3. Choose Make.

The following tutorial is also displayed in the browser. Enter your commands in the Command Prompt window provided.

4. Compile the first file in COFF format. Enter:
gcc960 -Fcoff -A{arch} -c t85c36.c
The options in this command are:

|    | The options in this e | ommund uro.                                                        |
|----|-----------------------|--------------------------------------------------------------------|
|    | -Fcoff                | creates a COFF format output file.                                 |
|    | -A{arch}              | specifies the architecture. For example, -AHD specifies an 80960HD |
|    | -C                    | compile, but do not link.                                          |
|    | t85c36.c              | input file.                                                        |
| 5. | Compile the second    | file in ELF format. Enter:                                         |
|    | gcc960 -Felf -A       | {arch} -c system.c                                                 |
|    | The options in this c | command are:                                                       |
|    | -Felf                 | creates an ELF format output file.                                 |
|    | -A{arch}              | specifies the architecture. For example, -AHD specifies an 80960HD |
|    | -c                    | compiles, but does not link.                                       |
|    | system.c              | input file.                                                        |

- 6. Compile the third file in b.out format. Enter: gcc960 -Fbout -A{arch} -c -r cyint.c int\_proc.s The options in this command are: creates a b.out format output file. -Fbout specifies the architecture. For example, -AHD -A{arch} specifies an 80960HD compiles, but does not link. -C allows unresolved references. -r cyint.c the source file. the interrupt handler. int\_proc.s
- 7. Generate an absolute file in ELF format by linking files in b.out-format, ELF format, and COFF format. The absolute file could have also been in b.out-format or COFF format. Enter:

```
gld960 -Felf -T{Link-dir} -A{arch} -o elf t85c36.o
system.o cyint.o int_proc.o
```

. ...

The options in this command are:

| -Felf        | specifies the absolute file as ELF format.                                   |
|--------------|------------------------------------------------------------------------------|
| -T{Link-dir} | specifies the linker directive file. For example, -Tcyhx specifies cyhx.gld. |
| -A{arch}     | specifies the architecture. For example, -AHD specifies an 80960HD           |
| -o elf       | names the executable file elf.                                               |
| cyint.o      | file in b.out-format.                                                        |
| int_proc.o   | file in b.out-format.                                                        |
| t85c36.o     | file in COFF format.                                                         |
| system.o     | file in ELF format.                                                          |
|              |                                                                              |

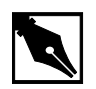

**NOTE.** *The beauty of this example is the functionality of the linker, not* the result of running the example.

# **Assembler Pseudo-instruction Tutorial**

This tutorial demonstrates the use of pseudo-instructions that have been added to the CTOOLS assembler to ease migration between processors. The tutorial that follows demonstrates how to enable and disable the instruction cache for the i960 Cx, Hx, Jx, and Rx microprocessors using microprocessor specific instructions. The tutorial then demonstrates how easy it is to enable and disable the instruction cache using only one pair of pseudo-instructions.

# What Are Pseudo-instructions?

A number of pseudo-instructions (pseudo-ops) have been added to the CTOOLS assembler to ease the migration between processors. These pseudo-ops provide an architecture-independent method for performing some of the more common low-level processing operations. Using these pseudo-ops should reduce the number of changes required when moving assembly code from one i960 processor to another.

When you use any of the new i960 pseudo-instructions, you are required to re-assemble your source code before running it on a new target platform (e.g., from Cx to Jx). The assembler selects the best processor instructions to replace the pseudo-instructions based on the processor targeted.

### pseudop.c: Editing the File for the Cx Microprocessor

- 1. If you are using the Hx Jx Cx & Sx QUICK*val* software, choose **Linker** and **Utilities**. If using the Rx QUICK*val* software, this step is not necessary.
- 2. Choose Pseudo-op Tutorial
- 3. Choose **Make**. The following tutorial is displayed in the QUICK*val* browser, and the command lines may be entered at the Command Prompt window.

```
Choose Qv Code. View the file pseudop.c loaded into the editor.
4.
    Scroll down the file to view the two procedures: cache_off() and
    cache_on(). Both procedures contain no code initially.
    cache_off() looks like:
    cache_off()
    {
    }
5. Add the code necessary to disable the instruction cache for the Cx
    microprocessor. Between the brackets of the cache_off()
    procedure, add the following line exactly:
    __asm__ __volatile__("sysctl %0,%1,%2" ::"d"
    (((CONFIGURE_ICACHE) << 8)
    (DISABLE_ICACHE) | ((0) <<16)), "d"(0), "d"(0));
    The cache_off() procedure should look like this:
    cache_off()
    {
     _asm__ __volatile__("sysctl %0,%1,%2" ::"d"
    (((CONFIGURE_ICACHE) << 8)
    (DISABLE_ICACHE) | ((0) <<16)), "d"(0), "d"(0));
    }
    This procedure, cache_off(), uses the instruction cache control
    processor instruction sysctl. This instruction is valid in the i960 Cx
    processor for managing and controlling the instruction cache. sysctl
    is used above to disable the instruction cache. Also, the
    CONFIGURE_ICACHE and DISABLE_ICACHE constants are found in
    the system.h file that is included in the pseudop.c file.
6. Likewise, edit the cache_on() procedure adding the following line
    exactly:
```

```
__asm___volatile__("sysctl %0,%1,%2" ::"d"
(((CONFIGURE_ICACHE)<<8)|
(ENABLE_ICACHE)|((0)<<16)),"d"(0),"d"(0));
```

```
The cache_on() procedure should look like this:
cache_on()
{
    __asm____volatile__("sysctl %0,%1,%2" ::"d"
    (((CONFIGURE_ICACHE)<<8)|
    (ENABLE_ICACHE)|((0)<<16)),"d"(0),"d"(0));
}
Similarly, the cache_on() procedure for the Cx microprocessor uses
the instruction cache control processor instruction sysctl. sysctl
is used directly above to enable the instruction cache.</pre>
```

7. Save the pseudop.c file.

# Running pseudop.c for the Cx Microprocessor

1. Compile and run the pseudop.c program to show that it works as desired.

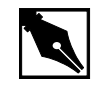

**NOTE.** If you do not have an i960 Cx microprocessor, you cannot run this example; however, you can still compile the code to verify that it compiles without error.

In the Command Prompt window, enter the following commands:
 gcc960 -AC{F/A} -Fcoff -Tmcycx -o pseudop pseudop.c
 The options in this command are:

| $-AC\{F/A\}$ | sets the target architecture for the compiler. For this example, choose the Cx architecture, $-ACF$ or $-ACA$ |
|--------------|----------------------------------------------------------------------------------------------------|
| -Fcoff       | sets the object file type as coff.                                                                            |
| -Tmcycx      | sets the linker directive file for the Cx architecture.                                                       |
| -o pseudop   | sets the object file name as pseudop (optional).                                                              |
| pseudop.c    | specifies the input source file.                                                                              |
|              |                                                                                                    |

If you have a Cx microprocessor and want to run the program, enter: gdb960 -t mon960 -b {baudrate} -r {comport} -pci pseudop

The options in this command are:

| -t mon960          | specifies that MON960 is on the target (optional)                                                                                                    |
|--------------------|----------------------------------------------------------------------------------------------------|
| -b 115200          | sets the baud rate for serial communication<br>(optional). This option is not needed when the<br>serial port is not being used. Possible baud rates<br>are: 1200, 2400, 9600, 19200, 38400, 57600, and<br>115200.                                     |
| -r coml            | sets the port to use for serial communication.<br>This option is not needed when the serial port is<br>not being used; however, the -pci option is<br>required when no serial port is used. Possible<br>serial ports are: com1, com2, com3, and com4. |
| -pci               | sets the code download option for the PCI bus.<br>When no serial port is given, the PCI bus is used<br>for serial communication also. The $-r$ comx<br>option is required when the PCI bus is not used<br>(i.e., when the $-pci$ option is not used). |
| pseudop            | specifies the executable file.                                                                                                    |
| At the (adb960) pr | omnt enter run                                                                                                    |

3. At the (gdb960) prompt, enter: **run** The program prints out the performance advantage of running the program with the instruction cache enabled versus disabled.

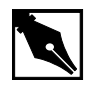

**NOTE.** The beauty of this example is not the results of the running program, but the fact that the code works with instructions chosen specifically for the Cx architecture. Of course, this is what is expected. This program becomes more interesting when you start using pseudo-instructions.

4. At the (gdb960) prompt, enter: quit

### pseudop.c: Migrating the File to the Jx/Hx/Rx Microprocessor

Since the i960 Jx, Hx, and Rx microprocessors use the same processor instruction to enable and disable the instruction cache, this migration supports all three processors.

In order to use the program, pseudop.c, modified in the first part of this tutorial to support the Jx, Hx, or Rx microprocessor, it must first be migrated to those processors since they do not use the sysctl instruction to enable and disable the instruction cache.

1. Choose **Qv Code**. View the file pseudop.c loaded into the editor. Scroll down the file to view the two procedures: cache\_off() and cache\_on().

```
cache_off() contains the Cx specific code and looks like:
cache_off()
{
    __asm___volatile__("sysctl %0,%1,%2" :: "d"
    (((CONFIGURE_ICACHE)<<8)|
    (DISABLE_ICACHE)|((0)<<16)), "d"(0), "d"(0));
}</pre>
```

2. Change the code to disable the instruction cache for the i960 Jx/Hx/Rx microprocessors. Between the brackets of the cache\_off() procedure, delete the previously added line and insert the following line exactly:

```
__asm____volatile__("icctl
%0,%1,%2"::"d"(ICACHE_OFF),"d"(0),"d"(0));
The cache_off() procedure should now look like this:
cache_off()
{
    __asm____volatile__("icctl
%0,%1,%2"::"d"(ICACHE_OFF),"d"(0),"d"(0));
}
This procedure, cache_off(), uses the instruction cache control
processor instruction_icctl__This instruction is valid in the 80966
```

processor instruction icctl. This instruction is valid in the 80960 Jx/Hx/Rx processors for managing and controlling the instruction cache. icctl is used above to disable the instruction cache. Also, the ICACHE\_OFF constant is found in the system.h file that is included in the pseudop.c file.

3. Likewise, edit the cache\_on() procedure deleting the previously added line and inserting the following line exactly:

```
__asm___volatile__("icctl
%0,%1,%2"::"d"(ICACHE_ON),"d"(0),"d"(0));
The cache_on() procedure should now look like this:
cache_on()
{
    __asm___volatile__("icctl
%0,%1,%2"::"d"(ICACHE_ON),"d"(0),"d"(0));
}
```

Similarly, the cache\_on() procedure for the Jx/Hx/Rx microprocessors use the instruction cache control processor instruction icctl. icctl is used directly above to enable the instruction cache.

4. Save the pseudop.c file.

# Running pseudop.c for the i960 Jx/Hx/Rx Microprocessors

1. Compile and run the pseudop.c program to show that it works as desired.

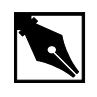

**NOTE.** If you do not have an i960 Jx, Hx, or Rx microprocessor, you cannot run this example; however, you can still compile the code to verify that it compiles without error.

| 2. | In the Command Pr    | compt window, enter the following commands:                                                                                     |
|----|----------------------|----------------------------------------------------------------------------------------------------|
|    | For the Jx Micropro  | ocessor:                                                                                                    |
|    | gcc960 -AJ $\{F D\}$ | <pre>/A} -Fcoff -Tmcyjx -o pseudop pseudop.c</pre>                                                                              |
|    | The options in this  | command are:                                                                                                    |
|    | $-AJ{AF/D/T}$        | sets the target architecture for the compiler. For<br>this example, to choose the Jx architecture, -AJA,<br>-AJF, -AJD, or -AJT |
|    | -Fcoff               | sets the object file type as coff.                                                                                              |
|    | -Tmcyjx              | sets the linker directive file for the Jx architecture.                                                                         |

| -o pseudop                                        | sets the object file name as pseudop (optional).                                                                   |
|---------------------------------------------------|----------------------------------------------------------------------------------------------------|
| pseudop.c                                         | specifies the input source file.                                                                                   |
| For the Hx Micropro                               | cessor:                                                                                                    |
| $gcc960 -AH{D A}$                                 | -Fcoff -Tmcyhx -o pseudop pseudop.c                                                                                |
| The options in this c                             | ommand are:                                                                                                    |
| $-AH\{D/A\}$                                      | sets the target architecture for the compiler. For this example, to choose the Hx architecture, $-AHD$ or $-AHA$   |
| -Fcoff                                            | sets the object file type as coff.                                                                                 |
| -Tmcyhx                                           | sets the linker directive file for the Hx architecture.                                                            |
| -o pseudop                                        | sets the object file name as pseudop (optional).                                                                   |
| pseudop.c                                         | specifies the input source file.                                                                                   |
| For Rx Microprocess                               | sor:                                                                                                    |
| gcc960 $-AR\{P/D\}$                               | -Fcoff -Tmcyrx -o pseudop pseudop.c                                                                                |
| The options in this c                             | ommand are:                                                                                                    |
| $-\operatorname{AR}\left\{ P \middle  D \right\}$ | sets the target architecture for the compiler. For<br>this example, to choose the Rx architecture:<br>-ARP or -ARD |
| -Fcoff                                            | sets the object file type as coff.                                                                                 |
| -Tmcyrx                                           | sets the linker directive file for the Rx architecture.                                                            |
| -o pseudop                                        | sets the object file name as pseudop (optional).                                                                   |
| pseudop.c                                         | specifies the input source file.                                                                                   |
| If you have a Jx, Hx,                             | , or Rx microprocessor and want to run the                                                                         |

If you have a Jx, Hx, or Rx microprocessor and want to run the program, enter:
 gdb960 -t mon960 -b {baudrate} -r {comport} -pci pseudop

The options in this command are:

| -t mon960 | specifies that MON960 is on the target (optional)                                                                                                    |
|-----------|----------------------------------------------------------------------------------------------------|
| -b 115200 | sets the baud rate for serial communication<br>(optional). This option is not needed when the<br>serial port is not being used. Possible baud rates<br>are 1200, 2400, 9600, 19200, 38400, 57600, and<br>115200.                                     |
| -r coml   | sets the port to use for serial communication.<br>This option is not needed when the serial port is<br>not being used; however, the -pci option is<br>required when no serial port is used. Possible<br>serial ports are com1, com2, com3, and com4. |
| -pci      | sets the code download option for the PCI bus.<br>When no serial port is given, the PCI bus is used<br>for serial communication also. The -r comx<br>option is required when the PCI bus is not used<br>(i.e., when the -pci option is not used).    |
| pseudop   | specifies the executable file.                                                                                                    |
|           |                                                                                                    |

4. At the (gdb960) prompt, enter: **run** 

The program prints out the performance advantage of running the program with the instruction cache enabled versus disabled.

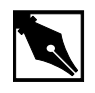

**NOTE.** The beauty of this example is not the results of the running program, but the fact that the code works with instructions chosen specifically for the architecture in question. Of course, this is what is expected. This program becomes more interesting when you start using pseudo-instructions.

5. At the (gdb960) prompt, enter: quit

### pseudop.c: Adding Pseudo-Ops to the Program

As can be seen, it is neither easy nor fun migrating code from one processor to another, especially when your code is many thousands of lines long. Fortunately, pseudo-instructions have been added to the CTOOLS assembler to ease migration between processors.

 Choose Qv Code. View the file pseudop.c loaded into the editor. You are ready now to rewrite this program using pseudo-instructions. Scroll down the file to view the two procedures: cache\_off() and cache\_on().

```
cache_off() contains the i960 Jx/Hx/Rx microprocessor specific code:
```

```
cache_off()
{
    __asm___volatile__("icctl
%0,%1,%2"::"d"(ICACHE_OFF),"d"(0),"d"(0));
}
```

2. Change the code to disable the instruction cache for ALL processors. Between the brackets of the cache\_off() procedure, delete the previously added line and insert the following line exactly:

```
__asm____volatile__("ic_disable r5");
The cache_off() procedure should now look like this:
cache_off()
{
    /* local register r5 is used to hold the status
returned */
    __asm___volatile__("ic_disable r5");
}
```

This procedure, cache\_off(), uses the pseudo-instruction ic\_disable. When this program, pseudop.c, is compiled for a specific 80960 processor by using a -A architecture flag, the best instructions for that architecture are chosen to replace the ic\_disable pseudo-op. Thus, pseudo-ops ease migration between processors. Also, notice only one argument to the pseudo-op is necessary. The icctl instruction requires three arguments. Programming with pseudo-ops can be simpler. Pseudo-instructions are also available to perform the other instruction cache management and controlling functions, such as cache invalidation. 3. Likewise, edit the cache\_on() procedure deleting the previously
 added line and inserting the following line exactly:
 \_\_asm\_\_\_\_volatile\_\_("ic\_enable r5");
 The cache\_on() procedure should now look like this:
 cache\_on()
 {
 /\* local register r5 is used to hold the status
 returned \*/
 \_\_asm\_\_\_volatile\_\_("ic\_enable r5");
 }

Similarly, cache\_on() uses a pseudo-instruction: ic\_enable. When this program, pseudop.c, is compiled for a specific 80960 processor, the best instruction for that architecture is chosen to replace the ic\_enable pseudo-op.

4. Save the pseudop.c file.

### Running pseudop.c with Pseudo-instruction

- 1. Compile and run the pseudop.c program to show that the pseudo-instructions work as desired. To prove that the best instruction is chosen for the architecture, compile the code for the Cx microprocessor and then the Jx, Hx, or Rx microprocessor.
- In the Command Prompt window, enter the following command:
   gcc960 -AC{F/A} -Fcoff -Tmcycx -o pseudop pseudop.c
   The options in this command are:

| $-AC\{F/A\}$ | sets the target architecture for the compiler. For<br>this example, choose the Cx architecture, -ACF |
|--------------|----------------------------------------------------------------------------------------------------|
|              | or -ACA.                                                                                             |
| -Fcoff       | sets the object file type as coff.                                                                   |
| -Tmcycx      | sets the linker directive file for the Cx architecture.                                              |
| -o pseudop   | sets the object file name as pseudop (optional)                                                      |
| pseudop.c    | specifies the input source file.                                                                     |

When compiled, warnings may be generated. The warnings are generated just to point out this simple fact: when you use any of the new i960 pseudo-instructions, you are required to re-assemble your source code before running it on a new target platform (e.g., from Cx to Jx). The assembler selects the best instructions to replace the pseudo-instructions based on the processor targeted.

3. If you have a Cx microprocessor and want to run the program, enter: gdb960 -t mon960 -b {baudrate} -r {comport} -pci pseudop

The options in this command are:

|    | -t mon960           | specifies that MON960 is on the target (optional).                                                                                                    |
|----|---------------------|----------------------------------------------------------------------------------------------------|
|    | -b 115200           | sets the baud rate for serial communication<br>(optional). This option is not needed when the<br>serial port is not being used. Possible baud rates<br>are: 1200, 2400, 9600, 19200, 38400, 57600, and<br>115200.                                     |
|    | -r coml             | sets the port to use for serial communication.<br>This option is not needed when the serial port is<br>not being used; however, the -pci option is<br>required when no serial port is used. Possible<br>serial ports are: com1, com2, com3, and com4. |
|    | -pci                | sets the code download option for the PCI bus.<br>When no serial port is given, the PCI bus is used<br>for serial communication also. The $-r$ comx<br>option is required when the PCI bus is not used<br>(i.e., when the $-pci$ option is not used). |
|    | pseudop             | specifies the executable file.                                                                                                    |
| 4. | At the (gdb960) pro | mpt, enter: <b>run</b>                                                                                                    |
|    | The program prints  | out the performance advantage of running the struction cache enabled versus disabled.                                                                                                    |

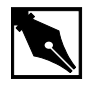

**NOTE.** The beauty of this example is not the results of the running program, but the fact that the code works as expected with pseudo-instructions.

The result of this example is similar to using instructions specifically chosen for the Cx architecture. So, using pseudo-instructions can maintain the logic of your code, while easing migration to future i960 microprocessors.

5. At the (gdb960) prompt, enter: quit

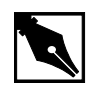

**NOTE.** If you do not have an i960 Jx, Hx, or Rx microprocessor, you cannot run this example; however, you can still compile the code to verify that it compiles without error.

### Running pseudop.c for the i960 Jx/Hx/Rx Microprocessors

Now you are ready to compile the code for the Jx, Hx, or Rx microprocessor to demonstrate similar results on a different processor.

1. In the Command Prompt window, enter the following commands: For the Jx Microprocessor:

gcc960 -AJ{F/D/A} -Fcoff -Tmcyjx -o pseudop pseudop.c The options in this command are:

| $-AJ\{A/F/D/T\}$           | sets the target architecture for the compiler. For<br>this example, to choose the Jx architecture, -AJA,<br>-AJF, -AJD, or -AJT |
|----------------------------|----------------------------------------------------------------------------------------------------|
| -Fcoff                     | sets the object file type as coff.                                                                                              |
| -Tmcyjx                    | sets the linker directive file for the Jx architecture.                                                                         |
| -o pseudop                 | sets the object file name as pseudop (optional).                                                                                |
| pseudop.c                  | specifies the input source file.                                                                                                |
| For the Hx Microprocessor: |                                                                                                    |
|                            |                                                                                                    |

gcc960 -AH $\{D/A\}$  -Fcoff -Tmcyhx -o pseudop pseudop.c The options in this command are:

| $-AH\{D/A\}$ | sets the target architecture for the compiler. For |
|--------------|----------------------------------------------------|
|              | this example, to choose the Hx architecture, -AHD  |
|              | or -AHA                                            |
| -Fcoff       | sets the object file type as coff.                 |

2.

| -Tmcyhx                                                                                                    | sets the linker directive file for the Hx architecture.                                                                                                    |  |
|----------------------------------------------------------------------------------------------------|----------------------------------------------------------------------------------------------------|--|
| -o pseudop                                                                                                    | sets the object file name as pseudop (optional).                                                                                                    |  |
| pseudop.c                                                                                                    | specifies the input source file.                                                                                                    |  |
| For Rx Microproces                                                                                                    | sor:                                                                                                    |  |
| gcc960 -AR{ $P/D$ }                                                                                                    | -Fcoff -Tmcyrx -o pseudop pseudop.c                                                                                                    |  |
| The options in this c                                                                                                    | command are:                                                                                                    |  |
| $-\operatorname{AR}\left\{ P \middle  D \right\}$                                                                                                    | sets the target architecture for the compiler. For this example, to choose the Rx architecture, -ARP or -ARD                                                                                                    |  |
| -Fcoff                                                                                                    | sets the object file type as coff.                                                                                                    |  |
| -Tmcyrx                                                                                                    | sets the linker directive file for the Rx architecture.                                                                                                    |  |
| -o pseudop                                                                                                    | sets the object file name as pseudop (optional).                                                                                                    |  |
| pseudop.c                                                                                                    | specifies the input source file.                                                                                                    |  |
| If you have a Jx, Hx, or Rx microprocessor and want to run the<br>program, enter:<br>gdb960 -t mon960 -b {baudrate} -r {comport} -pci<br>pseudop<br>The options in this command and |                                                                                                    |  |
| -t mon 960                                                                                                    | specifies that MON960 is on the target (ontional)                                                                                                    |  |
| -b 115200                                                                                                    | sets the baud rate for serial communication<br>(optional). This option is not needed when the<br>serial port is not being used. Possible baud rates<br>are 1200, 2400, 9600, 19200, 38400, 57600, and<br>115200.                                     |  |
| -r coml                                                                                                    | sets the port to use for serial communication.<br>This option is not needed when the serial port is<br>not being used; however, the -pci option is<br>required when no serial port is used. Possible<br>serial ports are com1, com2, com3, and com4. |  |
-pci sets the code download option for the PCI bus. When no serial port is given, the PCI bus is used for serial communication also. The -r comx option is required when the PCI bus is not used (i.e., when the -pci option is not used). specifies the executable file. pseudop 3. At the (gdb960) prompt, enter: run The result of this example is the same as using instructions specifically chosen for the Jx, Hx, or Rx architecture. So, using pseudo-instructions does not change the logic of the program. It only eases future migration of your code to future i960 microprocessors. 4. At the (gdb960) prompt, enter: quit When compiled, warnings may be generated. The warnings are generated just to point out this simple fact: When you use any of the new i960 pseudo-instructions, you are required to re-assemble your source code before running it on a new target platform (e.g., from Cx to Jx). The assembler selects the best instructions to replace the pseudo-instructions based on the processor targeted.

CONGRATULATIONS! You can now start using pseudo-instructions in your code to ease migration of your code to future i960 processors.

# Debugging with gdb960

A software debugger is a useful tool that allows you to learn more about the behavior of an application program while it is running on a target or simulator. gdb960 is a source-level debugger that allows you to interact with your application program running on a target system through the debug monitor, MON960. MON960 is resident on the Cyclone CPU module.

This example uses the card game, Go Fish, and is designed to teach you a few debugger commands so that you can further examine the example programs provided with this kit or your own programs. In the card game, Go Fish, you and the computer each get several cards. You take turns guessing which cards are in each other's hands. When you guess correctly, you acquire that card. If you don't guess correctly, you need to "Go Fish" and draw another card from the pack. When you get four-of-a-kind, you

remove those cards from your hand. The objective of the game is to have the most sets of four-of-a-kind when either you or the computer has no cards remaining in your hands.

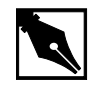

**NOTE.** This example uses the command line interface to gdb960. The program also features a Graphical User Interface in both Windows and UNIX. See The gdb960 User's Manual for more information.

- 1. Choose Debugger.
- 2. Choose gdb960 Tutorial.
- 3. Choose **Make** to compile, link, and download the program automatically.

The following tutorial is also displayed in the browser. Enter your commands in the Command Prompt window provided.

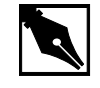

### **NOTE.** DEBUGGING SHORTCUTS

Abbreviations for gdb960 commands are accepted as long as they are unambiguous. To **run**, enter: **r** To **break**, enter: **b** To **list**, enter: **l** To **continue**, enter: **c** To **print**, enter: **p** To **clear**, enter: **cl** To **quit**, enter: **qu** For **help**, enter: **he** 

4. **Do Not Type Run!** First, use the gdb960 debugger to set a breakpoint at function main(). Type:

### break main

The debugger responds by displaying:

Breakpoint 1 set at 0xa0008570: file fish.c, line 209.

5. Set a second breakpoint at line 275. Type:

break 275

The debugger responds by displaying:

Breakpoint 2 set at 0xa0008bc4: file fish.c, line 275.

6. To execute the program from the beginning, type:

run

The debugger responds by displaying:

Starting program: C:\QUICKVAL/fish
Breakpoint 1, main() at fish.c, 209.
209 srand();

- 7. To display the code at the breakpoint, type:
  - list

The debugger displays lines 204-213 of the fish.c source. To see the next ten lines, type list again.

8. To continue executing the program from this location, type:

### continue

```
The debugger responds by displaying:
Continue.
Would you like instructions[n]?
```

9. Reply by typing y for yes or <Enter> or n for no.

your hand is: A A 6 6 8 8 9
Breakpoint 2, game() at fish.c:275.
275 if(!move(yourhand,myhand,g=guess(),0))break;

10. In the source code in step 9, there are two variable arrays, myhand and yourhand. Myhand is the computer's hand and yourhand is yours. To look at the card in the computer's hand, type:

### print myhand

The debugger responds by displaying:

\$1="000\000\000\001\000\001\000\001\000\001\002\000"

myhand[0] does not represent a card.

myhand[1] represents the number of Aces.

myhand[2] represents the number of 2s, and so on.

The same order of cards is represented in the array, yourhand.

If a King is drawn by either player, myhand[13] or yourhand[13] will appear when you print the array.

11. Using the ability to see the computer's hand, you are able to beat the computer every time. Clear the first breakpoint at the function main() and continue playing the game, looking at the computer's hand any time you need to. To clear the breakpoint at main(), type:

### clear main

The debugger responds by displaying:

Deleted breakpoint 1

- 12. To continue executing the program, type: continue
- 13. If you need further assistance beating the computer, contact the 80960 Technical Support Group for more hints.
- 14. Type: quit

# **Debugging Optimized Code**

CTOOLS can use the ELF object module format and DWARF Version 2 debug information format as described in the *80960 Embedded Application Binary Interface (ABI) Specification* (order number 631999). The new formats enable more accurate mapping between source and object code at higher optimization levels and ease production code debugging.

This example shows that at the highest level of module-local optimization, it is possible to set a breakpoint on an inline function using ELF/DWARF, while with COFF this is not possible.

- 1. Choose Debugger.
- 2. Choose C ELF/DWARF Format.
- 3. Choose Make.

The following tutorial is also displayed in the browser. Enter your commands in the Command Prompt window provided.

4. Compile *swap.c* with no module-local optimizations (no inlining). This shows that the procedure *swap* is not inlined. Enter:

gcc960 -Felf -T{Link-dir} -A{arch} -OO -S swap.c The options in this command are:

| Felf    | creates an ELF format output file             |
|---------|-----------------------------------------------|
| A{arch} | specifies the architecture. For example, -AHD |
|         | specifies an 80960HD                          |

|     | -T{Link-dir}                                                                                                    | specifies the linker directive file. For example,<br>-Tmcyhx specifies mcyhx.gld.                                                 |  |
|-----|----------------------------------------------------------------------------------------------------|----------------------------------------------------------------------------------------------------|--|
|     | -00                                                                                                    | no module-local optimizations                                                                                                    |  |
|     | -S                                                                                                    | generate assembly code from the source code                                                                                       |  |
|     | swap.c                                                                                                    | input file                                                                                                    |  |
| 5.  | Edit swap.s (the ge<br>function _main, see<br>callj _swap<br>This is an out-of-lin<br>has not been inlined                        | enerated assembly file from swap.c). In the<br>the call to the procedure swap:<br>e call to the procedure swap. The function swap |  |
| 6.  | Now, compile swap.c with the highest level of module-local optimizations. This inlines the procedure swap.                        |                                                                                                    |  |
|     | gcc960 -Felf -I                                                                                                    | {Link-dir} -A{arch} -O4 -S swap.c                                                                                                 |  |
|     | The options in this c                                                                                                    | command are:                                                                                                    |  |
|     | -Felf                                                                                                    | create an ELF format output file                                                                                                  |  |
|     | -A{arch}                                                                                                    | specifies the architecture. For example, -AHD specifies an 80960HD                                                                |  |
|     | -T{Link-dir}                                                                                                    | specifies the linker directive file. For example,<br>-Tmcyhx specifies mcyhx.gld.                                                 |  |
|     | -04                                                                                                    | highest level of module-local optimizations                                                                                       |  |
|     | -S                                                                                                    | generate assembly code from the source code                                                                                       |  |
|     | swap.c                                                                                                    | input file                                                                                                    |  |
| 7.  | Edit swap.s (the generated assembly file from swap.c). In the function _main, note the call to the procedure swap does not exist: |                                                                                                    |  |
|     | callj_swap /*                                                                                                    | Does Not Exist*/                                                                                                    |  |
| 0   | The procedure swap                                                                                                    | has been inlined.                                                                                                    |  |
| δ.  | and add debugging i                                                                                                    | nformation.                                                                                                    |  |
| gcc | gcc960 -Felf -T{Link-dir} -A{arch} -O4 -g -o swap swap.c                                                                          |                                                                                                    |  |
|     | The options in this command are:                                                                                                  |                                                                                                    |  |

| -Felf    | create an ELF format output file                                   |
|----------|--------------------------------------------------------------------|
| -A{arch} | specifies the architecture. For example, -AHD specifies an 80960HD |

|     | -T{Link-dir}                                   | specifies the linker directive file. For example,<br>-Tmcyhx specifies mcyhx.gld.      |
|-----|------------------------------------------------|----------------------------------------------------------------------------------------|
|     | -04                                            | highest level of module-local optimizations                                            |
|     | -a                                             | include debug information in object file                                               |
|     | -o swap                                        | names the executable file swap                                                         |
|     | swap.c                                         | input file                                                                             |
| 9.  | Download the execu memory. Enter:              | table file, swap, to the Cyclone eval board                                            |
| gdb | 960 -t mon960 -1                               | b 115200 -r com1 -D lpt1 swap                                                          |
|     | The options in this c                          | ommand are:                                                                            |
|     | -t mon960                                      | MON960 is on the target                                                                |
|     | -b 115200                                      | use 155200 baud rate                                                                   |
|     | -r coml                                        | use serial port 1                                                                      |
|     | -D lpt1                                        | use parallel port 1                                                                    |
|     | swap                                           | the executable file                                                                    |
| 10. | Do Not Type Run!                               |                                                                                        |
|     | First, set a breakpoin                         | nt on the procedure <i>swap</i> . Enter:                                               |
|     | break swap                                     |                                                                                        |
|     | The debugger respon                            | nds by displaying:                                                                     |
|     | breakpoint 1 @0                                | xa00080f0:file swap.c, line 43                                                         |
|     | breakpoint 2 @0                                | xa0008148:file swap.c, line 54                                                         |
|     | Breakpoint 1 is the o<br>Breakpoint 2 is the i | out-of-line reference to the procedure swap.<br>nline reference to the procedure swap. |
|     | Swap c was compi                               | led with a high level of module-local optimizations                                    |
|     | that included function                         | on inlining, and it is still possible to set a breakpoint                              |
|     | on the inline functio                          | n. Breakpoint 2 stops program execution.                                               |
| 11. | To execute the progr                           | am, enter:                                                                             |
|     | run                                            |                                                                                        |
|     | The debugger response                          | ada bu diaplaying:                                                                     |

The debugger responds by displaying:

Breakpoint 2, main() @ swap.c: 54
54 printf(iThe smallest number is %d\nî,a);

12. To continue the program, enter:

С

When the program has finished, enter: quit

- 13. Compile using the -04 optimization level, the COFF format, and add debugging information.
- gcc960 -Fcoff -T{Link-dir} -A{arch} -g -O4 -o swap swap.c

The options in this command are:

| -Fcoff       | create a COFF format output file                                                  |
|--------------|-----------------------------------------------------------------------------------|
| -A{arch}     | specifies the architecture. For example, -AHD specifies an 80960HD                |
| -T{Link-dir} | specifies the linker directive file. For example,<br>-Tmcyhx specifies mcyhx.gld. |
| -04          | highest level of module-local optimizations                                       |
| -g           | include debug information in object file                                          |
| -o swap      | names the executable file swap                                                    |
| swap.c       | input file                                                                        |

14. Download the executable file, swap, to the Cyclone eval board memory. Enter:

gdb960 -t mon960 -b 115200 -r coml -D lptl swap The options in this command are:

| -t mon960 | MON960 is on the target |
|-----------|-------------------------|
| -b 115200 | use 155200 baud rate    |
| -r coml   | use serial port 1       |
| -D lpt1   | use parallel port 1     |
| swap      | the executable file     |
|           |                         |

15. Do Not Type Run!!

First, set a breakpoint on the procedure swap. Enter:

### break swap

The debugger responds by displaying:

breakpoint 1 @0xa00080f0

Breakpoint 1 is the out-of-line reference to the procedure swap. Notice that no inline breakpoint has been set. This breakpoint does not stop execution of the program.

Swap.c was compiled with a high level of module-local optimizations that included function inlining, and it is not possible to set a breakpoint on the inline function. Program execution does not stop.

16. To execute the program, enter:

### run

The debugger responds by displaying the smallest number from the swap. There is no break in program execution.

17. When the program has finished, enter:

### quit

You have now seen that with the ELF/DWARF format, it is now possible to debug your production code, even after high levels of program optimization.

# Debugging Optimized C++ Code Tutorial

The C++ compiler generates debug information using the DWARF format when the -g option is specified with the -Felf option. This debug information format is richer than that of other supported OMFs, and allows more reliable debugging under optimization.

This tutorial demonstrates that at the highest level of module-local optimization, debugging a C++ application is still possible due to the DWARF debug format.

In this example, you compile a C++ program using the -O0 optimization compiler option, which disables all optimizations, including those that may interfere with debugging. The same C++ program is then compiled using the highest-level of module-local optimization, -O4.

There are several levels of program optimization available with the CTOOLS development tool suite. Typically, low levels of optimization are used during the debugging phase. Certain optimizations can cause significant code changes that may make high-level debugging difficult. Once the application is functioning properly, the application's performance may be increased by using a higher level of optimization. The static optimization options are:

| 00 | Turn optimization off                                            |
|----|------------------------------------------------------------------|
| 01 | Basic optimization                                               |
| 02 | strength-reduction, instruction scheduling for pipelining, etc   |
| 03 | O2 $\ensuremath{\text{plus}}$ fconstprop, finline-functions, etc |
| 04 | O3 plus fsplit-mem, fmarry-mem, fcoalesce                        |

Level O4 is the highest level of static optimization. Please refer to the *i960 Processor Compiler User's Guide* for more information on ELF/DWARF and compiler optimizations.

In this tutorial, you compile and debug a C++ program, cppdwarf.cpp, that contains many of the advanced features of the C++ language, including:

- Classes
- Public, protected, and private variable accessibility
- Virtual functions
- Scope operators
- Overloaded functions
- Class inheritance

Using ELF/DWARF, both levels of optimization, -00 and -04, retain the C++ program structure so that the above features may be investigated.

- 1. Choose Debugger.
- 2. Choose C++ ELF/DWARF Format.
- 3. Choose **Make**. The following tutorial is displayed in the QUICK*val* browser, and the command lines may be entered at the Command Prompt window.
- 4. Compile the program using the -00 optimization level. In the Command Prompt window, enter the following command:
  gcc960 -Felf -A{arch} -T{Link-dir} -stdlibcpp -00 -g
  -o cppdwarf cppdwarf.cpp

5.

The options in this command are:

| int options in this t            |                                                                                                    |  |
|----------------------------------|----------------------------------------------------------------------------------------------------|--|
| -Felf                            | creates an ELF format output file.                                                                                                    |  |
| -A{arch}                         | specifies the architecture. For example, -AHD specifies an 80960HD.                                                                                                    |  |
| -T{Link-dir}                     | specifies the linker directive file. For example,<br>-Tmcyhx specifies mcyhx.gld.                                                                                                    |  |
| -stdlibcpp                       | instructs the compiler to link in the standard C++ libraries when creating an absolute module.                                                                                                    |  |
| -00                              | specifies the lowest level of module-local optimizations.                                                                                                    |  |
| -a                               | includes debug information in object file.                                                                                                    |  |
| -o cppdwarf                      | specifies the executable file cppdwarf.                                                                                                    |  |
| cppdwarf.cpp                     | specifies the input file cppdwarf.cpp.                                                                                                    |  |
| Run the program us               | ing the debugger, enter:                                                                                                    |  |
| gdb960 -t mon96                  | 0 -b {baudrate} -r {comport} -D                                                                                                    |  |
| <pre>{parallel port}</pre>       | -pci cppdwarf                                                                                                    |  |
| The options in this command are: |                                                                                                    |  |
| -t mon960                        | specifies that MON960 is on the target (optional).<br>-t mon960 is optional since mon960 is the default.                                                                                                    |  |
| -b 115200                        | sets the baud rate for serial communication<br>(optional). This option, -b 115200, is not<br>needed when the serial port is not being used.<br>Possible baud rates are 1200, 2400, 9600, 19200,<br>38400, 57600, and 115200.                                |  |
| -r coml                          | sets the port to use for serial communication (optional). This option, $-r \mod 1$ , is not needed when the serial port is not being used; however, the $-pci$ option is required when no serial port is used. Possible serial ports are com1, com2, com99. |  |

| -D lpt1 | sets the code download option for the parallel port<br>(optional). This option, -D lpt1, is not needed<br>when the serial port or PCI bus is used for code<br>download. Possible parallel ports are lpt1 and<br>lpt2.                                                   |
|---------|----------------------------------------------------------------------------------------------------|
| -pci    | sets the code download option for the PCI bus<br>(optional). When no serial port is specified, the<br>PCI bus is used for serial communication also.<br>The $-r$ comx option is required when the PCI<br>bus is not used (i.e., when the $-pci$ option is not<br>used). |

cppdwarf specifies the executable file cppdwarf.

# 6. Do Not Enter Run!

Now you are ready to examine some features of the downloaded C++ program, cppdwarf.cpp. A C++ class in the program is person. The gdb960 command ptype may be used to display a description of a data type, including classes.

At the (gdb960) prompt, enter:

# ptype person

The following data type information concerning the class person appears:

### Example 5-1 person Class

}

```
type = class person {
  protected:
    char name[40];
    char dept[40];
  public:
    void setName ();
    void setName (char *);
    void setDept ();
    void setDept (char *);
    void printName ();
    virtual int isOutstanding ();
    virtual char * getDept ();
```

Please note the following concerning the above output:

- The entire class information for person is displayed, including variables and member functions.
- The public, protected, and private variable accessibility qualifiers are displayed for variables and member functions.
- All member functions are displayed, including virtual functions and overloaded functions.

Another C++ class in the program is professor, which inherits from the person class. Again, you use the gdb960 command ptype to display a description of the professor class.

7. At the (gdb960) prompt, enter:

### ptype professor

The following data type information concerning the class professor appears:

### Example 5-2 professor Class

}

```
type = class professor : public person {
  private:
    int numPubs;
  public:
    void setNumPubs ();
    void setNumPubs (int);
    virtual int isOutstanding ();
```

Please note the following concerning the above output:

- The entire class information for professor is displayed, including variables and member functions.
- The public, protected, and private variable accessibility qualifiers are displayed for variables and member functions.
- All member functions are displayed, including virtual functions and overloaded functions.
- type = class professor : public person indicates that the professor class inherits from the person class.

- 8. You are ready to set some breakpoints.
  - a. First, set a breakpoint on the overloaded function setNumPubs in the professor class. At the (gdb960) prompt, enter:

```
break professor::setNumPubs
```

The following information concerning breakpoints is displayed:

```
[0] cancel
[1] all
[2] professor::setNumPubs(int) at
cppdwarf.cpp:125
[3] professor::setNumPubs(void) at
cppdwarf.cpp:118
```

Option 0 cancels the breakpoint operation. Option 1 sets a breakpoint on all the professor::setNumPubs functions. Option 2 sets a breakpoint on professor::setNumPubs(int) on line 125 of

cppdwarf.cpp. Similarly, option 3 only sets a breakpoint on professor::setNumPubs(void) on line 118 of cppdwarf.cpp.

b. Set a breakpoint on all professor::setNumPubs functions. At the > prompt, enter: 1

The following information about breakpoints is displayed: Breakpoint 1 at 0xa00083d0: file cppdwarf.cpp, line 125. Breakpoint 2 at 0xa0008358: file cppdwarf.cpp, line 118.

c. Set a breakpoint on the virtual function professor::isOutstanding. At the (gdb960) prompt, enter: break professor::isOutstanding

The following information concerning breakpoints is displayed: Breakpoint 3 at 0xa0009080: file cppdwarf.cpp, line 110.

9. You are now ready to start the program. At the (gdb960) prompt, enter: run

Notice that the program stops at all three of the breakpoints.

10. To continue after a break, use the gdb960 command **continue**, or enter the keyboard shortcut **c**.

11. At the (gdb960) prompt, enter: quit

The results of the debug session were as expected because no optimizations had been performed on the source code during compilation. You can now recompile the cppdwarf.cpp program using the highest-level of module-local optimization and repeat the previous debug session.

12. Compile the program using the -O4 optimization level. In the Command Prompt window, enter the following command:

gcc960 -Felf -A{arch}-T{Link-dir} -stdlibcpp -O4 -g
-o cppdwarf cppdwarf.cpp

The options in this command are:

| -Felf                                          | create an ELF format output file                                                               |  |
|------------------------------------------------|------------------------------------------------------------------------------------------------|--|
| -A{arch}                                       | specifies the architecture. For example, -AHD specifies an 80960HD                             |  |
| -T{Link-dir}                                   | specifies the linker directive file. For example,<br>-Tmcyhx specifies mcyhx.gld.              |  |
| -stdlibcpp                                     | instructs the compiler to link in the standard C++ libraries when creating an absolute module. |  |
| -04                                            | highest level of module-local optimizations                                                    |  |
| -g                                             | include debug information in object file                                                       |  |
| -o cppdwarf                                    | specifies the executable file cppdwarf                                                         |  |
| cppdwarf.cpp                                   | input file                                                                                     |  |
| Run the program using the debugger, enter:     |                                                                                                |  |
| gdb960 -t mon960 -b {baudrate} -r {comport} -D |                                                                                                |  |
| <pre>{parallel port} -pci cppdwarf</pre>       |                                                                                                |  |

The options in this command are:

13.

| -t | mon960 | specifies that MON960 is on the target (optional).<br>-t mon960 is optional since mon960 is the default.                                                                                                    |
|----|--------|----------------------------------------------------------------------------------------------------|
| -b | 115200 | sets the baud rate for serial communication<br>(optional). This option, -b 115200, is not<br>needed when the serial port is not being used.<br>Possible baud rates are: 1200, 2400, 9600, 19200,<br>38400, 57600, and 115200. |

| -r coml  | sets the port to use for serial communication<br>(optional). This option, -r com1, is not needed<br>when the serial port is not being used; however,<br>the -pci option is required when no serial port<br>is used. Possible serial ports are: com1, com2,<br>com99. |
|----------|----------------------------------------------------------------------------------------------------|
| -D lpt1  | sets the code download option for the parallel port<br>(optional). This option, -D lpt1, is not needed<br>when the serial port or PCI bus is used for code<br>download. Possible parallel ports are: lpt1 and<br>lpt2.                                               |
| -pci     | sets the code download option for the PCI bus<br>(optional). When no serial port is given, the PCI<br>bus is used for serial communication also. The<br>-r comx option is required when the PCI bus is<br>not used (i.e., when the -pci option is not used.)         |
| cppdwarf | specifies the executable file.                                                                                                    |

### 14. Do Not Enter Run!

You are now ready to investigate some features of the downloaded C++ program, cppdwarf.cpp. A C++ class in the program is person. The gdb960 command ptype may be used to display a description of a data type, including classes. At the (gdb960) prompt, enter:

### ptype person

Please note, the output matches that of Example 5-1, "person Class". Optimizations did not affect the person class output. It is the same as the first debug session.

15. Another C++ class in the program is professor, which inherits from the person class. Once again, you use the gdb960 command ptype to display a description of the professor class. At the (gdb960) prompt, enter:

### ptype professor

Again please note, the output matches that of Example 5-2, "professor Class". Optimizations did not affect the professor class output. It is the same as the first debug session.

- 16. You are now ready to set some breakpoints.
  - a. First, set a breakpoint on the overloaded function setNumPubs in the professor class. At the (gdb960) prompt, enter:

#### break professor::setNumPubs

The following information concerning breakpoints is displayed:

- [0] cancel
- [1] all

[2] professor::setNumPubs(int) at cppdwarf.cpp:125

```
[3] professor::setNumPubs(void) at
cppdwarf.cpp:118
```

Option 0 cancels the breakpoint operation. Option 1 sets a breakpoint on all the professor::setNumPubs functions. Option 2 only sets a breakpoint on professor::setNumPubs(int) on line 125 of cppdwarf.cpp. Similarly, option 3 only sets a breakpoint on professor::setNumPubs(void) on line 118 of cppdwarf.cpp.

b. Set a breakpoint on all professor::setNumPubs functions, so At the > prompt, enter: 1.

The following information about breakpoints is displayed: Breakpoint 1 at 0xa00082e4: file cppdwarf.cpp, line 125. Breakpoint 2 at 0xa0008294: file cppdwarf.cpp,

Breakpoint 2 at 0xa0008294: file cppdwarf.cpp, line 118.

c. Finally, set a breakpoint on the virtual function
 professor::isOutstanding. At the (gdb960) prompt, enter:
 break professor::isOutstanding
 The following information concerning breakpoints is displayed:

Breakpoint 3 at 0xa0008960: file cppdwarf.cpp, line 111. 17. You are now ready to start the program. At the (gdb960) prompt, enter: run

Notice that the program does not stop at all three of the breakpoints. As can be seen, the DWARF debug information format is very rich, and allows more reliable debugging under optimization. However, even with DWARF, there are situations where debugging behavior does not agree with the debugging behavior of unoptimized code.

- 18. To continue after a break, use the gdb960 command **continue**, or enter the keyboard shortcut **c**.
- 19. At the (gdb960) prompt, enter: quit

CONGRATULATIONS! You may now know how to use ELF/DWARF to debug your optimized C++ code.

# Writing Flash

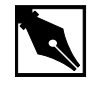

**NOTE.** In order to write to flash on your Cyclone base board, you need a 12 volt power supply. Also, these instructions are used with the CTOOLS 6.0 and MON960 3.2.3 toolsets.

This example teaches you the following:

- Writing to flash on the Cyclone base board.
- Booting off of the flash in socket U27 of the Cyclone base board, as opposed to the flash on the CPU Module.
- Setting the Cyclone base board to 12 volts.
- Using *mondb.exe* as a simple utility to download and execute an application program on the target board running MON960.
- Using *mondb.exe* to write flash.
- Building a new monitor for a particular i960 microprocessor family member.
- Retargeting MON960 for other boards.

Complete this step:

- 1. Choose MON960.
- 2. Choose Writing Flash.
- 3. Choose Make.

The following tutorial is also displayed in the browser. Enter your commands in the Command Prompt window provided.

4. Identify the Flash on the Cyclone base board.

A blank Flash chip ships on each Cyclone base board in socket U22. To write MON960 to Flash, you must move the blank Flash from socket U22 to socket U27.

- Set the Cyclone base board voltage to 12 volts.
   Locate the four-position DIP switch labeled S1. Flip S1.1 to the ON position. This enables VPP to the Cyclone base board Flash.
- 6. Power up the Cyclone eval base board.

Locate the four-pin connector that interfaces to a secondary power supply labeled J6. Three of the connector pins connect to +5 VDC, +12 VDC and ground. (On the PCI-SDK Platform, +12 VDC and +5 VDC power is supplied through the edge connector.)

- 7. Edit Version.c.
  - a. Change directories to where the version.c file resides. The default installation directory for CTOOLS is:
    c:\intel960\src\mon960\common
    If you cannot find the mon960 directory, You need to install
    MON960 as directed in the MON960 Debug Monitor User's Manual.

Version.c contains the following information:

```
const char mon_version_byte = nn; /* version n.n = nn */
const char base_version[] = "MON960 n.n.n";
const char build_date[] = __DATE__;
b. Change the file contents to reflect that this is your version of
MON960. For example, change
```

```
const char base_version[] = "MON960 n.n.n";
```

to:

```
const char base_version[] = "MY MON960";
```

c. Save Version.c.

```
8. Build the new MON960 from source (optional).
By default the source for MON960 is located at:
c:\intel960\src\mon960\common
You may use the pre-built version of MON960 there, or build a custom
verion. To create a custom version:
a. Copy makefile.xxx to
c:\intel960\src\mon960\common\makefile.
where xxx is one of the following make files:
makefile.ic (ic960 interface, COFF format)
makefile.ie (ic960 interface, ELF format)
makefile.gc (gcc960 interface, ELF format)
```

b. Issue the commands:

nmake -s makefile cyhx This creates a file called cyhx.fls.

9. Write the Flash.

To write the Flash, use the mondb.exe utility located in the intel960\bin\ directory. If you are going to use the pre-built MON960 files, they are located in the intel960\roms directory. For example, if you used the default installation directory and are using the pre-built MON960 files for the 80960Hx, enter:

```
mondb -ser com1 -par lpt1 -ef -ne
c:\intel960\roms\cyhx.fls
```

The options in this command are:

| -ser coml | use serial port 1    |
|-----------|----------------------|
| -par lpt1 | use parallel port 1  |
| -ne       | no execute           |
| -ef       | erase Flash          |
| cyhx.fls  | input Flash filename |

Note also that if you built a version of MON960 from the source code as described previously, the cyhx.fls file will be located in the c:\intel960\src\mon960\common\ directory.

10. Set Board Voltage Back To +5 VDC.

Locate the four-position DIP switch labeled S1. Set S1.1 to the *OFF* position. This disables VPP to Cyclone EP base board Flash and protects the Flash. Note that the PCI80960DP and i960  $H_X$  evaluation platforms do not boot when VPP is enabled and MON960 is running from the evaluation board Flash.

11. Set board to boot from U27 socket.

Locate the four-position DIP switch labeled S1. Set S1.3 ROMSWAP to the ON position. This exchanges the addresses of the CPU Module ROM and the base board ROMs. When the switch is OFF the processor boots from the CPU Module ROM; when the switch is ON the processor boots from the base board ROMs.

12. Reset Base Board.

Locate the reset pushbutton labeled S2. Use this button to manually reset the Cyclone base board and boot from the base board ROMs.

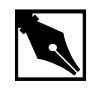

**NOTE.** If you have trouble with this example, refer to Chapter 3 for troubleshooting tips.

# How to Add Benchmarking Routines to Your Code

Benchmarking is a common way to evaluate an architecture for its performance. CTOOLS comes with two routines for benchmarking code. These routines are called bentime() and init\_bentime(). init\_bentime() is called once to program the on-board Counter/Timer to periodically interrupt the processor. The bentime() routine returns the time in microseconds based on the count from the interrupt handler, timer\_isr, and the current count read from the timer. By placing a call to bentime() at the start and end of the code you are timing, the elapsed time can be calculated by the difference between the second call to bentime() and the first.

- 1. Choose **Benchmarking**.
- 2. Choose Qv Code.

- 3. Scroll through the chksum.c code for comments that refer to "Benchmarking Routine". You can add similar lines to the code that you want to time.
- 4. Choose Make to compile, link, and download the program automatically.
- 5. Execute the chksum program. Type: run

The debugger responds by displaying: Starting program: C:\QUICKVAL/chksum Now starting Comersum routine ... Time for Checksum was 1.566630 seconds. Value was 869e7960. Program exited with code 01

6. Type: quit

# Other i960 Processor Choices and the Remote Evaluation Facility

The i960 RISC processor family has a wide breadth of processors to match your design's price and performance needs. If you wish to evaluate other i960 processor family members, contact your local distributor and order different Cyclone CPU modules, or visit the Remote Evaluation Facility at http://developer.intel.com/design/i960/testcntr

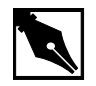

**NOTE.** *The i960 Rx Processor is not available through the Remote Evaluation Facility.* 

If you choose to order more CPU modules, you may rest assured that all i960 processor modules plug-n-play with your QUICK*val* kit. This configuration was specifically designed to protect your investment and offer a low cost migration path for future needs.

# *The i960 Jx CPU Example Programs*

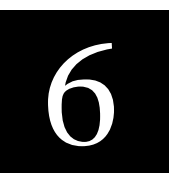

The i960 Jx processor family, nicknamed the Cobra series, is comprised of five products offering a variety of features and performance levels. Using Intel's advanced design and process technologies, the Cobra series makes a variety of choices from operation voltage, cache size and speed doubling available to you.

Additionally, you can optimize your system's performance with CTOOLS, which includes a profile-driven compiler that can automatically optimize your code based on its runtime behavior.

The following pages describe the example programs included with this kit. Each example highlights a feature of the architecture or CTOOLS and provides you with source code that can help shorten your software development cycle. Table 6-1 provides descriptions of the tutorials included in the i960 Jx QUICK*val* kit.

### Table 6-1 QUICK val i960 Processor Sample Programs

| Tutorial Description                                                                                                    | Source Files                                                                                                    |
|----------------------------------------------------------------------------------------------------|----------------------------------------------------------------------------------------------------|
| <b>Hello World:</b> Uses simple printf statement to verify system integrity.                                                                                                    | hello.c: source file<br>system.c: system file                                                                               |
| <b>Memory Test:</b> Used for system verification of external memory. The programs perform byte, short, or word writes to external memory, and then they check the addresses written for correctness. | <pre>memtst8.c: 8 bit memory test memtst16.c: 16 bit memory test memtst32.c: 32 bit memory test system.c: system file</pre> |
|                                                                                                    | a a métina sa a 🔊 🗖                                                                                                    |

continued 🖤

# Table 6-1 QUICK val i960 Processor Sample Programs (continued)

| Tutorial Description                                                                                                    | Source Files                                                                                                    |
|----------------------------------------------------------------------------------------------------|----------------------------------------------------------------------------------------------------|
| <b>Data Cache:</b> Uses the minimum edit distance algorithm to demonstrate the effectiveness of the on-chip data cache. This example also shows how to enable and disable the data cache and how to configure an area of memory for caching.                                                        | dcache.c: source file<br>system.c: system file                                                                                                    |
| <b>Instruction Cache:</b> Uses a simple loop to demonstrate how to enable and disable the instruction cache. It also highlights the performance advantage obtained when using the on-chip instruction cache.                                                                                        | loop.c: source file<br>system.c: system file                                                                                                    |
| <b>Register Cache:</b> Demonstrates using the on-chip register cache in reducing the interrupt latency for high priority interrupts.                                                                                                    | <pre>reg_int.c: source file<br/>low_int.s: interrupt handler<br/>for low priority<br/>high_int.s: interrupt<br/>handler for high priority<br/>system.c: system file</pre>                                 |
| <b>External Interrupts:</b> Shows how to configure<br>the Cyclone board timers to trigger hardware<br>interrupts. This is also an example of using<br>interrupt handlers and placing the handlers in<br>the interrupt table.                                                                        | <pre>cyint.c: source file<br/>asm_fns.s: interrupt handler<br/>for Sx<br/>int_proc.s: interrupt<br/>handler-all processors but Sx<br/>t85c36.c: eval board timer<br/>file<br/>system.c: system file</pre> |
| <b>Internal Interrupts:</b> Simple timer example<br>showing how to overlay the memory-mapped<br>registers with a structure to program the<br>on-chip timers. This tutorial also shows how to<br>set up interrupt routines using the timers.                                                         | <pre>timrcntr.c: source file timers.c: on-chip timer file system.c: system file</pre>                                                                                                    |
| Halt Mode: This program shows how to make<br>the processor enter halt mode, a power saving<br>state that reduces energy consumption and<br>heat dissipation as it waits to continue code<br>execution. The example uses the on-chip<br>timers to trigger interrupts and "wake up" the<br>processor. | halt.c:source file<br>incremen.s:interrupt<br>handler<br>system.c:system file                                                                                                    |

continued <

| Tutorial Description                                                                                                    | Source Files                                                                                                    |
|----------------------------------------------------------------------------------------------------|----------------------------------------------------------------------------------------------------|
| Fault Handling: Shows how to set up the fault handling procedures in the fault and system procedure tables.                                                                                                    | <pre>fault.c: source file flt_proc.c: fault procedures asm_flt.s: assembly functions to help generate faults system.c: system file</pre> |
| <b>C Local Optimizations:</b> Shows how to use<br>the C compiler with high levels of static<br>optimization for improved runtime<br>performance.                                                                                                    | chksum.c, system.c:<br>source files                                                                                                    |
| <b>C Global Optimizations:</b> Shows how to use program-wide optimizations of the C compiler for increased performance.                                                                                                    | chksum.c,<br>system.c:<br>source files                                                                                                   |
| <b>C++ Local Optimizations:</b> Shows how to use the C++ compiler with high levels of static optimization for improved runtime performance.                                                                                                    | optimize.cpp: source file                                                                                                    |
| C++ Global Optimizations: Shows how to<br>use program-wide optimizations of the C++<br>compiler for increased performance.                                                                                                    | optimize.cpp: source file                                                                                                    |
| <b>C++ Virtual Function Optimizations:</b> Shows how a call to a virtual function can be replaced by a direct call to a member function, and, if possible, it may be inlined at the call site. This improves the runtime performance of the code.                                                                                                    | optimize.cpp: source file                                                                                                    |
| <b>Profiling Lab:</b> Teaches you how to use some of CTOOLS advanced profiling features.                                                                                                    | chksum.c: source file                                                                                                    |
| <b>Self-Contained Profile:</b> Shows how to create<br>a self-contained profile that captures the<br>program structure and associates it with the<br>program counters from a raw profile. When<br>the source program changes, the global<br>decision making step interpolates or stretches<br>the counters in the self-contained profile to fit<br>the changed program. | quick.c: source file                                                                                                    |
| -                                                                                                    | continued «                                                                                                    |

# Table 6-1 QUICK val i960 Processor Sample Programs (continued)

6-3

# Table 6-1 QUICK val i960 Processor Sample Programs (continued)

| Tutorial Description                                                                                                    | Source Files                                                              |
|----------------------------------------------------------------------------------------------------|---------------------------------------------------------------------------|
| <b>Incremental Profiling:</b> Shows how to profile<br>a program in pieces and then re-combine<br>them later, a useful methodology when the<br>target execution environment is memory<br>limited                                                                   | <pre>fault.c, flt_proc.c,<br/>asm_flt.s, system.c:<br/>source files</pre> |
| <b>C Cave:</b> Uses a tic-tac-toe game to show how to reduce target memory requirements. The text sections of compressed and uncompressed tic-tac-toe executables are compared. Additionally, this example demonstrates how to specify functions for compression. | ttt.c: source file                                                        |
| <b>C++ Cave:</b> Shows how to reduce target<br>memory requirements. The text sections of<br>compressed and uncompressed C++<br>executables are compared. This example also<br>shows how to specify functions for<br>compression.                                  | cavecpp.cpp: source file                                                  |
| <b>Linker Directive Language:</b> Provides a hyperlinked manual that describes the linker command options. This tutorial is found in the online help only, not in this manual.                                                                                    |                                                                           |
| <b>Linker Consumption:</b> Shows the ability of the linker, gld960, to consume b.out-format, COFF, or ELF object files and libraries in any combination.                                                                                                    | cyint.c, int_proc.s,<br>t85c36.c, system.c:<br>source files               |
| xlate960 Assembly Language Converter:<br>Shows how to use xlate960 to convert<br>assembly language code written for one i960<br>processor family member to that of another.                                                                                       | xlt.s: source file                                                        |
| <b>i960 Processor Assembler</b><br><b>Pseudo-Instruction Support:</b> Shows how to<br>use the new assembler pseudo-ops.                                                                                                    | pseudop.c: source file                                                    |
| <b>Debugging with gdb960:</b> Uses the Go Fish card game to teach a few useful debugger commands.                                                                                                    | fish.c: source file<br>system.c: system file                              |

continued 🖘

| Tutorial Description                                                                                                    | Source Files                        |
|----------------------------------------------------------------------------------------------------|-------------------------------------|
| <b>ELF/DWARF Debugging Format:</b><br>Demonstrates that at the highest level of<br>module-local optimization, it is possible to set<br>a breakpoint on an in-line function.                                                                                  | swap.c: source file                 |
| <b>C++ DWARF-2 Debugging Format:</b><br>Demonstrates that at the highest level of<br>module-local optimization, it is possible to<br>debug a C++ application.                                                                                                | cppdwarf.cpp:sourcefile             |
| <b>Retargeting MON960:</b> Provides steps for retargeting MON960. This tutorial is found in the online help only, not in this manual.                                                                                                    |                                     |
| Writing Flash: Demonstrates how to update the version of MON960 on your evaluation board.                                                                                                    |                                     |
| <b>80960 Family Benchmark:</b> Shows how to<br>use this facility to compare your processor's<br>performance with other i960 family members.<br>This example uses a typical checksum<br>routine to show how to add benchmarking<br>routines into source code. | chksum.c, system.c:<br>source files |
| <b>Remote Evaluation Facility:</b> Guides you through the use of this new benchmarking facility on the World-Wide Web.                                                                                                    |                                     |

### Table 6-1 QUICK val i960 Processor Sample Programs (continued)

# **System Validation**

### **Hello World**

The program hello.c is used to verify your software and hardware system integrity. The following steps provide instructions on how to compile, link, download, and execute this program.

1. Verify that your software and hardware have been installed according to the instructions in Chapter 2 through 3 and the frequency switch on your CPU module is set as shown. The switch settings below set the 80960Jx CPU module frequency at 33 MHz.

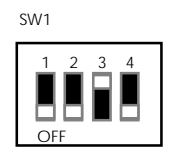

- 1. Power your Cyclone evaluation platform and i960 Jx CPU module.
- 2. Double-click on the **Hx Jx Cx & Sx QUICK***val* icon in the QUICK*val* program group.
- 3. Configure you hardware.
  - Select the **80960 Architecture** tab
  - Select Jx.
  - Depending on the board you have installed, select either the EP80960BB or PCI80960DP tab.
  - Configure the software communication options to match those of your evaluation board.
  - Choose OK.
- 4. Choose Hello World.
- 5. Choose **Make** to compile, link, and download the program automatically.
- 6. Use the gdb960 debugger to execute hello. Type: run
- 7. The gdb960 debugger responds by displaying:

Hello...Welcome to the 80960JX QUICKval Kit! SYSTEM CHECK COMPLETED!!

Now you may proceed with our Example Programs. Program Exit: 01 (gdb960)

8. To exit the debugger, type: quit

CONGRATULATIONS! You have successfully installed your software and your hardware, compiled a program using gcc960, and downloaded and executed the program on your evaluation board using the gdb960 debugger.

If you received any error messages during this process, refer to "If Something Goes Wrong" on page 6-8.

# **Memory Test**

The programs memtst8.c, memtst16.c, and memtst32.c are used to test the external memory on the Cyclone base board.

Depending on the test that is run, an 8, 16, or 32-bit test is run on an area of memory. The program writes F's and 0's to a memory location and reads the location to verify the integrity of what was written. All three programs are almost identical, with the exception of the casting of the variable \*ADDR, which allows you to perform different test types.

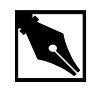

**NOTE.** Below, memtst\*.c refers to either the byte, short, or word memory test example.

- 1. Choose Memory Test.
- 2. Choose a memory test. The options are, **8-bit Memory Test**, **16-bit Memory Test**, or **32-bit Memory Test**.
- 3. Choose **Make** to compile, link, and download the program automatically.
- 4. Use the gdb960 debugger to execute memtst. Type: run

```
5.
        For the 8-bit test, memtst8.c, the gdb960 debugger responds by
         displaying:
This program will run a 8-bit test on the external memory.
Test to be implemented is byte test.
Starting address = a000dfb0
Ending address = a000ec30
Press enter to begin test with 0's.
Number of errors that occurred is 0.
Begin test for f's.
Press enter to continue.
Number of errors that occurred is 0.
All tests are complete.
Program exited with code 030.
(gdb960)
        Exit the debugger. Type:
     6.
         quit
```

# If Something Goes Wrong

The following section describes a few actions that may help resolve errors that may have occurred when invoking one of the tools. If you were unable to get the proper response from the gdb960 debugger after executing the above programs and the trouble-shooting hints described below do not help, contact the 80960 Technical Support Group by phone at 1-800-628-8686 or by E-mail at 960tools@intel.com.

### MON960 Debug Monitor is Not Responding...

If the red FAIL LED (CR6) on the base board is lit, the monitor may not have booted up correctly. Press the reset button (S2). If the red FAIL LED remains lit, contact the 80960 Technical Support Group.

### Invoking the gcc960 Compiler Resulted in Errors...

The environment must be set-up as described in Chapter 2. If you chose the default directories while installing CTOOLS, verify that the path names C:\INTEL960\BIN have been added to your PATH variable and that the following statement is in your autoexec.bat file. If you did not install these tools using the default directories, make the appropriate change. SET G960BASE=C:\INTEL960

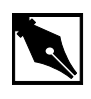

**NOTE.** You did not use the default directories on installation, please make sure the G960BASE environment variable is assigned appropriately.

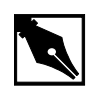

**NOTE.** Don't forget to re-boot your system once you have made any necessary changes to your autoexec.bat file.

# Invoking the gld960 Linker Resulted in Errors...

Verify that the directory that contains the hello.c and memtst\*.c example programs also now has the object files, hello.o and memtst\*.o. If hello.o and memtst\*.o do not exist, then the gcc960 compiler command did not successfully create an object file. Re-compile hello.c and memtst\*.c to see if an error occurred during the compilation.

If hello.o and memtst\*.o do not exist, make note of the error message and contact the 80960 Technical Support Group.

# Invoking the gdb960 debugger resulted in errors...

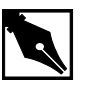

**NOTE.** If you are using the PCI-SDK evaluation platform, you may specify -pci for PCI download and PCI communication. For a list of all the gdb960 command line options, at a command prompt, enter: gdb960 -h | more

### Serial communication error

A serial communication error causes the gdb960 debugger to respond by displaying:

HDIL error (10), communication failure HDIL error (10), communication failure You can't do that when your target is 'exec'

Verify that the serial port you are using is the one you specified in the gdb960 command line. Verify that your serial cable is properly connected to the board and to your PC.

### Parallel communication error

A parallel communication error causes the gdb960 debugger to respond by displaying:

GDB is free software and you are welcome to distribute copies of it under certain conditions; type 'show copying' to see the conditions. There is absolutely no warranty for GDB; type "show warranty" for details. gdb960.exe 6.0, Wed FEB 16 12:33:16 1998 GDB 5.10 (i486-intel-dos --target i960-intel-mon960), Copyright 1997 Free Software Foundation, Inc...(no debugging symbols found)... Connected to coml at 115200 bps.

(gdb960)

section 0, name .text, address 0xc0008000, size 0x50ec, flags 0x20
writing section at 0xc0008000

Verify that the parallel port you are using is the one you specified in the gdb960 command line. Verify that your parallel cable is properly connected to the board and to your PC.

# **Data Cache Tutorial**

The i960 Jx processors feature a 2-Kbyte, direct-mapped data cache that is write-through and write-allocate. These processors have a line size of four words. Each line in the cache has a valid bit; to reduce fetch latency on cache misses, each word within a line also has a valid bit.

The purpose of the dcache.c program is to show the performance advantage that can be obtained by the use of the data cache on the i960 Jx microprocessor.

This example uses the Minimum Edit Distance (MED) algorithm in order to show the effectiveness of using the data cache. The MED algorithm finds the minimum number of edit steps required to change one string into another.

This example is a real world example of using the data cache. This algorithm maintains a cost matrix to determine which change to the string being edited would incur the least cost. The cost matrix is a 2-D array [1..n][1..m], where n and m are the sizes of the two strings.

The algorithm really shows the speed of the data cache due to three reads for each write to the cost matrix. The algorithm reads from the cache to determine which step to take next, then writes its choice in the cost matrix. Since the writes to the data cache are write-through, there is no improvement for writes to the data cache. The Write-Through feature maintains coherency between the data cache and external memory.

The source code includes system files, system.c and system.h, that includes a macro and an assembly function that simplifies issuing data cache control instructions.

Also, the example shows how to define an area of memory to make data cacheable by using the Logical Memory Configuration (LMCON) registers. The address of the area to make cacheable is programmed into the Logical Memory Address Register (LMADR). The mask is programmed into the Logical Memory Mask Register (LMMR).

- 1. Choose Cache Examples.
- 2. Choose Data Cache.
- 3. Choose Qv Code.

- 4. Scroll through the dcache.c code to see the calls to the macro, dcctl\_contrl.
- 5. Open and scroll through the system.h and system.c code to see the macro and assembly function, dcctl\_control and i960\_dcctl.
- 6. Choose **Make** to compile, link, and download the program automatically.
- 7. Use the gdb960 debugger to execute dcache. Type: run

The debugger responds by displaying:

Minimum Edit Distance algorithm makes reads from the data cache. This routine will determine how many steps are needed to convert: StringA: 80960 QUICKval EvalKit TO StringB: i960(R) HxJxCxSx & Kx Starting timed routine with data cache on ... RESULT: 18 moves are required to convert string A to string B Elapsed Time On = 0.004048 seconds Elapsed Time for routine with data cache off ... RESULT: 18 moves are required to convert string A to string B. Elapsed Time Off = 0.004581 seconds IMPROVEMENT: 11.6 percent (gdb960)

- 8. Type: quit
- 9. Select **Results**.

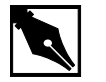

**NOTE.** Your actual run times may vary.

# **Instruction Cache Tutorial**

The i960 Jx processor comes equipped with 4 KB of two-way setassociative instruction cache. The instruction cache boosts your application's performance by reducing the number of instruction fetches from external memory. The cache provides fast execution of code and loops of code in the cache. The loop.c program demonstrates the performance boost obtained by running a loop completely within versus outside of the instruction cache.

The source code includes system files, system.c and system.h that includes a macro and an assembly function that simplifies issuing instruction cache control instructions.

- 1. Choose Cache Examples.
- 2. Choose Instruction Cache.
- 3. Choose Qv Code.
- 4. Scroll through the loop.c code to see the calls to the macro, icache\_control.
- 5. Open and scroll through the system.h and system.c code to see the macro and assembly function, icache\_control and i960\_icctl.
- 6. Choose **Make** to compile, link, and download the program automatically.
- 7. Use the gdb960 debugger to execute loop. Type: run

The debugger responds by displaying:

```
Starting program: C:\QUICKVAL/loop
Simple loop timed with instruction cache off ...
Elapsed Time Off = 2.259 seconds
Simple loop timed with instruction cache on ...
Elapsed Time On = 0.798 seconds
IMPROVEMENT : 64.7 percent
Program exited with code 01
(gdb960)
```

- 8. Type: quit
- 9. Select Results.

# **Register Cache**

The i960 Jx processor provides fast storage of local registers for call and return operations by using an internal local register cache. Up to eight local register sets can be contained in the cache before sets must be saved in external memory. The default cache size is five register sets. The register set is all the registers (i.e., r0 through r15). The processor uses a 128-bit wide bus to store local register sets quickly to the register cache.

To decrease interrupt latency, software can reserve a number of frames in the local register cache solely for high priority interrupts (interrupted state and process priority greater than or equal to 28). When a frame is reserved for high-priority interrupts, the local registers of the code interrupted by a high-priority interrupt can be saved to the local register cache without causing a frame flush to memory.

This program demonstrates the use of the on-chip register cache in reducing the interrupt latency for high priority interrupts. First, high priority interrupts are timed using the register cache, then low priority interrupts are timed without the use of the register cache.

- 1. Choose Cache Examples.
- 2. Choose Register Cache.
- 3. Choose Qv Code.
- 4. Scroll through the reg\_int.c code and find the PRCB\_Ptr -> reg\_cache\_config assignment. That is where the Register Cache Configuration Word in the Processor Control Block gets written. It is assigned to allocate all 8 frames for high priority interrupts.
- 5. Open and scroll through the high\_int.s and low\_int.s files. The high\_int.s file contains the interrupt handling procedure for the high priority interrupts, and the file low\_int.s contains the interrupt handling procedure for the low priority interrupts.
- 6. Choose **Make** to compile, link, and download the program automatically.
- 7. Use the gdb960 debugger to execute reg\_int. Type: run

The debugger responds by displaying:

```
Starting program: C:\quickval/reg_int
Triggering Interrupts ... Register Cache USED ...
RESULT: Timeon is 0.000113 seconds
Triggering Interrupts ... Register Cache NOT USED ...
RESULT: Timeoff is 0.000115 seconds
IMPROVEMENT: 1.7 percent
Program exited with code 01.
(gdb960)
```

- 8. Exit the debugger, type: quit
- 9. Select Results.
# **External Interrupts Tutorial**

The purpose of this program, cyint.c, is to show the steps required when dealing with an interrupt triggered externally by the evaluation board timers. The cyint.c source code contains step-by-step instructions to save you time when you program interrupts for your application. int\_proc.s is the interrupt handler, and t85c36.c contains the functions to program the evaluation board timers.

The example performs the following steps in the handling of a hardware interrupt.

- Modify the ICON register
- Modify the IMAP register
- Cache the interrupt vector and the interrupt handling procedure
- Lower the processor priority
- Modify the IMSK register
- Clear the IPND register
- Generate the hardware interrupt using the evaluation board timers

Complete these steps:

- 1. Choose Interrupt Examps.
- 2. Choose **External Interrupts**.
- 3. Choose Qv Code.
- 4. Scroll through the cyint.c source to see the code for setting up and handling a hardware interrupt triggered by the evaluation board timers.
- 5. Open and scroll through the t85c36.c and t85c36.h files to see the definitions and routines for programming the evaluation board timers. You can simplify the programming of the evaluation board timers by including this code in your own applications.
- 6. Choose **Make** to compile, link, and download the program automatically.

**D** Getting Started with the 80960 QUICKval Kit

7. Use the gdb960 debugger to execute cyint. Type:

#### run

The debugger responds by displaying:

```
interrupt count = 83
interrupt count = 96
interrupt count = 108
interrupt count = 121
interrupt count = 133
interrupt count = 145
interrupt count = 157
interrupt count = 170
interrupt count = 182
Program exited with code 020.
(gdb960)
8. Type: quit
```

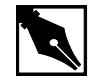

NOTE. Your actual interrupt counts may vary.

# **Internal Interrupts Tutorial**

A key feature of the i960 Jx processor are the dual, fully independent 32-bit timer units. Each is programmed by use of the timer registers. These registers are memory-mapped within the processor, addressable on 32-bit boundaries. The timers have a single shot mode and auto-reload capabilities for continuous operation. Each timer has an independent interrupt request to the processor's interrupt controller. Each timer can generate a fault when it detects unauthorized writes from user mode.

The timrcntr.c program demonstrates how to use the structures and routines found in timers.c to easily program either timer to cause periodic interrupts.

- 1. Choose Interrupt Examps.
- 2. Choose Internal Interrupts.
- 3. Choose Qv Code.

- 4. Scroll through the timrcntr.c code to see the code for setting up a timer to cause a hardware interrupt.
- 5. Open and scroll through timers.c and timers.h files to see the definitions and routines for programming the on-chip timers. You can simplify the programming of the timer by including this code in your own applications.
- 6. Choose **Make** to compile, link, and download the program automatically.
- 7. Use the gdb960 debugger to execute timrcntr. Type: run

The debugger responds by displaying the current count of each timer every time timer0 causes an interrupt.

8. Type: quit

# Halt Mode

Another key enhancement of the i960 Jx processor — not available on any other i960 processor family members — is the halt CPU instruction.

Entry into HALT mode by the halt instruction causes the following actions to occur:

- Interrupts are enabled or disabled based on the value of the src1 argument supplied in the halt instruction.
- The processor ensures that all previous load and store operations have completed before continuing. If the bus queues are not empty, the processor asserts the BSTAT pin and waits for the bus queues to empty.
- The processor attempts to reduce power consumption to more efficiently wait for the exit from HALT mode.

The i960 Jx processor's power needs drop by approximately an order of magnitude while in HALT mode. Code execution stops but the processor maintains its internal state and can still respond to certain internal and external events.

The internal timers, when enabled, continue to decrement each cycle during HALT mode and can even force the processor out of HALT mode if either timer generates an interrupt of sufficient priority.

The processor responds normally to external events such as interrupt requests, hardware RESET, and HOLD requests.

- 1. Choose Halt Mode.
- 2. Choose QV Code.
- 3. Scroll through the halt.c code to see a call to the function Halt\_Mode (ENABLE).
- 4. Open and scroll through system.c and system.h files to see the definitions and routines for programming HALT Mode. You can simplify the programming of the HALT Mode by including this code into your own applications.
- 5. Choose **Make** to compile, link, and download the program automatically.
- 6. Use the gdb960 debugger to execute halt. Type:

#### run

The debugger responds by displaying: HALT MODE POWER SAVINGS I WILL NOW ENTER HALT MODE !!! I will not execute any instructions, and I will save power !!! I will wait for an interrupt in 268,435,455 bus cycles to wake me up !!! Look at the CR5 LED on the Cyclone board to see when I continue running!!! Program exited with code 01. (gdb960) The halt.c program is controlled by a while loop. At the head of the loop, a message concerning HALT Mode is printed. The 32 bit on-chip timers are then configured to count down and trigger an interrupt. Lastly, the HALT Mode instruction is executed. When the timer counts down, it triggers an interrupt which "wakes" up the processor. The interrupt handler increments a variable which controls the while loop. The loop will be executed 3 times.

It is important to notice that the CR5 LED (Run LED) goes out while the processor is in HALT Mode, and when the interrupt is triggered and the processor "wakes" up, the CR5 LED lights because it starts executing code.

7. Exit the debugger. Type: quit

# **Fault Handling**

These programs, fault.c, flt\_proc.c, asm\_flt.s, and system.c, show the steps taken in setting up the fault handling procedures in the fault and system procedure tables. The faults are then triggered one by one.

| Fault Type | •          | Fault Subtype                |                  | Fault Record                                |
|------------|------------|------------------------------|------------------|---------------------------------------------|
| Number     | Name       | Number<br>or Bit<br>Position | Name             |                                             |
| ОН         | OVERRIDE   | NA                           | NA               | See your<br>microprocessor<br>user's manual |
| 0H         | PARALLEL   | NA                           |                  | See your<br>microprocessor<br>user's manual |
| 1H         | TRACE      | Bit 1                        | INSTRUCTION      | 0001 0002H                                  |
|            |            | Bit 2                        | BRANCH           | 0001 0004H                                  |
|            |            | Bit 3                        | CALL             | 0001 0008H                                  |
|            |            | Bit 4                        | RETURN           | 0001 0010H                                  |
|            |            | Bit 5                        | PRERETURN        | 0001 0020H                                  |
|            |            | Bit 6                        | SUPERVISOR       | 0001 0040H                                  |
|            |            | Bit 7                        | MARK             | 0001 0080H                                  |
| 2H         | OPERATION  | 1H                           | INVALID_OPCODE   | 0002 0001H                                  |
|            |            | 2H                           | UNIMPLEMENTED    | 0002 0002H                                  |
|            |            | 3H                           | UNALIGNED        | 0002 0003H                                  |
|            |            | 4H                           | INVALID_OPERAND  | 0002 0004H                                  |
| 3H         | ARITHMETIC | 1H                           | INTEGER_OVERFLOW | 0003 0001H                                  |
|            |            | 2H                           | ZERO-DIVIDE      | 0003 0002H                                  |
| 4H         | Reserved   |                              |                  |                                             |
| 5H         | CONSTRAINT | 1H                           | RANGE            | 0005 0001H                                  |
| 6H         | Reserved   |                              |                  |                                             |
| 7H         | PROTECTION | Bit 1                        | LENGTH           | 0007 0002H                                  |
| 9H         | Reserved   |                              |                  |                                             |
| AH         | TYPE       | 1H                           | MISMATCH         | 000A 0001H                                  |
| BH - FH    | Reserved   |                              |                  |                                             |

Table 6-2i960 Jx Processor Fault Types and Subtypes

- 1. Choose Fault Handling.
- 2. Choose QV Code.
- 3. Scroll through the fault.c code to see a call to the function load\_flt\_proc(). This function loads the fault handling procedures into the fault and/or the system table.
- 4. Open and scroll through the flt\_proc.c and asm\_flt.s files. The flt\_proc.c file contains the fault handling procedures, and the file asm\_flt.s is used to help generate the faults.
- 5. Choose **Make** to compile, link, and download the program automatically.

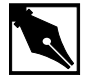

**NOTE.** When compiling, disregard the compiler warning: Warning: unaligned register This is one of the faults that will be handled.

6. Use the gdb960 debugger to execute fault. Type: run

The debugger responds by displaying the Fault Type and the Fault Subtype for each fault handled. The address of the faulting instruction is given (see Table 6-2).

7. Type: quit

# Static, Global, and Profile-Driven Optimizations

Optimizing compilers provide you with a means of developing high performance code without detailed knowledge of the architecture. Engineers who understand the features of the i960 architecture developed gcc960 to provide optimizations that take full advantage of the i960 processor. In general, optimizing compilation takes more time and may require more memory for large functions. However, the benefit in runtime performance is well worth it. There are several levels of optimization available. Typically, low levels of optimizations are used during the debugging phase. Certain optimizations can cause significant code changes that may make high-level debugging difficult. Once your application is functioning properly, you can increase its runtime performance by using a higher level of optimization.

Release 5.0 and later of the development tools support the ELF object module format and DWARF version 2.0 debug information format. The new format enables more accurate mapping between source and object code at higher optimization levels and ease debugging of production code.

The C optimization example uses a program called <code>chksum.c.</code> The C++ examples use a program called <code>optimize.cpp</code>

## **C** No Optimization

- 1. Choose Compiler.
- 2. Choose Static Optimizations.
- 3. Choose C Local Optimizations.
- 4. Choose **Make -O0** to compile without optimizations, link, and download the program automatically.
- 5. To execute the program, type:

```
run
```

```
The debugger responds by displaying:

Starting program: C:\QUICKVAL/chksum

Now starting Comersum routine ...

Time for Checksum was 16.343843 seconds. Value was

869e7960.

Program exited with code 01

Turne muit
```

6. Type: quit

#### **C** Static Optimization

Use the following commands to compile the chksum.c program using the highest level of optimization without using runtime behavior, or program-wide optimizations.

- 1. Choose Compiler.
- 2. Choose Static Optimizations.
- 3. Choose C Local Optimizations.

- 4. Choose **Make -O4** to compile with optimizations, link, and download the program automatically.
- 5. To execute the program, type:

#### run

```
The debugger responds by displaying:

Starting program: C:\QUICKVAL/chksum

Now starting Comersum routine ...

Time for Checksum was 3.908083 seconds. Value was

869e7960.

Program exited with code 01
```

- 6. Type: quit
- 7. Choose Results.

## **C++ No Optimization**

- 1. Choose Compiler.
- 2. Choose Static Optimizations.
- 3. Choose C++ Optimizations.
- 4. Choose C++ Local Optimizations.
- 5. Choose **Make -O0** to compile without optimizations, link, and download the program automatically.
- 6. To execute the program, type:

#### run

The debugger responds by displaying:

```
Starting program: C:\QUICKVAL/optimize
Now starting C++ routine ...
Time for C++ routine was 10.9502 seconds.
Program exited normally
```

7. Type: quit

# **C++ Static Optimization**

Use the following commands to compile the optimize.cpp program using the highest level of optimization without using runtime behavior, or program-wide optimizations.

- 1. Choose Compiler.
- 2. Choose Static Optimizations.

- 3. Choose C++ Optimizations.
- 4. Choose C++ Local Optimizations.
- 5. Choose **Make -O4** to compile without optimizations, link, and download the program automatically.
- 6. To execute the program, type:

run

The debugger responds by displaying:

Starting program: C:\QUICKVAL/optimize Now starting C++ routine ... Time for C++ routine was 8.27324 seconds. Program exited normally

- 7. Type: quit
- 8. Choose Results.

# **C** Global Optimization

Use the following commands to compile the chksum.c with program program-wide optimizations, which are sophisticated, inter-module optimizations.

- 1. Choose Compiler.
- 2. Choose Static Optimizations.
- 3. Choose C Global Optimizations.
- 4. Choose **Make** +**O5** to compile with optimizations, link, and download the program automatically.
- 5. To execute the program, type:

#### run

```
The debugger responds by displaying:

Starting program: C:\QUICKVAL/chksum

Now starting Comersum routine ...

Time for Checksum was 1.871137 seconds. Value was

869e7960.

Program exited with code 01
```

- 6. Type: quit
- 7. Choose Results.

## **C++ Global Optimization**

Use the following commands to compile the optimize.cpp program using the program program-wide optimizations, which are sophisticated, inter-module optimizations.

- 1. Choose Compiler.
- 2. Choose Static Optimizations.
- 3. Choose C++ Optimizations.
- 4. Choose C++ Global Optimizations.
- 5. Choose **Make+05** to compile with optimizations, link, and download the program automatically.
- 6. To execute the program, type:

#### run

The debugger responds by displaying:

Starting program: C:\QUICKVAL/optimize
Now starting C++ routine ...
Time for C++ routine was 8.206485 seconds.
Program exited normally

- 7. Type: quit
- 8. Choose Results.

# Instrumentation, Profile Creation, Decision-making, and Profile-Driven Re-Compilation

A 89% improvement in C code performance is significant, but there is another level of optimization that is uniquely available through Intel's CTOOLS compilers: profile-driven optimization. This two-pass compilation procedure allows the compiler to make optimizations based on runtime behavior as well as the static information used by conventional optimizations.

The compiler can perform sophisticated inter-module optimizations, such as replacing function calls with expanded function bodies when the function call sites and function bodies are in different object modules. These are called program-wide optimizations because the compiler collects information from multiple source modules before it makes final optimization decisions. Standard (i.e., non-program-wide) optimizations are referred to as module-local optimizations. Program-wide optimizations are enabled by options that tell the compiler to:

- 1. Build a program database during the compilation phase.
- 2. Invoke a global decision making and optimization step during the linking phase.
- 3. Automatically substitute the resulting optimized modules into the final program before the end of the linking phase.

The compiler can also collect information about the runtime behavior of a program by instrumenting the program. The instrumented program can be executed with typical input data, and the resultant program execution profile can be used by the global decision making and optimization phase to improve the performance of the final optimized program. The profile can also provide input to the global coverage analyzer tool (gcov960), which gives users information about the runtime behavior of the program at the source-code level.

- 1. Choose Compiler.
- 2. Choose Profiling Optimizations.
- 3. Choose Profiling Lab.
- 4. Follow the **Profiling Tutorial** link in the online help.

Using profile-driven optimization, an increase in runtime performance of 52% is obtained. The average 80960 application can expect to gain 15 to 30% performance improvement through the use of this technology. This boost in performance is available to you without any further investment in hardware.

## **C++ Virtual Function Optimizations**

Invoking a virtual function is more expensive than invoking a non-virtual function in C++. Also, other function-related optimizations such as inlining cannot be performed on virtual functions. In many situations, however, the call to the virtual function can be replaced by a direct call to a member function and if possible it can be inlined at the call site. This improves the runtime performance of the code.

Use the following commands to compile the optimize.cpp program.

- 1. Choose Compiler.
- 2. Choose Static Optimizations.

- 3. Choose C++ Optimizations.
- 4. Choose C++ Virtual Opts.
- 5. Choose **Make -NoVOpt** to compile without virtual function optimizations, link, and download the program automatically.
- 6. To execute the program, type:

run

```
The debugger responds by displaying:
Starting program: C:\QUICKVAL/optimize
Now starting C++ routine ...
Time for C++ routine was 8.20649 seconds.
Program exited normally
```

- 7. Type: quit
- 8. Choose **Make -VOpt** to compile with virtual function optimizations, link, and download the program automatically.
- 9. To execute the program, type:

#### run

```
The debugger responds by displaying:
Starting program: C:\QUICKVAL/optimize
Now starting C++ routine ...
Time for C++ routine was 7.20885 seconds.
Program exited normally
```

- 10. Type: quit
- 11. Choose Results.

The virtual function optimizations yielded a 12% improvement.

Note the runtime performance at each optimization level as shown below.

 Table 6-3
 i960
 Processor Optimization Results

| Optimization Level               | C Execution Time  | C++ Execution Time |
|----------------------------------|-------------------|--------------------|
| no optimization (-O0)            | 16.343843 seconds | 10.9502 seconds    |
| maximum static (-O4)             | 3.908083 seconds  | 8.27324 seconds    |
| global optimization              | 1.871137 seconds  | 8.206485 seconds   |
| profile-driven                   | 1.871134seconds   | NA                 |
| Virtual Function<br>Optimization | NA                | 7.20885 seconds    |

# **Building Self-contained Profiles with gmpf960**

A *raw* profile contains program counters that record how many times various statements in the source program have been executed. Information in the PDB is needed to correlate these program counters with the source program. A raw profile has a very short useful life. When changes are made in the source code, any raw profiles previously obtained for that program are no longer accepted by the global decision making and optimization step.

A *self-contained* profile captures the program structure from the PDB and associates it with the program counters from the raw profile. When changes are subsequently made to the source program, the global decision making step interpolates or *stretches* the counters in the self-contained profile to fit the changed program.

A self-contained profile can be used to optimize a program even after days, weeks, or perhaps months worth of changes to the program. This frees you from having to collect a new profile every time the program changes, while still allowing profile-directed optimizations. Depending upon the nature and quantity of changes to the program, the accuracy of the profile gradually degrades over time as more interpolation is done.

A self-contained profile must be generated from a raw profile before the program that generated the raw profile is relinked. You should always create a self-contained profile immediately after the raw profile is collected.

- 1. Choose Compiler.
- 2. Choose **Profiling Optimizations**.
- 3. Choose Self-Contained.
- 4. Choose Make.

The following tutorial is also displayed in the browser. Enter your commands in the Command Prompt window provided.

```
5. Specify the program database directory.
    The PDB can be specified by setting the environment variable
    G960PDB.
    For example, if you chose the default directory during installation,
    enter:
    SET G960PDB=C:\quickval\prof_lab\lab_pdb
    Or, specify the PDB at compiler invocation time with the zdir option,
    as shown in the example below.
    gcc960 -Zmypdb foo.o
6. Compile for profile instrumentation.
    Insert profile instrumentation into quick so that when the linked
    program is executed, a profile can be collected. Type:
    gcc960 -Fcoff -T{Link-dir} -A{arch} -fdb
    -gcdm,subst=:*+fprof -o quick quick.c
    The options in this gcc960 compiler command are:
                        create a COFF format output file
    -Fcoff
                        specifies the architecture. For example, -AHD
    -A{arch}
                        specifies an 80960HD
    -T{Link-dir}
                        specifies the linker directive file. For example,
                        -Tmcyjx specifies mcyjx.gld.
                        All modules subject to program-wide
    -fdb
                        optimization must be initially compiled with the
                        fdb option.
    -gcdm,subst=:*
                        The tool that performs the global decision making
                        and optimization step is invoked from within the
                        linker when the gcdm option is used. The
                        substitution control specifies a module-set
                        specification of only eligible modules not linked
                        in from libraries.
                        causes generation of profile instrumentation.
    +fprof
                        the executable file will be named quick
    -o quick
                        the source file
    quick.c
```

7. Collect a Profile

If a program that contains one or more modules compiled with fprof is linked with the standard libraries and then executed, a file named default.pf containing the profile for those modules is automatically produced when the program exits. Type:

gdb960 -t mon960 -b 115200 -r com1 -D lpt1 quick The options in this gdb960 compiler command are:

| The options in this | s gab960 compiler | command are: |
|---------------------|-------------------|--------------|
|                     |                   | -            |

| -t mon960 | MON960 is on the target |
|-----------|-------------------------|
| -b 115200 | use 115200 baud rate    |
| -r coml   | use serial port 1       |
| -D lpt1   | use parallel port 1     |
| quick     | the executable file     |

8. Use the gdb960 debugger to execute quick. Enter:

#### run

9. Exit the debugger. Enter:

#### quit

10. Enter the command:

```
gmpf960 -spf quick.pf default.pf
```

The options in this gmpf960 compiler command are:

-spf causes a self-contained profile, quick.pf, to be produced as output.

default.pf The input profile.

11. Recompile the quick.c source code using the profiling information obtained by the instrumentation. Type:
 gcc960 -Fcoff -T{Link-dir} -A{arch} -fdb

-gcdm,iprof=quick.pf -o quick quick.c

The options in this gcc960 compiler command are:

- -Fcoff create a COFF format output file
- -A{arch} specifies the architecture. For example, -AHD specifies an 80960HD
- -T{Link-dir} specifies the linker directive file. For example, -Tmcyjx specifies mcyjx.gld.

```
All modules subject to program-wide
    -fdb
                        optimization must be initially compiled with the
                        fdb option.
    -Gcdm,iprof=quick.pf
                        This supplies a profile file quick.pf to the
                        global decision making and optimization step.
                        the executable file will be named quick
    -o quick
    quick.c
                        the source file
12. Change the control structure of quick.c.
    Edit quick.c. Find the procedure called QUICK. In this procedure,
    there is a control structure:
    for(i = 2; i <= SORTELEMENTS; i+=1)</pre>
    {
         (LOGIC)
    }
    Change the control structure to:
    i = 2;
    while (i <= SORTELEMENTS)
    {
         (LOGIC)
         i+=1;
    }
13. Compile the new quick.c using the interpolated profile. Type:
    gcc960 -Fcoff -T{Link-dir} -A{arch} -fdb
    -gcdm, iprof=quick.pf -o quick quick.c
    The options in this gcc960 compiler command are:
                        create a COFF format output file
    -Fcoff
                        specifies the architecture. For example, -AHD
    -A{arch}
                        specifies an 80960HD
                        specifies the linker directive file. For example,
    -T{Link-dir}
                        -Tmcyjx specifies mcyjx.gld.
    -fdb
                        All modules subject to program-wide
                        optimization must be initially compiled with the
                        fdb option.
```

| -Gcdm,iprof=quick.pf                                                                                               |                                                                                            |  |  |
|----------------------------------------------------------------------------------------------------|--------------------------------------------------------------------------------------------|--|--|
|                                                                                                    | This supplies a profile file quick.pf to the global decision making and optimization step. |  |  |
| -o quick                                                                                                    | the executable file will be named quick                                                    |  |  |
| quick.c                                                                                                    | the source file                                                                            |  |  |
| Notice that the global decision making and optimization option (-gcdm) accepts the interpolated profile, quick.pf. |                                                                                            |  |  |

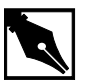

**NOTE.** The beauty of this example is that the global decision making and optimization option (-gcdm) accepts the interpolated profile, quick.pf, not the results of running this example.

# **Profiling a Program in Pieces**

Suppose that the target execution environment is memory limited so that all your programs cannot be instrumented for profiling at the same time. You can use substitutions to make partially instrumented versions of the final executable, and then create self-contained profiles for each piece. Each executable created in this way has a limited set of instrumented modules.

After you've created the self-contained profiles, you can use gmpf960 to create a single merged self-contained profile. The final, merged self-contained profile is identical to a profile obtained by instrumenting the entire program at once.

In this example, you use the fault handling example programs to show incremental profiling.

- 1. Choose Compiler.
- 2. Choose Profiling Optimizations.
- 3. Choose Incremental.
- 4. Choose Make.

The following tutorial is also displayed in the browser. Enter your commands in the Command Prompt window provided.

```
5. Specify the program database directory.
    You can specify the PDB by setting the environment variable G960PDB.
    For example, if you chose the default directory during installation,
    enter:
    SET G960PDB=C:\quickval\prof_lab\lab_pdb
    Or, specify the PDB at compiler invocation time with the Zdir option,
    as shown in the example below.
    gcc960
             -Zmypdb foo.o
   Insert profile instrumentation into fault so that when the linked
6.
    program is executed, a profile can be collected. The instrumented
    modules in this version of fault are from the files fault.c and
    flt_proc.c. Type:
    gcc960 -Fcoff -T{Link-dir} -A{arch} -fdb
    -gcdm,subst=:f*+fprof -o fault fault.c flt_proc.c
    asm_flt.s system.c
    -Fcoff
                        creates a COFF format output file.
                        specifies the architecture. For example, -AHD
    -A{arch}
                        specifies an 80960HD
                        specifies the linker directive file. For example,
    -T{Link-dir}
                        -Tmcyjx specifies mcyjx.gld.
    -fdb
                        all modules subject to program-wide optimization
                        must be initially compiled with the fdb option.
    -gcdm,subst=:f*
                        The tool that performs the global decision making
                        and optimization step is invoked from within the
                        linker when the gcdm option is used. The
                        substitution control specifies a module-set
                        specification of only the files that begin with f.
                        causes generation of profile instrumentation.
    +Fprof
                        names the executable file fault.
    -o fault
                        the source files.
    fault.c
    flt_proc.c
                        the fault procedures.
```

| asm_flt.s | the assembly file to generate faults. |
|-----------|---------------------------------------|
| system.c  | system file.                          |

7. Collect the profile.

When a program that contains one or more modules compiled with fprof is linked with the standard libraries and then executed, a file named default.pf containing the profile for those modules is automatically produced when the program exits. Type:

gdb960 -t mon960 -b 9600 -r com1 -D lpt1 fault

| -t mon960 | MON960 is on the target |
|-----------|-------------------------|
| -b 115200 | use 115200 baud rate    |
| -r coml   | use serial port 1       |
| -D lpt1   | use parallel port 1     |
| fault     | the executable file     |

- 8. Use the gdb960 debugger to execute fault. Enter: run
- 9. Exit the debugger. Enter: quit
- 10. Build the self-contained profiles with gmpf960.

To create a self-contained profile, use the gmpf960 profile merger tool. gmpf960 is invoked with the raw profile as an input file. Enter:

gmpf960 -spf prof1.pf default.pf

-spf causes a self-contained profile, profl.pf, to be produced as output.

default.pf The input profile.

The resultant self-contained profile, profl.pf, has a limited set of instrumented modules.

| 11. | Insert profile instrumentation into fault so that when the linked<br>program is executed, a profile can be collected. The instrumented<br>modules in this version of fault are from the file system.c. Type:<br>gcc960 -Fcoff -T{Link-dir} -A{arch} -fdb<br>-gcdm,subst=:s*+fprof -o fault fault.c flt_proc.c<br>asm_flt.s system.c |                                                                                                    |  |
|-----|----------------------------------------------------------------------------------------------------|----------------------------------------------------------------------------------------------------|--|
|     | -Fcoff                                                                                                    | create a COFF format output file                                                                                                    |  |
|     | -A{arch}                                                                                                    | specifies the architecture. For example, -AHD specifies an 80960HD                                                                                                    |  |
|     | -T{Link-dir}                                                                                                    | specifies the linker directive file. For example,<br>-Tmcyjx specifies mcyjx.gld.                                                                                                    |  |
|     | -fdb                                                                                                    | All modules subject to program-wide<br>optimization must be initially compiled with the<br>fdb option.                                                                                                    |  |
|     | -Gcdm,subst=:s*                                                                                                    |                                                                                                    |  |
|     |                                                                                                    | The tool that performs the global decision making<br>and optimization step is invoked from within the<br>linker when the gcdm option is used. The<br>substitution control specifies a module-set<br>specification of only the files that begin with s. |  |
|     | +fprof                                                                                                    | causes generation of profile instrumentation.                                                                                                    |  |
|     | -o fault                                                                                                    | names the executable file fault.                                                                                                    |  |
|     | fault.c                                                                                                    | the source files                                                                                                    |  |
|     | flt_proc.c                                                                                                    | the fault procedures                                                                                                    |  |
|     | asm_flt.s                                                                                                    | the assembly file to generate faults                                                                                                    |  |
|     | system.c                                                                                                    | system file                                                                                                    |  |

12. Collect the profile.

If a program that contains one or more modules compiled with fprof is linked with the standard libraries and then executed, a file named default.pf containing the profile for those modules is automatically produced when the program exits. Type:

| gdb960 | -t | mon960 | -b | 9600 | -r | coml | -D | lpt1 | fault |
|--------|----|--------|----|------|----|------|----|------|-------|
|--------|----|--------|----|------|----|------|----|------|-------|

| -t mon960 | MON960 is on the target |
|-----------|-------------------------|
| -b 115200 | use 115200 baud rate    |
| -r coml   | use serial port 1       |
| -D lpt1   | use parallel port 1     |
| fault     | the executable file     |

- 13. Use the gdb960 debugger to execute fault. Enter: run
- 14. Exit the debugger. Enter: quit
- 15. Build the self-contained profiles with gmpf960.

To create a self-contained profile, use the gmpf960 profile merger tool. gmpf960 is invoked with the raw profile as an input file. Enter:

#### gmpf960 -spf prof2.pf default.pf

-spf causes a self-contained profile, prof2.pf, to be produced as output.

default.pf the input profile.

The resultant self-contained profile, prof2.pf, has a limited set of instrumented modules.

16. Merge all the self-contained profiles into one.

The final prof.pf profile is identical to a profile obtained by instrumenting the entire program at once. Type:

gmpf960 -spf prog.pf prof1.pf prof2.pf

-spf causes a self-contained profile, prog.pf, to be produced as output. profl.pf an input self-contained profile.

prof2.pf an input self-contained profile.

| 17. | Recompile the fault handling source code using the profiling information obtained by the instrumentations. Type: |                                                                                                  |  |  |
|-----|----------------------------------------------------------------------------------------------------|--------------------------------------------------------------------------------------------------|--|--|
|     | gcc960 -Fcoff -T{Link-dir} -A{arch} -fdb                                                                         |                                                                                                  |  |  |
|     | -gcdm,iprof=prog.pf -o fault fault.c flt_proc.c                                                                  |                                                                                                  |  |  |
|     | asm_flt.s system.c                                                                                               |                                                                                                  |  |  |
|     | -Fcoff                                                                                                    | create a COFF format output file.                                                                |  |  |
|     | -A{arch}                                                                                                    | specifies the architecture. For example, -AHD specifies an 80960HD                               |  |  |
|     | -T{Link-dir}                                                                                                    | specifies the linker directive file. For example,<br>-Tmcyjx specifies mcyjx.gld.                |  |  |
|     | -fdb                                                                                                    | all modules subject to program-wide optimization must be initially compiled with the fdb option. |  |  |
|     | -Gcdm,iprof=pro                                                                                                  | iprof=prog.pf                                                                                    |  |  |
|     |                                                                                                    | This supplies a profile file prog.pf to the global decision making and optimization step.        |  |  |
|     | -o fault                                                                                                    | names the executable file fault.                                                                 |  |  |
|     | fault.c                                                                                                    | the source file.                                                                                 |  |  |
|     | flt_proc.c                                                                                                    | the fault procedures.                                                                            |  |  |
|     | asm_flt.s                                                                                                    | the assembly file to generate faults.                                                            |  |  |
|     | system.c                                                                                                    | system file.                                                                                     |  |  |
|     |                                                                                                    |                                                                                                  |  |  |

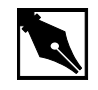

**NOTE.** *The beauty of this example is the methodology of incremental profiling, not the result of running the example.* 

# **Compression Assisted Virtual Execution (CAVE)**

This CTOOLS feature allows non-critical parts of an application's machine code to be stored in memory in compressed form resulting in reduced target memory requirements. The code is expanded into native machine code on demand for execution.

CAVE reduces the physical memory requirements of ROM-based applications through link-time compression and on-demand runtime decompression of user-specified functions. The compiler, linker, runtime dispatcher, and compression and decompression routines cooperate to provide this feature. Code is typically compressed by a ratio of between 1.5 and 1.7. Runtime decompression speed is about 30 clock cycles per byte of compressed code.

When the CAVE mechanism is used, selected functions in the application are designated to be *secondary* functions. All other functions are termed *primary* functions. The primary set should contain performance-critical functions, that are not to be affected by the CAVE mechanisms; the secondary set is subject to compression. Secondary functions are compressed by the linker and reside in memory in compressed form. At runtime, calls to secondary functions are intercepted by the CAVE dispatcher and the functions are decompressed if necessary.

Note that due to the overhead of decompressing code at runtime, only non-performance critical code should be secondary functions, such as error handling code or initialization code. You can use runtime profile information generated by gcov960 to aid in selecting the set of secondary functions.

This example uses a tic-tac-toe game to show how to reduce target memory requirements. The text sections of compressed and uncompressed tic-tac-toe executables are compared. Additionally, this example demonstrates how to specify functions for compression.

For the sake of demonstration, we compress performance-critical code in the tic-tac-toe program. The purpose of this example is to show the reduced text section of the executable, not demonstrate run times.

# **C** Example

- 1. Choose Compiler.
- 2. Choose C Cave.
- 3. Choose Make.

The following tutorial is also displayed in the browser. Enter your commands in the Command Prompt window provided.

- 4. Use the gcc960 mcave option or #pragma cave to designate the specified functions as secondary. In the tic-tac-toe example, ttt.c, the following #pragma has been added: #pragma cave(Initialze, Winner, Other, Play, Evaluate, Best\_Move, Describe, Move, Game) where Initialize, Winner, Other, Play, Evaluate, Best\_Move, Describe, Move, and Game are all functions to be compressed.
- 5. Edit ttt.c. Make sure the #pragma cave program line is commented out:

/\*#pragma cave(Initialze, Winner, Other, Play, Evaluate, Best\_Move, Describe, Move, Game)\*/

6. Compile the tic-tac-toe program. Enter:

```
gcc960 -A{arch} -Fcoff -T{Link-dir} -o ttt ttt.c
```

The options in this command are:

| -Fcoff       | create a COFF format output file                                                  |
|--------------|-----------------------------------------------------------------------------------|
| -A{arch}     | specifies the architecture. For example, -AHD specifies an 80960HD                |
| -T{Link-dir} | specifies the linker directive file. For example,<br>-Tmcyjx specifies mcyjx.gld. |
| -o ttt       | names the executable file ttt                                                     |
| ttt.c        | input file                                                                        |

7. Check the text section size of the uncompressed program. Enter:

gsize960 ttt

The option in this command is:

ttt name of the executable file

The sizer responds by displaying the sizes of the various code sections. Write down the size of the uncompressed text section.

8. Edit ttt.c. Make sure the #pragma cave program line is uncommented:

```
#pragma cave(Initialze, Winner, Other, Play,
Evaluate, Best_Move, Describe, Move, Game)
```

9. Compile the tic-tac-toe program with the pragma program line. Enter: gcc960 -A{arch} -Fcoff -T{Link-dir} -o ttt ttt.c
 The options in this command are:

| -Fcoff       | create a COFF format output file                                                  |
|--------------|-----------------------------------------------------------------------------------|
| -A{arch}     | specifies the architecture. For example, -AHD specifies an 80960HD                |
| -T{Link-dir} | specifies the linker directive file. For example,<br>-Tmcyjx specifies mcyjx.gld. |
| -o ttt       | names the executable file ttt                                                     |
| ttt.c        | input file                                                                        |

10. Check the text section size of the compressed program. Enter:

#### gsize960 ttt

The option in this command is:

ttt executable file

The sizer responds by displaying the sizes of the various code sections. Write down the size of the compressed text section. In this example, you can expect a code size reduction of approximately 1 percent. Here are some typical results for the supported processor types:

# Table 6-4 Uncompressed Text Sections

| State        | 80960Rx | 80960Hx | 80960Jx | 80960Cx | 80960Sx |
|--------------|---------|---------|---------|---------|---------|
|              | Size    | Size    | Size    | Size    | Size    |
| Uncompressed | 33,764  | 32,944  | 32,768  | 32,976  | 31,600  |

#### Table 6-5 After Function Compression

| State              | 80960Rx<br>Size | 80960Hx<br>Size | 80960Jx<br>Size | 80960Cx<br>Size | 80960Sx<br>Size |
|--------------------|-----------------|-----------------|-----------------|-----------------|-----------------|
| Compressed<br>Text | 31,908          | 30,832          | 30,816          | 30,832          | 29,648          |
| Cave Section       | 1,818           | 1,770           | 1,746           | 1,800           | 1,776           |
| Total              | 33,726          | 32,602          | 32,562          | 32,632          | 31,424          |

| Table 6-6 | Improvement |         |         |         |  |
|-----------|-------------|---------|---------|---------|--|
| 80960Rx   | 80960Hx     | 80960Jx | 80960Cx | 80960Sx |  |
| 0.1%      | 1.0 %       | 0.6 %   | 1.0 %   | 0.6 %   |  |

Note that the purpose of this example is to teach you how to use the CAVE feature with programs. Though the improvements are small, you can expect much better results with real-world programs of approximately 100 Kbytes and larger, especially if the software has many non-critical functions.

# C++ Compression Assisted Virtual Execution (CAVE)

- 1. Choose Compiler.
- 2. Choose C++ Cave.
- 3. Choose **Make**. The following tutorial is displayed in the QUICK*val* browser, and the command lines may be entered at the Command Prompt window.
- 4. Use the *gcc960* mcave option or #pragma cave designate the specified functions as secondary. In the C++ example, cavecpp.cpp, the following #pragma has been added:

#pragma

cave(initSetName,initSetDept,initSetGpa,initSetNumPu bs,isOutstanding,printName,InitializeRecords) where initSetName, initSetDept, initSetGpa,

initSetNumPubs, isOutstanding, printName, and InitializeRecords are all functions to be compressed, i.e., all functions are secondary functions. All other functions of the program are primary functions.

The primary set should contain performance-critical functions that are not to be affected by the CAVE mechanism; the secondary set is subject to compression. Secondary functions are compressed by the linker and reside in memory in compressed form.

The C++ compiler behaves in essentially the same manner as the C compiler when the mcave or Gcave options are used - generating all functions in the compilation unit for which this option is in effect as secondary.

A user typically designates a single function as secondary through the use of pragma cave. The following statement for example designates the function max as secondary.

# pragma cave max

However in C++ overloaded functions have the same name. Member functions of two different classes are also allowed to have the same name and these member functions can in turn have the same name as a function with file scope.

When a user specifies a function as secondary through the use of pragma cave, the C++ compiler treats all functions with this name as secondary. To illustrate, consider the following example:

```
# ifdef PRAGMA
# pragma cave max
# endif
int max(int a, int b)
{
return a > b ? a : b;
}
float max(float a, float b)
{
return a > b? a : b;
}
class Tclass1 {
int a, b;
public:
int max();
};
int Tclass1::max()
{
return a > b? a : b;
}
```

```
class Tclass2 {
    float a, b;
    public:
    float max();
    };
    float Tclass2::max()
    {
    return a > b? a : b;
    }
    Tclass1 t1;
    Tclass2 t2;
    The Compiler treats all the following functions as secondary.
    int max(int, int);
    float max(float, float);
    int Tclass1::max();
    float Tclass2::max();
5. Choose Qv Code. Edit cavecpp.cpp. Make sure the #pragma
    cave program line is commented out:
    //#pragma
    cave(initSetName,initSetDept,initSetGpa,initSetNumPu
    bs, isOutstanding, printName, InitializeRecords)
6. Compile the C++ program. Enter:
    gcc960 -A{arch} -Felf -T{Link-dir} -stdlibcpp -o
    cavecpp cavecpp.cpp
   The options in this command are:
                      create an ELF format output file
    -Felf
    -A{arch}
                      specifies the architecture. For example, -AHD
                      specifies an 80960HD
                      specifies the linker directive file. For example,
    -T{Link-dir}
                      -Tmcyjx specifies mcyjx.gld.
                      instructs the compiler to link in the standard C++
    -stdlibcpp
                      libraries when creating an absolute module.
                      specifies the executable file cavecpp
    -o cavecpp
                      input file
    cavecpp.cpp
```

7.

8.

9.

| 7.                     | Check the text section size of the uncompressed program. Enter:<br>gsize960 cavecpp                                               |                                                                                                   |  |  |
|------------------------|----------------------------------------------------------------------------------------------------|---------------------------------------------------------------------------------------------------|--|--|
|                        | The option in this command is:                                                                                                    |                                                                                                   |  |  |
|                        | cavecpp                                                                                                    | specifies the executable file                                                                     |  |  |
|                        | The sizer responds by displaying the sizes of the various code sections.<br>Write down the size of the uncompressed text section. |                                                                                                   |  |  |
| 8.                     | Choose <b>Qv</b> Code and edit cavecpp.cpp. Make sure the #pragma cave program line is uncommented:                               |                                                                                                   |  |  |
|                        | <pre>#pragma cave(initSetNam bs,isOutstandim</pre>                                                                                | ne,initSetDept,initSetGpa,initSetNumPu<br>ng,printName,InitializeRecords)                         |  |  |
| 9.                     | Compile the C++ pr                                                                                                    | ogram with the pragma program line. Enter:                                                        |  |  |
|                        | gcc960 -A{arch} -Felf -T{Link-dir} -stdlibcpp                                                                                     |                                                                                                   |  |  |
| -o cavecpp cavecpp.cpp |                                                                                                    |                                                                                                   |  |  |
|                        | The options in this command are:                                                                                                  |                                                                                                   |  |  |
|                        | -Felf                                                                                                    | create an ELF format output file                                                                  |  |  |
|                        | -A{arch}                                                                                                    | specifies the architecture. For example, -AHD specifies an 80960HD                                |  |  |
|                        | -T{Link-dir}                                                                                                    | specifies the linker directive file. For example,<br>-Tmcyjx specifies mcyjx.gld.                 |  |  |
|                        | -stdlibcpp                                                                                                    | instructs the compiler to link in the standard C++<br>libraries when creating an absolute module. |  |  |
|                        | -o cavecpp                                                                                                    | specifies the executable file ttt                                                                 |  |  |
|                        | cavecpp.cpp                                                                                                    | specifies the input file                                                                          |  |  |
| 10.                    | Check the text section size of the compressed program. Enter:                                                                     |                                                                                                   |  |  |

#### gsize960 cavecpp

The option in this command is:

executable file cavecpp

The sizer responds by displaying the sizes of the various code sections. Write down the size of the compressed text section. In this example, you can expect a code size reduction of approximately 1 percent. Here are some typical results for the supported processor types:

| Table 6-7          | Uncompressed Text Sections |                 |                 |                 |                 |  |
|--------------------|----------------------------|-----------------|-----------------|-----------------|-----------------|--|
|                    | 80960Rx<br>Size            | 80960Hx<br>Size | 80960Jx<br>Size | 80960Cx<br>Size | 80960Sx<br>Size |  |
| Uncompresse        | ed 89,788                  | 84,196          | 83,512          | 84,196          | 81,764          |  |
| Table 6-8          | After Functi               | on Compressi    | ion             |                 |                 |  |
|                    | 80960Rx Size               | 80960Hx Size    | 80960Jx Size    | e 80960Cx Size  | e 80960Sx Size  |  |
| Compressed<br>Text | 87,612                     | 81,892          | 81,512          | 81,892          | 79,796          |  |
| Cave<br>Section    | 1,920                      | 1,546           | 1,514           | 1,546           | 1,512           |  |
| Total              | 89,532                     | 83,438          | 83,026          | 83,438          | 81,308          |  |
| Table 6-9          | Improvemer                 | nt              |                 |                 |                 |  |
| 80960Rx            | 80960Hx                    | 80960J          | x 80            | 960Cx           | 80960Sx         |  |
| 1%                 | 1%                         | 1%              | 1%              |                 | 1%              |  |

Note that the purpose of this example is to teach you how to use the CAVE feature with programs. Though the improvements are small, you can expect much better results with real-world programs of approximately 100 Kbytes and larger, especially if the software has many non-critical functions.

# **Linker Consumption**

> You can link b.out-format, COFF or ELF object files and libraries in any combination. To determine a file format, the linker examines the first two bytes of the file. An unrecognized value indicates a linker-directive file. This feature is useful when using third-party archives with CTOOLS runtime libraries and your application code. The runtime libraries are shipped in ELF format *only* (effective with the 5.0 version of the tools). Each can potentially have a different OMF, and the linkage still completes.

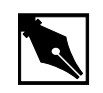

**NOTE.** *As of version 5.0 of the tools, all runtime libraries are shipped in ELF format only.* 

If the linker generates a different output format than the input, the linker does not copy debug information from the input file to the output file. Because of this, you should use only one OMF.

The symbol tables of each OMF are abbreviated when crossing OMF boundaries. For example, when you include a bout OMF file in a linkage where the output file OMF is COFF format, none of the debug information from the bout file is copied into the output COFF file.

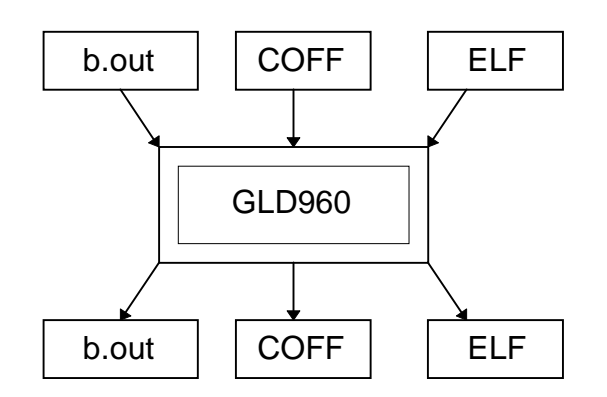

- 1. Choose Linker and Utilities.
- 2. Choose Linker Consumption.
- 3. Choose Make.

The following tutorial is also displayed in the browser. Enter your commands in the Command Prompt window provided.

| 4. | Compile the first file                          | e in COFF format. Enter:                                           |  |  |
|----|-------------------------------------------------|--------------------------------------------------------------------|--|--|
|    | gcc960 -Fcoff -A{arch} -c t85c36.c              |                                                                    |  |  |
|    | The options in this command are:                |                                                                    |  |  |
|    | -Fcoff                                          | creates a COFF format output file.                                 |  |  |
|    | -A{arch}                                        | specifies the architecture. For example, -AHD specifies an 80960HD |  |  |
|    | -C                                              | compile, but do not link.                                          |  |  |
|    | t85c36.c                                        | input file.                                                        |  |  |
| 5. | Compile the second                              | file in ELF format. Enter:                                         |  |  |
|    | gcc960 -Felf -A                                 | {arch} -c system.c                                                 |  |  |
|    | The options in this c                           | command are:                                                       |  |  |
|    | -Felf                                           | creates an ELF format output file.                                 |  |  |
|    | -A{arch}                                        | specifies the architecture. For example, -AHD specifies an 80960HD |  |  |
|    | -C                                              | compiles, but does not link.                                       |  |  |
|    | system.c                                        | input file.                                                        |  |  |
| 6. | Compile the third file in b.out format. Enter:  |                                                                    |  |  |
|    | gcc960 -Fbout -A{arch} -c -r cyint.c int_proc.s |                                                                    |  |  |
|    | The options in this c                           | command are:                                                       |  |  |
|    | -Fbout                                          | creates a b.out format output file.                                |  |  |
|    | -A{arch}                                        | specifies the architecture. For example, -AHD specifies an 80960HD |  |  |
|    | -C                                              | compiles, but does not link.                                       |  |  |
|    | -r                                              | allows unresolved references.                                      |  |  |
|    | cyint.c                                         | the source file.                                                   |  |  |
|    | int_proc.s                                      | the interrupt handler.                                             |  |  |
| 7. | Generate an absolute                            | e file in ELF format by linking files in bout-format,              |  |  |

ELF format, and COFF format. The absolute file could have also been in b.out-format or COFF format. Enter:

gld960 -Felf -T{Link-dir} -A{arch} -o elf t85c36.o
system.o cyint.o int\_proc.o

The options in this command are:

| -Felf        | specifies the absolute file as ELF format.                                      |
|--------------|---------------------------------------------------------------------------------|
| -T{Link-dir} | specifies the linker directive file. For example,<br>-Tcyjx specifies cyjx.gld. |
| -A{arch}     | specifies the architecture. For example, -AHD specifies an 80960HD              |
| -o elf       | names the executable file elf.                                                  |
| cyint.o      | file in b.out-format.                                                           |
| int_proc.o   | file in b.out-format.                                                           |
| t85c36.o     | file in COFF format.                                                            |
| system.o     | file in ELF format.                                                             |

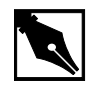

**NOTE.** *The beauty of this example is the functionality of the linker, not the result of running the example.* 

# **XLATE960** Tutorial

This tutorial shows how to use the xlate960 utility provided with CTOOLS release 6.0. xlate960 is the 80960 translation utility that generates i960 Rx-compatible code sequences to replace instructions and addressing modes that are only available on other i960 processors.

- 1. If you are using the **Hx Jx Cx & Sx QUICK***val* software, Choose **Linker** and **Utilities**. If using the **Rx QUICK***val* software, this step is not necessary.
- 2. Choose xlate960 Tutorial.
- 3. Choose Qv Code.

The assembly file, xlt.s, is loaded into the editor shown on your screen. This program is a contrived example that really does not do any useful work. It was written to help demonstrate how to migrate assembly code to the Rx Strategy. This program supports i960 processor functionality that is not available when using the Rx Strategy. xlt.s has two complex addressing modes:

- indexed
- ip-relative

and three classes of instructions

- arithmetic (scanbit)
- triple word /quad word instructions (quad word move)
- integer/overflow behavior (addi)

that demonstrate behavior not supported under the Rx Strategy.

If xlt.s were compiled with the -AJF architecture option, there would be no compilation errors. However, if xlt.s were compiled with the -ARD or -ARP architecture options, compilation errors would stop the build. The offending instructions and addressing modes would have to be translated to Rx Strategy compatible instructions and addressing modes. xlate960 can do this automatically for you, with only a little user interaction.

# Looking at the xlt.s File

To understand what the xlt.s file is doing, please review the xlt.s file in an editor. The lines that violate the Rx Strategy are detailed below:

Line 83: bx 24(ip)

IP-relative addressing is not available when specifying an i960 Rx processor-based target.

The xlate960 utility replaces the above bx 24(ip) operation with the following instruction sequence that duplicates the functionality of the bx 24(ip) operation:

```
#xlate-beginbx 24(ip)
#xlate-err"Fill in register for E0"
#xlate-warn"Verify use of local labels '8' and '9'"
#xlate-err"Verify that register g14 can be clobbered"
bal .+4
8: lda 24+9f-8b(g14),E0; 9:
bx (E0)
#xlate-end
```

The line beginning with #xlate-begin marks the start of the code added by the xlate960 utility to replace the bx 24(ip) instruction, and the line beginning with #xlate-end marks the end of the code. All translation errors are marked with a comment of the form #xlate-err. More subtle translation incompatibilities are flagged with a #xlate-warn comment.

Above, three non-comment lines were added to replace the bx 24(ip) instruction. However, based on the suggestions of the comments, these lines may require manual editing. Manual translation is demonstrated later in the tutorial.

Line 126: st r9,\_VariableArray[r11\*8]

Indexed addressing modes are not available when specifying an i960 Rx processor-based target. The xlate960 utility replaces the above str9,\_VariableArray[r11\*8] operation with the following instruction sequence that duplicates the functionality of the

st r9,\_VariableArray[r11\*8] operation:

```
#xlate-beginst r9,_VariableArray[r11*8]
#xlate-err"Fill in register for E1"
shlo3,rll,E1
st r9,_VariableArray(E1)
#xlate-end
```
Two instructions were inserted by the xlate960 utility to replace the st r9,\_VariableArray[r11\*8] operation. Also, as before, it may be necessary to edit these two instructions to complete code migration.

Line 160: scanbit r9,r8

The scanbit instruction is not guaranteed to set the condition code with the Rx Strategy.

Line 208: addi r10,r11,r8

The addi instruction is not supported with the i960 Rx architectures.

Line 239: movq r8,g8

The movq instruction is not supported with the i960 Rx architectures. The instruction sequence inserted by xlate960 to replace the movq instruction does not test for unaligned or overlapping registers. It is left to the programmer to ensure that the registers used do not overlap and that the registers are aligned. The programmer can do this by making sure the code is compatible with existing i960 processors before running the code through xlate960. The programmer should not experience unaligned or overlapping registers if the code has been assembled for another processor prior to running it through xlate960.

### Using xlate960

To prove that xlt.s compiles unaltered as code designed for earlier i960 processors, complete the following steps:

- 1. Choose **Make**. The following tutorial is displayed in the QUICK*val* browser, and the command lines may be entered at the Command Prompt window.
- 2. Enter the following command in the Command Prompt window provided:

gcc960 -AJF -Fcoff -Tmcyjx -o xlt xlt.s The options in this command are:

| -AJF   | sets the target architecture for the compiler. |
|--------|------------------------------------------------|
| -Fcoff | sets the object file type as COFF.             |

|    | -Tmcyjx                           | uses the linker directive file for the Jx architecture.                                                                                                    |
|----|-----------------------------------|----------------------------------------------------------------------------------------------------|
|    | -o xlt                            | sets the object file name as xlt (optional).                                                                                                    |
|    | xlt.s                             | specifies the input source file.                                                                                                    |
| 3. | To run the program,               | enter:                                                                                                    |
|    | gdb960 -t mon96                   | 0 -b {baudrate} -r {comport} -pci xlt                                                                                                    |
|    | The options in this c             | command are:                                                                                                    |
|    | -t mon960                         | specifies that MON960 is on the target (optional).                                                                                                    |
|    | -b 115200                         | sets the baud rate for serial communication<br>(optional). This option is not needed when the<br>serial port is not being used. Possible baud rates<br>are 1200, 2400, 9600, 19200, 38400, 57600, and<br>115200.                                      |
|    | -r coml                           | sets the port to use for serial communication.<br>This option is not needed when the serial port is<br>not being used; however, the -pci option is<br>required when no serial port is used. Possible<br>serial ports are com1, com2, com3, and com4.  |
|    | -pci                              | sets the code download option for the PCI bus.<br>When no serial port is given, the PCI bus is used<br>for serial communication also. The $-r$ comx<br>option is required when the PCI bus is not used<br>(i.e., when the $-pci$ option is not used). |
|    | xlt                               | specifies the executable file.                                                                                                    |
| 4. | At the (gdb960) pro               | mpt, enter: <b>run</b>                                                                                                    |
|    | The program prints out:           |                                                                                                    |
|    | • the value of reg                | ister r11 before and after the ip-relative branch.                                                                                                    |
|    | • the value of the addressing mod | displacement in the index with displacement le.                                                                                                    |
|    | • the condition co                | ode before and after the scanbit instruction.                                                                                                    |
|    | • the condition co                | ode before and after the add instruction.                                                                                                    |

• the result of performing the movq instruction.

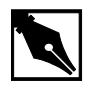

**NOTE.** The significance of this example is not in the results of the running program, but in the code translation performed by xlate960 in the next few steps.

### 5. At the (gdb960) prompt, enter: quit

To prove that xlt.s does **not** compile unaltered using the Rx Strategy, complete the following steps:

6. Enter the following command in the Command Prompt window provided:

gcc960 -AR $\{P/D\}$  -Fcoff -Tmcyrx -o xlt xlt.s

| $AR\{P D\}$ | sets the target architecture for the compiler. Since |
|-------------|------------------------------------------------------|
|             | you are compiling for the Rx Strategy, use the       |
|             | available i960 Rx architecture options -ARP or       |
|             | -ARD.                                                |
|             |                                                      |

-Fcoff sets the object file type as COFF.

| Tmcyrx | uses the linker directive file for the i960 Rx |
|--------|------------------------------------------------|
|        | architecture.                                  |

-o xlt sets the object file name as xlt (optional).

xlt.s specifies the input source file.

There are errors during the compilation. The errors are:

```
xlt.s:83: Register is not in target architecture:
"(ip)".
```

```
xlt.s:126: indexed addressing mode not available
xlt.s:208: Opcode is not in target architecture:
"addi".
```

xlt.s:239: Opcode is not in target architecture: "movq".

These errors must be resolved before the program compiles using the -ARD or -ARP architecture flags.

xlate960 generates Rx-compatible code sequences to replace those instructions and addressing modes that appear in the JF processor causing errors above.

7. Enter the following command in the Command Prompt window provided:

#### xlate960 xlt.s

The previous command converts instructions in xlt.s to Rx-compliant instructions, placing the output into the file xlt.xlt. The output in the Command Prompt window is:

C:\INTEL960\BIN\XLATE960.EXE: Output file 'xlt.xlt' requires further manual translation.

This message above means you must edit the output file xlt.xlt to finish the translation to i960 Rx-compliant code.

You Are now ready to Edit the xlt.xlt file.

8. Open xlt.xlt in an editor.

The output file produced by xlate960 is identical to the input file except for the instances where translation occurred. Each instruction that was translated is replaced with a sequence of the following format in the output file:

#xlate-beginoriginal instruction
<translation errors or warnings, marked by xlate-err
or xlate-warn>
<translation routine>
#xlate-end

9. Find the translation points in xlt.xlt by searching the file for #xlate-begin flags.

There are five translation points in the file.

At the first translation point beginning on line 84 of xlt.xlt, note two #xlate-err translation errors and the #xlate-warn translation warning. The first translation error is:

#xlate-err "Fill in register for EO"

The following two instructions are found on lines 89 and 90 of the translation routine:

```
lda 24+9f-8b(g14),E0; 9:
bx (E0)
```

Fill in a register that can be used for the place holder E0 that does not affect the program logic (i.e., choose a register that is not being used). In our example, it is all right to use register r13. So, edit the code and change E0 to r13:

```
lda 24+9f-8b(g14),r13; 9:
bx (r13)
```

The next translation error is:

#xlate-err"Verify that register g14 can be clobbered"
The translation routine uses register g14 on line 89. Since g14 can
be overwritten, it does not need to be changed. The translation warning
reported is:

#xlate-warn"Verify use of local labels '8' and '9' "
The translation routine uses the local labels '8' and '9'. Since they do
not conflict with other local labels used in the program, no change is
needed.

Lastly, the original program, xlt.s, made a branch ahead by 24 plus the contents of the ip-register. The translation routine discredits the displacement number due to added instructions, and it is now necessary to change the displacement to 28.

10. So, edit the translation routine and change 24 to 28 to maintain the correct logic:

lda 28+9f-8b(g14),r13; 9:

11. Find the next translation point; it is the following:

```
#xlate-beginst r9,_VariableArray[r11*8]
The translation error reported is:
```

#xlate-err"Fill in register for E1"

Like previously, all that is necessary is to use a register for the placeholder E1 that is not used and that does not affect the logic of the program. This time, register r15 is all right.

12. Edit the code on lines 138 and 139 from:

```
shlo3,r11,E1
st r9,_VariableArray(E1)
to the following:
shlo3,r11,r15
st r9,_VariableArray(r15)
```

13. In order for the program to print the correct displacement after the translation, the code needs a little more editing. On line 128 of the xlt.xlt file, the following code segment begins:

```
lda LC9,g0
mov r15,g1
callj_printf
mov g0,g4
```

Move this code segment to line 139 of the file. The segment thus occupies lines 139 through 142. Make sure to delete the code segment from lines 128 through 131.

- 14. Translation point three concerning the scanbit instruction had no translation warnings or errors.
- 15. View translation point four; it starts with the following:

#xlate-beginaddi r10,r11,r8

The translation warning for this translation routine is:

```
#xlate-warn"Loss of faulting behavior"
```

and the translation routine is:

addor10,r11,r8

xlate960 uses the xlate-warn comment lines to indicate instances where the translated code has subtle differences from the original code. Here, the addo instruction differs from the addi instruction because it does not fault when an overflow is generated. If overflow behavior is important to the program's operation, you would need to rewrite the code to manually check for an overflow condition.

16. Finally, view translation point five; it starts with the following:

#xlate-beginmovq r8,g8

The translation warning for this translation routine is:

#xlate-warn"Does not test for unaligned or overlapping registers"

and the translation routine is:

mov r8,g8

mov r9,g9

```
mov r10,g10
```

```
mov r11,g11
```

Because our original code was 80960-compatible, the movq instruction was aligned and did not access overlapping registers. However, the translator draws our attention to the fact that invalid code would be generated when either of these conditions were present. Since neither are, you can ignore this warning.

17. The program has been manually translated. Close the xlt.xlt file.

# Running the New Rx-compatible Source Code

- 1. Copy the xlt.xlt file to another file. At the command prompt, enter: copy xlt.xlt xltconv.s
- To compile the Rx-compatible code, enter:
   gcc960 -AR{P/D} -Fcoff -Tmcyrx -o xlt xltconv.s
   The options in this command are:

```
    -AR { P/D } sets the target architecture for the compiler. Since you are compiling for the Rx Strategy, use the available i960 Rx architecture options -ARP or -ARD.
    -Fcoff sets the object file type as COFF.
    -Tmcyrx uses the linker directive file for the i960 Rx architecture.
    -o xlt sets the object file name as xlt (optional).
```

xltconv.s specifies the input source file.

### 3. To run the program, enter: gdb960 -t mon960 -b {baudrate} -r {comport} -pci xlt The options in this command are: specifies that MON960 is on the target (optional). -t mon960 sets the baud rate for serial communication -b 115200 (optional). This option is not needed when the serial port is not being used. Possible baud rates are 1200, 2400, 9600, 19200, 38400, 57600, and 115200. -r coml sets the port to use for serial communication. This option is not needed when the serial port is not being used; however, the -pci option is required when no serial port is used. Possible serial ports are com1, com2, com3, and com4. sets the code download option for the PCI bus. -pci When no serial port is given, the PCI bus is used for serial communication also. The -r comx option is required when the PCI bus is not used (i.e., when the -pci option is not used). xlt specifies the executable file. 4. At the (gdb960) prompt, enter: run The program prints out: the value of register r11 before and after the ip-relative branch. the value of the displacement in the index with displacement addressing mode.

- the condition code before and after the scanbit instruction.
- the condition code before and after the add instruction.
- the result of performing the movq instruction.
- 5. At the (gdb960) prompt, enter: quit

CONGRATULATIONS! You have translated source code written for earlier i960 processors. The source code is now Rx-compatible!

# **Assembler Pseudo-instruction Tutorial**

This tutorial demonstrates the use of pseudo-instructions that have been added to the CTOOLS assembler to ease migration between processors. The tutorial that follows demonstrates how to enable and disable the instruction cache for the i960 Cx, Hx, Jx, and Rx microprocessors using microprocessor specific instructions. The tutorial then demonstrates how easy it is to enable and disable the instruction cache using only one pair of pseudo-instructions.

## What Are Pseudo-instructions?

A number of pseudo-instructions (pseudo-ops) have been added to the CTOOLS assembler to ease the migration between processors. These pseudo-ops provide an architecture-independent method for performing some of the more common low-level processing operations. Using these pseudo-ops should reduce the number of changes required when moving assembly code from one i960 processor to another.

When you use any of the new i960 pseudo-instructions, you are required to re-assemble your source code before running it on a new target platform (e.g., from Cx to Jx). The assembler selects the best processor instructions to replace the pseudo-instructions based on the processor targeted.

## pseudop.c: Editing the File for the Cx Microprocessor

- 1. If you are using the Hx Jx Cx & Sx QUICK*val* software, choose **Linker** and **Utilities**. If using the Rx QUICK*val* software, this step is not necessary.
- 2. Choose Pseudo-op Tutorial
- 3. Choose **Make**. The following tutorial is displayed in the QUICK*val* browser, and the command lines may be entered at the Command Prompt window.

4. Choose Qv Code. View the file pseudop.c loaded into the editor. Scroll down the file to view the two procedures: cache\_off() and cache\_on(). Both procedures contain no code initially. cache\_off() looks like: cache\_off() {

```
}
```

5. Add the code necessary to disable the instruction cache for the Cx microprocessor. Between the brackets of the cache\_off() procedure, add the following line exactly:

```
__asm___volatile__("sysctl %0,%1,%2" :::"d"
(((CONFIGURE_ICACHE)<<8) |
(DISABLE_ICACHE) | ((0) <<16)), "d"(0), "d"(0));
The cache_off() procedure should look like this:
cache_off()
{
  __asm___volatile__("sysctl %0,%1,%2" :::"d"
  (((CONFIGURE_ICACHE)<<8) |
  (DISABLE_ICACHE) | ((0) <<16)), "d"(0), "d"(0));
}
This procedure, cache_off(), uses the instruction cache control
processor instruction sysctl. This instruction is valid in the i960 Cx
```

processor instruction syster: This instruction is valid in the 1900 CX processor for managing and controlling the instruction cache. sysctl is used above to disable the instruction cache. Also, the CONFIGURE\_ICACHE and DISABLE\_ICACHE constants are found in the system.h file that is included in the pseudop.c file. 6. Likewise, edit the cache\_on() procedure adding the following line exactly:

```
__asm___volatile__("sysctl %0,%1,%2" ::"d"
(((CONFIGURE_ICACHE)<<8)|
(ENABLE_ICACHE)|((0)<<16)),"d"(0),"d"(0));
The cache_on() procedure should look like this:
cache_on()
{
    __asm___volatile__("sysctl %0,%1,%2" ::"d"
 (((CONFIGURE_ICACHE)<<8)|
 (ENABLE_ICACHE)|((0)<<16)),"d"(0),"d"(0));
}</pre>
```

Similarly, the cache\_on() procedure for the Cx microprocessor uses the instruction cache control processor instruction sysctl. sysctl is used directly above to enable the instruction cache.

7. Save the pseudop.c file.

# Running pseudop.c for the Cx Microprocessor

1. Compile and run the pseudop.c program to show that it works as desired.

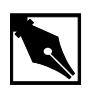

**NOTE.** If you do not have an i960 Cx microprocessor, you cannot run this example; however, you can still compile the code to verify that it compiles without error.

In the Command Prompt window, enter the following commands:
 gcc960 -AC{F/A} -Fcoff -Tmcycx -o pseudop pseudop.c
 The options in this command are:

 $-AC{F/A}$  sets the target architecture for the compiler. For this example, choose the Cx architecture, -ACFor -ACA

-Fcoff sets the object file type as coff.

3.

| -Tmcycx                                                                                                    | sets the linker directive file for the Cx architecture.                                                                                                    |  |
|----------------------------------------------------------------------------------------------------|----------------------------------------------------------------------------------------------------|--|
| -o pseudop                                                                                                    | sets the object file name as pseudop (optional).                                                                                                    |  |
| pseudop.c                                                                                                    | specifies the input source file.                                                                                                    |  |
| If you have a Cx mi<br>gdb960 -t mon96<br>pseudop                                                                           | croprocessor and want to run the program, enter:<br>50 -b {baudrate} -r {comport} -pci                                                                                                    |  |
| The options in this                                                                                                    | command are:                                                                                                    |  |
| -t mon960                                                                                                    | specifies that MON960 is on the target (optional).                                                                                                    |  |
| -b 115200                                                                                                    | sets the baud rate for serial communication<br>(optional). This option is not needed when the<br>serial port is not being used. Possible baud rates<br>are: 1200, 2400, 9600, 19200, 38400, 57600, and<br>115200.                                       |  |
| -r coml                                                                                                    | sets the port to use for serial communication.<br>This option is not needed when the serial port is<br>not being used; however, the -pci option is<br>required when no serial port is used. Possible<br>serial ports are: com1, com2, com3, and com4.   |  |
| -pci                                                                                                    | sets the code download option for the PCI bus.<br>When no serial port is given, the PCI bus is used<br>for serial communication also. The $-r \mod x$<br>option is required when the PCI bus is not used<br>(i.e., when the $-pci$ option is not used). |  |
| pseudop                                                                                                    | specifies the executable file.                                                                                                    |  |
| At the (gdb960) pro                                                                                                    | ompt, enter: run                                                                                                    |  |
| The program prints out the performance advantage of running the program with the instruction cache enabled versus disabled. |                                                                                                    |  |

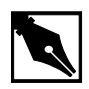

**NOTE.** The beauty of this example is not the results of the running program, but the fact that the code works with instructions chosen specifically for the Cx architecture. Of course, this is what is expected. This program becomes more interesting when you start using pseudo-instructions.

4. At the (gdb960) prompt, enter: quit

## pseudop.c: Migrating the File to the Jx/Hx/Rx Microprocessor

Since the i960 Jx, Hx, and Rx microprocessors use the same processor instruction to enable and disable the instruction cache, this migration supports all three processors.

In order to use the program, pseudop.c, modified in the first part of this tutorial to support the Jx, Hx, or Rx microprocessor, it must first be migrated to those processors since they do not use the sysctl instruction to enable and disable the instruction cache.

 Choose Qv Code. View the file pseudop.c loaded into the editor. Scroll down the file to view the two procedures: cache\_off() and cache\_on(). cache\_off() contains the Cx specific code and looks like: cache\_off()

```
{
  __asm___volatile_("sysctl %0,%1,%2" ::"d"
  (((CONFIGURE_ICACHE)<<8)|
  (DISABLE_ICACHE)|((0)<<16)),"d"(0),"d"(0));
}</pre>
```

2. Change the code to disable the instruction cache for the i960 Jx/Hx/Rx microprocessors. Between the brackets of the cache\_off() procedure, delete the previously added line and insert the following line exactly:

```
__asm____volatile__("icctl
%0,%1,%2"::"d"(ICACHE_OFF),"d"(0),"d"(0));
The cache_off() procedure should now look like this:
cache_off()
{
    __asm____volatile__("icctl
%0,%1,%2"::"d"(ICACHE_OFF),"d"(0),"d"(0));
}
This procedure, cache_off(), uses the instruction cache control
processor instruction icctl. This instruction is valid in the 80960
Jx/Hx/Rx processors for managing and controlling the instruction
cache. icctl is used above to disable the instruction cache. Also,
the ICACHE_OFF constant is found in the system.h file that is
included in the pseudop.c file.
```

3. Likewise, edit the cache\_on() procedure deleting the previously added line and inserting the following line exactly:

```
__asm____volatile__("icctl
%0,%1,%2"::"d"(ICACHE_ON),"d"(0),"d"(0));
The cache_on() procedure should now look like this:
cache_on()
{
    __asm____volatile__("icctl
%0,%1,%2"::"d"(ICACHE_ON),"d"(0),"d"(0));
}
Similarly, the cache_on() procedure for the Jx/Hx/Rx
microprocessors use the instruction cache control processor instruction
icctl. icctl is used directly above to enable the instruction cache.
```

4. Save the pseudop.c file.

## Running pseudop.c for the i960 Jx/Hx/Rx Microprocessors

1. Compile and run the pseudop.c program to show that it works as desired.

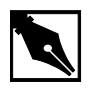

**NOTE.** If you do not have an i960 Jx, Hx, or Rx microprocessor, you cannot run this example; however, you can still compile the code to verify that it compiles without error.

In the Command Prompt window, enter the following commands:
 For the Jx Microprocessor:
 gcc960 -AJ{F/D/A} -Fcoff -Tmcyjx -o pseudop pseudop.c
 The options in this command are:

| $-AJ{AF/D/T}$         | sets the target architecture for the compiler. For this example, to choose the Jx architecture, -AJA,              |
|-----------------------|----------------------------------------------------------------------------------------------------|
|                       | -AJF, -AJD, Or -AJT                                                                                                |
| -Fcoff                | sets the object file type as coff.                                                                                 |
| -Tmcyjx               | sets the linker directive file for the Jx architecture.                                                            |
| -o pseudop            | sets the object file name as pseudop (optional).                                                                   |
| pseudop.c             | specifies the input source file.                                                                                   |
| For the Hx Micropro   | ocessor:                                                                                                    |
| $gcc960 -AH{D A}$     | -Fcoff -Tmcyhx -o pseudop pseudop.c                                                                                |
| The options in this c | ommand are:                                                                                                    |
| $-AH\{D A\}$          | sets the target architecture for the compiler. For<br>this example, to choose the Hx architecture, -AHD<br>or -AHA |
| -Fcoff                | sets the object file type as coff.                                                                                 |
| -Tmcyhx               | sets the linker directive file for the Hx architecture.                                                            |

3.

| -o pseudop                                                                                                    | sets the object file name as pseudop (optional).                                                                                                    |  |
|----------------------------------------------------------------------------------------------------|----------------------------------------------------------------------------------------------------|--|
| pseudop.c                                                                                                    | specifies the input source file.                                                                                                    |  |
| For Rx Microproces                                                                                                    | SSOT:                                                                                                    |  |
| gcc960 -AR{P/D]                                                                                                    | -Fcoff -Tmcyrx -o pseudop pseudop.c                                                                                                    |  |
| The options in this                                                                                                    | command are:                                                                                                    |  |
| $-\operatorname{AR}\left\{ P \middle  D \right\}$                                                                                                | sets the target architecture for the compiler. For this example, to choose the Rx architecture:                                                                                                    |  |
|                                                                                                    | -ARP or -ARD                                                                                                    |  |
| -Fcoff                                                                                                    | sets the object file type as coff.                                                                                                    |  |
| -Tmcyrx                                                                                                    | sets the linker directive file for the Rx architecture.                                                                                                    |  |
| -o pseudop                                                                                                    | sets the object file name as pseudop (optional).                                                                                                    |  |
| pseudop.c                                                                                                    | specifies the input source file.                                                                                                    |  |
| If you have a Jx, Hx, or Rx microprocessor and want to run the<br>program, enter:<br>gdb960 -t mon960 -b {baudrate} -r {comport} -pci<br>pseudop |                                                                                                    |  |
|                                                                                                    | eminiand are.                                                                                                    |  |
| -t mon960                                                                                                    | specifies that MON960 is on the target (optional).                                                                                                    |  |
| -b 115200                                                                                                    | sets the baud rate for serial communication<br>(optional). This option is not needed when the<br>serial port is not being used. Possible baud rates<br>are 1200, 2400, 9600, 19200, 38400, 57600, and<br>115200. |  |
| -r coml                                                                                                    | sets the port to use for serial communication.<br>This option is not needed when the serial port is<br>not being used; however, the -pci option is<br>required when no serial port is used. Possible             |  |

 -pci sets the code download option for the PCI bus. When no serial port is given, the PCI bus is used for serial communication also. The -r comx option is required when the PCI bus is not used (i.e., when the -pci option is not used).
 pseudop specifies the executable file.

4. At the (gdb960) prompt, enter: run

The program prints out the performance advantage of running the program with the instruction cache enabled versus disabled.

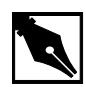

**NOTE.** The beauty of this example is not the results of the running program, but the fact that the code works with instructions chosen specifically for the architecture in question. Of course, this is what is expected. This program becomes more interesting when you start using pseudo-instructions.

5. At the (gdb960) prompt, enter: quit

## pseudop.c: Adding Pseudo-Ops to the Program

As can be seen, it is neither easy nor fun migrating code from one processor to another, especially when your code is many thousands of lines long. Fortunately, pseudo-instructions have been added to the CTOOLS assembler to ease migration between processors.

 Choose Qv Code. View the file pseudop.c loaded into the editor. You are ready now to rewrite this program using pseudo-instructions. Scroll down the file to view the two procedures: cache\_off() and cache\_on().

 $cache_off()$  contains the i960 Jx/Hx/Rx microprocessor specific code:

```
cache_off()
{
    __asm___volatile__("icctl
%0,%1,%2"::"d"(ICACHE_OFF),"d"(0),"d"(0));
}
```

3.

}

2. Change the code to disable the instruction cache for ALL processors. Between the brackets of the cache\_off() procedure, delete the previously added line and insert the following line exactly:

```
__asm__ __volatile__("ic_disable r5");
The cache_off() procedure should now look like this:
cache_off()
{
     /* local register r5 is used to hold the status
returned */
     __asm___volatile__("ic_disable r5");
}
This procedure, cache_off(), uses the pseudo-instruction
ic_disable. When this program, pseudop.c, is compiled for a
specific 80960 processor by using a -A architecture flag, the best
instructions for that architecture are chosen to replace the
ic_disable pseudo-op. Thus, pseudo-ops ease migration between
processors. Also, notice only one argument to the pseudo-op is
necessary. The icctl instruction requires three arguments.
Programming with pseudo-ops can be simpler. Pseudo-instructions are
also available to perform the other instruction cache management and
controlling functions, such as cache invalidation.
Likewise, edit the cache_on() procedure deleting the previously
```

```
added line and inserting the following line exactly:
__asm___volatile__("ic_enable r5");
The cache_on() procedure should now look like this:
cache_on()
{
```

/\* local register r5 is used to hold the status returned  $^{\ast/}$ 

```
__asm___volatile__("ic_enable r5");
```

Similarly, cache\_on() uses a pseudo-instruction: ic\_enable. When this program, pseudop.c, is compiled for a specific 80960 processor, the best instruction for that architecture is chosen to replace the ic\_enable pseudo-op.

4. Save the pseudop.c file.

## Running pseudop.c with Pseudo-instruction

- 1. Compile and run the pseudop.c program to show that the pseudo-instructions work as desired. To prove that the best instruction is chosen for the architecture, compile the code for the Cx microprocessor and then the Jx, Hx, or Rx microprocessor.
- In the Command Prompt window, enter the following command:
   gcc960 -AC{F/A} -Fcoff -Tmcycx -o pseudop pseudop.c
   The options in this command are:

| $-AC\{F/A\}$ | sets the target architecture for the compiler. For this example, choose the Cx architecture, $-ACF$ or $-ACA$ . |
|--------------|----------------------------------------------------------------------------------------------------|
| -Fcoff       | sets the object file type as coff.                                                                              |
| -Tmcycx      | sets the linker directive file for the Cx architecture.                                                         |
| -o pseudop   | sets the object file name as pseudop (optional).                                                                |
| pseudop.c    | specifies the input source file.                                                                                |

When compiled, warnings may be generated. The warnings are generated just to point out this simple fact: when you use any of the new i960 pseudo-instructions, you are required to re-assemble your source code before running it on a new target platform (e.g., from Cx to Jx). The assembler selects the best instructions to replace the pseudo-instructions based on the processor targeted.

3. If you have a Cx microprocessor and want to run the program, enter: gdb960 -t mon960 -b {baudrate} -r {comport} -pci pseudop

The options in this command are:

- -t mon960 specifies that MON960 is on the target (optional).
- -b 115200 sets the baud rate for serial communication (optional). This option is not needed when the serial port is not being used. Possible baud rates are: 1200, 2400, 9600, 19200, 38400, 57600, and 115200.

|    | -r coml             | sets the port to use for serial communication.<br>This option is not needed when the serial port is<br>not being used; however, the -pci option is<br>required when no serial port is used. Possible<br>serial ports are: com1, com2, com3, and com4.   |
|----|---------------------|----------------------------------------------------------------------------------------------------|
|    | -pci                | sets the code download option for the PCI bus.<br>When no serial port is given, the PCI bus is used<br>for serial communication also. The $-r \mod x$<br>option is required when the PCI bus is not used<br>(i.e., when the $-pci$ option is not used). |
|    | pseudop             | specifies the executable file.                                                                                                    |
| 4. | At the (gdb960) pro | mpt, enter: <b>run</b>                                                                                                    |

The program prints out the performance advantage of running the program with the instruction cache enabled versus disabled.

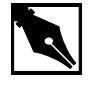

**NOTE.** The beauty of this example is not the results of the running program, but the fact that the code works as expected with pseudo-instructions.

The result of this example is similar to using instructions specifically chosen for the Cx architecture. So, using pseudo-instructions can maintain the logic of your code, while easing migration to future i960 microprocessors.

5. At the (gdb960) prompt, enter: quit

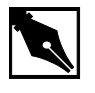

**NOTE.** If you do not have an i960 Jx, Hx, or Rx microprocessor, you cannot run this example; however, you can still compile the code to verify that it compiles without error.

## Running pseudop.c for the i960 Jx/Hx/Rx Microprocessors

Now you are ready to compile the code for the Jx, Hx, or Rx microprocessor to demonstrate similar results on a different processor.

1. In the Command Prompt window, enter the following commands:

For the Jx Microprocessor:

gcc960 -AJ $\{F/D/A\}$  -Fcoff -Tmcyjx -o pseudop pseudop.c The options in this command are:

| $-AJ{A/F/D/T}$            | sets the target architecture for the compiler. For |
|---------------------------|----------------------------------------------------|
|                           | this example, to choose the Jx architecture, -AJA, |
|                           | -AJF, -AJD, or -AJT                                |
| <b>D</b> = = = <b>f</b> f | asta the object file type of coff                  |

-Fcoff sets the object file type as coff.

-Tmcyjx sets the linker directive file for the Jx architecture.

- -o pseudop sets the object file name as pseudop (optional).
- pseudop.c specifies the input source file.

For the Hx Microprocessor:

gcc960 -AH $\{D|A\}$  -Fcoff -Tmcyhx -o pseudop pseudop.c The options in this command are:

| $-AH\{D/A\}$ | sets the target architecture for the compiler. For<br>this example, to choose the Hx architecture, -AHD<br>or -AHA |
|--------------|----------------------------------------------------------------------------------------------------|
| -Fcoff       | sets the object file type as coff.                                                                                 |
| -Tmcyhx      | sets the linker directive file for the Hx architecture.                                                            |
| -o pseudop   | sets the object file name as pseudop (optional).                                                                   |
| pseudop.c    | specifies the input source file.                                                                                   |

For Rx Microprocessor:

gcc960  $-AR\{P/D\}$  -Fcoff -Tmcyrx -o pseudop pseudop.c The options in this command are:

| $-\operatorname{AR}\left\{P\middle D\right\}$ | sets the target architecture for the compiler. For |
|-----------------------------------------------|----------------------------------------------------|
|                                               | this example, to choose the Rx architecture, -ARP  |
|                                               | or -ARD                                            |
| -Fcoff                                        | sets the object file type as coff.                 |

|    | -Tmcyrx                                                                                                    | sets the linker directive file for the Rx architecture.                                                                                                    |  |  |
|----|----------------------------------------------------------------------------------------------------|----------------------------------------------------------------------------------------------------|--|--|
|    | -o pseudop                                                                                                    | sets the object file name as pseudop (optional).                                                                                                    |  |  |
|    | pseudop.c                                                                                                    | specifies the input source file.                                                                                                    |  |  |
| 2. | If you have a Jx, Hx, or Rx microprocessor and want to run the program, enter:                                      |                                                                                                    |  |  |
|    | gdb960 -t mon960 -b {baudrate} -r {comport} -pci<br>pseudop                                                         |                                                                                                    |  |  |
|    | The options in this c                                                                                               | The options in this command are:                                                                                                    |  |  |
|    | -t mon960                                                                                                    | specifies that MON960 is on the target (optional).                                                                                                    |  |  |
|    | -b 115200                                                                                                    | sets the baud rate for serial communication (optional). This option is not needed when the serial port is not being used. Possible baud rates are 1200, 2400, 9600, 19200, 38400, 57600, and 115200.                                                  |  |  |
|    | -r coml                                                                                                    | sets the port to use for serial communication.<br>This option is not needed when the serial port is<br>not being used; however, the -pci option is<br>required when no serial port is used. Possible<br>serial ports are com1, com2, com3, and com4.  |  |  |
|    | -pci                                                                                                    | sets the code download option for the PCI bus.<br>When no serial port is given, the PCI bus is used<br>for serial communication also. The $-r$ comx<br>option is required when the PCI bus is not used<br>(i.e., when the $-pci$ option is not used). |  |  |
|    | pseudop                                                                                                    | specifies the executable file.                                                                                                    |  |  |
| 3. | At the (gdb960) pro                                                                                                 | mpt, enter: <b>run</b>                                                                                                    |  |  |
|    | The result of this ex.<br>chosen for the Jx, H<br>pseudo-instructions<br>eases future migration<br>microprocessors. | ample is the same as using instructions specifically<br>(x, or Rx architecture. So, using<br>does not change the logic of the program. It only<br>on of your code to future i960                                                                      |  |  |

4. At the (gdb960) prompt, enter: quit

When compiled, warnings may be generated. The warnings are generated just to point out this simple fact: When you use any of the new i960 pseudo-instructions, you are required to re-assemble your source code before running it on a new target platform (e.g., from Cx to Jx). The assembler selects the best instructions to replace the pseudo-instructions based on the processor targeted.

CONGRATULATIONS! You can now start using pseudo-instructions in your code to ease migration of your code to future i960 processors.

# Debugging with gdb960

A software debugger is a useful tool that allows you to learn more about the behavior of an application program while it is running on a target or simulator. gdb960 is a source-level debugger that allows you to interact with your application program running on a target system through the debug monitor, MON960. MON960 is resident on the Cyclone CPU module.

This example uses the card game, Go Fish, and is designed to teach you a few debugger commands so that you can further examine the example programs provided with this kit or your own programs. In the card game, Go Fish, you and the computer each get several cards. You take turns guessing which cards are in each other's hands. When you guess correctly, you acquire that card. If you don't guess correctly, you need to "Go Fish" and draw another card from the pack. When you get four-of-a-kind, you remove those cards from your hand. The objective of the game is to have the most sets of four-of-a-kind when either you or the computer has no cards remaining in your hands.

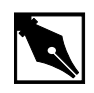

**NOTE.** This example uses the command line interface to gdb960. The program also features a Graphical User Interface in both Windows and UNIX. See The gdb960 User's Manual for more information.

- 1. Choose Debugger.
- 2. Choose gdb960 Tutorial.

3. Choose **Make** to compile, link, and download the program automatically.

The following tutorial is also displayed in the browser. Enter your commands in the Command Prompt window provided.

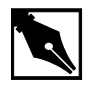

## **NOTE.** DEBUGGING SHORTCUTS

Abbreviations for gdb960 commands are accepted as long as they are unambiguous. To **run**, enter: **r** To **break**, enter: **br** To **list**, enter: **l** To **continue**, enter: **c** To **print**, enter: **p** To **clear**, enter: **cl** To **quit**, enter: **qu** For **help**, enter: **he** 

4. **Do Not Type Run!** First, use the gdb960 debugger to set a breakpoint at function main(). Type:

### break main

The debugger responds by displaying:

- Breakpoint 1 set at 0xa0008570: file fish.c, line 209.
- 5. Set a second breakpoint at line 275. Type:

### break 275

The debugger responds by displaying:

Breakpoint 2 set at 0xa0008bc4: file fish.c, line 275.

6. To execute the program from the beginning, type:

### run

The debugger responds by displaying:

Starting program: C:\QUICKVAL/fish
Breakpoint 1, main() at fish.c, 209.
209 srand();

7. To display the code at the breakpoint, type:

list

The debugger displays lines 204-213 of the fish.c source. To see the next ten lines, type list again.

8. To continue executing the program from this location, type:

### continue

The debugger responds by displaying: Continue.

Would you like instructions[n]?

9. Reply by typing y for yes or <Enter> or n for no.

your hand is: A A 6 6 8 8 9
Breakpoint 2, game() at fish.c:275.
275 if(!move(yourhand,myhand,g=guess(),0))break;

10. In the source code in step 9, there are two variable arrays, myhand and yourhand. Myhand is the computer's hand and yourhand is yours. To look at the card in the computer's hand, type:

## print myhand

The debugger responds by displaying:

\$1="000\000\000\001\000\001\000\001\000\001\000\001\002\000"

myhand[0] does not represent a card.

myhand[1] represents the number of Aces.

myhand[2] represents the number of 2s, and so on.

The same order of cards is represented in the array, yourhand.

If a King is drawn by either player, myhand[13] or yourhand[13] will appear when you print the array.

11. Using the ability to see the computer's hand, you are able to beat the computer every time. Clear the first breakpoint at the function main() and continue playing the game, looking at the computer's hand any time you need to. To clear the breakpoint at main(), type:

clear main

The debugger responds by displaying:

Deleted breakpoint 1

12. To continue executing the program, type: continue

- 13. If you need further assistance beating the computer, contact the 80960 Technical Support Group for more hints.
- 14. Type: quit

# **Debugging Optimized Code**

CTOOLS can use the ELF object module format and DWARF Version 2 debug information format as described in the *80960 Embedded Application Binary Interface (ABI) Specification* (order number 631999). The new formats enable more accurate mapping between source and object code at higher optimization levels and ease production code debugging.

This example shows that at the highest level of module-local optimization, it is possible to set a breakpoint on an inline function using ELF/DWARF, while with COFF this is not possible.

- 1. Choose Debugger.
- 2. Choose C ELF/DWARF Format.
- 3. Choose Make.

The following tutorial is also displayed in the browser. Enter your commands in the Command Prompt window provided.

4. Compile *swap.c* with no module-local optimizations (no inlining). This shows that the procedure *swap* is not inlined. Enter:

gcc960 -Felf -T{Link-dir} -A{arch} -OO -S swap.c The options in this command are:

| -Felf        | creates an ELF format output file                                                 |
|--------------|-----------------------------------------------------------------------------------|
| -A{arch}     | specifies the architecture. For example, -AHD specifies an 80960HD                |
| -T{Link-dir} | specifies the linker directive file. For example,<br>-Tmcyjx specifies mcyjx.gld. |
| -00          | no module-local optimizations                                                     |
| -S           | generate assembly code from the source code                                       |
| swap.c       | input file                                                                        |

| 5.  | Edit swap.s (the ge                    | enerated assembly file from swap.c). In the                                                   |
|-----|----------------------------------------|-----------------------------------------------------------------------------------------------|
|     |                                        | e the can to the procedure swap.                                                              |
|     | callj_swap                             |                                                                                               |
|     | has not been inlined                   | e call to the procedure swap. The function swap                                               |
| 6.  | Now, compile swap                      | . c with the highest level of module-local                                                    |
|     | optimizations. This                    | inlines the procedure swap.                                                                   |
|     | gcc960 -Felf -T                        | [{Link-dir} -A{arch} -O4 -S swap.c                                                            |
|     | The options in this of                 | command are:                                                                                  |
|     | -Felf                                  | create an ELF format output file                                                              |
|     | -A{arch}                               | specifies the architecture. For example, -AHD specifies an 80960HD                            |
|     | -T{Link-dir}                           | specifies the linker directive file. For example,<br>-Tmcyjx specifies mcyjx.gld.             |
|     | -04                                    | highest level of module-local optimizations                                                   |
|     | -S                                     | generate assembly code from the source code                                                   |
|     | swap.c                                 | input file                                                                                    |
| 7.  | Edit swap.s (the g function _main, not | enerated assembly file from swap.c). In the te the call to the procedure swap does not exist: |
|     | callj _swap /*                         | * Does Not Exist*/                                                                            |
|     | The procedure swap                     | has been inlined.                                                                             |
| 8.  | Recompile using the                    | e -04 optimization level, the ELF/DWARF format,                                               |
|     | and add doougging i                    | $nk = dirl = \lambda \left( arch \right) = 04 = a = a$ given given a                          |
| gee | The options in this $c$                | command are:                                                                                  |
|     | -Felf                                  | create an ELF format output file                                                              |
|     |                                        |                                                                                               |

| -A{arch}     | specifies the architecture. For example, -AHD specifies an 80960HD                |
|--------------|-----------------------------------------------------------------------------------|
| -T{Link-dir} | specifies the linker directive file. For example,<br>-Tmcyjx specifies mcyjx.gld. |
| -04          | highest level of module-local optimizations                                       |
| -g           | include debug information in object file                                          |

|                                                             | -o swap                                                          | names the executable file swap                      |  |
|-------------------------------------------------------------|------------------------------------------------------------------|-----------------------------------------------------|--|
|                                                             | swap.c                                                           | input file                                          |  |
| 9.                                                          | Download the execu                                               | table file, swap, to the Cyclone eval board         |  |
|                                                             | memory. Enter:                                                   | -                                                   |  |
| gdb                                                         | 960 -t mon960 -1                                                 | o 115200 -r com1 -D lpt1 swap                       |  |
|                                                             | The options in this c                                            | ommand are:                                         |  |
|                                                             | -t mon960                                                        | MON960 is on the target                             |  |
|                                                             | -b 115200                                                        | use 155200 baud rate                                |  |
|                                                             | -r coml                                                          | use serial port 1                                   |  |
|                                                             | -D lpt1                                                          | use parallel port 1                                 |  |
|                                                             | swap                                                             | the executable file                                 |  |
| 10.                                                         | DO NOT TYPE RU                                                   | N!                                                  |  |
|                                                             | First, set a breakpoin                                           | nt on the procedure <i>swap</i> . Enter:            |  |
|                                                             | break swap<br>The debugger responds by displaying:               |                                                     |  |
|                                                             |                                                                  |                                                     |  |
|                                                             | breakpoint 1 @0                                                  | xa00080f0:file swap.c, line 43                      |  |
| breakpoint 2 @0xa0008148:file swap.c, line 54               |                                                                  |                                                     |  |
|                                                             | Breakpoint 1 is the out-of-line reference to the procedure swap. |                                                     |  |
| Breakpoint 2 is the inline reference to the procedure swap. |                                                                  | nline reference to the procedure swap.              |  |
|                                                             | Swap.c was compl                                                 | led with a high level of module-local optimizations |  |
|                                                             | on the inline functio                                            | n Breakpoint 2 stops program execution              |  |
| 11                                                          | To execute the progr                                             | ram enter.                                          |  |
|                                                             | run                                                              |                                                     |  |
|                                                             | The debugger responds by displaying:                             |                                                     |  |
|                                                             | Breakpoint 2, m                                                  | ain() @ swap.c: 54                                  |  |
|                                                             | 54 printf(ìThe                                                   | smallest number is %d\nî,a);                        |  |
| 12.                                                         | To continue the prog                                             | gram, enter:                                        |  |
|                                                             | с                                                                |                                                     |  |
|                                                             | When the program h                                               | as finished, enter:                                 |  |
|                                                             | quit                                                             |                                                     |  |

|        | 13.      | Compile using the - debugging informati | 04 optimization level, the COFF format, and add on.                               |
|--------|----------|-----------------------------------------|-----------------------------------------------------------------------------------|
| gcc960 | -Fcoff - | - <b>T</b> {Link-dir} - <b>A</b> {      | arch} -g -O4 -o swap swap.c                                                       |
|        |          | The options in this c                   | ommand are:                                                                       |
|        |          | -Fcoff                                  | create a COFF format output file                                                  |
|        |          | -A{arch}                                | specifies the architecture. For example, -AHD specifies an 80960HD                |
|        |          | -T{Link-dir}                            | specifies the linker directive file. For example,<br>-Tmcyjx specifies mcyjx.gld. |
|        |          | -04                                     | highest level of module-local optimizations                                       |
|        |          | -a                                      | include debug information in object file                                          |
|        |          | -o swap                                 | names the executable file swap                                                    |
|        |          | swap.c                                  | input file                                                                        |
|        | 14.      | Download the execu memory. Enter:       | table file, swap, to the Cyclone eval board                                       |
|        |          | gdb960 -t mon96                         | 0 -b 115200 -r com1 -D lpt1 swap                                                  |
|        |          | The options in this c                   | ommand are:                                                                       |
|        |          | -t mon960                               | MON960 is on the target                                                           |
|        |          | -b 115200                               | use 155200 baud rate                                                              |
|        |          | -r coml                                 | use serial port 1                                                                 |
|        |          | -D lpt1                                 | use parallel port 1                                                               |
|        |          | swap                                    | the executable file                                                               |

15. DO NOT TYPE RUN!!

First, set a breakpoint on the procedure swap. Enter:

### break swap

The debugger responds by displaying:

breakpoint 1 @0xa00080f0

Breakpoint 1 is the out-of-line reference to the procedure swap. Notice that no inline breakpoint has been set. This breakpoint does not stop execution of the program.

Swap.c was compiled with a high level of module-local optimizations that included function inlining, and it is not possible to set a breakpoint on the inline function. Program execution does not stop.

16. To execute the program, enter:

run

The debugger responds by displaying the smallest number from the swap. There is no break in program execution.

17. When the program has finished, enter:

quit

You have now seen that with the ELF/DWARF format, it is now possible to debug your production code, even after high levels of program optimization.

## **Debugging Optimized C++ Code Tutorial**

The C++ compiler generates debug information using the DWARF format when the -g option is specified with the -Felf option. This debug information format is richer than that of other supported OMFs, and allows more reliable debugging under optimization.

This tutorial demonstrates that at the highest level of module-local optimization, debugging a C++ application is still possible due to the DWARF debug format.

In this example, you compile a C++ program using the -00 optimization compiler option, which disables all optimizations, including those that may interfere with debugging. The same C++ program is then compiled using the highest-level of module-local optimization, -04.

There are several levels of program optimization available with the CTOOLS development tool suite. Typically, low levels of optimization are used during the debugging phase. Certain optimizations can cause significant code changes that may make high-level debugging difficult. Once the application is functioning properly, the application's performance may be increased by using a higher level of optimization. The static optimization options are:

- 00 Turn optimization off
- 01 Basic optimization
- 02 strength-reduction, instruction scheduling for pipelining, etc...

03 02 plus fconstprop, finline-functions, etc...

04 03 plus fsplit-mem, fmarry-mem, fcoalesce

Level O4 is the highest level of static optimization. Please refer to the *i960 Processor Compiler User's Guide* for more information on ELF/DWARF and compiler optimizations.

In this tutorial, you compile and debug a C++ program, cppdwarf.cpp, that contains many of the advanced features of the C++ language, including:

- Classes
- Public, protected, and private variable accessibility
- Virtual functions
- Scope operators
- Overloaded functions
- Class inheritance

Using ELF/DWARF, both levels of optimization, -00 and -04, retain the C++ program structure so that the above features may be investigated.

- 1. Choose **Debugger**.
- 2. Choose C++ ELF/DWARF Format.
- 3. Choose **Make**. The following tutorial is displayed in the QUICK*val* browser, and the command lines may be entered at the Command Prompt window.
- 4. Compile the program using the -O0 optimization level. In the Command Prompt window, enter the following command:
  gcc960 -Felf -A{arch} -T{Link-dir} -stdlibcpp -O0 -g
  -o cppdwarf cppdwarf.cpp

The options in this command are:

| -Felf        | creates an ELF format output file.                                                             |
|--------------|------------------------------------------------------------------------------------------------|
| -A{arch}     | specifies the architecture. For example, -AHD specifies an 80960HD.                            |
| -T{Link-dir} | specifies the linker directive file. For example,<br>-Tmcyjx specifies mcyjx.gld.              |
| -stdlibcpp   | instructs the compiler to link in the standard C++ libraries when creating an absolute module. |

5.

| -00                                     | specifies the lowest level of module-local optimizations.                                                                                                    |
|-----------------------------------------|----------------------------------------------------------------------------------------------------|
| -g                                      | includes debug information in object file.                                                                                                    |
| -o cppdwarf                             | specifies the executable file cppdwarf.                                                                                                    |
| cppdwarf.cpp                            | specifies the input file cppdwarf.cpp.                                                                                                    |
| Run the program us                      | sing the debugger, enter:                                                                                                    |
| <b>gdb960 -t mon9</b><br>{parallel port | 60 -b {baudrate} -r {comport} -D<br>} -pci cppdwarf                                                                                                    |
| The options in this                     | command are:                                                                                                    |
| -t mon960                               | specifies that MON960 is on the target (optional).<br>-t mon960 is optional since mon960 is the<br>default.                                                                                                    |
| -b 115200                               | sets the baud rate for serial communication<br>(optional). This option, -b 115200, is not<br>needed when the serial port is not being used.<br>Possible baud rates are 1200, 2400, 9600, 19200,<br>38400, 57600, and 115200.                                                  |
| -r coml                                 | sets the port to use for serial communication<br>(optional). This option, $-r \mod 1$ , is not needed<br>when the serial port is not being used; however,<br>the $-pci$ option is required when no serial port<br>is used. Possible serial ports are com 1, com 2,<br>com 99. |
| -D lpt1                                 | sets the code download option for the parallel port<br>(optional). This option, -D lptl, is not needed<br>when the serial port or PCI bus is used for code<br>download. Possible parallel ports are lpt1 and<br>lpt2.                                                         |

-pci sets the code download option for the PCI bus (optional). When no serial port is specified, the PCI bus is used for serial communication also. The -r comx option is required when the PCI bus is not used (i.e., when the -pci option is not used).

specifies the executable file cppdwarf.

### 6. Do Not Enter Run!

cppdwarf

Now you are ready to examine some features of the downloaded C++ program, <code>cppdwarf.cpp</code>. A C++ class in the program is <code>person</code>. The gdb960 command <code>ptype</code> may be used to display a description of a data type, including classes.

At the (gdb960) prompt, enter:

### ptype person

The following data type information concerning the class person appears:

## Example 6-1 person Class

}

```
type = class person {
  protected:
    char name[40];
    char dept[40];
  public:
    void setName ();
    void setName (char *);
    void setDept ();
    void setDept (char *);
    void printName ();
    virtual int isOutstanding ();
    virtual char * getDept ();
```

Please note the following concerning the above output:

- The entire class information for person is displayed, including variables and member functions.
- The public, protected, and private variable accessibility qualifiers are displayed for variables and member functions.
- All member functions are displayed, including virtual functions and overloaded functions.

Another C++ class in the program is professor, which inherits from the person class. Again, you use the gdb960 command ptype to display a description of the professor class.

7. At the (gdb960) prompt, enter:

### ptype professor

The following data type information concerning the class professor appears:

## Example 6-2 professor Class

}

```
type = class professor : public person {
  private:
    int numPubs;
  public:
    void setNumPubs ();
    void setNumPubs (int);
    virtual int isOutstanding ();
```

Please note the following concerning the above output:

- The entire class information for professor is displayed, including variables and member functions.
- The public, protected, and private variable accessibility qualifiers are displayed for variables and member functions.
- All member functions are displayed, including virtual functions and overloaded functions.
- type = class professor : public person indicates that the professor class inherits from the person class.

- 8. You are ready to set some breakpoints.
  - a. First, set a breakpoint on the overloaded function setNumPubs in the professor class. At the (gdb960) prompt, enter:

```
break professor::setNumPubs
```

The following information concerning breakpoints is displayed:

```
[0] cancel
```

```
[1] all
```

[2] professor::setNumPubs(int) at cppdwarf.cpp:125

```
[3] professor::setNumPubs(void) at
cppdwarf.cpp:118
```

Option 0 cancels the breakpoint operation. Option 1 sets a breakpoint on all the professor::setNumPubs functions. Option 2 sets a breakpoint on professor::setNumPubs(int) on line 125 of

cppdwarf.cpp. Similarly, option 3 only sets a breakpoint on professor::setNumPubs(void) on line 118 of cppdwarf.cpp.

b. Set a breakpoint on all professor::setNumPubs functions. At the > prompt, enter: 1

```
The following information about breakpoints is displayed:
```

Breakpoint 1 at 0xa00083d0: file cppdwarf.cpp, line 125.

Breakpoint 2 at 0xa0008358: file cppdwarf.cpp, line 118.

c. Set a breakpoint on the virtual function professor::isOutstanding. At the (gdb960) prompt, enter: break professor::isOutstanding

The following information concerning breakpoints is displayed: Breakpoint 3 at 0xa0009080: file cppdwarf.cpp, line 110.

9. You are now ready to start the program. At the (gdb960) prompt, enter: run

Notice that the program stops at all three of the breakpoints.

10. To continue after a break, use the gdb960 command **continue**, or enter the keyboard shortcut **c**.

11. At the (gdb960) prompt, enter: quit

The results of the debug session were as expected because no optimizations had been performed on the source code during compilation. You can now recompile the cppdwarf.cpp program using the highest-level of module-local optimization and repeat the previous debug session.

12. Compile the program using the -O4 optimization level. In the Command Prompt window, enter the following command:

gcc960 -Felf -A{arch}-T{Link-dir} -stdlibcpp -O4 -g
-o cppdwarf cppdwarf.cpp

The options in this command are:

| -Felf                                          | create an ELF format output file                                                               |  |
|------------------------------------------------|------------------------------------------------------------------------------------------------|--|
| -A{arch}                                       | specifies the architecture. For example, -AHD specifies an 80960HD                             |  |
| -T{Link-dir}                                   | specifies the linker directive file. For example,<br>-Tmcyjx specifies mcyjx.gld.              |  |
| -stdlibcpp                                     | instructs the compiler to link in the standard C++ libraries when creating an absolute module. |  |
| -04                                            | highest level of module-local optimizations                                                    |  |
| -g                                             | include debug information in object file                                                       |  |
| -o cppdwarf                                    | specifies the executable file cppdwarf                                                         |  |
| cppdwarf.cpp                                   | input file                                                                                     |  |
| Run the program using the debugger, enter:     |                                                                                                |  |
| gdb960 -t mon960 -b {baudrate} -r {comport} -D |                                                                                                |  |
| <pre>{parallel port} -pci cppdwarf</pre>       |                                                                                                |  |

The options in this command are:

13.

| -t mon960 | specifies that MON960 is on the target (optional).<br>-t mon960 is optional since mon960 is the<br>default.                                                                                                    |
|-----------|----------------------------------------------------------------------------------------------------|
| -b 115200 | sets the baud rate for serial communication<br>(optional). This option, -b 115200, is not<br>needed when the serial port is not being used.<br>Possible baud rates are: 1200, 2400, 9600, 19200,<br>38400, 57600, and 115200. |
| -r coml  | sets the port to use for serial communication<br>(optional). This option, $-r \mod 1$ , is not needed<br>when the serial port is not being used; however,<br>the $-pci$ option is required when no serial port<br>is used. Possible serial ports are: com1, com2,<br>com99. |
|----------|----------------------------------------------------------------------------------------------------|
| -D lpt1  | sets the code download option for the parallel port<br>(optional). This option, -D lptl, is not needed<br>when the serial port or PCI bus is used for code<br>download. Possible parallel ports are: lpt1 and<br>lpt2.                                                      |
| -pci     | sets the code download option for the PCI bus<br>(optional). When no serial port is given, the PCI<br>bus is used for serial communication also. The<br>-r comx option is required when the PCI bus is<br>not used (i.e., when the -pci option is not used.)                |
| cppdwarf | specifies the executable file.                                                                                                    |

#### 14. Do Not Enter Run!

You are now ready to investigate some features of the downloaded C++ program, cppdwarf.cpp. A C++ class in the program is person. The gdb960 command ptype may be used to display a description of a data type, including classes. At the (gdb960) prompt, enter:

#### ptype person

Please note, the output matches that of Example 6-1, "person Class". Optimizations did not affect the person class output. It is the same as the first debug session.

15. Another C++ class in the program is professor, which inherits from the person class. Once again, you use the gdb960 command ptype to display a description of the professor class. At the (gdb960) prompt, enter:

#### ptype professor

Again please note, the output matches that of Example 6-2, "professor Class". Optimizations did not affect the professor class output. It is the same as the first debug session.

- 16. You are now ready to set some breakpoints.
  - a. First, set a breakpoint on the overloaded function setNumPubs in the professor class. At the (gdb960) prompt, enter:

#### break professor::setNumPubs

The following information concerning breakpoints is displayed:

- [0] cancel
- [1] all

[2] professor::setNumPubs(int) at cppdwarf.cpp:125

```
[3] professor::setNumPubs(void) at
cppdwarf.cpp:118
```

Option 0 cancels the breakpoint operation. Option 1 sets a breakpoint on all the professor::setNumPubs functions. Option 2 only sets a breakpoint on professor::setNumPubs(int) on line 125 of cppdwarf.cpp. Similarly, option 3 only sets a breakpoint on professor::setNumPubs(void) on line 118 of cppdwarf.cpp.

b. Set a breakpoint on all professor::setNumPubs functions, so At the > prompt, enter: 1.

The following information about breakpoints is displayed: Breakpoint 1 at 0xa00082e4: file cppdwarf.cpp, line 125. Breakpoint 2 at 0xa0008294: file cppdwarf.cpp,

Breakpoint 2 at 0xa0008294: file cppdwarf.cpp, line 118.

c. Finally, set a breakpoint on the virtual function
 professor::isOutstanding. At the (gdb960) prompt, enter:
 break professor::isOutstanding
 The following information concerning breakpoints is displayed:

Breakpoint 3 at 0xa0008960: file cppdwarf.cpp, line 111. 17. You are now ready to start the program. At the (gdb960) prompt, enter: run

Notice that the program does not stop at all three of the breakpoints. As can be seen, the DWARF debug information format is very rich, and allows more reliable debugging under optimization. However, even with DWARF, there are situations where debugging behavior does not agree with the debugging behavior of unoptimized code.

- 18. To continue after a break, use the gdb960 command continue, or enter the keyboard shortcut c.
- 19. At the (gdb960) prompt, enter: quit

CONGRATULATIONS! You may now know how to use ELF/DWARF to debug your optimized C++ code.

## Writing Flash

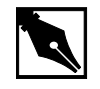

**NOTE.** In order to write to flash on your Cyclone base board, you need a 12 volt power supply. Also, these instructions are used with the CTOOLS 6.0 and MON960 3.2.3 toolsets.

This example teaches you the following:

- Writing to flash on the Cyclone base board.
- Booting off of the flash in socket U27 of the Cyclone base board, as opposed to the flash on the CPU Module.
- Setting the Cyclone base board to 12 volts.
- Using *mondb.exe* as a simple utility to download and execute an application program on the target board running MON960.
- Using *mondb.exe* to write flash.
- Building a new monitor for a particular i960 microprocessor family member.
- Retargeting MON960 for other boards.

Complete this step:

- 1. Choose MON960.
- 2. Choose Writing Flash.
- 3. Choose Make.

The following tutorial is also displayed in the browser. Enter your commands in the Command Prompt window provided.

4. Identify the Flash on the Cyclone base board.

A blank Flash chip ships on each Cyclone base board in socket U22. To write MON960 to Flash, you must move the blank Flash from socket U22 to socket U27.

- Set the Cyclone base board voltage to 12 volts.
   Locate the four-position DIP switch labeled S1. Flip S1.1 to the ON position. This enables VPP to the Cyclone base board Flash.
- 6. Power up the Cyclone eval base board

Locate the four-pin connector that interfaces to a secondary power supply labeled J6. Three of the connector pins connect to +5 VDC, +12 VDC and ground. (On the PCI-SDK Platform, +12 VDC and +5 VDC power is supplied through the edge connector.)

- 7. Edit Version.c.
  - a. Change directories to where the version.c file resides. The default installation directory for CTOOLS is:
    c:\intel960\src\mon960\common
    If you cannot find the mon960 directory, You need to install
    MON960 as directed in the MON960 Debug Monitor User's Manual.

Version.c contains the following information:

```
const char mon_version_byte = nn; /* version n.n = nn */
const char base_version[] = "MON960 n.n.n";
const char build_date[] = __DATE__;
b. Change the file contents to reflect that this is your version of
MON960. For example, change
```

const char base\_version[] = "MON960 n.n.n";

to:

const char base\_version[] = "MY MON960";

c. Save Version.c.

```
8. Build the new MON960 from source (optional)
By default the source for MON960 is located at:
c:\intel960\src\mon960\common
You may use the pre-built version of MON960 there, or build a custom
verion. To create a custom version:
a. Copy makefile.xxx to
c:\intel960\src\mon960\common\makefile.
where xxx is one of the following make files:
makefile.ic (ic960 interface, COFF format)
makefile.ie (ic960 interface, ELF format)
makefile.ge (gcc960 interface, ELF format)
```

b. Issue the commands:

nmake -s makefile cyjx This creates a file called cyjx.fls.

9. Write the Flash

To write the Flash, use the mondb.exe utility located in the intel960\bin\ directory. If you are going to use the pre-built MON960 files, they are located in the intel960\roms directory. For example, if you used the default installation directory and are using the pre-built MON960 files for the 80960Jx, enter:

```
mondb -ser com1 -par lpt1 -ef -ne
c:\intel960\roms\cyjx.fls
T1
```

The options in this command are:

| -ser coml | use serial port 1    |
|-----------|----------------------|
| -par lpt1 | use parallel port 1  |
| -ne       | no execute           |
| -ef       | erase Flash          |
| cyjx.fls  | input Flash filename |

Note also that if you built a version of MON960 from the source code as described previously, the cyjx.fls file will be located in the c:\intel960\src\mon960\common\directory.

10. Set Board Voltage Back To +5 VDC

Locate the four-position DIP switch labeled S1. Set S1.1 to the *OFF* position. This disables VPP to Cyclone EP base board Flash and protects the Flash. Note that the PCI80960DP and i960 Jx evaluation platforms do not boot when VPP is enabled and MON960 is running from the evaluation board Flash.

11. Set board to boot from U27 socket

Locate the four-position DIP switch labeled S1. Set S1.3 ROMSWAP to the ON position. This exchanges the addresses of the CPU Module ROM and the base board ROMs. When the switch is OFF the processor boots from the CPU Module ROM; when the switch is ON the processor boots from the base board ROMs.

12. Reset Base Board

Locate the reset pushbutton labeled S2. Use this button to manually reset the Cyclone base board and boot from the base board ROMs.

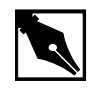

**NOTE.** If you have trouble with this example, refer to Chapter 3 for troubleshooting tips.

## How to Add Benchmarking Routines to Your Code

Benchmarking is a common way to evaluate an architecture for its performance. CTOOLS comes with two routines for benchmarking code. These routines are called bentime() and init\_bentime(). init\_bentime() is called once to program the on-board Counter/Timer to periodically interrupt the processor. The bentime() routine returns the time in microseconds based on the count from the interrupt handler, timer\_isr, and the current count read from the timer. By placing a call to bentime() at the start and end of the code you are timing, the elapsed time can be calculated by the difference between the second call to bentime() and the first.

- 1. Choose **Benchmarking**.
- 2. Choose Qv Code.

- 3. Scroll through the chksum.c code for comments that refer to "Benchmarking Routine". You can add similar lines to the code that you want to time.
- 4. Choose **Make** to compile, link, and download the program automatically.
- 5. Execute the chksum program. Type: run

The debugger responds by displaying: Starting program: C:\QUICKVAL/chksum Now starting Comersum routine ... Time for Checksum was 6.233021 seconds. Value was 869e7960. Program exited with code 01 6. Type: quit

## Other i960 Processor Choices and the Remote Evaluation Facility

The i960 RISC processor family has a wide breadth of processors to match your design's price and performance needs. If you wish to evaluate other i960 processor family members, contact your local distributor and order different Cyclone CPU modules, or visit the Remote Evaluation Facility at http://developer.intel.com/design/i960/testcntr

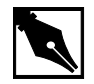

**NOTE.** *The i960 Rx Processor is not available through the Remote Evaluation Facility.* 

If you choose to order more CPU modules, you may rest assured that all i960 processor modules plug-n-play with your QUICK*val* kit. This configuration was specifically designed to protect your investment and offer a low cost migration path for future needs.

# *The i960 Cx CPU Example Programs*

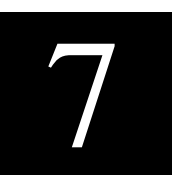

The i960 CA and CF superscalar microprocessors represent Intel's commitment to provide a spectrum of reliable, cost-effective, high-performance processors that satisfy the requirements of today's innovative microprocessor-based products. The i960 Cx processors are designed for applications which require greater performance on a single chip than is usually found in an entire embedded system. The sheer speed of the i960 Cx processors enriches traditional embedded applications and makes many new functions possible at a reduced cost. These embedded processors are versatile; they are found in diverse products such as laser printers, X-terminals, bridges, routers, PC add-in cards and server motherboards.

Additionally, you can optimize your system's performance with CTOOLS, which includes a profile-driven compiler that can automatically optimize your code based on its runtime behavior.

The following pages describe the example programs included with this kit. Each example highlights a feature of the architecture or CTOOLS and provides you with source code that can help shorten your software development cycle. Table 7-1 provides descriptions of the tutorials included in the i960 Cx QUICK*val* kit.

| Tutorial Description                                                                                                    | Source Files                                                                                                    |
|----------------------------------------------------------------------------------------------------|----------------------------------------------------------------------------------------------------|
| Hello World: Uses simple printf statement to verify system integrity.                                                                                                    | hello.c: source file<br>system.c: system file                                                                                                    |
| <b>Memory Test:</b> Used for system verification of external memory. The programs perform byte, short, or word writes to external memory, and then they check the addresses written for correctness.                                         | <pre>memtst8.c: 8 bit memory test memtst16.c: 16 bit memory test memtst32.c: 32 bit memory test system.c: system file</pre>                                                             |
| <b>Data Cache:</b> Uses the minimum edit distance algorithm to demonstrate the effectiveness of the on-chip data cache. This example also shows how to enable and disable the data cache and how to configure an area of memory for caching. | dcache.c: source file<br>system.c: system file                                                                                                    |
| <b>Instruction Cache:</b> Uses a simple loop to demonstrate how to enable and disable the instruction cache. It also highlights the performance advantage obtained when using the on-chip instruction cache.                                 | loop.c: source file<br>system.c: system file                                                                                                    |
| <b>External Interrupts:</b> Shows how to configure the Cyclone board timers to trigger hardware interrupts. This is also an example of using interrupt handlers and placing the handlers in the interrupt table.                             | cyint.c: source file<br>asm_fns.s: interrupt handler<br>for Sx<br>int_proc.s: interrupt<br>handler-all processors but Sx<br>t85c36.c: eval board timer<br>file<br>system.c: system file |
| <b>Fault Handling:</b> Shows how to set up the fault handling procedures in the fault and system procedure tables.                                                                                                    | <pre>fault.c: source file flt_proc.c: fault procedures asm_flt.s: assembly functions to help generate faults system.c: system file</pre>                                                |

## Table 7-1 QUICK val i960 Processor Sample Programs

continued 🕿

| Tutorial Description                                                                                                    | Source Files                                                                                                    |
|----------------------------------------------------------------------------------------------------|----------------------------------------------------------------------------------------------------|
| <b>DMA Controller (i960 Cx):</b> Provides an<br>example of programming the DMA controller<br>of the 80960 CX microprocessor. This<br>example is setup for block mode chaining<br>transfer.                                                                                                    | dma.c: source file<br>int_rout.c: DMA interrupt<br>handling routines<br>dma.s: configures DMA<br>channel 0 and provide chained<br>linked buffers.<br>system.c: system file |
| <b>C Local Optimizations:</b> Shows how to use<br>the C compiler with high levels of static<br>optimization for improved runtime<br>performance.                                                                                                    | chksum.c, system.c:<br>source files                                                                                                    |
| <b>C Global Optimizations:</b> Shows how to use program-wide optimizations of the C compiler for increased performance.                                                                                                    | chksum.c,<br>system.c:<br>source files                                                                                                    |
| <b>C++ Local Optimizations:</b> Shows how to use the C++ compiler with high levels of static optimization for improved runtime performance.                                                                                                    | optimize.cpp: source file                                                                                                    |
| <b>C++ Global Optimizations:</b> Shows how to use program-wide optimizations of the C++ compiler for increased performance.                                                                                                    | optimize.cpp: source file                                                                                                    |
| <b>C++ Virtual Function Optimizations:</b> Shows how a call to a virtual function can be replaced by a direct call to a member function, and, if possible, it may be inlined at the call site. This improves the runtime performance of the code.                                                                                                    | optimize.cpp: source file                                                                                                    |
| <b>Profiling Lab:</b> Teaches you how to use some of CTOOLS advanced profiling features.                                                                                                    | chksum.c: source file                                                                                                    |
| Self-Contained Profile: Shows how to create<br>a self-contained profile that captures the<br>program structure and associates it with the<br>program counters from a raw profile. When<br>the source program changes, the global<br>decision making step interpolates or stretches<br>the counters in the self-contained profile to fit<br>the changed program. | quick.c: source file                                                                                                    |
|                                                                                                    | continued <                                                                                                    |

## Table 7-1 QUICK val i960 Processor Sample Programs (continued)

7-3

## Table 7-1 QUICK val i960 Processor Sample Programs (continued)

| Tutorial Description                                                                                                    | Source Files                                                              |
|----------------------------------------------------------------------------------------------------|---------------------------------------------------------------------------|
| <b>Incremental Profiling:</b> Shows how to profile<br>a program in pieces and then re-combine<br>them later, a useful methodology when the<br>target execution environment is memory<br>limited                                                                                     | <pre>fault.c, flt_proc.c,<br/>asm_flt.s, system.c:<br/>source files</pre> |
| <b>C Cave:</b> Uses a tic-tac-toe game to show how<br>to reduce target memory requirements. The<br>text sections of compressed and<br>uncompressed tic-tac-toe executables are<br>compared. Additionally, this example<br>demonstrates how to specify functions for<br>compression. | ttt.c: source file                                                        |
| <b>C++ Cave:</b> Shows how to reduce target<br>memory requirements. The text sections of<br>compressed and uncompressed C++<br>executables are compared. This example also<br>shows how to specify functions for<br>compression.                                                    | cavecpp.cpp: source file                                                  |
| Linker Directive Language: Provides a<br>hyperlinked manual that describes the linker<br>command options. This tutorial is found in the<br>online help only, not in this manual.                                                                                                    |                                                                           |
| Linker Consumption: Shows the ability of<br>the linker, gld960, to consume b.out-format,<br>COFF, or ELF object files and libraries in any<br>combination.                                                                                                    | cyint.c, int_proc.s,<br>t85c36.c, system.c:<br>source files               |
| <b>i960 Processor Assembler</b><br><b>Pseudo-Instruction Support:</b> Shows how to<br>use the new assembler pseudo-ops.                                                                                                    | pseudop.c: <b>source file</b>                                             |
| <b>Debugging with gdb960:</b> Uses the Go Fish card game to teach a few useful debugger commands.                                                                                                    | fish.c: source file<br>system.c: system file                              |
| <b>ELF/DWARF Debugging Format:</b><br>Demonstrates that at the highest level of<br>module-local optimization, it is possible to set<br>a breakpoint on an in-line function.                                                                                                    | swap.c: source file                                                       |

continued 🕗

| Tutorial Description                                                                                                    | Source Files                        |
|----------------------------------------------------------------------------------------------------|-------------------------------------|
| <b>C++ DWARF-2 Debugging Format:</b><br>Demonstrates that at the highest level of<br>module-local optimization, it is possible to<br>debug a C++ application.                                                                                                | cppdwarf.cpp: <b>source file</b>    |
| <b>Retargeting MON960:</b> Provides steps for retargeting MON960. This tutorial is found in the online help only, not in this manual.                                                                                                    |                                     |
| Writing Flash: Demonstrates how to update the version of MON960 on your evaluation board.                                                                                                    |                                     |
| <b>80960 Family Benchmark:</b> Shows how to<br>use this facility to compare your processor's<br>performance with other i960 family members.<br>This example uses a typical checksum<br>routine to show how to add benchmarking<br>routines into source code. | chksum.c, system.c:<br>source files |
| <b>Remote Evaluation Facility:</b> Guides you through the use of this new benchmarking facility on the World-Wide Web.                                                                                                    |                                     |

#### Table 7-1 QUICK val i960 Processor Sample Programs (continued)

## System Validation

#### **Hello World**

The program hello.c is used to verify your software and hardware system integrity. The following steps provide instructions on how to compile, link, download, and execute this program.

1. Verify that your software and hardware have been installed according to the instructions in Chapter 2 through 3 and the frequency switch on your CPU module is set as shown. The switch settings below set the 80960Cx CPU module frequency at 40 MHz.

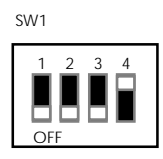

- 2. Power your Cyclone evaluation platform and i960 Cx CPU module
- 3. Double-click on the **Hx Jx Cx & Sx QUICK***val* icon in the QUICK*val* program group.
- 4. Configure you hardware.
  - Select the **80960** Architecture tab
  - Select Cx.
  - Depending on the board you have installed, select either the EP80960BB or PCI80960DP tab.
  - Configure the software communication options to match those of your evaluation board.
  - Choose **OK**
- 5. Choose Hello World.
- 6. Choose **Make** to compile, link, and download the program automatically.
- 7. Use the gdb960 debugger to execute hello. Type: run
- 8. The gdb960 debugger responds by displaying:

Hello...Welcome to the 80960CX QUICKval Kit! SYSTEM CHECK COMPLETED!! Now you may proceed with our Example Programs.

Program Exit: 01

(gdb960)

9. To exit the debugger, type: quit

CONGRATULATIONS! You have successfully installed your software and your hardware, compiled a program using gcc960, and downloaded and executed the program on your evaluation board using the gdb960 debugger.

If you received any error messages during this process, refer to "If Something Goes Wrong" on page 7-8.

#### **Memory Test**

The programs memtst8.c, memtst16.c, and memtst32.c are used to test the external memory on the Cyclone base board.

Depending on the test that is run, an 8, 16, or 32-bit test is run on an area of memory. The program writes F's and 0's to a memory location and reads the location to verify the integrity of what was written. All three programs are almost identical, with the exception of the casting of the variable \*ADDR, which allows you to perform different test types.

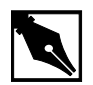

**NOTE.** Below, memtst\*.c refers to either the byte, short, or word memory test example.

- 1. Choose Memory Test.
- 2. Choose a memory test. The options are, **8-bit Memory Test**, **16-bit Memory Test**, or **32-bit Memory Test**.
- 3. Choose **Make** to compile, link, and download the program automatically.
- 4. Use the gdb960 debugger to execute memtst. Type: run
- 5. For the 8-bit test, memtst8.c, the gdb960 debugger responds by displaying:

This program will run a 8-bit test on the external memory.

Test to be implemented is byte test. Starting address = a000dfb0 Ending address = a000ec30

Press enter to begin test with 0's. Number of errors that occurred is 0.

Begin test for f's.

```
Press enter to continue.
Number of errors that occurred is 0.
All tests are complete.
Program exited with code 030.
(gdb960)
6. Exit the debugger. Type:
```

quit

## If Something Goes Wrong

The following section describes a few actions that may help resolve errors that may have occurred when invoking one of the tools. If you were unable to get the proper response from the gdb960 debugger after executing the above programs and the trouble-shooting hints described below do not help, contact the 80960 Technical Support Group by phone at 1-800-628-8686 or by E-mail at 960tools@intel.com.

## MON960 Debug Monitor is Not Responding...

If the red FAIL LED (CR6) on the base board is lit, the monitor may not have booted up correctly. Press the reset button (S2). If the red FAIL LED remains lit, contact the 80960 Technical Support Group.

#### Invoking the gcc960 Compiler Resulted in Errors...

The environment must be set-up as described in Chapter 2. If you chose the default directories while installing CTOOLS, verify that the path names C:\INTEL960\BIN have been added to your PATH variable and that the following statement is in your autoexec.bat file. If you did not install these tools using the default directories, make the appropriate change. SET G960BASE=C:\INTEL960

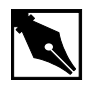

**NOTE.** You did not use the default directories on installation, please make sure the G960BASE environment variable is assigned appropriately.

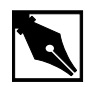

**NOTE.** Don't forget to re-boot your system once you have made any necessary changes to your autoexec.bat file.

#### Invoking the gld960 Linker Resulted in Errors...

Verify that the directory that contains the hello.c and memtst\*.c example programs also now has the object files, hello.o and memtst\*.o. If hello.o and memtst\*.o do not exist, then the gcc960 compiler command did not successfully create an object file. Re-compile hello.c and memtst\*.c to see if an error occurred during the compilation.

If hello.o and memtst\*.o do not exist, make note of the error message and contact the 80960 Technical Support Group.

## Invoking the gdb960 Debugger Resulted in Errors...

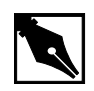

**NOTE.** If you are using the PCI-SDK evaluation platform, you may specify -pci for PCI download and PCI communication. For a list of all the gdb960 command line options, at a command prompt, enter: gdb960 -h | more

#### Serial communication error

A serial communication error causes the gdb960 debugger to respond by displaying:

HDIL error (10), communication failure HDIL error (10), communication failure You can't do that when your target is `exec'

Verify that the serial port you are using is the one you specified in the gdb960 command line. Verify that your serial cable is properly connected to the board and to your PC.

#### Parallel communication error

A parallel communication error causes the gdb960 debugger to respond by displaying:

GDB is free software and you are welcome to distribute copies of it under certain conditions; type `show copying' to see the conditions. There is absolutely no warranty for GDB; type `show warranty" for details. gdb960.exe 6.0, Wed FEB 16 12:33:16 1998 GDB 5.10 (i486-intel-dos --target i960-intel-mon960), Copyright 1997 Free Software Foundation, Inc...(no debugging symbols found)... Connected to com1 at 115200 bps. (gdb960) section 0, name .text, address 0xc0008000, size 0x50ec, flags 0x20

writing section at 0xc0008000

Verify that the parallel port you are using is the one you specified in the gdb960 command line. Verify that your parallel cable is properly connected to the board and to your PC.

## Data Cache Tutorial (80960CF Only)

The i960CF processor has a 1-Kbyte direct mapped data cache which enhances performance by reducing the number of load and store accesses to external memory. The data cache can return up to a quad word (128 bits) to the register file in a single clock cycle on a cache hit.

External memory is configured as cacheable or non-cacheable on a region-by-region basis, using special bits in the memory region configuration registers MCON0-15. This makes it easy to partition a system into cacheable regions (local memory) and non-cacheable regions.

The i960CF processor implements a simple coherency mechanism. The data cache can also be enabled, disable or invalidated on a global basis through programming.

This example uses the Minimum Edit Distance (MED) algorithm in order to show the effectiveness of using the data cache. The MED algorithm finds the minimum number of edit steps required to change one string into another. This example is a real world example of using the data cache. This algorithm maintains a cost matrix to determine which change to the string being edited would incur the least cost. The cost matrix is a 2-D array [1..n][1..m], where n and m are the sizes of the two strings.

The algorithm really shows the speed of the data cache due to three reads for each write to the cost matrix. The algorithm reads from the cache to determine which step to take next, then writes its choice in the cost matrix. Since the writes to the data cache are write-through, there is no improvement for writes to the data cache. The Write-Through feature maintains coherency between the data cache and external memory.

The source code includes system files, system.c and system.h, that includes a macro and an assembly function that simplifies issuing data cache control instructions.

- 1. Choose Cache Examples.
- 2. Choose Data Cache.
- 3. Choose Qv Code.
- 4. Scroll through the dcache.c code to see the calls to the macro, dcctl\_contrl.
- 5. Open and scroll through the system.h and system.c code to see the macro and assembly function, dcctl\_control and i960\_dcctl.
- 6. Choose **Make** to compile, link, and download the program automatically.
- 7. Use the gdb960 debugger to execute dcache. Type: run

#### The debugger responds by displaying:

Minimum Edit Distance algorithm makes reads from the data cache. This routine will determine how many steps are needed to convert: StringA: 80960 QUICKval EvalKit TO StringB: i960(R) HxJxCxSx & Kx Starting timed routine with data cache on ... RESULT: 18 moves are required to convert string A to string B Elapsed Time On = 0.001446 seconds Elapsed Time for routine with data cache off ...

9. Select **Results**.

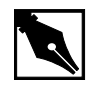

**NOTE.** Your actual run times may vary.

## Instruction Cache Tutorial (80960CF Only)

The instruction cache enhances performance by reducing the number of instruction fetches from external memory. The cache provides fast execution of cached code and loops of code in the cache and also provides more bus bandwidth for data operations in external memory. The i960 Cx processors' instruction cache is a two-way set associative cache, organized in two sets of eight-word lines. Each line is composed of four two-word blocks which can be replaced independently.

- The i960CA processor cache is 1 Kbyte, organized as two sets of 16 eight-word lines.
- The i960CF processor cache is 4 Kbyte, organized as two sets of 64 eight-word lines.

The loop.c program demonstrates the performance boost obtained by running a loop completely within versus outside of the instruction cache.

The source code includes system files, system.c and system.h, that includes a macro and an assembly function that simplifies issuing instruction cache control instructions.

- 1. Choose Cache Examples.
- 2. Choose Instruction Cache.
- 3. Choose Qv Code.
- 4. Scroll through the loop.c code to see the calls to the macro, icache\_control.

- 5. Open and scroll through the system.h and system.c code to see the macro and assembly function, icache\_control and i960\_icctl.
- 6. Choose **Make** to compile, link, and download the program automatically.
- 7. Use the gdb960 debugger to execute loop. Type: run

```
The debugger responds by displaying:

Starting program: C:\QUICKVAL/loop

Simple loop timed with instruction cache off ...

Elapsed Time Off = 3.341 seconds

Simple loop timed with instruction cache on ...

Elapsed Time On = 0.873 seconds

IMPROVEMENT : 73.9 percent

Program exited with code 01

(gdb960)
```

- 8. Type: quit
- 9. Select Results.

## **External Interrupts Tutorial**

The purpose of this program, cyint.c, is to show the steps required when dealing with an interrupt triggered externally by the evaluation board timers. The cyint.c source code contains step-by-step instructions to save you time when you program interrupts for your application. int\_proc.s is the interrupt handler, and t85c36.c contains the functions to program the evaluation board timers.

The example performs the following steps in the handling of a hardware interrupt.

- Modify the ICON register
- Modify the IMAP register
- Cache the interrupt vector and the interrupt handling procedure
- Lower the processor priority
- Modify the IMSK register
- Clear the IPND register
- Generate the hardware interrupt using the evaluation board timers

Complete these steps:

- 1. Choose Interrupt Examps.
- 2. Choose External Interrupts.
- 3. Choose **Qv Code**.
- 4. Scroll through the cyint.c source to see the code for setting up and handling a hardware interrupt triggered by the evaluation board timers.
- 5. Open and scroll through the t85c36.c and t85c36.h files to see the definitions and routines for programming the evaluation board timers. You can simplify the programming of the evaluation board timers by including this code in your own applications.
- 6. Choose **Make** to compile, link, and download the program automatically.
- 7. Use the gdb960 debugger to execute cyint. Type:

```
run
```

8.

The debugger responds by displaying:

```
interrupt count = 70
interrupt count = 85
interrupt count = 98
interrupt count = 110
interrupt count = 122
interrupt count = 134
interrupt count = 147
interrupt count = 159
interrupt count = 171
Program exited with code 020.
(gdb960)
Type: quit
```

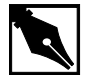

NOTE. Your actual interrupt counts may vary.

## Fault Handling

These programs, fault.c, flt\_proc.c, asm\_flt.s, and system.c, show the steps taken in setting up the fault handling procedures in the fault and system procedure tables. The faults are then triggered one by one.

 Table 7-2
 i960 Cx Processor Fault Types and Subtypes

| Fault Type |            | Fault Subtype                |                  | Fault Record                                |
|------------|------------|------------------------------|------------------|---------------------------------------------|
| Number     | Name       | Number<br>or Bit<br>Position | Name             |                                             |
| 0H         | PARALLEL   | NA                           |                  | See your<br>microprocessor<br>user's manual |
| 1H         | TRACE      | Bit 1                        | INSTRUCTION      | 0001 0002H                                  |
|            |            | Bit 2                        | BRANCH           | 0001 0004H                                  |
|            |            | Bit 3                        | CALL             | 0001 0008H                                  |
|            |            | Bit 4                        | RETURN           | 0001 0010H                                  |
|            |            | Bit 5                        | PRERETURN        | 0001 0020H                                  |
|            |            | Bit 6                        | SUPERVISOR       | 0001 0040H                                  |
|            |            | Bit 7                        | MARK             | 0001 0080H                                  |
| 2H         | OPERATION  | 1H                           | INVALID_OPCODE   | 0002 0001H                                  |
|            |            | 2H                           | UNIMPLEMENTED    | 0002 0002H                                  |
|            |            | 3H                           | UNALIGNED        | 0002 0003H                                  |
|            |            | 4H                           | INVALID_OPERAND  | 0002 0004H                                  |
| 3H         | ARITHMETIC | 1H                           | INTEGER_OVERFLOW | 0003 0001H                                  |
|            |            | 2H                           | ZERO-DIVIDE      | 0003 0002H                                  |
| 4H         | Reserved   |                              |                  |                                             |
| 5H         | CONSTRAINT | 1H                           | RANGE            | 0005 0001H                                  |
| 6H         | Reserved   |                              |                  |                                             |
| 7H         | PROTECTION | Bit 1                        | LENGTH           | 0007 0002H                                  |
| 9H         | Reserved   |                              |                  |                                             |
| AH         | TYPE       | 1H                           | MISMATCH         | 000A 0001H                                  |
| BH - FH    | Reserved   |                              |                  |                                             |

- 1. Choose Fault Handling.
- 2. Choose **QV Code**.
- 3. Scroll through the fault.c code to see a call to the function load\_flt\_proc(). This function loads the fault handling procedures into the fault and/or the system table.
- 4. Open and scroll through the flt\_proc.c and asm\_flt.s files. The flt\_proc.c file contains the fault handling procedures, and the file asm\_flt.s is used to help generate the faults.
- 5. Choose **Make** to compile, link, and download the program automatically.

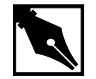

**NOTE.** When compiling, disregard the compiler warning: Warning: unaligned register This is one of the faults that will be handled.

 Use the gdb960 debugger to execute fault. Type: run

The debugger responds by displaying the Fault Type and the Fault Subtype for each fault handled. The address of the faulting instruction is given (see Table 7-2).

7. Type: quit

## **DMA Tutorial**

A key enhancement of the i960 Cx processor — only available on this i960 processor family member — is the integrated DMA controller.

The DMA controller concurrently manages up to four independent DMA channels. Each channel supports memory-to-memory transfers where the source and destination can be any combination of internal data RAM or external memory. The DMA mechanism provides two unique methods for performing DMA transfers:

• Demand-mode transfers (synchronized to external hardware). Typically used for transfers between an external device and memory.

• Block-mode transfers (non-synchronized). Typically used to move blocks of data within memory.

To perform a DMA operation, the DMA controller uses microcode, the core's multi-process resources, the bus controller and internal hardware dedicated to the DMA controller. For more information, please reference the *i960 Cx Processor User's Manual*, chapter 13.

- 1. Choose DMA.
- 2. Choose QV Code.
- 3. Scroll through the dma.c code to see the steps for setting up the DMA controller which are listed directly to the left.
- 4. Open and scroll through int\_rout.c and sdma.s files. int\_rout.c is the DMA interrupt handling routine, and sdma.s will configure DMA channel 0 and provide chained linked buffers.
- 5. Choose **Make** to compile, link, and download the program automatically.
- 6. Use the gdb960 debugger to execute dma. Type:

#### run

The debugger responds by displaying:

```
Starting program: C:\QUICKVAL/dma
Buffer transfer #1 complete.
Buffer transfer #2 complete.
Buffer transfer #3 complete.
Program exited with code 041.
(gdb960)
The Buffer Transfers above used block-mode transfers
(non-synchronized). This method moved blocks of data within
memory.
```

7. Exit the debugger, type: quit

#### Static, Global, and Profile-Driven Optimizations

Optimizing compilers provide you with a means of developing high performance code without detailed knowledge of the architecture. Engineers who understand the features of the i960 architecture developed gcc960 to provide optimizations that take full advantage of the i960 processor. In general, optimizing compilation takes more time and may require more memory for large functions. However, the benefit in runtime performance is well worth it.

There are several levels of optimization available. Typically, low levels of optimizations are used during the debugging phase. Certain optimizations can cause significant code changes that may make high-level debugging difficult. Once your application is functioning properly, you can increase its runtime performance by using a higher level of optimization.

Release 5.0 and later of the development tools support the ELF object module format and DWARF version 2.0 debug information format. The new format enables more accurate mapping between source and object code at higher optimization levels and ease debugging of production code.

The C optimization example uses a program called chksum.c. The C++ examples use a program called optimize.cpp

## **C** No Optimization

- 1. Choose Compiler.
- 2. Choose Static Optimizations.
- 3. Choose C Local Optimizations.
- 4. Choose **Make -O0** to compile without optimizations, link, and download the program automatically.
- 5. To execute the program, type:

#### run

The debugger responds by displaying: Starting program: C:\QUICKVAL/chksum Now starting Comersum routine ... Time for Checksum was 12.928249 seconds. Value was

Program exited with code 01

6. Type: quit

869e7960.

## **C** Static Optimization

Use the following commands to compile the chksum.c program using the highest level of optimization without using runtime behavior, or program-wide optimizations.

- 1. Choose Compiler.
- 2. Choose Static Optimizations.
- 3. Choose C Local Optimizations.
- 4. Choose **Make -O4** to compile with optimizations, link, and download the program automatically.
- 5. To execute the program, type:

#### run

The debugger responds by displaying:

```
Starting program: C:\QUICKVAL/chksum
Now starting Comersum routine ...
Time for Checksum was 1.967685 seconds. Value was
869e7960.
Program exited with code 01
```

- 6. Type: quit
- 7. Choose Results.

## **C++ No Optimization**

- 1. Choose Compiler.
- 2. Choose Static Optimizations.
- 3. Choose C++ Optimizations.
- 4. Choose C++ Local Optimizations.
- 5. Choose **Make -O0** to compile without optimizations, link, and download the program automatically.
- 6. To execute the program, type:

#### run

```
The debugger responds by displaying:
Starting program: C:\QUICKVAL/optimize
Now starting C++ routine ...
Time for C++ routine was 7.1205 seconds.
Program exited normally
```

7. Type: quit

#### **C++ Static Optimization**

Use the following commands to compile the optimize.cpp program using the highest level of optimization without using runtime behavior, or program-wide optimizations.

- 1. Choose Compiler.
- 2. Choose Static Optimizations.
- 3. Choose C++ Optimizations.
- 4. Choose C++ Local Optimizations.
- 5. Choose **Make -O4** to compile without optimizations, link, and download the program automatically.
- 6. To execute the program, type:
  - run

The debugger responds by displaying:

Starting program: C:\QUICKVAL/optimize
Now starting C++ routine ...
Time for C++ routine was 5.80158 seconds.
Program exited normally

- 7. Type: quit
- 8. Choose Results.

#### **C** Global Optimization

Use the following commands to compile the chksum.c with program program-wide optimizations, which are sophisticated, inter-module optimizations.

- 1. Choose Compiler.
- 2. Choose Static Optimizations.
- 3. Choose C Global Optimizations.
- 4. Choose **Make** +**O5** to compile with optimizations, link, and download the program automatically.

5. To execute the program, type:

#### run

```
The debugger responds by displaying:

Starting program: C:\QUICKVAL/chksum

Now starting Comersum routine ...

Time for Checksum was 1.945978 seconds. Value was

869e7960.

Program exited with code 01
```

- 6. Type: quit
- 7. Choose **Results**.

## **C++ Global Optimization**

Use the following commands to compile the optimize.cpp program using the program program-wide optimizations, which are sophisticated, inter-module optimizations.

- 1. Choose Compiler.
- 2. Choose Static Optimizations.
- 3. Choose C++ Optimizations.
- 4. Choose C++ Global Optimizations.
- 5. Choose **Make+05** to compile with optimizations, link, and download the program automatically.
- 6. To execute the program, type:

#### run

```
The debugger responds by displaying:
Starting program: C:\QUICKVAL/optimize
Now starting C++ routine ...
Time for C++ routine was 5.82517 seconds.
Program exited normally
```

- 7. Type: quit
- 8. Choose Results.

# Instrumentation, Profile Creation, Decision-making, and Profile-Driven Re-Compilation

A 85% improvement in C code performance is significant, but there is another level of optimization that is uniquely available through Intel's CTOOLS compilers: profile-driven optimization. This two-pass compilation procedure allows the compiler to make optimizations based on runtime behavior as well as the static information used by conventional optimizations.

The compiler can perform sophisticated inter-module optimizations, such as replacing function calls with expanded function bodies when the function call sites and function bodies are in different object modules. These are called program-wide optimizations because the compiler collects information from multiple source modules before it makes final optimization decisions. Standard (i.e., non-program-wide) optimizations are referred to as module-local optimizations.

Program-wide optimizations are enabled by options that tell the compiler to:

- 1. Build a program database during the compilation phase.
- 2. Invoke a global decision making and optimization step during the linking phase.
- 3. Automatically substitute the resulting optimized modules into the final program before the end of the linking phase.

The compiler can also collect information about the runtime behavior of a program by instrumenting the program. The instrumented program can be executed with typical input data, and the resultant program execution profile can be used by the global decision making and optimization phase to improve the performance of the final optimized program. The profile can also provide input to the global coverage analyzer tool (gcov960), which gives users information about the runtime behavior of the program at the source-code level.

- 1. Choose Compiler.
- 2. Choose **Profiling Optimizations**.
- 3. Choose **Profiling Lab**.
- 4. Follow the **Profiling Tutorial** link in the online help.

Using profile-driven optimization, an increase in runtime performance of 1.1% is obtained. The average 80960 application can expect to gain 15 to 30% performance improvement through the use of this technology. This boost in performance is available to you without any further investment in hardware.

## **C++ Virtual Function Optimizations**

Invoking a virtual function is more expensive than invoking a non-virtual function in C++. Also, other function-related optimizations such as inlining cannot be performed on virtual functions. In many situations, however, the call to the virtual function can be replaced by a direct call to a member function and if possible it can be inlined at the call site. This improves the runtime performance of the code.

Use the following commands to compile the optimize.cpp program.

- 1. Choose Compiler.
- 2. Choose Static Optimizations.
- 3. Choose C++ Optimizations.
- 4. Choose C++ Virtual Opts.
- 5. Choose **Make -NoVOpt** to compile without virtual function optimizations, link, and download the program automatically.
- 6. To execute the program, type:

#### run

```
The debugger responds by displaying:
Starting program: C:\QUICKVAL/optimize
Now starting C++ routine ...
Time for C++ routine was 5.82517 seconds.
Program exited normally
```

- 7. Type: quit
- 8. Choose **Make -VOpt** to compile with virtual function optimizations, link, and download the program automatically.

9. To execute the program, type:

run

```
The debugger responds by displaying:
Starting program: C:\QUICKVAL/optimize
Now starting C++ routine ...
Time for C++ routine was 4.941154 seconds.
Program exited normally
```

- 10. Type: quit
- 11. Choose Results.

The virtual function optimizations yielded a 15.2% improvement.

Note the runtime performance at each optimization level as shown below.

 Table 7-3
 i960
 Processor Optimization Results

| <b>Optimization Level</b>        | C Execution Time  | C++ Execution Time |
|----------------------------------|-------------------|--------------------|
| no optimization (-O0)            | 12.928249 seconds | 7.1205 seconds     |
| maximum static (-O4)             | 1.967685 seconds  | 5.80158 seconds    |
| global optimization              | 1.945978 seconds  | 5.82517 seconds    |
| profile-driven                   | 1.945967seconds   | NA                 |
| Virtual Function<br>Optimization | NA                | 4.941154 seconds   |

#### **Building Self-contained Profiles with gmpf960**

A *raw* profile contains program counters that record how many times various statements in the source program have been executed. Information in the PDB is needed to correlate these program counters with the source program. A raw profile has a very short useful life. When changes are made in the source code, any raw profiles previously obtained for that program are no longer accepted by the global decision making and optimization step.

A *self-contained* profile captures the program structure from the PDB and associates it with the program counters from the raw profile. When changes are subsequently made to the source program, the global decision making step interpolates or *stretches* the counters in the self-contained profile to fit the changed program.

A self-contained profile can be used to optimize a program even after days, weeks, or perhaps months worth of changes to the program. This frees you from having to collect a new profile every time the program changes, while still allowing profile-directed optimizations. Depending upon the nature and quantity of changes to the program, the accuracy of the profile gradually degrades over time as more interpolation is done.

A self-contained profile must be generated from a raw profile before the program that generated the raw profile is relinked. You should always create a self-contained profile immediately after the raw profile is collected.

- 1. Choose Compiler.
- 2. Choose **Profiling Optimizations**.
- 3. Choose Self-Contained.
- 4. Choose Make.

The following tutorial is also displayed in the browser. Enter your commands in the Command Prompt window provided.

5. Specify the program database directory.

The PDB can be specified by setting the environment variable G960PDB.

For example, if you chose the default directory during installation, enter:

SET G960PDB=C:\quickval\prof\_lab\lab\_pdb

Or, specify the PDB at compiler invocation time with the *Zdir* option, as shown in the example below.

gcc960 -Zmypdb foo.o

6. Compile for profile instrumentation.

Insert profile instrumentation into *quick* so that when the linked program is executed, a profile can be collected. Type:

gcc960 -Fcoff -T{Link-dir} -A{arch} -fdb
-gcdm,subst=:\*+fprof -o quick quick.c

The options in this gcc960 compiler command are:

| -Fcoff | create a COFF form | at output file |
|--------|--------------------|----------------|
|        |                    |                |

| -A{arch} | specifies the architecture. For example, -AHD |
|----------|-----------------------------------------------|
|          | specifies an 80960HD                          |

```
-T{Link-dir} specifies the linker directive file. For example,
-Tmcycx specifies mcycx.gld.
```

7.

|                                                                                                    | -fdb                  | All modules subject to program-wide optimization must be initially compiled with the fdb option.                                                                                                    |
|----------------------------------------------------------------------------------------------------|-----------------------|----------------------------------------------------------------------------------------------------|
|                                                                                                    | -gcdm,subst=:*        | The tool that performs the global decision making<br>and optimization step is invoked from within the<br>linker when the gcdm option is used. The<br>substitution control specifies a module-set<br>specification of only eligible modules not linked<br>in from libraries. |
|                                                                                                    | +fprof                | causes generation of profile instrumentation.                                                                                                    |
|                                                                                                    | -o quick              | the executable file will be named quick                                                                                                    |
|                                                                                                    | quick.c               | the source file                                                                                                    |
| Collect a Profile                                                                                                    |                       |                                                                                                    |
| If a program that contains one or more modules compiled with fprof<br>is linked with the standard libraries and then executed, a file named<br>default.pf containing the profile for those modules is automatically<br>produced when the program exits. Type: |                       |                                                                                                    |
| gdb960 -t mon960 -b 115200 -r com1 -D lpt1 quick                                                                                                    |                       |                                                                                                    |
|                                                                                                    | The options in this g | gaby60 compiler command are:                                                                                                    |
|                                                                                                    | -t mon960             | MON960 is on the target                                                                                                    |
|                                                                                                    | b 115000              | use 115200 hand rate                                                                                                    |

| -b 115200 | use 115200 baud rate |
|-----------|----------------------|
| -r coml   | use serial port 1    |
| -D lpt1   | use parallel port 1  |
| quick     | the executable file  |
|           |                      |

- 8. Use the gdb960 debugger to execute quick. Enter: run
- 9. Exit the debugger. Enter: quit

```
10. Enter the command:
    gmpf960 -spf quick.pf default.pf
    The options in this gmpf960 compiler command are:
                        causes a self-contained profile, quick.pf, to be
    -spf
                        produced as output.
                        The input profile.
    default.pf
11. Recompile the quick.c source code using the profiling information
    obtained by the instrumentation. Type:
    gcc960 -Fcoff -T{Link-dir} -A{arch} -fdb
    -gcdm, iprof=quick.pf -o quick quick.c
    The options in this gcc960 compiler command are:
    -Fcoff
                        create a COFF format output file
    -A{arch}
                        specifies the architecture. For example, -AHD
                        specifies an 80960HD
                        specifies the linker directive file. For example,
    -T{Link-dir}
                        -Tmcycx specifies mcycx.gld.
                        All modules subject to program-wide
    -fdb
                        optimization must be initially compiled with the
                        fdb option.
    -Gcdm, iprof=quick.pf
                        This supplies a profile file quick.pf to the
                        global decision making and optimization step.
                        the executable file will be named quick
    -o quick
    quick.c
                        the source file
12. Change the control structure of quick.c.
    Edit quick.c. Find the procedure called QUICK. In this procedure,
    there is a control structure:
    for(i = 2; i <= SORTELEMENTS; i+=1)</pre>
    {
         (LOGIC)
    }
```

```
Change the control structure to:
i = 2;
while (i <= SORTELEMENTS)
{
    (LOGIC)
    i+=1;
}
```

13. Compile the new quick.c using the interpolated profile. Type: gcc960 -Fcoff -T{Link-dir} -A{arch} -fdb -gcdm,iprof=quick.pf -o quick quick.c

The options in this gcc960 compiler command are:

| -Fcoff                                                                                                    | create a COFF format output file                                                                       |
|----------------------------------------------------------------------------------------------------|----------------------------------------------------------------------------------------------------|
| -A{arch}                                                                                                    | specifies the architecture. For example, -AHD specifies an 80960HD                                     |
| -T{Link-dir}                                                                                                    | specifies the linker directive file. For example,<br>-Tmcycx specifies mcycx.gld.                      |
| -fdb                                                                                                    | All modules subject to program-wide<br>optimization must be initially compiled with the<br>fdb option. |
| -Gcdm,iprof=quick.pf                                                                                               |                                                                                                    |
|                                                                                                    | This supplies a profile file quick.pf to the global decision making and optimization step.             |
| -o quick                                                                                                    | the executable file will be named quick                                                                |
| quick.c                                                                                                    | the source file                                                                                        |
| Notice that the global decision making and optimization option (-gcdm) accepts the interpolated profile, quick.pf. |                                                                                                    |

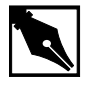

**NOTE.** The beauty of this example is that the global decision making and optimization option (-gcdm) accepts the interpolated profile, quick.pf, not the results of running this example.
# **Profiling A Program In Pieces**

Suppose that the target execution environment is memory limited so that all your programs cannot be instrumented for profiling at the same time. You can use substitutions to make partially instrumented versions of the final executable, and then create self-contained profiles for each piece. Each executable created in this way has a limited set of instrumented modules.

After you've created the self-contained profiles, you can use gmpf960 to create a single merged self-contained profile. The final, merged self-contained profile is identical to a profile obtained by instrumenting the entire program at once.

In this example, you use the fault handling example programs to show incremental profiling.

- 1. Choose Compiler.
- 2. Choose Profiling Optimizations.
- 3. Choose Incremental.
- 4. Choose Make.

The following tutorial is also displayed in the browser. Enter your commands in the Command Prompt window provided.

5. Specify the program database directory.

You can specify the PDB by setting the environment variable G960PDB. For example, if you chose the default directory during installation, enter:

SET G960PDB=C:\quickval\prof\_lab\lab\_pdb

Or, specify the PDB at compiler invocation time with the Zdir option, as shown in the example below.

gcc960 -Zmypdb foo.o

6. Insert profile instrumentation into fault so that when the linked program is executed, a profile can be collected. The instrumented modules in this version of fault are from the files fault.c and flt\_proc.c. Type:

```
gcc960 -Fcoff -T{Link-dir} -A{arch} -fdb
-gcdm,subst=:f*+fprof -o fault fault.c flt_proc.c
asm_flt.s system.c
```

-Fcoff

creates a COFF format output file.

|                           | -A{arch}                                                                                                    | specifies the architecture. For example, -AHD specifies an 80960HD                                                                                                    |  |
|---------------------------|----------------------------------------------------------------------------------------------------|----------------------------------------------------------------------------------------------------|--|
|                           | -T{Link-dir}                                                                                                    | specifies the linker directive file. For example,<br>-Tmcycx specifies mcycx.gld.                                                                                                    |  |
|                           | -fdb                                                                                                    | all modules subject to program-wide optimization must be initially compiled with the fdb option.                                                                                                    |  |
|                           | -gcdm,subst=:f*                                                                                                    |                                                                                                    |  |
|                           |                                                                                                    | The tool that performs the global decision making<br>and optimization step is invoked from within the<br>linker when the gcdm option is used. The<br>substitution control specifies a module-set<br>specification of only the files that begin with $f$ . |  |
|                           | +Fprof                                                                                                    | causes generation of profile instrumentation.                                                                                                    |  |
|                           | -o fault                                                                                                    | names the executable file fault.                                                                                                    |  |
| fault.c the source files. |                                                                                                    | the source files.                                                                                                    |  |
|                           | flt_proc.c                                                                                                    | the fault procedures.                                                                                                    |  |
| asm_flt.s the assembly f  |                                                                                                    | the assembly file to generate faults.                                                                                                    |  |
|                           | system.c                                                                                                    | system file.                                                                                                    |  |
| 7.                        | 7. Collect the profile.                                                                                                    |                                                                                                    |  |
|                           | When a program that contains one or more modules compiled with fprof is linked with the standard libraries and then executed, a file named default.pf containing the profile for those modules is automatically produced when the program exits. Type: |                                                                                                    |  |
|                           | -t mon960                                                                                                    | MON960 is on the target                                                                                                    |  |
| -b 115200 use 11520       |                                                                                                    | use 115200 haud rate                                                                                                    |  |
|                           | -r com1                                                                                                    | use serial port 1                                                                                                    |  |
|                           |                                                                                                    | use parallel port 1                                                                                                    |  |
| the ment of the file      |                                                                                                    | the executable file                                                                                                    |  |
| 0                         | Laull                                                                                                    | the executable file                                                                                                    |  |
| о.                        | Use the gubbob debugger to execute fault. Enter.                                                                                                    |                                                                                                    |  |

run

- 9. Exit the debugger. Enter: quit
- 10. Build the self-contained profiles with gmpf960.

To create a self-contained profile, use the gmpf960 profile merger tool. gmpf960 is invoked with the raw profile as an input file. Enter:

```
gmpf960 -spf prof1.pf default.pf
```

-spf causes a self-contained profile, prof1.pf, to be produced as output.

default.pf The input profile.

The resultant self-contained profile, profl.pf, has a limited set of instrumented modules.

11. Insert profile instrumentation into fault so that when the linked program is executed, a profile can be collected. The instrumented modules in this version of fault are from the file system.c. Type:

```
gcc960 -Fcoff -T{Link-dir} -A{arch} -fdb
-gcdm,subst=:s*+fprof -o fault fault.c flt_proc.c
asm_flt.s system.c
```

| -Fcoff          | create a COFF format output file                                                                                                    |  |
|-----------------|----------------------------------------------------------------------------------------------------|--|
| -A{arch}        | specifies the architecture. For example, -AHD specifies an 80960HD                                                                                                    |  |
| -T{Link-dir}    | specifies the linker directive file. For example,<br>-Tmcycx specifies mcycx.gld.                                                                                                    |  |
| -fdb            | All modules subject to program-wide<br>optimization must be initially compiled with the<br>fdb option.                                                                                                    |  |
| -Gcdm,subst=:s* |                                                                                                    |  |
|                 | The tool that performs the global decision making<br>and optimization step is invoked from within the<br>linker when the gcdm option is used. The<br>substitution control specifies a module-set<br>specification of only the files that begin with s. |  |
| +fprof          | causes generation of profile instrumentation.                                                                                                    |  |
| -o fault        | names the executable file fault.                                                                                                    |  |
| fault.c         | the source files                                                                                                    |  |

| flt_proc.c | the fault procedures                 |
|------------|--------------------------------------|
| asm_flt.s  | the assembly file to generate faults |
| system.c   | system file                          |

12. Collect the profile.

If a program that contains one or more modules compiled with fprof is linked with the standard libraries and then executed, a file named default.pf containing the profile for those modules is automatically produced when the program exits. Type:

gdb960 -t mon960 -b 9600 -r com1 -D lpt1 fault

| -t mon960 | MON960 is on the target |
|-----------|-------------------------|
| -b 115200 | use 115200 baud rate    |
| -r coml   | use serial port 1       |
| -D lpt1   | use parallel port 1     |
| fault     | the executable file     |

13. Use the gdb960 debugger to execute fault. Enter:

#### run

14. Exit the debugger. Enter:

### quit

-spf

-spf

15. Build the self-contained profiles with gmpf960.

To create a self-contained profile, use the gmpf960 profile merger tool. gmpf960 is invoked with the raw profile as an input file. Enter:

#### gmpf960 -spf prof2.pf default.pf

causes a self-contained profile, prof2.pf, to be produced as output.

default.pf the input profile.

The resultant self-contained profile, prof2.pf, has a limited set of instrumented modules.

16. Merge all the self-contained profiles into one.

The final prof.pf profile is identical to a profile obtained by instrumenting the entire program at once. Type:

### gmpf960 -spf prog.pf prof1.pf prof2.pf

causes a self-contained profile, prog.pf, to be produced as output.

|     | prof1.pf                                                                                                    | an input self-contained profile.                                                                 |  |
|-----|----------------------------------------------------------------------------------------------------|--------------------------------------------------------------------------------------------------|--|
|     | prof2.pf                                                                                                    | an input self-contained profile.                                                                 |  |
| 17. | <ul> <li>17. Recompile the fault handling source code using the profiling information obtained by the instrumentations. Type:</li> <li>gcc960 -Fcoff -T{Link-dir} -A{arch} -fdb</li> <li>-gcdm,iprof=prog.pf -o fault fault.c flt_proc.c asm flt.s system.c</li> </ul> |                                                                                                  |  |
|     |                                                                                                    |                                                                                                  |  |
|     | -Fcoff                                                                                                    | create a COFF format output file.                                                                |  |
|     | -A{arch}                                                                                                    | specifies the architecture. For example, -AHD specifies an 80960HD                               |  |
|     | -T{Link-dir}                                                                                                    | specifies the linker directive file. For example,<br>-Tmcycx specifies mcycx.gld.                |  |
|     | -fdb                                                                                                    | all modules subject to program-wide optimization must be initially compiled with the fdb option. |  |
|     | -Gcdm,iprof=prog.pf                                                                                                    |                                                                                                  |  |
|     |                                                                                                    | This supplies a profile file prog.pf to the global decision making and optimization step.        |  |
|     | -o fault                                                                                                    | names the executable file fault.                                                                 |  |
|     | fault.c                                                                                                    | the source file.                                                                                 |  |
|     | flt_proc.c                                                                                                    | the fault procedures.                                                                            |  |
|     | asm_flt.s                                                                                                    | the assembly file to generate faults.                                                            |  |
|     | system.c                                                                                                    | system file.                                                                                     |  |

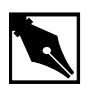

**NOTE.** *The beauty of this example is the methodology of incremental profiling, not the result of running the example.* 

# **Compression Assisted Virtual Execution (CAVE)**

This CTOOLS feature allows non-critical parts of an application's machine code to be stored in memory in compressed form resulting in reduced target memory requirements. The code is expanded into native machine code on demand for execution.

CAVE reduces the physical memory requirements of ROM-based applications through link-time compression and on-demand runtime decompression of user-specified functions. The compiler, linker, runtime dispatcher, and compression and decompression routines cooperate to provide this feature. Code is typically compressed by a ratio of between 1.5 and 1.7. Runtime decompression speed is about 30 clock cycles per byte of compressed code.

When the CAVE mechanism is used, selected functions in the application are designated to be *secondary* functions. All other functions are termed *primary* functions. The primary set should contain performance-critical functions, that are not to be affected by the CAVE mechanisms; the secondary set is subject to compression. Secondary functions are compressed by the linker and reside in memory in compressed form. At runtime, calls to secondary functions are intercepted by the CAVE dispatcher and the functions are decompressed if necessary.

Note that due to the overhead of decompressing code at runtime, only non-performance critical code should be secondary functions, such as error handling code or initialization code. You can use runtime profile information generated by gcov960 to aid in selecting the set of secondary functions.

This example uses a tic-tac-toe game to show how to reduce target memory requirements. The text sections of compressed and uncompressed tic-tac-toe executables are compared. Additionally, this example demonstrates how to specify functions for compression.

For the sake of demonstration, we compress performance-critical code in the tic-tac-toe program. The purpose of this example is to show the reduced text section of the executable, not demonstrate run times.

# C Example

- 1. Choose Compiler.
- 2. Choose C Cave.
- 3. Choose Make.

The following tutorial is also displayed in the browser. Enter your commands in the Command Prompt window provided.

4. Use the gcc960 mcave option or #pragma cave to designate the specified functions as secondary. In the tic-tac-toe example, ttt.c, the following #pragma has been added:

```
#pragma cave(Initialze, Winner, Other, Play,
Evaluate, Best_Move, Describe, Move, Game)
where Initialize, Winner, Other, Play, Evaluate,
Best_Move, Describe, Move, and Game are all functions to be
compressed.
```

5. Edit ttt.c. Make sure the #pragma cave program line is commented out:

```
/*#pragma cave(Initialze, Winner, Other, Play,
Evaluate, Best_Move, Describe, Move, Game)*/
```

6. Compile the tic-tac-toe program. Enter:

gcc960 -A{arch} -Fcoff -T{Link-dir} -o ttt ttt.c The options in this command are:

| -Fcoff       | create a COFF format output file                                                  |
|--------------|-----------------------------------------------------------------------------------|
| -A{arch}     | specifies the architecture. For example, -AHD specifies an 80960HD                |
| -T{Link-dir} | specifies the linker directive file. For example,<br>-Tmcycx specifies mcycx.gld. |
| -o ttt       | names the executable file ttt                                                     |
| ttt.c        | input file                                                                        |
|              |                                                                                   |

- 7. Check the text section size of the uncompressed program. Enter:
  - gsize960 ttt

The option in this command is:

ttt name of the executable file

The sizer responds by displaying the sizes of the various code sections. Write down the size of the uncompressed text section.

 Edit ttt.c. Make sure the #pragma cave program line is uncommented: #pragma cave(Initialze, Winner, Other, Play,

Evaluate, Best\_Move, Describe, Move, Game)

9. Compile the tic-tac-toe program with the pragma program line. Enter:
 gcc960 -A{arch} -Fcoff -T{Link-dir} -o ttt ttt.c
 The options in this command are:

| -Fcoff                                                        | create a COFF format output file                                                  |  |  |
|---------------------------------------------------------------|-----------------------------------------------------------------------------------|--|--|
| -A{arch}                                                      | specifies the architecture. For example, -AHD specifies an 80960HD                |  |  |
| -T{Link-dir}                                                  | specifies the linker directive file. For example,<br>-Tmcycx specifies mcycx.gld. |  |  |
| -o ttt                                                        | names the executable file ttt                                                     |  |  |
| ttt.c                                                         | input file                                                                        |  |  |
| Check the text section size of the compressed program. Enter: |                                                                                   |  |  |

#### gsize960 ttt

10.

The option in this command is:

ttt executable file

The sizer responds by displaying the sizes of the various code sections. Write down the size of the compressed text section. In this example, you can expect a code size reduction of approximately 1 percent. Here are some typical results for the supported processor types:

Table 7-4 Uncompressed Text Sections

| State        | 80960Rx | 80960Hx | 80960Jx | 80960Cx | 80960Sx |
|--------------|---------|---------|---------|---------|---------|
|              | Size    | Size    | Size    | Size    | Size    |
| Uncompressed | 33,764  | 32,944  | 32,768  | 32,976  | 31,600  |

|                    | Arter i dilottori compression |                 |                 |                 |                 |   |
|--------------------|-------------------------------|-----------------|-----------------|-----------------|-----------------|---|
| State              | 80960Rx<br>Size               | 80960Hx<br>Size | 80960Jx<br>Size | 80960Cx<br>Size | 80960Sx<br>Size | _ |
| Compressed<br>Text | 31,908                        | 30,832          | 30,816          | 30,832          | 29,648          |   |
| Cave Section       | 1,818                         | 1,770           | 1,746           | 1,800           | 1,776           |   |
| Total              | 33,726                        | 32,602          | 32,562          | 32,632          | 31,424          |   |

#### Table 7-5 After Function Compression

| Table 7-6 | Improvement |         |       |
|-----------|-------------|---------|-------|
| 80960Rx   | 80960Hx     | 80960Jx | 80960 |

| 80960Rx | 80960Hx | 80960Jx | 80960Cx | 80960Sx |
|---------|---------|---------|---------|---------|
| 0.1%    | 1.0 %   | 0.6 %   | 1.0 %   | 0.6 %   |

Note that the purpose of this example is to teach you how to use the CAVE feature with programs. Though the improvements are small, you can expect much better results with real-world programs of approximately 100 Kbytes and larger, especially if the software has many non-critical functions.

# C++ Compression Assisted Virtual Execution (CAVE)

- 1. Choose Compiler.
- 2. Choose C++ Cave.
- 3. Choose **Make**. The following tutorial is displayed in the QUICK*val* browser, and the command lines may be entered at the Command Prompt window.
- 4. Use the *gcc960* mcave option or #pragma cave designate the specified functions as secondary. In the C++ example, cavecpp.cpp, the following #pragma has been added:

```
#pragma
```

```
cave(initSetName,initSetDept,initSetGpa,initSetNumPu
bs,isOutstanding,printName,InitializeRecords)
where initSetName, initSetDept, initSetGpa,
initSetNumPubs, isOutstanding, printName, and
InitializeRecords are all functions to be compressed, i.e., all
functions are secondary functions. All other functions of the program
are primary functions.
```

The primary set should contain performance-critical functions that are not to be affected by the CAVE mechanism; the secondary set is subject to compression. Secondary functions are compressed by the linker and reside in memory in compressed form.

The C++ compiler behaves in essentially the same manner as the C compiler when the mcave or Gcave options are used - generating all functions in the compilation unit for which this option is in effect as secondary.

A user typically designates a single function as secondary through the use of pragma cave. The following statement for example designates the function max as secondary.

# pragma cave max

However in C++ overloaded functions have the same name. Member functions of two different classes are also allowed to have the same name and these member functions can in turn have the same name as a function with file scope.

When a user specifies a function as secondary through the use of pragma cave, the C++ compiler treats all functions with this name as secondary. To illustrate, consider the following example:

```
# ifdef PRAGMA
# pragma cave max
# endif
int max(int a, int b)
{
return a > b? a : b;
}
float max(float a, float b)
{
return a > b ? a : b;
}
class Tclass1 {
int a, b;
public:
int max();
};
```

```
int Tclass1::max()
    {
   return a > b? a : b;
    }
   class Tclass2 {
    float a, b;
   public:
    float max();
    };
    float Tclass2::max()
    {
   return a > b? a : b;
    }
   Tclass1 t1;
   Tclass2 t2;
   The Compiler treats all the following functions as secondary.
    int max(int, int);
   float max(float, float);
    int Tclass1::max();
   float Tclass2::max();
5. Choose Qv Code. Edit cavecpp.cpp. Make sure the #pragma
   cave program line is commented out:
    //#pragma
   cave(initSetName,initSetDept,initSetGpa,initSetNumPu
   bs,isOutstanding,printName,InitializeRecords)
6. Compile the C++ program. Enter:
   gcc960 -A{arch} -Felf -T{Link-dir} -stdlibcpp -o
   cavecpp cavecpp.cpp
   The options in this command are:
    -Felf
                     create an ELF format output file
                     specifies the architecture. For example, -AHD
   -A{arch}
                     specifies an 80960HD
                     specifies the linker directive file. For example,
    -T\{Link-dir\}
                     -Tmcycx specifies mcycx.gld.
```

|                                                                                                    | -stdlibcpp                                                    | instructs the compiler to link in the standard C++<br>libraries when creating an absolute module. |  |                                   |
|----------------------------------------------------------------------------------------------------|---------------------------------------------------------------|---------------------------------------------------------------------------------------------------|--|-----------------------------------|
|                                                                                                    | -o cavecpp                                                    | specifies the executable file cavecpp                                                             |  |                                   |
|                                                                                                    | cavecpp.cpp                                                   | input file                                                                                        |  |                                   |
| 7.                                                                                                    | Check the text section                                        | on size of the uncompressed program. Enter:                                                       |  |                                   |
|                                                                                                    | gsize960 cavecp                                               | pp                                                                                                |  |                                   |
|                                                                                                    | The option in this co                                         | ommand is:                                                                                        |  |                                   |
|                                                                                                    | cavecpp                                                       | specifies the executable file                                                                     |  |                                   |
|                                                                                                    | The sizer responds b<br>Write down the size                   | by displaying the sizes of the various code sections.<br>of the uncompressed text section.        |  |                                   |
| 8.                                                                                                    | Choose <b>Qv</b> Code ar<br>cave program line i               | nd edit cavecpp.cpp. Make sure the #pragma<br>as uncommented:                                     |  |                                   |
|                                                                                                    | <pre>#pragma cave(initSetNam bs,isOutstandin</pre>            | ne,initSetDept,initSetGpa,initSetNumPu<br>ng,printName,InitializeRecords)                         |  |                                   |
| 9.                                                                                                    | Compile the C++ pr                                            | ogram with the pragma program line. Enter:                                                        |  |                                   |
| <pre>gcc960 -A{arch} -Felf -T{Link-dir} -stdlibcpp -o cavecpp cavecpp.cpp The options in this command are;</pre> |                                                               |                                                                                                   |  |                                   |
|                                                                                                    |                                                               |                                                                                                   |  | I ne options in this command are: |
|                                                                                                    | -Felf                                                         | create an ELF format output file                                                                  |  |                                   |
|                                                                                                    | -A{arch}                                                      | specifies the architecture. For example, -AHD specifies an 80960HD                                |  |                                   |
|                                                                                                    | -T{Link-dir}                                                  | specifies the linker directive file. For example, -Tmcycx specifies mcycx.gld.                    |  |                                   |
|                                                                                                    | -stdlibcpp                                                    | instructs the compiler to link in the standard C++ libraries when creating an absolute module.    |  |                                   |
|                                                                                                    | -o cavecpp                                                    | specifies the executable file ttt                                                                 |  |                                   |
|                                                                                                    | cavecpp.cpp                                                   | specifies the input file                                                                          |  |                                   |
| 10.                                                                                                    | Check the text section size of the compressed program. Enter: |                                                                                                   |  |                                   |
|                                                                                                    | gsize960 cavecpp                                              |                                                                                                   |  |                                   |
|                                                                                                    | The option in this co                                         | ommand is:                                                                                        |  |                                   |
|                                                                                                    | cavecpp                                                       | executable file                                                                                   |  |                                   |

The sizer responds by displaying the sizes of the various code sections. Write down the size of the compressed text section. In this example, you can expect a code size reduction of approximately 1 percent. Here are some typical results for the supported processor types:

| Table 7-7    | Uncompressed Text Sections |                 |                 |                 |                 |
|--------------|----------------------------|-----------------|-----------------|-----------------|-----------------|
|              | 80960Rx<br>Size            | 80960Hx<br>Size | 80960Jx<br>Size | 80960Cx<br>Size | 80960Sx<br>Size |
| Uncompressed | 89,788                     | 84,196          | 83,512          | 84,196          | 81,764          |

#### Table 7-8 After Function Compression

|                    | 80960Rx<br>Size | 80960Hx<br>Size | 80960Jx<br>Size | 80960Cx<br>Size | 80960Sx<br>Size |
|--------------------|-----------------|-----------------|-----------------|-----------------|-----------------|
| Compressed<br>Text | 87,612          | 81,892          | 81,512          | 81,892          | 79,796          |
| Cave Section       | 1,920           | 1,546           | 1,514           | 1,546           | 1,512           |
| Total              | 89,532          | 83,438          | 83,026          | 83,438          | 81,308          |
|                    |                 |                 |                 |                 |                 |

#### Table 7-9Improvement

| 80960Rx | 80960Hx | 80960Jx | 80960Cx | 80960Sx |
|---------|---------|---------|---------|---------|
| 1%      | 1%      | 1%      | 1%      | 1%      |

Note that the purpose of this example is to teach you how to use the CAVE feature with programs. Though the improvements are small, you can expect much better results with real-world programs of approximately 100 Kbytes and larger, especially if the software has many non-critical functions.

## **Linker Consumption**

You can link bout-format, COFF or ELF object files and libraries in any combination. To determine a file format, the linker examines the first two bytes of the file. An unrecognized value indicates a linker-directive file. This feature is useful when using third-party archives with CTOOLS

runtime libraries and your application code. The runtime libraries are shipped in ELF format *only* (effective with the 5.0 version of the tools). Each can potentially have a different OMF, and the linkage still completes.

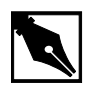

**NOTE.** As of version 5.0 of the tools, all runtime libraries are shipped in *ELF* format only.

If the linker generates a different output format than the input, the linker does not copy debug information from the input file to the output file. Because of this, you should use only one OMF.

The symbol tables of each OMF are abbreviated when crossing OMF boundaries. For example, when you include a bout OMF file in a linkage where the output file OMF is COFF format, none of the debug information from the bout file is copied into the output COFF file.

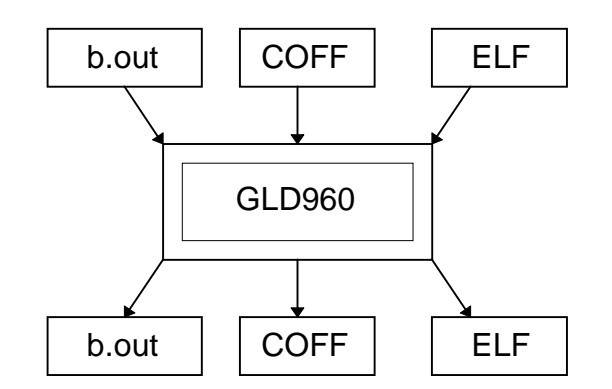

- 1. Choose Linker and Utilities.
- 2. Choose Linker Consumption.
- 3. Choose Make.

The following tutorial is also displayed in the browser. Enter your commands in the Command Prompt window provided.

| 4. | Compile the first file             | e in COFF format. Enter:                                                                                     |  |
|----|------------------------------------|----------------------------------------------------------------------------------------------------|--|
|    | gcc960 -Fcoff -A{arch} -c t85c36.c |                                                                                                    |  |
|    | The options in this c              | command are:                                                                                                 |  |
|    | -Fcoff                             | creates a COFF format output file.                                                                           |  |
|    | -A{arch}                           | specifies the architecture. For example, -AHD specifies an 80960HD                                           |  |
|    | -C                                 | compile, but do not link.                                                                                    |  |
|    | t85c36.c                           | input file.                                                                                                  |  |
| 5. | Compile the second                 | file in ELF format. Enter:                                                                                   |  |
|    | gcc960 -Felf -A                    | {arch} -c system.c                                                                                           |  |
|    | The options in this c              | command are:                                                                                                 |  |
|    | -Felf                              | creates an ELF format output file.                                                                           |  |
|    | -A{arch}                           | specifies the architecture. For example, -AHD specifies an 80960HD                                           |  |
|    | -C                                 | compiles, but does not link.                                                                                 |  |
|    | system.c                           | input file.                                                                                                  |  |
| 6. | Compile the third fil              | le in b.out format. Enter:                                                                                   |  |
|    | gcc960 -Fbout -                    | A{arch} -c -r cyint.c int_proc.s                                                                             |  |
|    | The options in this c              | command are:                                                                                                 |  |
|    | -Fbout                             | creates a b.out format output file.                                                                          |  |
|    | -A{arch}                           | specifies the architecture. For example, -AHD specifies an 80960HD                                           |  |
|    | -C                                 | compiles, but does not link.                                                                                 |  |
|    | -r                                 | allows unresolved references.                                                                                |  |
|    | cyint.c                            | the source file.                                                                                             |  |
|    | int_proc.s                         | the interrupt handler.                                                                                       |  |
| 7. | Generate an absolute               | e file in ELF format by linking files in b.out-format,<br>DEF format. The absolute file could have also been |  |

ELF format, and COFF format. The absolute file could have also been in b.out-format or COFF format. Enter:

gld960 -Felf -T{Link-dir} -A{arch} -o elf t85c36.o
system.o cyint.o int\_proc.o

The options in this command are:

| -Felf        | specifies the absolute file as ELF format.                                      |
|--------------|---------------------------------------------------------------------------------|
| -T{Link-dir} | specifies the linker directive file. For example,<br>-Tcycx specifies cycx.gld. |
| -A{arch}     | specifies the architecture. For example, -AHD specifies an 80960HD              |
| -o elf       | names the executable file elf.                                                  |
| cyint.o      | file in b.out-format.                                                           |
| int_proc.o   | file in b.out-format.                                                           |
| t85c36.o     | file in COFF format.                                                            |
| system.o     | file in ELF format.                                                             |

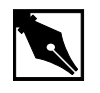

**NOTE.** *The beauty of this example is the functionality of the linker, not the result of running the example.* 

## **Assembler Pseudo-instruction Tutorial**

This tutorial demonstrates the use of pseudo-instructions that have been added to the CTOOLS assembler to ease migration between processors. The tutorial that follows demonstrates how to enable and disable the instruction cache for the i960 Cx, Hx, Jx, and Rx microprocessors using microprocessor specific instructions. The tutorial then demonstrates how easy it is to enable and disable the instruction cache using only one pair of pseudo-instructions.

#### What are Pseudo-instructions?

A number of pseudo-instructions (pseudo-ops) have been added to the CTOOLS assembler to ease the migration between processors. These pseudo-ops provide an architecture-independent method for performing

some of the more common low-level processing operations. Using these pseudo-ops should reduce the number of changes required when moving assembly code from one i960 processor to another.

When you use any of the new i960 pseudo-instructions, you are required to re-assemble your source code before running it on a new target platform (e.g., from Cx to Jx). The assembler selects the best processor instructions to replace the pseudo-instructions based on the processor targeted.

#### pseudop.c: Editing the File for the Cx Microprocessor

- 1. If you are using the Hx Jx Cx & Sx QUICK*val* software, choose **Linker** and **Utilities**. If using the Rx QUICK*val* software, this step is not necessary.
- 2. Choose Pseudo-op Tutorial.
- 3. Choose **Make**. The following tutorial is displayed in the QUICK*val* browser, and the command lines may be entered at the Command Prompt window.

```
4. Choose Qv Code. View the file pseudop.c loaded into the editor.
Scroll down the file to view the two procedures: cache_off() and cache_on(). Both procedures contain no code initially.
cache_off() looks like:
cache_off() {
```

```
}
```

5. Add the code necessary to disable the instruction cache for the Cx microprocessor. Between the brackets of the cache\_off() procedure, add the following line exactly:

```
__asm___volatile__("sysctl %0,%1,%2" ::"d"
(((CONFIGURE_ICACHE)<<8)|
(DISABLE_ICACHE)|((0)<<16)),"d"(0),"d"(0));
```

```
The cache_off() procedure should look like this:
cache_off()
{
    __asm____volatile__("sysctl %0,%1,%2" ::"d"
    (((CONFIGURE_ICACHE)<<8)|
    (DISABLE_ICACHE)|((0)<<16)),"d"(0),"d"(0));
}
This procedure, cache_off(), uses the instruction cache control</pre>
```

processor instruction sysctl. This instruction cache control processor for managing and controlling the instruction cache. sysctl is used above to disable the instruction cache. Also, the CONFIGURE\_ICACHE and DISABLE\_ICACHE constants are found in the system.h file that is included in the pseudop.c file.

6. Likewise, edit the cache\_on() procedure adding the following line exactly:

```
__asm____volatile__("sysctl %0,%1,%2" :::"d"
(((CONFIGURE_ICACHE)<<8)|
(ENABLE_ICACHE)|((0)<<16)),"d"(0),"d"(0));
The cache_on() procedure should look like this:
cache_on()
{
    __asm____volatile__("sysctl %0,%1,%2" :::"d"
    (((CONFIGURE_ICACHE)<<8)|
    (ENABLE_ICACHE)|((0)<<16)),"d"(0),"d"(0));
}
Similarly, the cache_on() procedure for the Cx microprocessor uses
```

the instruction cache control processor instruction sysctl. sysctl is used directly above to enable the instruction cache.

7. Save the pseudop.c file.

# Running pseudop.c for the Cx Microprocessor

1. Compile and run the pseudop.c program to show that it works as desired.

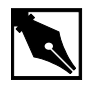

**NOTE.** If you do not have an i960 Cx microprocessor, you cannot run this example; however, you can still compile the code to verify that it compiles without error.

In the Command Prompt window, enter the following commands:
 gcc960 -AC{F/A} -Fcoff -Tmcycx -o pseudop.c
 The options in this command are:

| $-AC\{F/A\}$ | sets the target architecture for the compiler. For this example, choose the Cx architecture, $-ACF$ or $-ACA$ |
|--------------|----------------------------------------------------------------------------------------------------|
| -Fcoff       | sets the object file type as coff.                                                                            |
| -Tmcycx      | sets the linker directive file for the Cx architecture.                                                       |
| -o pseudop   | sets the object file name as pseudop (optional).                                                              |
| pseudop.c    | specifies the input source file.                                                                              |

If you have a Cx microprocessor and want to run the program, enter: gdb960 -t mon960 -b {baudrate} -r {comport} -pci pseudop

The options in this command are:

- -t mon960 specifies that MON960 is on the target (optional).
- -b 115200 sets the baud rate for serial communication (optional). This option is not needed when the serial port is not being used. Possible baud rates are: 1200, 2400, 9600, 19200, 38400, 57600, and 115200.

|    | -r coml                        | sets the port to use for serial communication.<br>This option is not needed when the serial port is<br>not being used; however, the -pci option is<br>required when no serial port is used. Possible<br>serial ports are: com1, com2, com3, and com4.   |
|----|--------------------------------|----------------------------------------------------------------------------------------------------|
|    | -pci                           | sets the code download option for the PCI bus.<br>When no serial port is given, the PCI bus is used<br>for serial communication also. The $-r \mod x$<br>option is required when the PCI bus is not used<br>(i.e., when the $-pci$ option is not used). |
| 3. | pseudop<br>At the (gdb960) pro | specifies the executable file.<br>mpt, enter: <b>run</b>                                                                                                    |

The program prints out the performance advantage of running the program with the instruction cache enabled versus disabled.

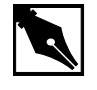

**NOTE.** The beauty of this example is not the results of the running program, but the fact that the code works with instructions chosen specifically for the Cx architecture. Of course, this is what is expected. This program becomes more interesting when you start using pseudo-instructions.

4. At the (gdb960) prompt, enter: quit

### pseudop.c: Migrating the File to the Jx/Hx/Rx Microprocessor

Since the i960 Jx, Hx, and Rx microprocessors use the same processor instruction to enable and disable the instruction cache, this migration supports all three processors.

In order to use the program, pseudop.c, modified in the first part of this tutorial to support the Jx, Hx, or Rx microprocessor, it must first be migrated to those processors since they do not use the sysctl instruction to enable and disable the instruction cache.

- 1. Choose Qv Code. View the file pseudop.c loaded into the editor. Scroll down the file to view the two procedures: cache\_off() and cache\_on(). cache\_off() contains the Cx specific code and looks like: cache\_off() { \_\_asm\_\_\_\_volatile\_\_("sysctl %0,%1,%2" ::"d" (((CONFIGURE\_ICACHE)<<8)| (DISABLE\_ICACHE)|((0)<<16)),"d"(0),"d"(0)); }
- 2. Change the code to disable the instruction cache for the i960 Jx/Hx/Rx microprocessors. Between the brackets of the cache\_off() procedure, delete the previously added line and insert the following line exactly:

```
__asm____volatile__("icctl
%0,%1,%2"::"d"(ICACHE_OFF),"d"(0),"d"(0));
The cache_off() procedure should now look like this:
cache_off()
{
    __asm____volatile__("icctl
%0,%1,%2"::"d"(ICACHE_OFF),"d"(0),"d"(0));
}
```

This procedure, cache\_off(), uses the instruction cache control processor instruction icctl. This instruction is valid in the 80960 Jx/Hx/Rx processors for managing and controlling the instruction cache. icctl is used above to disable the instruction cache. Also, the ICACHE\_OFF constant is found in the system.h file that is included in the pseudop.c file.

3. Likewise, edit the cache\_on() procedure deleting the previously added line and inserting the following line exactly:

```
__asm____volatile__("icctl
%0,%1,%2"::"d"(ICACHE_ON),"d"(0),"d"(0));
The cache_on() procedure should now look like this:
cache_on()
{
    __asm____volatile__("icctl
%0,%1,%2"::"d"(ICACHE_ON),"d"(0),"d"(0));
}
Similarly, the cache_on() procedure for the Jx/Hx/Rx
microprocessors use the instruction cache control processor instruction
```

icctl. icctl is used directly above to enable the instruction cache.

4. Save the pseudop.c file.

### Running pseudop.c for the i960 Jx/Hx/Rx Microprocessors

1. Compile and run the pseudop.c program to show that it works as desired.

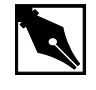

**NOTE.** If you do not have an i960 Jx, Hx, or Rx microprocessor, you cannot run this example; however, you can still compile the code to verify that it compiles without error.

 In the Command Prompt window, enter the following commands: For the Jx Microprocessor: gcc960 -AJ{F/D/A} -Fcoff -Tmcyjx -o pseudop pseudop.c

The options in this command are:

| $-AJ{AF/D/T}$ | sets the target architecture for the compiler. For      |
|---------------|---------------------------------------------------------|
|               | this example, to choose the Jx architecture, -AJA,      |
|               | -AJF, -AJD, or -AJT                                     |
| -Fcoff        | sets the object file type as coff.                      |
| -Tmcyjx       | sets the linker directive file for the Jx architecture. |
|               |                                                         |

| -o pseudop                                   | sets the object file name as pseudop (optional).                                                                 |
|----------------------------------------------|----------------------------------------------------------------------------------------------------|
| pseudop.c                                    | specifies the input source file.                                                                                 |
| For the Hx Micropro                          | ocessor:                                                                                                    |
| gcc960 -AH $\{D A\}$                         | -Fcoff -Tmcyhx -o pseudop pseudop.c                                                                              |
| The options in this c                        | ommand are:                                                                                                    |
| $-AH\{D/A\}$                                 | sets the target architecture for the compiler. For this example, to choose the Hx architecture, $-AHD$ or $-AHA$ |
| -Fcoff                                       | sets the object file type as coff.                                                                               |
| -Tmcyhx                                      | sets the linker directive file for the Hx architecture.                                                          |
| -o pseudop                                   | sets the object file name as pseudop (optional).                                                                 |
| pseudop.c                                    | specifies the input source file.                                                                                 |
| For Rx Microproces                           | sor:                                                                                                    |
| gcc960 $-AR\{P/D\}$<br>The options in this c | -Fcoff -Tmcyrx -o pseudop pseudop.c<br>ommand are:                                                               |
|                                              |                                                                                                    |

| $-\operatorname{AR}\left\{ P \middle  D \right\}$ | sets the target architecture for the compiler. For this example, to choose the Rx architecture: |
|---------------------------------------------------|-------------------------------------------------------------------------------------------------|
|                                                   | -ARP or -ARD                                                                                    |
| -Fcoff                                            | sets the object file type as coff.                                                              |
| -Tmcyrx                                           | sets the linker directive file for the Rx architecture.                                         |
| -o pseudop                                        | sets the object file name as pseudop (optional).                                                |
| pseudop.c                                         | specifies the input source file.                                                                |

3. If you have a Jx, Hx, or Rx microprocessor and want to run the program, enter: gdb960 -t mon960 -b {baudrate} -r {comport} -pci pseudop The options in this command are:

|    | -t mon960                              | specifies that MON960 is on the target (optional).                                                                                                    |
|----|----------------------------------------|----------------------------------------------------------------------------------------------------|
|    | -b 115200                              | sets the baud rate for serial communication (optional). This option is not needed when the serial port is not being used. Possible baud rates are 1200, 2400, 9600, 19200, 38400, 57600, and 115200.                                                  |
|    | -r coml                                | sets the port to use for serial communication.<br>This option is not needed when the serial port is<br>not being used; however, the -pci option is<br>required when no serial port is used. Possible<br>serial ports are com1, com2, com3, and com4.  |
|    | -pci                                   | sets the code download option for the PCI bus.<br>When no serial port is given, the PCI bus is used<br>for serial communication also. The $-r$ comx<br>option is required when the PCI bus is not used<br>(i.e., when the $-pci$ option is not used). |
|    | pseudop                                | specifies the executable file.                                                                                                    |
| 4. | At the (gdb960) pro                    | mpt, enter: <b>run</b>                                                                                                    |
|    | The program prints program with the in | out the performance advantage of running the struction cache enabled versus disabled.                                                                                                    |

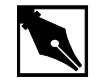

**NOTE.** The beauty of this example is not the results of the running program, but the fact that the code works with instructions chosen specifically for the architecture in question. Of course, this is what is expected. This program becomes more interesting when you start using pseudo-instructions.

5. At the (gdb960) prompt, enter: quit

## pseudop.c: Adding Pseudo-Ops to the Program

As can be seen, it is neither easy nor fun migrating code from one processor to another, especially when your code is many thousands of lines long. Fortunately, pseudo-instructions have been added to the CTOOLS assembler to ease migration between processors.

 Choose Qv Code. View the file pseudop.c loaded into the editor. You are ready now to rewrite this program using pseudo-instructions. Scroll down the file to view the two procedures: cache\_off() and cache\_on().

 $cache_off()$  contains the i960 Jx/Hx/Rx microprocessor specific code:

```
cache_off()
{
  __asm_ __volatile__("icctl
%0,%1,%2"::"d"(ICACHE_OFF),"d"(0),"d"(0));
}
```

2. Change the code to disable the instruction cache for ALL processors. Between the brackets of the cache\_off() procedure, delete the previously added line and insert the following line exactly:

```
__asm___volatile__("ic_disable r5");
The cache_off() procedure should now look like this:
cache_off()
{
    /* local register r5 is used to hold the status
returned */
    __asm___volatile__("ic_disable r5");
}
```

This procedure, cache\_off(), uses the pseudo-instruction ic\_disable. When this program, pseudop.c, is compiled for a specific 80960 processor by using a -A architecture flag, the best instructions for that architecture are chosen to replace the ic\_disable pseudo-op. Thus, pseudo-ops ease migration between processors. Also, notice only one argument to the pseudo-op is necessary. The icctl instruction requires three arguments. Programming with pseudo-ops can be simpler. Pseudo-instructions are also available to perform the other instruction cache management and controlling functions, such as cache invalidation. 3. Likewise, edit the cache\_on() procedure deleting the previously added line and inserting the following line exactly:

\_\_asm\_\_\_volatile\_\_("ic\_enable r5");

```
The cache_on() procedure should now look like this:
```

cache\_on()

}

```
{
    /* local register r5 is used to hold the status
returned */
```

\_\_asm\_\_\_volatile\_\_("ic\_enable r5");

Similarly, cache\_on() uses a pseudo-instruction: ic\_enable. When this program, pseudop.c, is compiled for a specific 80960 processor, the best instruction for that architecture is chosen to replace the ic\_enable pseudo-op.

4. Save the pseudop.c file.

#### Running pseudop.c with Pseudo-instruction

- 1. Compile and run the pseudop.c program to show that the pseudo-instructions work as desired. To prove that the best instruction is chosen for the architecture, compile the code for the Cx microprocessor and then the Jx, Hx, or Rx microprocessor.
- In the Command Prompt window, enter the following command:
   gcc960 -AC{F/A} -Fcoff -Tmcycx -o pseudop pseudop.c
   The options in this command are:

| $-AC\{F/A\}$ | sets the target architecture for the compiler. For      |
|--------------|---------------------------------------------------------|
|              | this example, choose the Cx architecture, -ACF          |
|              | or -ACA.                                                |
| -Fcoff       | sets the object file type as coff.                      |
| -Tmcycx      | sets the linker directive file for the Cx architecture. |
| -o pseudop   | sets the object file name as pseudop (optional).        |
| pseudop.c    | specifies the input source file.                        |
| X71          | somines may be senerated. The momines are               |

When compiled, warnings may be generated. The warnings are generated just to point out this simple fact: when you use any of the new i960 pseudo-instructions, you are required to re-assemble your source code before running it on a new target platform (e.g., from Cx to Jx). The assembler selects the best instructions to replace the pseudo-instructions based on the processor targeted.

3. If you have a Cx microprocessor and want to run the program, enter: gdb960 -t mon960 -b {baudrate} -r {comport} -pci pseudop

The options in this command are:

| -t mon960           | specifies that MON960 is on the target (optional).                                                                                                    |
|---------------------|----------------------------------------------------------------------------------------------------|
| -b 115200           | sets the baud rate for serial communication<br>(optional). This option is not needed when the<br>serial port is not being used. Possible baud rates<br>are: 1200, 2400, 9600, 19200, 38400, 57600, and<br>115200.                                     |
| -r coml             | sets the port to use for serial communication.<br>This option is not needed when the serial port is<br>not being used; however, the -pci option is<br>required when no serial port is used. Possible<br>serial ports are: com1, com2, com3, and com4. |
| -pci                | sets the code download option for the PCI bus.<br>When no serial port is given, the PCI bus is used<br>for serial communication also. The $-r$ comx<br>option is required when the PCI bus is not used<br>(i.e., when the $-pci$ option is not used). |
| pseudop             | specifies the executable file.                                                                                                    |
| At the (gdb960) pro | mpt, enter: <b>run</b>                                                                                                    |

The program prints out the performance advantage of running the program with the instruction cache enabled versus disabled.

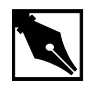

4.

**NOTE.** The beauty of this example is not the results of the running program, but the fact that the code works as expected with pseudo-instructions.

The result of this example is similar to using instructions specifically chosen for the Cx architecture. So, using pseudo-instructions can maintain the logic of your code, while easing migration to future i960 microprocessors.

5. At the (gdb960) prompt, enter: quit

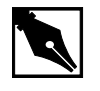

**NOTE.** If you do not have an i960 Jx, Hx, or Rx microprocessor, you cannot run this example; however, you can still compile the code to verify that it compiles without error.

### Running pseudop.c for the i960 Jx/Hx/Rx Microprocessors

Now you are ready to compile the code for the Jx, Hx, or Rx microprocessor to demonstrate similar results on a different processor.

1. In the Command Prompt window, enter the following commands: For the Jx Microprocessor:

gcc960 -AJ{F/D/A} -Fcoff -Tmcyjx -o pseudop pseudop.c The options in this command are:

| $-AJ{A/F/D/T}$             | sets the target architecture for the compiler. For<br>this example, to choose the Jx architecture, -AJA,<br>-AJF, -AJD, or -AJT |  |
|----------------------------|----------------------------------------------------------------------------------------------------|--|
| -Fcoff                     | sets the object file type as coff.                                                                                              |  |
| -Tmcyjx                    | sets the linker directive file for the Jx architecture.                                                                         |  |
| -o pseudop                 | sets the object file name as pseudop (optional).                                                                                |  |
| pseudop.c                  | specifies the input source file.                                                                                                |  |
| For the Hx Microprocessor: |                                                                                                    |  |
| gcc960 -AH $\{D/A\}$       | -Fcoff -Tmcyhx -o pseudop pseudop.c                                                                                             |  |

The options in this command are:

| $-AH\{D A\}$ | sets the target architecture for the compiler. For this example, to choose the Hx architecture, -AHD |
|--------------|----------------------------------------------------------------------------------------------------|
|              | or -AHA                                                                                              |
| -Fcoff       | sets the object file type as coff.                                                                   |

| -Tmcyhx                          | sets the linker directive file for the Hx architecture.                                                          |  |
|----------------------------------|----------------------------------------------------------------------------------------------------|--|
| -o pseudop                       | sets the object file name as pseudop (optional).                                                                 |  |
| pseudop.c                        | specifies the input source file.                                                                                 |  |
| For Rx Microproces               | sor:                                                                                                    |  |
| gcc960 -AR $\{P/D\}$             | -Fcoff -Tmcyrx -o pseudop pseudop.c                                                                              |  |
| The options in this command are: |                                                                                                    |  |
| $-AR\{P/D\}$                     | sets the target architecture for the compiler. For this example, to choose the Rx architecture, $-ARP$ or $-ARD$ |  |
| -Fcoff                           | sets the object file type as coff.                                                                               |  |
| -Tmcyrx                          | sets the linker directive file for the Rx architecture.                                                          |  |
| -o pseudop                       | sets the object file name as pseudop (optional).                                                                 |  |
| pseudop.c                        | specifies the input source file.                                                                                 |  |

2. If you have a Jx, Hx, or Rx microprocessor and want to run the program, enter:

```
gdb960 -t mon960 -b {baudrate} -r {comport} -pci
pseudop
```

The options in this command are:

| -t mon960 | specifies that MON960 is on the target (optional).                                                                                                    |
|-----------|----------------------------------------------------------------------------------------------------|
| -b 115200 | sets the baud rate for serial communication<br>(optional). This option is not needed when the<br>serial port is not being used. Possible baud rates<br>are 1200, 2400, 9600, 19200, 38400, 57600, and<br>115200.                                     |
| -r coml   | sets the port to use for serial communication.<br>This option is not needed when the serial port is<br>not being used; however, the -pci option is<br>required when no serial port is used. Possible<br>serial ports are com1, com2, com3, and com4. |

|    | -pci                                                                                                    | sets the code download option for the PCI bus.<br>When no serial port is given, the PCI bus is used<br>for serial communication also. The $-r$ comx<br>option is required when the PCI bus is not used<br>(i.e., when the $-pci$ option is not used).                                           |
|----|----------------------------------------------------------------------------------------------------|----------------------------------------------------------------------------------------------------|
|    | pseudop                                                                                                    | specifies the executable file.                                                                                                    |
| 3. | At the (gdb960) pro                                                                                                    | mpt, enter: <b>run</b>                                                                                                    |
|    | The result of this ex-<br>chosen for the Jx, H<br>pseudo-instructions<br>eases future migration<br>microprocessors.                      | ample is the same as using instructions specifically<br>(x, or Rx architecture. So, using<br>does not change the logic of the program. It only<br>on of your code to future i960                                                                                                    |
| 4. | At the (gdb960) pro                                                                                                    | mpt, enter: quit                                                                                                    |
|    | When compiled, wa<br>generated just to point<br>new i960 pseudo-int<br>source code before r<br>Jx). The assembler<br>pseudo-instructions | rnings may be generated. The warnings are<br>int out this simple fact: When you use any of the<br>structions, you are required to re-assemble your<br>running it on a new target platform (e.g., from Cx to<br>selects the best instructions to replace the<br>based on the processor targeted. |

CONGRATULATIONS! You can now start using pseudo-instructions in your code to ease migration of your code to future i960 processors.

# Debugging with gdb960

A software debugger is a useful tool that allows you to learn more about the behavior of an application program while it is running on a target or simulator. gdb960 is a source-level debugger that allows you to interact with your application program running on a target system through the debug monitor, MON960. MON960 is resident on the Cyclone CPU module.

This example uses the card game, Go Fish, and is designed to teach you a few debugger commands so that you can further examine the example programs provided with this kit or your own programs. In the card game, Go Fish, you and the computer each get several cards. You take turns guessing which cards are in each other's hands. When you guess correctly, you acquire that card. If you don't guess correctly, you need to "Go Fish" and draw another card from the pack. When you get four-of-a-kind, you remove those cards from your hand. The objective of the game is to have the most sets of four-of-a-kind when either you or the computer has no cards remaining in your hands.

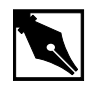

**NOTE.** This example uses the command line interface to gdb960. The program also features a Graphical User Interface in both Windows and UNIX. See The gdb960 User's Manual for more information.

- 1. Choose Debugger.
- 2. Choose gdb960 Tutorial.
- 3. Choose **Make** to compile, link, and download the program automatically.

The following tutorial is also displayed in the browser. Enter your commands in the Command Prompt window provided.

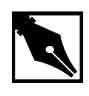

## NOTE. DEBUGGING SHORTCUTS

Abbreviations for gdb960 commands are accepted as long as they are unambiguous. To **run**, enter: **r** To **break**, enter: **br** To **list**, enter: **l** To **continue**, enter: **c** To **print**, enter: **p** To **clear**, enter: **cl** To **quit**, enter: **qu** For **help**, enter: **he**  4. **Do Not Type Run!** First, use the gdb960 debugger to set a breakpoint at function main(). Type:

## break main

The debugger responds by displaying:

Breakpoint 1 set at 0xa0008570: file fish.c, line 209.

5. Set a second breakpoint at line 275. Type:

#### break 275

The debugger responds by displaying:

Breakpoint 2 set at 0xa0008bc4: file fish.c, line 275.

6. To execute the program from the beginning, type:

#### run

The debugger responds by displaying:

```
Starting program: C:\QUICKVAL/fish
Breakpoint 1, main() at fish.c, 209.
209 srand();
```

7. To display the code at the breakpoint, type: list

The debugger displays lines 204-213 of the fish.c source. To see the next ten lines, type list again.

8. To continue executing the program from this location, type:

#### continue

The debugger responds by displaying: Continue. Would you like instructions[n]?

- 9. Reply by typing y for yes or <Enter> or n for no. your hand is: A A 6 6 8 8 9 Breakpoint 2, game() at fish.c:275. 275 if(!move(yourhand,myhand,g=guess(),0))break;
- 10. In the source code in step 9, there are two variable arrays, myhand and yourhand. Myhand is the computer's hand and yourhand is yours. To look at the card in the computer's hand, type:

print myhand

The debugger responds by displaying:

\$1="000\000\000\001\000\002\000\001\000\001\002\000"

myhand[0] does not represent a card.

myhand[1] represents the number of Aces.

myhand[2] represents the number of 2s, and so on.

The same order of cards is represented in the array, yourhand.

If a King is drawn by either player, myhand[13] or yourhand[13] will appear when you print the array.

11. Using the ability to see the computer's hand, you are able to beat the computer every time. Clear the first breakpoint at the function main() and continue playing the game, looking at the computer's hand any time you need to. To clear the breakpoint at main(), type:

clear main

The debugger responds by displaying: Deleted breakpoint 1

- 12. To continue executing the program, type: continue
- 13. If you need further assistance beating the computer, contact the 80960 Technical Support Group for more hints.
- 14. Type: quit

## **Debugging Optimized Code**

CTOOLS can use the ELF object module format and DWARF Version 2 debug information format as described in the *80960 Embedded Application Binary Interface (ABI) Specification* (order number 631999). The new formats enable more accurate mapping between source and object code at higher optimization levels and ease production code debugging.

This example shows that at the highest level of module-local optimization, it is possible to set a breakpoint on an inline function using ELF/DWARF, while with COFF this is not possible.

- 1. Choose **Debugger**.
- 2. Choose C ELF/DWARF Format.
- 3. Choose Make.

The following tutorial is also displayed in the browser. Enter your commands in the Command Prompt window provided.

- Compile swap.c with no module-local optimizations (no inlining). This shows that the procedure swap is not inlined. Enter:
   gcc960 -Felf -T{Link-dir} -A{arch} -O0 -S swap.c
  - The options in this command are:

| -Felf        | creates an ELF format output file                                              |
|--------------|--------------------------------------------------------------------------------|
| -A{arch}     | specifies the architecture. For example, -AHD specifies an 80960HD             |
| -T{Link-dir} | specifies the linker directive file. For example, -Tmcycx specifies mcycx.gld. |
| -00          | no module-local optimizations                                                  |
| -S           | generate assembly code from the source code                                    |
| swap.c       | input file                                                                     |

5. Edit swap.s (the generated assembly file from swap.c). In the function \_main, see the call to the procedure swap: callj \_swap

This is an out-of-line call to the procedure swap. The function swap has not been inlined.

6. Now, compile swap.c with the highest level of module-local optimizations. This inlines the procedure swap.

gcc960 -Felf -T{Link-dir} -A{arch} -O4 -S swap.c The options in this command are:

| -Felf        | create an ELF format output file                                               |
|--------------|--------------------------------------------------------------------------------|
| -A{arch}     | specifies the architecture. For example, -AHD specifies an 80960HD             |
| -T{Link-dir} | specifies the linker directive file. For example, -Tmcycx specifies mcycx.gld. |
| -04          | highest level of module-local optimizations                                    |
| -S           | generate assembly code from the source code                                    |
| swap.c       | input file                                                                     |

7. Edit swap.s (the generated assembly file from swap.c). In the function \_main, note the call to the procedure swap does not exist: callj \_swap /\* Does Not Exist\*/ The procedure swap has been inlined.

| 8.  | Recompile using the -04 optimization level, the ELF/DWARF format, and add debugging information. |                                                                                   |
|-----|--------------------------------------------------------------------------------------------------|-----------------------------------------------------------------------------------|
| gcc | <b>960 -Felf -T</b> {Li                                                                          | nk-dir} -A{arch} -O4 -g -o swap swap.c                                            |
|     | The options in this                                                                              | command are:                                                                      |
|     | -Felf                                                                                            | create an ELF format output file                                                  |
|     | -A{arch}                                                                                         | specifies the architecture. For example, -AHD specifies an 80960HD                |
|     | -T{Link-dir}                                                                                     | specifies the linker directive file. For example,<br>-Tmcycx specifies mcycx.gld. |
|     | -04                                                                                              | highest level of module-local optimizations                                       |
|     | -g                                                                                               | include debug information in object file                                          |
|     | -o swap                                                                                          | names the executable file swap                                                    |
|     | swap.c                                                                                           | input file                                                                        |
| 9.  | Download the exect                                                                               | utable file, swap, to the Cyclone eval board                                      |
|     | memory. Enter:                                                                                   |                                                                                   |
| gdł | 960 -t mon960 -                                                                                  | b 115200 -r com1 -D lpt1 swap                                                     |
|     | The options in this                                                                              | command are:                                                                      |
|     | -t mon960                                                                                        | MON960 is on the target                                                           |
|     | -b 115200                                                                                        | use 155200 baud rate                                                              |
|     | -r coml                                                                                          | use serial port 1                                                                 |
|     | -D lpt1                                                                                          | use parallel port 1                                                               |
|     | swap                                                                                             | the executable file                                                               |

### 10. Do Not Type Run!

First, set a breakpoint on the procedure *swap*. Enter:

### break swap

The debugger responds by displaying:

breakpoint 1 @0xa00080f0:file swap.c, line 43 breakpoint 2 @0xa0008148:file swap.c, line 54 Breakpoint 1 is the out-of-line reference to the procedure swap. Breakpoint 2 is the inline reference to the procedure swap. Swap.c was compiled with a high level of module-local optimizations that included function inlining, and it is still possible to set a breakpoint on the inline function. Breakpoint 2 stops program execution.

11. To execute the program, enter:

```
run
```

The debugger responds by displaying:

Breakpoint 2, main() @ swap.c: 54

54 printf(ìThe smallest number is %d\nî,a);

- 12. To continue the program, enter:
  - C

When the program has finished, enter:

quit

13. Compile using the -04 optimization level, the COFF format, and add debugging information.

# gcc960 -Fcoff -T $\{Link-dir\}$ -A $\{arch\}$ -g -O4 -o swap swap.c

The options in this command are:

| -Fcoff       | create a COFF format output file                                               |
|--------------|--------------------------------------------------------------------------------|
| -A{arch}     | specifies the architecture. For example, -AHD specifies an 80960HD             |
| -T{Link-dir} | specifies the linker directive file. For example, -Tmcycx specifies mcycx.gld. |
| -04          | highest level of module-local optimizations                                    |
| -g           | include debug information in object file                                       |
| -o swap      | names the executable file swap                                                 |
| swap.c       | input file                                                                     |
14. Download the executable file, swap, to the Cyclone eval board memory. Enter:

gdb960 -t mon960 -b 115200 -r com1 -D lpt1 swap The options in this command are:

| -t m | ion960 | MON960 | is | on | the | target |
|------|--------|--------|----|----|-----|--------|
|------|--------|--------|----|----|-----|--------|

| -b 115200 u | ise 155200 baud ra | ite |
|-------------|--------------------|-----|
|             |                    |     |

- -r com1 use serial port 1
- -D lpt1 use parallel port 1
- swap the executable file

#### 15. Do Not Type Run!!

First, set a breakpoint on the procedure swap. Enter:

#### break swap

The debugger responds by displaying:

breakpoint 1 @0xa00080f0

Breakpoint 1 is the out-of-line reference to the procedure swap. Notice that no inline breakpoint has been set. This breakpoint does not stop execution of the program.

Swap.c was compiled with a high level of module-local optimizations that included function inlining, and it is not possible to set a breakpoint on the inline function. Program execution does not stop.

16. To execute the program, enter:

#### run

The debugger responds by displaying the smallest number from the swap. There is no break in program execution.

17. When the program has finished, enter:

#### quit

You have now seen that with the ELF/DWARF format, it is now possible to debug your production code, even after high levels of program optimization.

# Debugging Optimized C++ Code Tutorial

The C++ compiler generates debug information using the DWARF format when the -g option is specified with the -Felf option. This debug information format is richer than that of other supported OMFs, and allows more reliable debugging under optimization.

This tutorial demonstrates that at the highest level of module-local optimization, debugging a C++ application is still possible due to the DWARF debug format.

In this example, you compile a C++ program using the -00 optimization compiler option, which disables all optimizations, including those that may interfere with debugging. The same C++ program is then compiled using the highest-level of module-local optimization, -04.

There are several levels of program optimization available with the CTOOLS development tool suite. Typically, low levels of optimization are used during the debugging phase. Certain optimizations can cause significant code changes that may make high-level debugging difficult. Once the application is functioning properly, the application's performance may be increased by using a higher level of optimization. The static optimization options are:

| 00 | Turn optimization off                            |                      |
|----|--------------------------------------------------|----------------------|
| 01 | Basic optimization                               |                      |
| 02 | strength-reduction, instructi<br>pipelining, etc | ion scheduling for   |
| 03 | 02 plus fconstprop, fin                          | nline-functions, etc |
| 04 | O3 plus fsplit-mem, fma                          | arry-mem, fcoalesce  |

Level O4 is the highest level of static optimization. Please refer to the *i960 Processor Compiler User's Guide* for more information on ELF/DWARF and compiler optimizations.

In this tutorial, you compile and debug a C++ program, cppdwarf.cpp, that contains many of the advanced features of the C++ language, including:

- Classes
- Public, protected, and private variable accessibility
- Virtual functions
- Scope operators
- Overloaded functions
- Class inheritance

Using ELF/DWARF, both levels of optimization, -00 and -04, retain the C++ program structure so that the above features may be investigated.

- 1. Choose **Debugger**
- 2. Choose C++ ELF/DWARF Format
- 3. Choose **Make**. The following tutorial is displayed in the QUICK*val* browser, and the command lines may be entered at the Command Prompt window.
- 4. Compile the program using the -00 optimization level. In the Command Prompt window, enter the following command:

```
gcc960 -Felf -A{arch} -T{Link-dir} -stdlibcpp -O0 -g
-o cppdwarf cppdwarf.cpp
```

The options in this command are:

| -Felf        | creates an ELF format output file.                                                             |
|--------------|------------------------------------------------------------------------------------------------|
| -A{arch}     | specifies the architecture. For example, -AHD specifies an 80960HD.                            |
| -T{Link-dir} | specifies the linker directive file. For example,<br>-Tmcycx specifies mcycx.gld.              |
| -stdlibcpp   | instructs the compiler to link in the standard C++ libraries when creating an absolute module. |
| -00          | specifies the lowest level of module-local optimizations.                                      |
| -g           | includes debug information in object file.                                                     |
| -o cppdwarf  | specifies the executable file cppdwarf.                                                        |
| cppdwarf.cpp | specifies the input file cppdwarf.cpp.                                                         |

| 5. | Run the program using the debugger, enter:                                      |                                                                                                    |  |  |
|----|---------------------------------------------------------------------------------|----------------------------------------------------------------------------------------------------|--|--|
|    | gdb960 -t mon960 -b {baudrate} -r {comport} -D<br>{parallel port} -pci cppdwarf |                                                                                                    |  |  |
|    | The options in this command are:                                                |                                                                                                    |  |  |
|    | -t mon960                                                                       | specifies that MON960 is on the target (optional).<br>-t mon960 is optional since mon960 is the default.                                                                                                    |  |  |
|    | -b 115200                                                                       | sets the baud rate for serial communication<br>(optional). This option, -b 115200, is not<br>needed when the serial port is not being used.<br>Possible baud rates are 1200, 2400, 9600, 19200,<br>38400, 57600, and 115200.                                               |  |  |
|    | -r coml                                                                         | sets the port to use for serial communication<br>(optional). This option, $-r \mod 1$ , is not needed<br>when the serial port is not being used; however,<br>the $-pci$ option is required when no serial port<br>is used. Possible serial ports are com1, com2,<br>com99. |  |  |
|    | -D lpt1                                                                         | sets the code download option for the parallel port (optional). This option, -D lptl, is not needed when the serial port or PCI bus is used for code download. Possible parallel ports are lpt1 and lpt2.                                                                  |  |  |
|    | -pci                                                                            | sets the code download option for the PCI bus (optional). When no serial port is specified, the PCI bus is used for serial communication also. The $-r$ comx option is required when the PCI bus is not used (i.e., when the $-pci$ option is not used).                   |  |  |
|    | cppdwarf                                                                        | specifies the executable file cppdwarf.                                                                                                    |  |  |
| 6. | Do Not Enter Run!                                                               |                                                                                                    |  |  |
|    |                                                                                 |                                                                                                    |  |  |

Now you are ready to examine some features of the downloaded C++ program, cppdwarf.cpp. A C++ class in the program is person. The gdb960 command ptype may be used to display a description of a data type, including classes.

At the (gdb960) prompt, enter: **ptype person** The following data type information concerning the class person appears:

#### Example 7-1 person Class

}

```
type = class person {
  protected:
    char name[40];
    char dept[40];
  public:
    void setName ();
    void setName (char *);
    void setDept ();
    void setDept (char *);
    void printName ();
    virtual int isOutstanding ();
    virtual char * getDept ();
```

Please note the following concerning the above output:

- The entire class information for person is displayed, including variables and member functions.
- The public, protected, and private variable accessibility qualifiers are displayed for variables and member functions.
- All member functions are displayed, including virtual functions and overloaded functions.

Another C++ class in the program is professor, which inherits from the person class. Again, you use the gdb960 command ptype to display a description of the professor class.

7. At the (gdb960) prompt, enter:

ptype professor

The following data type information concerning the class professor appears:

#### Example 7-2 professor Class

```
type = class professor : public person {
    private:
        int numPubs;
    public:
        void setNumPubs ();
        void setNumPubs (int);
        virtual int isOutstanding ();
}
```

Please note the following concerning the above output:

- The entire class information for professor is displayed, including variables and member functions.
- The public, protected, and private variable accessibility qualifiers are displayed for variables and member functions.
- All member functions are displayed, including virtual functions and overloaded functions.
- type = class professor : public person indicates that the professor class inherits from the person class.
- 8. You are ready to set some breakpoints.
  - a. First, set a breakpoint on the overloaded function setNumPubs in the professor class. At the (gdb960) prompt, enter:

#### break professor::setNumPubs

The following information concerning breakpoints is displayed:

```
[0] cancel
[1] all
[2] professor::setNumPubs(int) at
cppdwarf.cpp:125
[3] professor::setNumPubs(void) at
cppdwarf.cpp:118
```

Option 0 cancels the breakpoint operation. Option 1 sets a breakpoint on all the professor::setNumPubs functions. Option 2 sets a breakpoint on professor::setNumPubs(int) on line 125 of cppdwarf.cpp. Similarly, option 3 only sets a breakpoint on professor::setNumPubs(void) on line 118 of cppdwarf.cpp.

b. Set a breakpoint on all professor::setNumPubs functions. At the > prompt, enter: 1

The following information about breakpoints is displayed: Breakpoint 1 at 0xa00083d0: file cppdwarf.cpp, line 125. Breakpoint 2 at 0xa0008358: file cppdwarf.cpp, line 118.

c. Set a breakpoint on the virtual function professor::isOutstanding. At the (gdb960) prompt, enter:

break professor::isOutstanding

The following information concerning breakpoints is displayed: Breakpoint 3 at 0xa0009080: file cppdwarf.cpp, line 110.

9. You are now ready to start the program. At the (gdb960) prompt, enter: run

Notice that the program stops at all three of the breakpoints.

- 10. To continue after a break, use the gdb960 command **continue**, or enter the keyboard shortcut **c**.
- 11. At the (gdb960) prompt, enter: quit

The results of the debug session were as expected because no optimizations had been performed on the source code during compilation. You can now recompile the cppdwarf.cpp program using the highest-level of module-local optimization and repeat the previous debug session.

| 12.                                                                                                    | Compile the program using the -O4 optimization level. In the<br>Command Prompt window, enter the following command:<br>gcc960 -Felf -A{arch}-T{Link-dir} -stdlibcpp -O4 -c<br>-o cppdwarf cppdwarf.cpp<br>The options in this command are: |                                                                                                    |  |
|----------------------------------------------------------------------------------------------------|----------------------------------------------------------------------------------------------------|----------------------------------------------------------------------------------------------------|--|
|                                                                                                    | -Felf                                                                                                    | create an ELF format output file                                                                                                    |  |
|                                                                                                    | -A{arch}                                                                                                    | specifies the architecture. For example, -AHD specifies an 80960HD                                                                                                    |  |
|                                                                                                    | -T{Link-dir}                                                                                                    | specifies the linker directive file. For example,<br>-Tmcycx specifies mcycx.gld.                                                                                                    |  |
|                                                                                                    | -stdlibcpp                                                                                                    | instructs the compiler to link in the standard C++ libraries when creating an absolute module.                                                                                                    |  |
|                                                                                                    | -04                                                                                                    | highest level of module-local optimizations                                                                                                    |  |
|                                                                                                    | -g                                                                                                    | include debug information in object file                                                                                                    |  |
|                                                                                                    | -o cppdwarf                                                                                                    | specifies the executable file cppdwarf                                                                                                    |  |
|                                                                                                    | cppdwarf.cpp                                                                                                    | input file                                                                                                    |  |
| 13. Run the program using the debugger, enter:<br>gdb960 -t mon960 -b {baudrate} -r {comport} -D<br>{parallel port} -pci cppdwarf |                                                                                                    | <pre>ing the debugger, enter:<br/>0 -b {baudrate} -r {comport} -D<br/>-pci cppdwarf</pre>                                                                                                    |  |
| The options in this command are:                                                                                                  |                                                                                                    | command are:                                                                                                    |  |
|                                                                                                    | -t mon960                                                                                                    | specifies that MON960 is on the target (optional).<br>-t mon960 is optional since mon960 is the<br>default.                                                                                                    |  |
|                                                                                                    | -b 115200                                                                                                    | sets the baud rate for serial communication<br>(optional). This option, -b 115200, is not<br>needed when the serial port is not being used.<br>Possible baud rates are: 1200, 2400, 9600, 19200,<br>38400, 57600, and 115200.                                        |  |
|                                                                                                    | -r coml                                                                                                    | sets the port to use for serial communication<br>(optional). This option, -r com1, is not needed<br>when the serial port is not being used; however,<br>the -pci option is required when no serial port<br>is used. Possible serial ports are: com1, com2,<br>com99. |  |

| -D lpt1  | sets the code download option for the parallel port (optional). This option, -D lpt1, is not needed when the serial port or PCI bus is used for code download. Possible parallel ports are: lpt1 and lpt2.                                                   |
|----------|----------------------------------------------------------------------------------------------------|
| -pci     | sets the code download option for the PCI bus<br>(optional). When no serial port is given, the PCI<br>bus is used for serial communication also. The<br>-r comx option is required when the PCI bus is<br>not used (i.e., when the -pci option is not used.) |
| cppdwarf | specifies the executable file.                                                                                                    |

# 14. Do Not Enter Run!

You are now ready to investigate some features of the downloaded C++ program, cppdwarf.cpp. A C++ class in the program is person. The gdb960 command ptype may be used to display a description of a data type, including classes. At the (gdb960) prompt, enter:

#### ptype person

Please note, the output matches that of Example 7-1, "person Class". Optimizations did not affect the person class output. It is the same as the first debug session.

15. Another C++ class in the program is professor, which inherits from the person class. Once again, you use the gdb960 command ptype to display a description of the professor class. At the (gdb960) prompt, enter:

#### ptype professor

Again please note, the output matches that of Example 7-2, "professor Class". Optimizations did not affect the professor class output. It is the same as the first debug session.

- 16. You are now ready to set some breakpoints.
  - a. First, set a breakpoint on the overloaded function setNumPubs in the professor class. At the (gdb960) prompt, enter:

#### break professor::setNumPubs

The following information concerning breakpoints is displayed:

- [0] cancel
- [1] all

[2] professor::setNumPubs(int) at cppdwarf.cpp:125

```
[3] professor::setNumPubs(void) at
cppdwarf.cpp:118
```

Option 0 cancels the breakpoint operation. Option 1 sets a breakpoint on all the professor::setNumPubs functions. Option 2 only sets a breakpoint on professor::setNumPubs(int) on line 125 of cppdwarf.cpp. Similarly, option 3 only sets a breakpoint on professor::setNumPubs(void) on line 118 of cppdwarf.cpp.

b. Set a breakpoint on all professor::setNumPubs functions, so At the > prompt, enter: 1.

The following information about breakpoints is displayed: Breakpoint 1 at 0xa00082e4: file cppdwarf.cpp, line 125. Breakpoint 2 at 0xa0008294: file cppdwarf.cpp,

Breakpoint 2 at 0xa0008294: file cppdwarf.cpp, line 118.

c. Finally, set a breakpoint on the virtual function
 professor::isOutstanding. At the (gdb960) prompt, enter:
 break professor::isOutstanding
 The following information concerning breakpoints is displayed:

Breakpoint 3 at 0xa0008960: file cppdwarf.cpp, line 111. 17. You are now ready to start the program. At the (gdb960) prompt, enter: run

Notice that the program does not stop at all three of the breakpoints. As can be seen, the DWARF debug information format is very rich, and allows more reliable debugging under optimization. However, even with DWARF, there are situations where debugging behavior does not agree with the debugging behavior of unoptimized code.

- 18. To continue after a break, use the gdb960 command continue, or enter the keyboard shortcut c.
- 19. At the (gdb960) prompt, enter: quit

CONGRATULATIONS! You may now know how to use ELF/DWARF to debug your optimized C++ code.

# Writing Flash

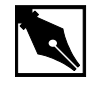

**NOTE.** In order to write to flash on your Cyclone base board, you need a 12 volt power supply. Also, these instructions are used with the CTOOLS 6.0 and MON960 3.2.3 toolsets.

This example teaches you the following:

- Writing to flash on the Cyclone base board.
- Booting off of the flash in socket U27 of the Cyclone base board, as opposed to the flash on the CPU Module.
- Setting the Cyclone base board to 12 volts.
- Using *mondb.exe* as a simple utility to download and execute an application program on the target board running MON960.
- Using *mondb.exe* to write flash.
- Building a new monitor for a particular i960 microprocessor family member.
- Retargeting MON960 for other boards.

Complete this step:

- 1. Choose MON960.
- 2. Choose Writing Flash.
- 3. Choose Make.

The following tutorial is also displayed in the browser. Enter your commands in the Command Prompt window provided.

4. Identify the Flash on the Cyclone base board.

A blank Flash chip ships on each Cyclone base board in socket U22. To write MON960 to Flash, you must move the blank Flash from socket U22 to socket U27.

- Set the Cyclone base board voltage to 12 volts.
   Locate the four-position DIP switch labeled S1. Flip S1.1 to the ON position. This enables VPP to the Cyclone base board Flash.
- 6. Power up the Cyclone eval base board

Locate the four-pin connector that interfaces to a secondary power supply labeled J6. Three of the connector pins connect to +5 VDC, +12 VDC and ground. (On the PCI-SDK Platform, +12 VDC and +5 VDC power is supplied through the edge connector.)

7. Edit Version.c.

```
a. Change directories to where the version.c file resides. The default installation directory for CTOOLS is:
c:\intel960\src\mon960\common
If you cannot find the mon960 directory, You need to install
MON960 as directed in the MON960 Debug Monitor User's Manual.
```

Version.c contains the following information:

```
const char mon_version_byte = nn; /* version n.n = nn */
const char base_version[] = "MON960 n.n.n";
const char build_date[] = __DATE__;
b. Change the file contents to reflect that this is your version of
MON960. For example, change
```

const char base\_version[] = "MON960 n.n.n";

to:

```
const char base_version[] = "MY MON960";
```

```
c. Save Version.c.
```

- 8. Build the new MON960 from source (optional) By default the source for MON960 is located at: c:\intel960\src\mon960\common You may use the pre-built version of MON960 there, or build a custom verion. To create a custom version:
  a. Copy makefile.xxx to c:\intel960\src\mon960\common\makefile. where xxx is one of the following make files: makefile.ic (ic960 interface, COFF format) makefile.ie (ic960 interface, ELF format) makefile.gc (gcc960 interface, ELF format) makefile.ge (gcc960 interface, ELF format)
  - b. Issue the commands:

nmake -s makefile cycx This creates a file called cycx.fls.

9. Write the Flash

To write the Flash, use the mondb.exe utility located in the intel960\bin\ directory. If you are going to use the pre-built MON960 files, they are located in the intel960\roms directory. For example, if you used the default installation directory and are using the pre-built MON960 files for the 80960Cx, enter:

```
mondb -ser com1 -par lpt1 -ef -ne
c:\intel960\roms\cycx.fls
```

The options in this command are:

| -ser coml | use serial port 1    |
|-----------|----------------------|
| -par lpt1 | use parallel port 1  |
| -ne       | no execute           |
| -ef       | erase Flash          |
| cycx.fls  | input Flash filename |

Note also that if you built a version of MON960 from the source code as described previously, the cycx.fls file will be located in the c:\intel960\src\mon960\common\directory.

10. Set Board Voltage Back To +5 VDC

Locate the four-position DIP switch labeled S1. Set S1.1 to the *OFF* position. This disables VPP to Cyclone EP base board Flash and protects the Flash. Note that the PCI80960DP and i960 Cx evaluation platforms do not boot when VPP is enabled and MON960 is running from the evaluation board Flash.

11. Set board to boot from U27 socket

Locate the four-position DIP switch labeled S1. Set S1.3 ROMSWAP to the ON position. This exchanges the addresses of the CPU Module ROM and the base board ROMs. When the switch is OFF the processor boots from the CPU Module ROM; when the switch is ON the processor boots from the base board ROMs.

12. Reset Base Board

Locate the reset pushbutton labeled S2. Use this button to manually reset the Cyclone base board and boot from the base board ROMs.

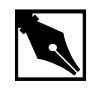

**NOTE.** If you have trouble with this example, refer to Chapter 3 for troubleshooting tips.

# How to Add Benchmarking Routines to Your Code

Benchmarking is a common way to evaluate an architecture for its performance. CTOOLS comes with two routines for benchmarking code. These routines are called bentime() and init\_bentime(). init\_bentime() is called once to program the on-board Counter/Timer to periodically interrupt the processor. The bentime() routine returns the time in microseconds based on the count from the interrupt handler, timer\_isr, and the current count read from the timer. By placing a call to bentime() at the start and end of the code you are timing, the elapsed time can be calculated by the difference between the second call to bentime() and the first.

- 1. Choose **Benchmarking**.
- 2. Choose Qv Code.

- 3. Scroll through the chksum.c code for comments that refer to "Benchmarking Routine". You can add similar lines to the code that you want to time.
- 4. Choose **Make** to compile, link, and download the program automatically.
- 5. Execute the chksum program. Type: run

The debugger responds by displaying: Starting program: C:\QUICKVAL/chksum Now starting Comersum routine ... Time for Checksum was 2.609590 seconds. Value was 869e7960. Program exited with code 01

6. Type: quit

# Other i960 Processor Choices and the Remote Evaluation Facility

The i960 RISC processor family has a wide breadth of processors to match your design's price and performance needs. If you wish to evaluate other i960 processor family members, contact your local distributor and order different Cyclone CPU modules, or visit the Remote Evaluation Facility at http://developer.intel.com/design/i960/testcntr

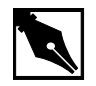

**NOTE.** *The i960 Rx Processor is not available through the Remote Evaluation Facility.* 

If you choose to order more CPU modules, you may rest assured that all i960 processor modules plug-n-play with your QUICK*val* kit. This configuration was specifically designed to protect your investment and offer a low cost migration path for future needs.

# The i960 Sx CPU Example Programs

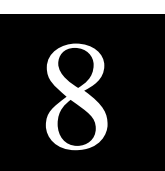

With a full 32-bit internal architecture and a 16-bit external bus, the i960 SA/SB embedded processors are faster than all other 16-bit processors on the market. Although the powerful i960 SA/SB components are actually the low-end members of the i960 microprocessor family, these high-speed processors are ideal for today's more demanding applications, such as entry-level page printers, I/O controllers, games and communications products. The integrated burst control reduces bus bottlenecks. The powerful 32-bit CPU increases throughput. And the high level of integration minimizes chip count to lower system costs.

The i960 SB processor is pin-compatible with the i960 SA processor, and integrates an IEEE 754 compatible floating point unit. The i960 SA/SB microprocessors are object code-compatible with all of the i960 microprocessor family members, including the mid-range i960 KA/KB processors, the superscalar i960 CA/CF processors, and the military i960 MC processor.

Additionally, you can optimize your system's performance with CTOOLS, which includes a profile-driven compiler that can automatically optimize your code based on its runtime behavior.

The following pages describe the example programs included with this kit. Each example highlights a feature of the architecture or CTOOLS and provides you with source code that can help shorten your software development cycle. Table 8-1 provides descriptions of the tutorials included in the i960 Sx QUICK*val* kit.

| QUICK val i960 Processor Sample Programs                                                                                                    |                                                                                                    |  |
|----------------------------------------------------------------------------------------------------|----------------------------------------------------------------------------------------------------|--|
| Tutorial Description                                                                                                    | Source Files                                                                                                    |  |
| Hello World: Uses simple printf statement to verify system integrity.                                                                                                    | hello.c: source file<br>system.c: system file                                                                                                    |  |
| <b>Memory Test:</b> Used for system verification of external memory. The programs perform byte, short, or word writes to external memory, and then they check the addresses written for correctness.                                              | <pre>memtst8.c: 8 bit memory<br/>test memtst16.c: 16 bit<br/>memory test memtst32.c:<br/>bit memory test<br/>system.c: system file</pre>                                                             |  |
| <b>External Interrupts:</b> Shows how to configure the Cyclone board timers to trigger hardware interrupts. This is also an example of using interrupt handlers and placing the handlers in the interrupt table.                                  | <pre>cyint.c: source file<br/>asm_fns.s: interrupt hand<br/>for Sx<br/>int_proc.s: interrupt<br/>handler-all processors but S<br/>t85c36.c: eval board time<br/>file<br/>system.c: system file</pre> |  |
| <b>C Local Optimizations:</b> Shows how to use<br>the C compiler with high levels of static<br>optimization for improved runtime<br>performance.                                                                                                  | chksum.c, system.c:<br>source files                                                                                                    |  |
| <b>C Global Optimizations:</b> Shows how to use program-wide optimizations of the C compiler for increased performance.                                                                                                    | chksum.c,<br>system.c:<br>source files                                                                                                    |  |
| <b>C++ Local Optimizations:</b> Shows how to use the C++ compiler with high levels of static optimization for improved runtime performance.                                                                                                    | optimize.cpp: source file                                                                                                    |  |
| <b>C++ Global Optimizations:</b> Shows how to use program-wide optimizations of the C++ compiler for increased performance.                                                                                                    | optimize.cpp: source file                                                                                                    |  |
| <b>C++ Virtual Function Optimizations:</b> Shows how a call to a virtual function can be replaced by a direct call to a member function, and, if possible, it may be inlined at the call site. This improves the runtime performance of the code. | optimize.cpp: source fil                                                                                                    |  |
| <b>Profiling Lab:</b> Teaches you how to use some of CTOOLS advanced profiling features.                                                                                                    | chksum.c: source file                                                                                                    |  |

### Table 8-1

continued 🖘

# Table 8-1 QUICK val i960 Processor Sample Programs (continued)

| Test anial Description                                                                                                    |                                                      |
|----------------------------------------------------------------------------------------------------|------------------------------------------------------|
| Self-Contained Profile: Shows how to create a self-contained profile that captures the                                                                                                    | quick.c: source file                                 |
| program structure and associates it with the<br>program counters from a raw profile. When<br>the source program changes, the global<br>decision making step interpolates or stretches<br>the counters in the self-contained profile to fit<br>the changed program. |                                                      |
| <b>C Cave:</b> Uses a tic-tac-toe game to show how to reduce target memory requirements. The text sections of compressed and uncompressed tic-tac-toe executables are compared. Additionally, this example demonstrates how to specify functions for compression.  | ttt.c:source file                                    |
| <b>C++ Cave:</b> Shows how to reduce target memory requirements. The text sections of compressed and uncompressed C++ executables are compared. This example also shows how to specify functions for compression.                                                  | cavecpp.cpp: source file                             |
| Linker Directive Language: Provides a<br>hyperlinked manual that describes the linker<br>command options. This tutorial is found in the<br>online help only, not in this manual.                                                                                   |                                                      |
| <b>Debugging with gdb960:</b> Uses the Go Fish card game to teach a few useful debugger commands.                                                                                                    | <pre>fish.c: source file system.c: system file</pre> |
| <b>ELF/DWARF Debugging Format:</b><br>Demonstrates that at the highest level of<br>module-local optimization, it is possible to set<br>a breakpoint on an in-line function.                                                                                        | swap.c: source file                                  |
| C++ DWARF-2 Debugging Format:<br>Demonstrates that at the highest level of<br>module-local optimization, it is possible to<br>debug a C++ application.                                                                                                    | cppdwarf.cpp: <b>source file</b>                     |
| <b>Retargeting MON960:</b> Provides steps for retargeting MON960. This tutorial is found in the online help only, not in this manual.                                                                                                    |                                                      |

#### Table 8-1 QUICK val i960 Processor Sample Programs (continued)

| Tutorial Description                                                                                                    | Source Files                        |
|----------------------------------------------------------------------------------------------------|-------------------------------------|
| <b>Writing Flash:</b> Demonstrates how to update the version of MON960 on your evaluation board.                                                                                                    |                                     |
| <b>80960 Family Benchmark:</b> Shows how to use this facility to compare your processor's performance with other i960 family members. This example uses a typical checksum routine to show how to add benchmarking routines into source code. | chksum.c, system.c:<br>source files |
| <b>Remote Evaluation Facility:</b> Guides you through the use of this new benchmarking facility on the World-Wide Web.                                                                                                    |                                     |

# **System Validation**

#### **Hello World**

The program hello.c is used to verify your software and hardware system integrity. The following steps provide instructions on how to compile, link, download, and execute this program.

- 1. Verify that your software and hardware have been installed according to the instructions in Chapter 2 through 3 and the frequency switch on your CPU module is set as shown.
  - SW1 Set for Serial Port UART PLX PCI 9060.
  - SW2 Set for 20Mhz Sx CPU module frequency.

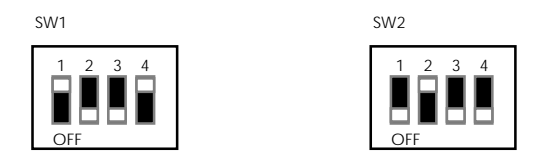

- 1. Power your Cyclone evaluation platform and i960 Sx CPU module
- 2. Double-click on the **Hx Jx Cx & Sx QUICK***val* icon in the QUICK*val* program group.

- 3. Configure you hardware.
  - Select the **80960** Architecture tab
  - Select Sx.
  - Depending on the board you have installed, select either the EP80960BB or PCI80960DP tab.
  - Configure the software communication options to match those of your evaluation board.
  - Choose **OK**
- 4. Choose Hello World.
- 5. Choose **Make** to compile, link, and download the program automatically.
- 6. Use the gdb960 debugger to execute hello. Type: run
- 7. The gdb960 debugger responds by displaying:

```
Hello...Welcome to the 80960SX QUICKval Kit!
SYSTEM CHECK COMPLETED!!
Now you may proceed with our Example Programs.
Program Exit: 01
```

(gdb960)

8. To exit the debugger, type: quit

CONGRATULATIONS! You have successfully installed your software and your hardware, compiled a program using gcc960, and downloaded and executed the program on your evaluation board using the gdb960 debugger.

If you received any error messages during this process, refer to "If Something Goes Wrong" on page 8-7.

# **Memory Test**

The programs memtst8.c, memtst16.c, and memtst32.c are used to test the external memory on the Cyclone base board.

Depending on the test that is run, an 8, 16, or 32-bit test is run on an area of memory. The program writes F's and 0's to a memory location and reads the location to verify the integrity of what was written. All three programs are almost identical, with the exception of the casting of the variable \*ADDR, which allows you to perform different test types.

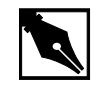

**NOTE.** Below, memtst\*.c refers to either the byte, short, or word memory test example.

- 1. Choose Memory Test.
- 2. Choose a memory test. The options are, **8-bit Memory Test**, **16-bit Memory Test**, or **32-bit Memory Test**.
- 3. Choose **Make** to compile, link, and download the program automatically.
- 4. Use the gdb960 debugger to execute memtst. Type: run
- 5. For the 8-bit test, memtst8.c, the gdb960 debugger responds by displaying:

This program will run a 8-bit test on the external memory.

Test to be implemented is byte test. Starting address = a000dfb0 Ending address = a000ec30

Press enter to begin test with 0's. Number of errors that occurred is 0.

Begin test for f's.

Press enter to continue. Number of errors that occurred is 0.

All tests are complete. Program exited with code 030. (gdb960)

6. Exit the debugger. Type:

quit

# If Something Goes Wrong

The following section describes a few actions that may help resolve errors that may have occurred when invoking one of the tools. If you were unable to get the proper response from the gdb960 debugger after executing the above programs and the trouble-shooting hints described below do not help, contact the 80960 Technical Support Group by phone at 1-800-628-8686 or by E-mail at 960tools@intel.com.

# MON960 Debug Monitor is Not Responding...

If the red FAIL LED (CR6) on the base board is lit, the monitor may not have booted up correctly. Press the reset button (S2). If the red FAIL LED remains lit, contact the 80960 Technical Support Group.

# Invoking the gcc960 Compiler Resulted in Errors...

The environment must be set-up as described in Chapter 2. If you chose the default directories while installing CTOOLS, verify that the path names C:\INTEL960\BIN have been added to your PATH variable and that the following statement is in your autoexec.bat file. If you did not install these tools using the default directories, make the appropriate change. SET G960BASE=C:\INTEL960

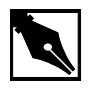

**NOTE.** You did not use the default directories on installation, please make sure the G960BASE environment variable is assigned appropriately.

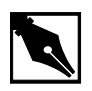

**NOTE.** Don't forget to re-boot your system once you have made any necessary changes to your autoexec.bat file.

# Invoking the gld960 Linker Resulted in Errors...

Verify that the directory that contains the hello.c and memtst\*.c example programs also now has the object files, hello.o and memtst\*.o. If hello.o and memtst\*.o do not exist, then the gcc960 compiler command did not successfully create an object file. Re-compile hello.c and memtst\*.c to see if an error occurred during the compilation.

If hello.o and memtst\*.o do not exist, make note of the error message and contact the 80960 Technical Support Group.

# Invoking the gdb960 Debugger Resulted in Errors...

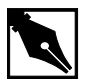

**NOTE.** If you are using the PCI-SDK evaluation platform, you may specify -pci for PCI download and PCI communication. For a list of all the gdb960 command line options, at a command prompt, enter: gdb960 -h | more

# Serial communication error

A serial communication error causes the gdb960 debugger to respond by displaying:

HDIL error (10), communication failure HDIL error (10), communication failure You can't do that when your target is 'exec'

Verify that the serial port you are using is the one you specified in the gdb960 command line. Verify that your serial cable is properly connected to the board and to your PC.

### Parallel communication error

A parallel communication error causes the gdb960 debugger to respond by displaying:

```
GDB is free software and you are welcome to distribute copies of it
under certain conditions; type `show copying' to see the conditions.
There is absolutely no warranty for GDB; type "show warranty" for
details.
gdb960.exe 6.0, Wed FEB 16 12:33:16 1998
GDB 5.10 (i486-intel-dos --target i960-intel-mon960), Copyright 1997
Free Software Foundation, Inc...(no debugging symbols found)...
Connected to coml at 115200 bps.
(gdb960)
section 0, name .text, address 0xc0008000, size 0x50ec, flags 0x20
writing section at 0xc0008000
```

Verify that the parallel port you are using is the one you specified in the gdb960 command line. Verify that your parallel cable is properly connected to the board and to your PC.

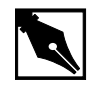

**NOTE.** *Your actual run times may vary.* 

# **External Interrupts Tutorial**

The purpose of this program, cyint.c, is to show the steps required when dealing with an interrupt triggered externally by the evaluation board timers. The cyint.c source code contains step-by-step instructions to save you time when you program interrupts for your application. asm\_fns.sam is the interrupt handler, and t85c36.c contains the functions to program the evaluation board timers.

The example performs the following steps in the handling of a hardware interrupt.

- Modify the ICON register
- Modify the IMAP register
- Cache the interrupt vector and the interrupt handling procedure

- Lower the processor priority
- Modify the IMSK register
- Clear the IPND register
- Generate the hardware interrupt using the evaluation board timers

Complete these steps:

- 1. Choose Interrupt Examps.
- 2. Choose External Interrupts.
- 3. Choose Qv Code.
- 4. Scroll through the cyint.c source to see the code for setting up and handling a hardware interrupt triggered by the evaluation board timers.
- 5. Open and scroll through the t85c36.c and t85c36.h files to see the definitions and routines for programming the evaluation board timers. You can simplify the programming of the evaluation board timers by including this code in your own applications.
- 6. Choose **Make** to compile, link, and download the program automatically.
- 7. Use the gdb960 debugger to execute cyint. Type:

#### run

The debugger responds by displaying:

```
interrupt count = 314
```

```
interrupt count = 328
interrupt count = 343
interrupt count = 358
interrupt count = 373
interrupt count = 388
interrupt count = 403
interrupt count = 418
interrupt count = 432
Program exited with code 020.
(gdb960)
```

8. Type: quit

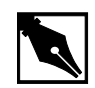

NOTE. Your actual interrupt counts may vary.

# Static, Global, and Profile-Driven Optimizations

Optimizing compilers provide you with a means of developing high performance code without detailed knowledge of the architecture. Engineers who understand the features of the i960 architecture developed gcc960 to provide optimizations that take full advantage of the i960 processor. In general, optimizing compilation takes more time and may require more memory for large functions. However, the benefit in runtime performance is well worth it.

There are several levels of optimization available. Typically, low levels of optimizations are used during the debugging phase. Certain optimizations can cause significant code changes that may make high-level debugging difficult. Once your application is functioning properly, you can increase its runtime performance by using a higher level of optimization.

Release 5.0 and later of the development tools support the ELF object module format and DWARF version 2.0 debug information format. The new format enables more accurate mapping between source and object code at higher optimization levels and ease debugging of production code.

The C optimization example uses a program called <code>chksum.c.</code> The C++ examples use a program called <code>optimize.cpp</code>

# **C** No Optimization

- 1. Choose Compiler.
- 2. Choose Static Optimizations.
- 3. Choose C Local Optimizations.
- 4. Choose **Make -O0** to compile without optimizations, link, and download the program automatically.

5. To execute the program, type:

```
run
```

```
The debugger responds by displaying:
Starting program: C:\QUICKVAL/chksum
Now starting Comersum routine ...
Time for Checksum was 81.141323 seconds. Value was
869e7960.
Program exited with code 01
```

6. Type: quit

# **C** Static Optimization

Use the following commands to compile the chksum.c program using the highest level of optimization without using runtime behavior, or program-wide optimizations.

- 1. Choose Compiler.
- 2. Choose Static Optimizations.
- 3. Choose C Local Optimizations.
- 4. Choose **Make -O4** to compile with optimizations, link, and download the program automatically.
- 5. To execute the program, type:

# run

The debugger responds by displaying:

```
Starting program: C:\QUICKVAL/chksum
Now starting Comersum routine ...
Time for Checksum was 9.874086 seconds. Value was
869e7960.
Program exited with code 01
```

- 6. Type: quit
- 7. Choose Results.

# C++ No Optimization

- 1. Choose Compiler.
- 2. Choose Static Optimizations.
- 3. Choose C++ Optimizations.
- 4. Choose C++ Local Optimizations.

- 5. Choose **Make -O0** to compile without optimizations, link, and download the program automatically.
- 6. To execute the program, type:

```
run
```

The debugger responds by displaying: Starting program: C:\QUICKVAL/optimize Now starting C++ routine ... Time for C++ routine was 42.0705 seconds. Program exited normally

7. Type: quit

# **C++ Static Optimization**

Use the following commands to compile the optimize.cpp program using the highest level of optimization without using runtime behavior, or program-wide optimizations.

- 1. Choose Compiler.
- 2. Choose Static Optimizations.
- 3. Choose C++ Optimizations.
- 4. Choose C++ Local Optimizations.
- 5. Choose **Make -O4** to compile without optimizations, link, and download the program automatically.
- 6. To execute the program, type:

### run

The debugger responds by displaying:

Starting program: C:\QUICKVAL/optimize Now starting C++ routine ... Time for C++ routine was 31.2296 seconds. Program exited normally

- 7. Type: quit
- 8. Choose Results.

# **C** Global Optimization

Use the following commands to compile the chksum.c with program program-wide optimizations, which are sophisticated, inter-module optimizations.

- 1. Choose Compiler.
- 2. Choose Static Optimizations.
- 3. Choose C Global Optimizations.
- 4. Choose **Make +O5** to compile with optimizations, link, and download the program automatically.
- 5. To execute the program, type:

run

The debugger responds by displaying:

```
Starting program: C:\QUICKVAL/chksum
Now starting Comersum routine ...
Time for Checksum was 7.254407 seconds. Value was
869e7960.
Program exited with code 01
```

- 6. Type: quit
- 7. Choose Results.

# **C++ Global Optimization**

Use the following commands to compile the optimize.cpp program using the program program-wide optimizations, which are sophisticated, inter-module optimizations.

- 1. Choose Compiler.
- 2. Choose Static Optimizations.
- 3. Choose C++ Optimizations.
- 4. Choose C++ Global Optimizations.
- 5. Choose **Make+05** to compile with optimizations, link, and download the program automatically.

6. To execute the program, type:

### run

The debugger responds by displaying: Starting program: C:\QUICKVAL/optimize Now starting C++ routine ... Time for C++ routine was 28.0329 seconds. Program exited normally

- 7. Type: quit
- 8. Choose Results.

# Instrumentation, Profile Creation, Decision-making, and Profile-Driven Re-Compilation

An 91% improvement in C code performance is significant, but there is another level of optimization that is uniquely available through Intel's CTOOLS compilers: profile-driven optimization. This two-pass compilation procedure allows the compiler to make optimizations based on runtime behavior as well as the static information used by conventional optimizations.

The compiler can perform sophisticated inter-module optimizations, such as replacing function calls with expanded function bodies when the function call sites and function bodies are in different object modules. These are called program-wide optimizations because the compiler collects information from multiple source modules before it makes final optimization decisions. Standard (i.e., non-program-wide) optimizations are referred to as module-local optimizations.

Program-wide optimizations are enabled by options that tell the compiler to:

- 1. Build a program database during the compilation phase.
- 2. Invoke a global decision making and optimization step during the linking phase.
- 3. Automatically substitute the resulting optimized modules into the final program before the end of the linking phase.

The compiler can also collect information about the runtime behavior of a program by instrumenting the program. The instrumented program can be executed with typical input data, and the resultant program execution profile can be used by the global decision making and optimization phase to

improve the performance of the final optimized program. The profile can also provide input to the global coverage analyzer tool (gcov960), which gives users information about the runtime behavior of the program at the source-code level.

- 1. Choose Compiler.
- 2. Choose Profiling Optimizations.
- 3. Choose **Profiling Lab**.
- 4. Follow the **Profiling Tutorial** link in the online help.

Using profile-driven optimization, an increase in runtime performance of 27% is obtained. The average 80960 application can expect to gain 15 to 30% performance improvement through the use of this technology. This boost in performance is available to you without any further investment in hardware.

# **C++ Virtual Function Optimizations**

Invoking a virtual function is more expensive than invoking a non-virtual function in C++. Also, other function-related optimizations such as inlining cannot be performed on virtual functions. In many situations, however, the call to the virtual function can be replaced by a direct call to a member function and if possible it can be inlined at the call site. This improves the runtime performance of the code.

Use the following commands to compile the optimize.cpp program.

- 1. Choose **Compiler.**
- 2. Choose Static Optimizations.
- 3. Choose C++ Optimizations.
- 4. Choose C++ Virtual Opts.
- 5. Choose **Make -NoVOpt** to compile without virtual function optimizations, link, and download the program automatically.
- 6. To execute the program, type:
  - run

The debugger responds by displaying: Starting program: C:\QUICKVAL/optimize Now starting C++ routine ...

```
Time for C++ routine was 28.0329 seconds. Program exited normally
```

- 7. Type: quit
- 8. Choose **Make -VOpt** to compile with virtual function optimizations, link, and download the program automatically.
- 9. To execute the program, type:

run

The debugger responds by displaying: Starting program: C:\QUICKVAL/optimize Now starting C++ routine ... Time for C++ routine was 24.0449 seconds.

Program exited normally 10. Type: quit

11. Choose Results.

The virtual function optimizations yielded a 14.2% improvement.

Note the runtime performance at each optimization level as shown below.

#### Table 8-2 i960 Processor Optimization Results

| <b>Optimization Level</b>        | C Execution Time  | C++ Execution Time |
|----------------------------------|-------------------|--------------------|
| no optimization (-O0)            | 81.141323 seconds | 42.0705 seconds    |
| maximum static (-O4)             | 9.874086 seconds  | 31.2296 seconds    |
| global optimization              | 7.254407 seconds  | 28.0329 seconds    |
| profile-driven                   | 7.20885seconds    | NA                 |
| Virtual Function<br>Optimization | NA                | 24.0449 seconds    |

# **Building Self-contained Profiles with gmpf960**

A *raw* profile contains program counters that record how many times various statements in the source program have been executed. Information in the PDB is needed to correlate these program counters with the source program. A raw profile has a very short useful life. When changes are made in the source code, any raw profiles previously obtained for that program are no longer accepted by the global decision making and optimization step.

A *self-contained* profile captures the program structure from the PDB and associates it with the program counters from the raw profile. When changes are subsequently made to the source program, the global decision making step interpolates or *stretches* the counters in the self-contained profile to fit the changed program.

A self-contained profile can be used to optimize a program even after days, weeks, or perhaps months worth of changes to the program. This frees you from having to collect a new profile every time the program changes, while still allowing profile-directed optimizations. Depending upon the nature and quantity of changes to the program, the accuracy of the profile gradually degrades over time as more interpolation is done.

A self-contained profile must be generated from a raw profile before the program that generated the raw profile is relinked. You should always create a self-contained profile immediately after the raw profile is collected.

- 1. Choose **Compiler**.
- 2. Choose **Profiling Optimizations**.
- 3. Choose Self-Contained.
- 4. Choose Make.

The following tutorial is also displayed in the browser. Enter your commands in the Command Prompt window provided.

5. Specify the program database directory.

The PDB can be specified by setting the environment variable G960PDB.

For example, if you chose the default directory during installation, enter:

**SET G960PDB=C:\quickval\prof\_lab\lab\_pdb** Or, specify the PDB at compiler invocation time with the *Zdir* option, as shown in the example below.

gcc960 -Zmypdb foo.o

6. Compile for profile instrumentation.

Insert profile instrumentation into *quick* so that when the linked program is executed, a profile can be collected. Type: gcc960 -Fcoff -T{Link-dir} -A{arch} -fdb -gcdm,subst=:\*+fprof -o quick quick.c The options in this gcc960 compiler command are:

| -Fcoff         | create a COFF format output file                                                                                                    |
|----------------|----------------------------------------------------------------------------------------------------|
| -A{arch}       | specifies the architecture. For example, -AHD specifies an 80960HD                                                                                                    |
| -T{Link-dir}   | specifies the linker directive file. For example,<br>-Tmcysx specifies mcysx.gld.                                                                                                    |
| -fdb           | All modules subject to program-wide<br>optimization must be initially compiled with the<br>fdb option.                                                                                                    |
| -gcdm,subst=:* | The tool that performs the global decision making<br>and optimization step is invoked from within the<br>linker when the gcdm option is used. The<br>substitution control specifies a module-set<br>specification of only eligible modules not linked<br>in from libraries. |
| +fprof         | causes generation of profile instrumentation.                                                                                                    |
| -o quick       | the executable file will be named quick                                                                                                    |
| quick.c        | the source file                                                                                                    |

### 7. Collect a Profile

If a program that contains one or more modules compiled with fprof is linked with the standard libraries and then executed, a file named default.pf containing the profile for those modules is automatically produced when the program exits. Type:

gdb960 -t mon960 -b 115200 -r com1 -D lpt1 quick The options in this gdb960 compiler command are:

| -t mon960 | MON960 is on the target |
|-----------|-------------------------|
| -b 115200 | use 115200 baud rate    |
| -r coml   | use serial port 1       |
| -D lpt1   | use parallel port 1     |
| quick     | the executable file     |
|           |                         |

8. Use the gdb960 debugger to execute quick. Enter: run

| 9.  | Exit the debugger. Enter:                                                                                |                                                                                                    |  |
|-----|----------------------------------------------------------------------------------------------------|----------------------------------------------------------------------------------------------------|--|
|     | quit                                                                                                    |                                                                                                    |  |
| 10. | Enter the command:                                                                                       |                                                                                                    |  |
|     | gmpf960 -spf quick.pf default.pf                                                                         |                                                                                                    |  |
|     | The options in this gmpf960 compiler command are:                                                        |                                                                                                    |  |
|     | -spf                                                                                                    | causes a self-contained profile, quick.pf, to be produced as output.                                   |  |
|     | default.pf                                                                                               | The input profile.                                                                                     |  |
| 11. | Recompile the quick.c source code using the profiling information obtained by the instrumentation. Type: |                                                                                                    |  |
|     | gcc960 -Fcoff -T{Link-dir} -A{arch} -fdb<br>-gcdm,iprof=quick.pf -o quick quick.c                        |                                                                                                    |  |
|     | The options in this gcc960 compiler command are:                                                         |                                                                                                    |  |
|     | -Fcoff                                                                                                   | create a COFF format output file                                                                       |  |
|     | -A{arch}                                                                                                 | specifies the architecture. For example, -AHD specifies an 80960HD                                     |  |
|     | -T{Link-dir}                                                                                             | specifies the linker directive file. For example,<br>-Tmcysx specifies mcysx.gld.                      |  |
|     | -fdb                                                                                                    | All modules subject to program-wide<br>optimization must be initially compiled with the<br>fdb option. |  |
|     | -Gcdm,iprof=quick.pf                                                                                     |                                                                                                    |  |
|     |                                                                                                    | This supplies a profile file quick.pf to the global decision making and optimization step.             |  |
|     | -o quick                                                                                                 | the executable file will be named quick                                                                |  |
|     | quick.c                                                                                                  | the source file                                                                                        |  |
| 12. | Change the control structure of quick.c.                                                                 |                                                                                                    |  |
|     | Edit quick.c. Find the procedure called QUICK. In this procedure, there is a control structure:          |                                                                                                    |  |
|     | <pre>for(i = 2; i &lt;= SORTELEMENTS; i+=1)</pre>                                                        |                                                                                                    |  |
|     | {                                                                                                    |                                                                                                    |  |
|     | (LOGIC)                                                                                                  |                                                                                                    |  |
|     | }                                                                                                    |                                                                                                    |  |
Change the control structure to:

```
i = 2;
while (i <= SORTELEMENTS)
{
    (LOGIC)
    i+=1;
}</pre>
```

13. Compile the new quick.c using the interpolated profile. Type: gcc960 -Fcoff -T{Link-dir} -A{arch} -fdb -gcdm,iprof=quick.pf -o quick quick.c

The options in this gcc960 compiler command are:

| -Fcoff                                                         | create a COFF format output file                                                                       |  |  |
|----------------------------------------------------------------|----------------------------------------------------------------------------------------------------|--|--|
| -A{arch}                                                       | specifies the architecture. For example, -AHD specifies an 80960HD                                     |  |  |
| -T{Link-dir}                                                   | specifies the linker directive file. For example,<br>-Tmcysx specifies mcysx.gld.                      |  |  |
| -fdb                                                           | All modules subject to program-wide<br>optimization must be initially compiled with the<br>fdb option. |  |  |
| -Gcdm,iprof=qui                                                | ck.pf                                                                                                  |  |  |
|                                                                | This supplies a profile file quick.pf to the global decision making and optimization step.             |  |  |
| -o quick                                                       | the executable file will be named quick                                                                |  |  |
| quick.c                                                        | the source file                                                                                        |  |  |
| Notice that the global decision making and optimization option |                                                                                                    |  |  |
| (-gcdm) accepts the interpolated profile, quick.pf.            |                                                                                                    |  |  |

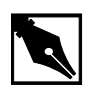

**NOTE.** The beauty of this example is that the global decision making and optimization option (-gcdm) accepts the interpolated profile, quick.pf, not the results of running this example.

# **Compression Assisted Virtual Execution (CAVE)**

This CTOOLS feature allows non-critical parts of an application's machine code to be stored in memory in compressed form resulting in reduced target memory requirements. The code is expanded into native machine code on demand for execution.

CAVE reduces the physical memory requirements of ROM-based applications through link-time compression and on-demand runtime decompression of user-specified functions. The compiler, linker, runtime dispatcher, and compression and decompression routines cooperate to provide this feature. Code is typically compressed by a ratio of between 1.5 and 1.7. Runtime decompression speed is about 30 clock cycles per byte of compressed code.

When the CAVE mechanism is used, selected functions in the application are designated to be *secondary* functions. All other functions are termed *primary* functions. The primary set should contain performance-critical functions, that are not to be affected by the CAVE mechanisms; the secondary set is subject to compression. Secondary functions are compressed by the linker and reside in memory in compressed form. At runtime, calls to secondary functions are intercepted by the CAVE dispatcher and the functions are decompressed if necessary.

Note that due to the overhead of decompressing code at runtime, only non-performance critical code should be secondary functions, such as error handling code or initialization code. You can use runtime profile information generated by gcov960 to aid in selecting the set of secondary functions.

This example uses a tic-tac-toe game to show how to reduce target memory requirements. The text sections of compressed and uncompressed tic-tac-toe executables are compared. Additionally, this example demonstrates how to specify functions for compression.

For the sake of demonstration, we compress performance-critical code in the tic-tac-toe program. The purpose of this example is to show the reduced text section of the executable, not demonstrate run times.

## C Example

- 1. Choose Compiler.
- 2. Choose C Cave.
- 3. Choose Make.

The following tutorial is also displayed in the browser. Enter your commands in the Command Prompt window provided.

4. Use the gcc960 mcave option or #pragma cave to designate the specified functions as secondary. In the tic-tac-toe example, ttt.c, the following #pragma has been added:

```
#pragma cave(Initialze, Winner, Other, Play,
Evaluate, Best_Move, Describe, Move, Game)
where Initialize, Winner, Other, Play, Evaluate,
Best_Move, Describe, Move, and Game are all functions to be
compressed.
```

5. Edit ttt.c. Make sure the #pragma cave program line is commented out:

```
/*#pragma cave(Initialze, Winner, Other, Play,
Evaluate, Best_Move, Describe, Move, Game)*/
```

6. Compile the tic-tac-toe program. Enter:

gcc960 -A{arch} -Fcoff -T{Link-dir} -o ttt ttt.c The options in this command are:

| -Fcoff       | create a COFF format output file                                                  |
|--------------|-----------------------------------------------------------------------------------|
| -A{arch}     | specifies the architecture. For example, -AHD specifies an 80960HD                |
| -T{Link-dir} | specifies the linker directive file. For example,<br>-Tmcysx specifies mcysx.gld. |
| -o ttt       | names the executable file ttt                                                     |
| ttt.c        | input file                                                                        |
|              |                                                                                   |

- 7. Check the text section size of the uncompressed program. Enter:
  - gsize960 ttt

The option in this command is:

ttt name of the executable file

The sizer responds by displaying the sizes of the various code sections. Write down the size of the uncompressed text section.

- Edit ttt.c. Make sure the #pragma cave program line is uncommented: #pragma cave(Initialze, Winner, Other, Play,
  - Evaluate, Best\_Move, Describe, Move, Game)
- 9. Compile the tic-tac-toe program with the pragma program line. Enter:
   gcc960 -A{arch} -Fcoff -T{Link-dir} -o ttt ttt.c
   The options in this command are:

| -Fcoff                                                        | create a COFF format output file                                                  |  |  |
|---------------------------------------------------------------|-----------------------------------------------------------------------------------|--|--|
| -A{arch}                                                      | specifies the architecture. For example, -AHD specifies an 80960HD                |  |  |
| -T{Link-dir}                                                  | specifies the linker directive file. For example,<br>-Tmcysx specifies mcysx.gld. |  |  |
| -o ttt                                                        | names the executable file ttt                                                     |  |  |
| ttt.c                                                         | input file                                                                        |  |  |
| Check the text section size of the compressed program. Enter: |                                                                                   |  |  |

#### gsize960 ttt

10.

The option in this command is:

ttt executable file

The sizer responds by displaying the sizes of the various code sections. Write down the size of the compressed text section. In this example, you can expect a code size reduction of approximately 1 percent. Here are some typical results for the supported processor types:

 Table 8-3
 Uncompressed Text Sections

| State        | 80960Rx | 80960Hx | 80960Jx | 80960Cx | 80960Sx |
|--------------|---------|---------|---------|---------|---------|
|              | Size    | Size    | Size    | Size    | Size    |
| Uncompressed | 33,764  | 32,944  | 32,768  | 32,976  | 31,600  |

| State              | 80960Rx<br>Size | 80960Hx<br>Size | 80960Jx<br>Size | 80960Cx<br>Size | 80960Sx<br>Size |  |
|--------------------|-----------------|-----------------|-----------------|-----------------|-----------------|--|
| Compressed<br>Text | 31,908          | 30,832          | 30,816          | 30,832          | 29,648          |  |
| Cave Section       | 1,818           | 1,770           | 1,746           | 1,800           | 1,776           |  |
| Total              | 33,726          | 32,602          | 32,562          | 32,632          | 31,424          |  |

#### Table 8-4 After Function Compression

| 80960Rx | 80960Hx | 80960Jx | 80960Cx | 80960Sx |
|---------|---------|---------|---------|---------|
| 0.1%    | 1.0 %   | 0.6 %   | 1.0 %   | 0.6 %   |

Note that the purpose of this example is to teach you how to use the CAVE feature with programs. Though the improvements are small, you can expect much better results with real-world programs of approximately 100 Kbytes and larger, especially if the software has many non-critical functions.

## C++ Compression Assisted Virtual Execution (CAVE)

- 1. Choose Compiler.
- 2. Choose C++ Cave.
- 3. Choose **Make**. The following tutorial is displayed in the QUICK*val* browser, and the command lines may be entered at the Command Prompt window.
- 4. Use the *gcc960* mcave option or #pragma cave designate the specified functions as secondary. In the C++ example, cavecpp.cpp, the following #pragma has been added:

#### #pragma

```
cave(initSetName,initSetDept,initSetGpa,initSetNumPu
bs,isOutstanding,printName,InitializeRecords)
where initSetName, initSetDept, initSetGpa,
initSetNumPubs, isOutstanding, printName, and
InitializeRecords are all functions to be compressed, i.e., all
functions are secondary functions. All other functions of the program
are primary functions.
```

The primary set should contain performance-critical functions that are not to be affected by the CAVE mechanism; the secondary set is subject to compression. Secondary functions are compressed by the linker and reside in memory in compressed form.

The C++ compiler behaves in essentially the same manner as the C compiler when the mcave or Gcave options are used - generating all functions in the compilation unit for which this option is in effect as secondary.

A user typically designates a single function as secondary through the use of pragma cave. The following statement for example designates the function max as secondary.

# pragma cave max

However in C++ overloaded functions have the same name. Member functions of two different classes are also allowed to have the same name and these member functions can in turn have the same name as a function with file scope.

When a user specifies a function as secondary through the use of pragma cave, the C++ compiler treats all functions with this name as secondary. To illustrate, consider the following example:

```
# ifdef PRAGMA
# pragma cave max
# endif
int max(int a, int b)
{
return a > b? a : b;
}
float max(float a, float b)
{
return a > b ? a : b;
}
class Tclass1 {
int a, b;
public:
int max();
};
```

```
int Tclass1::max()
    {
   return a > b? a : b;
    }
   class Tclass2 {
    float a, b;
   public:
    float max();
    };
    float Tclass2::max()
    {
   return a > b? a : b;
    }
   Tclass1 t1;
   Tclass2 t2;
   The Compiler treats all the following functions as secondary.
    int max(int, int);
   float max(float, float);
    int Tclass1::max();
   float Tclass2::max();
5. Choose Qv Code. Edit cavecpp.cpp. Make sure the #pragma
   cave program line is commented out:
    //#pragma
   cave(initSetName,initSetDept,initSetGpa,initSetNumPu
   bs,isOutstanding,printName,InitializeRecords)
6. Compile the C++ program. Enter:
   gcc960 -A{arch} -Felf -T{Link-dir} -stdlibcpp -o
   cavecpp cavecpp.cpp
   The options in this command are:
    -Felf
                     create an ELF format output file
                     specifies the architecture. For example, -AHD
   -A{arch}
                     specifies an 80960HD
                     specifies the linker directive file. For example,
    -T\{Link-dir\}
                     -Tmcysx specifies mcysx.gld.
```

|     | -stdlibcpp                                         | instructs the compiler to link in the standard C++ libraries when creating an absolute module. |  |  |  |
|-----|----------------------------------------------------|------------------------------------------------------------------------------------------------|--|--|--|
|     | -o cavecpp                                         | specifies the executable file cavecpp                                                          |  |  |  |
|     | cavecpp.cpp                                        | input file                                                                                     |  |  |  |
| 7.  | Check the text section                             | on size of the uncompressed program. Enter:                                                    |  |  |  |
|     | gsize960 cavecp                                    | q                                                                                              |  |  |  |
|     | The option in this co                              | ommand is:                                                                                     |  |  |  |
|     | cavecpp                                            | specifies the executable file                                                                  |  |  |  |
|     | The sizer responds b<br>Write down the size        | by displaying the sizes of the various code sections.<br>of the uncompressed text section.     |  |  |  |
| 8.  | Choose <b>Qv</b> Code and<br>cave program line in  | nd edit cavecpp.cpp. Make sure the #pragma<br>s uncommented:                                   |  |  |  |
|     | <pre>#pragma cave(initSetNam bs,isOutstandin</pre> | e,initSetDept,initSetGpa,initSetNumPu<br>g,printName,InitializeRecords)                        |  |  |  |
| 9.  | Compile the C++ pr                                 | ogram with the pragma program line. Enter:                                                     |  |  |  |
|     | gcc960 -A{arch}                                    | -Felf -T{Link-dir} -stdlibcpp                                                                  |  |  |  |
|     | -o cavecpp.cpp                                     |                                                                                                |  |  |  |
|     | The options in this command are:                   |                                                                                                |  |  |  |
|     | -Felf                                              | create an ELF format output file                                                               |  |  |  |
|     | -A{arch}                                           | specifies the architecture. For example, -AHD specifies an 80960HD                             |  |  |  |
|     | -T{Link-dir}                                       | specifies the linker directive file. For example,<br>-Tmcysx specifies mcysx.gld.              |  |  |  |
|     | -stdlibcpp                                         | instructs the compiler to link in the standard C++ libraries when creating an absolute module. |  |  |  |
|     | -o cavecpp                                         | specifies the executable file ttt                                                              |  |  |  |
|     | cavecpp.cpp                                        | specifies the input file                                                                       |  |  |  |
| 10. | Check the text section                             | on size of the compressed program. Enter:                                                      |  |  |  |
|     | gsize960 cavecp                                    | q                                                                                              |  |  |  |
|     | The option in this co                              | ommand is:                                                                                     |  |  |  |
|     | cavecpp                                            | executable file                                                                                |  |  |  |

The sizer responds by displaying the sizes of the various code sections. Write down the size of the compressed text section. In this example, you can expect a code size reduction of approximately 1 percent. Here are some typical results for the supported processor types:

| Table 8-6    | Uncompress      | ed Text Section | ons             |                 |                 |  |
|--------------|-----------------|-----------------|-----------------|-----------------|-----------------|--|
|              | 80960Rx<br>Size | 80960Hx<br>Size | 80960Jx<br>Size | 80960Cx<br>Size | 80960Sx<br>Size |  |
| Uncompressed | 89,788          | 84,196          | 83,512          | 84,196          | 81,764          |  |

#### Table 8-7 After Function Compression

|                    | 80960Rx<br>Size | 80960Hx<br>Size | 80960Jx<br>Size | 80960Cx<br>Size | 80960Sx<br>Size |
|--------------------|-----------------|-----------------|-----------------|-----------------|-----------------|
| Compressed<br>Text | 87,612          | 81,892          | 81,512          | 81,892          | 79,796          |
| Cave Section       | 1,920           | 1,546           | 1,514           | 1,546           | 1,512           |
| Total              | 89,532          | 83,438          | 83,026          | 83,438          | 81,308          |

#### Table 8-8Improvement

| 80960Rx | 80960Hx | 80960Jx | 80960Cx | 80960Sx |
|---------|---------|---------|---------|---------|
| 1%      | 1%      | 1%      | 1%      | 1%      |

Note that the purpose of this example is to teach you how to use the CAVE feature with programs. Though the improvements are small, you can expect much better results with real-world programs of approximately 100 Kbytes and larger, especially if the software has many non-critical functions.

## Debugging with gdb960

A software debugger is a useful tool that allows you to learn more about the behavior of an application program while it is running on a target or simulator. gdb960 is a source-level debugger that allows you to interact with your application program running on a target system through the debug monitor, MON960. MON960 is resident on the Cyclone CPU module.

This example uses the card game, Go Fish, and is designed to teach you a few debugger commands so that you can further examine the example programs provided with this kit or your own programs. In the card game, Go Fish, you and the computer each get several cards. You take turns guessing which cards are in each other's hands. When you guess correctly, you acquire that card. If you don't guess correctly, you need to "Go Fish" and draw another card from the pack. When you get four-of-a-kind, you remove those cards from your hand. The objective of the game is to have the most sets of four-of-a-kind when either you or the computer has no cards remaining in your hands.

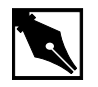

**NOTE.** This example uses the command line interface to gdb960. The program also features a Graphical User Interface in both Windows and UNIX. See The gdb960 User's Manual for more information.

- 1. Choose Debugger.
- 2. Choose gdb960 Tutorial.
- 3. Choose **Make** to compile, link, and download the program automatically.

The following tutorial is also displayed in the browser. Enter your commands in the Command Prompt window provided.

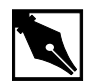

NOTE. DEBUGGING SHORTCUTS Abbreviations for gdb960 commands are accepted as long as they are unambiguous. To run, enter: r To break, enter: br To list, enter: br To list, enter: l To continue, enter: c To print, enter: p To clear, enter: cl To quit, enter: qu For help, enter: he

4. Do Not Type Run! First, use the gdb960 debugger to set a breakpoint at function main(). Type:
 break main

The debugger responds by displaying:

Breakpoint 1 set at 0xa0008570: file fish.c, line 209.

5. Set a second breakpoint at line 275. Type:

break 275

The debugger responds by displaying:

Breakpoint 2 set at 0xa0008bc4: file fish.c, line 275.

6. To execute the program from the beginning, type:

run

```
The debugger responds by displaying:
Starting program: C:\QUICKVAL/fish
Breakpoint 1, main() at fish.c, 209.
209 srand();
```

7. To display the code at the breakpoint, type:

list

The debugger displays lines 204-213 of the fish.c source. To see the next ten lines, type **list** again.

8. To continue executing the program from this location, type:

#### continue

The debugger responds by displaying: Continue. Would you like instructions[n]?

9. Reply by typing **y** for yes or <Enter> or **n** for no.

your hand is: A A 6 6 8 8 9
Breakpoint 2, game() at fish.c:275.
275 if(!move(yourhand,myhand,g=guess(),0))break;

10. In the source code in step 9, there are two variable arrays, myhand and yourhand. Myhand is the computer's hand and yourhand is yours. To look at the card in the computer's hand, type:

#### print myhand

The debugger responds by displaying:

\$1="000\000\000\001\000\002\000\001\000\001\002\000"

myhand[0] does not represent a card.

myhand[1] represents the number of Aces.

myhand[2] represents the number of 2s, and so on.

The same order of cards is represented in the array, yourhand.

If a King is drawn by either player, myhand[13] or yourhand[13] will appear when you print the array.

11. Using the ability to see the computer's hand, you are able to beat the computer every time. Clear the first breakpoint at the function main() and continue playing the game, looking at the computer's hand any time you need to. To clear the breakpoint at main(), type:

### clear main

The debugger responds by displaying:

Deleted breakpoint 1

12. To continue executing the program, type: continue

- 13. If you need further assistance beating the computer, contact the 80960 Technical Support Group for more hints.
- 14. Type: quit

## **Debugging Optimized Code**

CTOOLS can use the ELF object module format and DWARF Version 2 debug information format as described in the *80960 Embedded Application Binary Interface (ABI) Specification* (order number 631999). The new formats enable more accurate mapping between source and object code at higher optimization levels and ease production code debugging.

This example shows that at the highest level of module-local optimization, it is possible to set a breakpoint on an inline function using ELF/DWARF, while with COFF this is not possible.

- 1. Choose Debugger.
- 2. Choose C ELF/DWARF Format.
- 3. Choose Make.

The following tutorial is also displayed in the browser. Enter your commands in the Command Prompt window provided.

4. Compile *swap.c* with no module-local optimizations (no inlining). This shows that the procedure *swap* is not inlined. Enter:

gcc960 -Felf -T{Link-dir} -A{arch} -OO -S swap.c The options in this command are:

| -Felf        | creates an ELF format output file                                                 |
|--------------|-----------------------------------------------------------------------------------|
| -A{arch}     | specifies the architecture. For example, -AHD specifies an 80960HD                |
| -T{Link-dir} | specifies the linker directive file. For example,<br>-Tmcysx specifies mcysx.gld. |
| -00          | no module-local optimizations                                                     |
| -S           | generate assembly code from the source code                                       |
| swap.c       | input file                                                                        |

| 5.                                                                            | Edit swap.s (the generated assembly file from swap.c). In the function _main, see the call to the procedure swap: callj _swap                                                                                             |                                                                                   |  |
|-------------------------------------------------------------------------------|----------------------------------------------------------------------------------------------------|-----------------------------------------------------------------------------------|--|
| This is an out-of-line call to the procedure swap. The thas not been inlined. |                                                                                                    | e call to the procedure swap. The function swap                                   |  |
| 6.                                                                            | <ul> <li>Now, compile swap.c with the highest level of module-local optimizations. This inlines the procedure swap.</li> <li>gcc960 -Felf -T{Link-dir} -A{arch} -O4 -S swap.c The options in this command are:</li> </ul> |                                                                                   |  |
|                                                                               | -Felf                                                                                                    | create an ELF format output file                                                  |  |
|                                                                               | -A{arch}                                                                                                    | specifies the architecture. For example, -AHD specifies an 80960HD                |  |
|                                                                               | -T{Link-dir}                                                                                                    | specifies the linker directive file. For example,<br>-Tmcysx specifies mcysx.gld. |  |
|                                                                               | -04                                                                                                    | highest level of module-local optimizations                                       |  |
|                                                                               | -S                                                                                                    | generate assembly code from the source code                                       |  |
|                                                                               | swap.c                                                                                                    | input file                                                                        |  |
| 7.                                                                            | . Edit swap.s (the generated assembly file from swap.c). In the function _main, note the call to the procedure swap does not exist:                                                                                       |                                                                                   |  |
|                                                                               | callj_swap /* Does Not Exist*/                                                                                                    |                                                                                   |  |
| 8.                                                                            | Recompile using the -04 optimization level, the ELF/DWARF format, and add debugging information.                                                                                                    |                                                                                   |  |
| gcc                                                                           | <b>960 -Felf -T</b> {Lin                                                                                                    | nk-dir} -A{arch} -O4 -g -o swap swap.c                                            |  |
|                                                                               | The options in this command are:                                                                                                    |                                                                                   |  |
|                                                                               | -Felf                                                                                                    | create an ELF format output file                                                  |  |
|                                                                               | -A{arch}                                                                                                    | specifies the architecture. For example, -AHD specifies an 80960HD                |  |
|                                                                               | -T{Link-dir}                                                                                                    | specifies the linker directive file. For example,<br>-Tmcysx specifies mcysx.gld. |  |
|                                                                               | -04                                                                                                    | highest level of module-local optimizations                                       |  |
|                                                                               | -a                                                                                                    | include debug information in object file                                          |  |

|                                                             | -o swap                                                                       | names the executable file swap                      |
|-------------------------------------------------------------|-------------------------------------------------------------------------------|-----------------------------------------------------|
|                                                             | swap.c                                                                        | input file                                          |
| 9.                                                          | Download the execu                                                            | table file, swap, to the Cyclone eval board         |
|                                                             | memory. Enter:                                                                |                                                     |
| gdb                                                         | 960 -t mon960 -1                                                              | o 115200 -r com1 -D lpt1 swap                       |
|                                                             | The options in this c                                                         | ommand are:                                         |
|                                                             | -t mon960                                                                     | MON960 is on the target                             |
|                                                             | -b 115200                                                                     | use 155200 baud rate                                |
|                                                             | -r coml                                                                       | use serial port 1                                   |
|                                                             | -D lpt1                                                                       | use parallel port 1                                 |
|                                                             | swap                                                                          | the executable file                                 |
| 10.                                                         | 0. DO NOT TYPE RUN!                                                           |                                                     |
|                                                             | First, set a breakpoint on the procedure swap. Enter:                         |                                                     |
|                                                             | break swap                                                                    |                                                     |
|                                                             | The debugger respon                                                           | nds by displaying:                                  |
|                                                             | breakpoint 1 @0                                                               | xa00080f0:file swap.c, line 43                      |
|                                                             | breakpoint 2 @0                                                               | xa0008148:file swap.c, line 54                      |
|                                                             | Breakpoint 1 is the out-of-line reference to the procedure swap.              |                                                     |
| Breakpoint 2 is the inline reference to the procedure swap. |                                                                               | nline reference to the procedure swap.              |
| Swap.c was compiled with a high level of module-local optim |                                                                               | led with a high level of module-local optimizations |
|                                                             | that included function inlining, and it is still possible to set a breakpoint |                                                     |
| 11                                                          | To avegute the groot                                                          | n. Breakpoint 2 stops program execution.            |
| 11.                                                         | To execute the progr                                                          | am, enter:                                          |
|                                                             | run<br>The debugger reserve                                                   | da hy dianlavin a                                   |
|                                                             | The debugger respon                                                           | ids by displaying:                                  |
|                                                             | Breakpoint 2, m                                                               | ain() @ swap.c: 54                                  |
| 10                                                          | 54 printi (iThe                                                               | smallest number 15 %a\n1,a);                        |
| 12.                                                         | to continue the prog                                                          | gram, enter:                                        |
|                                                             | С                                                                             |                                                     |

When the program has finished, enter: quit

13. Compile using the -04 optimization level, the COFF format, and add debugging information.

## gcc960 -Fcoff -T{Link-dir} -A{arch} -g -O4 -o swap swap.c

The options in this command are:

| -Fcoff       | create a COFF format output file                                                  |
|--------------|-----------------------------------------------------------------------------------|
| -A{arch}     | specifies the architecture. For example, -AHD specifies an 80960HD                |
| -T{Link-dir} | specifies the linker directive file. For example,<br>-Tmcysx specifies mcysx.gld. |
| -04          | highest level of module-local optimizations                                       |
| -g           | include debug information in object file                                          |
| -o swap      | names the executable file swap                                                    |
| swap.c       | input file                                                                        |

14. Download the executable file, swap, to the Cyclone eval board memory. Enter:

gdb960 -t mon960 -b 115200 -r com1 -D lpt1 swap The options in this command are:

| -t mon960 | MON960 is on the target |
|-----------|-------------------------|
| -b 115200 | use 155200 baud rate    |
| -r coml   | use serial port 1       |
| -D lpt1   | use parallel port 1     |
| swap      | the executable file     |

#### 15. Do Not Type Run!!

First, set a breakpoint on the procedure  ${\tt swap}.$  Enter:

#### break swap

The debugger responds by displaying:

breakpoint 1 @0xa00080f0

Breakpoint 1 is the out-of-line reference to the procedure swap. Notice that no inline breakpoint has been set. This breakpoint does not stop execution of the program.

Swap.c was compiled with a high level of module-local optimizations that included function inlining, and it is not possible to set a breakpoint on the inline function. Program execution does not stop.

16. To execute the program, enter:

run

The debugger responds by displaying the smallest number from the swap. There is no break in program execution.

17. When the program has finished, enter:

quit

You have now seen that with the ELF/DWARF format, it is now possible to debug your production code, even after high levels of program optimization.

## **Debugging Optimized C++ Code Tutorial**

The C++ compiler generates debug information using the DWARF format when the -g option is specified with the -Felf option. This debug information format is richer than that of other supported OMFs, and allows more reliable debugging under optimization.

This tutorial demonstrates that at the highest level of module-local optimization, debugging a C++ application is still possible due to the DWARF debug format.

In this example, you compile a C++ program using the -00 optimization compiler option, which disables all optimizations, including those that may interfere with debugging. The same C++ program is then compiled using the highest-level of module-local optimization, -04.

There are several levels of program optimization available with the CTOOLS development tool suite. Typically, low levels of optimization are used during the debugging phase. Certain optimizations can cause significant code changes that may make high-level debugging difficult. Once the application is functioning properly, the application's performance may be increased by using a higher level of optimization. The static optimization options are:

- 00 Turn optimization off
- 01 Basic optimization
- 02 strength-reduction, instruction scheduling for pipelining, etc...

03 02 plus fconstprop, finline-functions, etc...

04 03 plus fsplit-mem, fmarry-mem, fcoalesce

Level O4 is the highest level of static optimization. Please refer to the *i960 Processor Compiler User's Guide* for more information on ELF/DWARF and compiler optimizations.

In this tutorial, you compile and debug a C++ program, cppdwarf.cpp, that contains many of the advanced features of the C++ language, including:

- Classes
- Public, protected, and private variable accessibility
- Virtual functions
- Scope operators
- Overloaded functions
- Class inheritance

Using ELF/DWARF, both levels of optimization, -00 and -04, retain the C++ program structure so that the above features may be investigated.

- 1. Choose **Debugger**.
- 2. Choose C++ ELF/DWARF Format.
- 3. Choose **Make**. The following tutorial is displayed in the QUICK*val* browser, and the command lines may be entered at the Command Prompt window.
- 4. Compile the program using the -00 optimization level. In the Command Prompt window, enter the following command:
  gcc960 -Felf -A{arch} -T{Link-dir} -stdlibcpp -00 -g
  -o cppdwarf cppdwarf.cpp

The options in this command are:

| -Felf        | creates an ELF format output file.                                                             |
|--------------|------------------------------------------------------------------------------------------------|
| -A{arch}     | specifies the architecture. For example, -AHD specifies an 80960HD.                            |
| -T{Link-dir} | specifies the linker directive file. For example,<br>-Tmcysx specifies mcysx.gld.              |
| -stdlibcpp   | instructs the compiler to link in the standard C++ libraries when creating an absolute module. |

|    | -00                                        | specifies the lowest level of module-local optimizations.                                                                                                    |
|----|--------------------------------------------|----------------------------------------------------------------------------------------------------|
|    | -g                                         | includes debug information in object file.                                                                                                    |
|    | -o cppdwarf                                | specifies the executable file cppdwarf.                                                                                                    |
|    | cppdwarf.cpp                               | specifies the input file cppdwarf.cpp.                                                                                                    |
| 5. | Run the program us                         | ing the debugger, enter:                                                                                                    |
|    | <pre>gdb960 -t mon96 {parallel port}</pre> | 50 -b {baudrate} -r {comport} -D<br>} -pci cppdwarf                                                                                                    |
|    | The options in this command are:           |                                                                                                    |
|    | -t mon960                                  | specifies that MON960 is on the target (optional).<br>-t mon960 is optional since mon960 is the<br>default.                                                                                                    |
|    | -b 115200                                  | sets the baud rate for serial communication<br>(optional). This option, -b 115200, is not<br>needed when the serial port is not being used.<br>Possible baud rates are 1200, 2400, 9600, 19200,<br>38400, 57600, and 115200.                                        |
|    | -r coml                                    | sets the port to use for serial communication<br>(optional). This option, -r com1, is not needed<br>when the serial port is not being used; however,<br>the -pci option is required when no serial port<br>is used. Possible serial ports are com1, com2,<br>com99. |
|    | -D lpt1                                    | sets the code download option for the parallel port<br>(optional). This option, -D lpt1, is not needed<br>when the serial port or PCI bus is used for code<br>download. Possible parallel ports are lpt1 and<br>lpt2.                                               |

| -pci     | sets the code download option for the PCI bus<br>(optional). When no serial port is specified, the<br>PCI bus is used for serial communication also.<br>The -r comx option is required when the PCI<br>bus is not used (i.e., when the -pci option is not<br>used). |
|----------|----------------------------------------------------------------------------------------------------|
| cppdwarf | specifies the executable file cppdwarf.                                                                                                    |

#### 6. Do Not Enter Run!

Now you are ready to examine some features of the downloaded C++ program, <code>cppdwarf.cpp</code>. A C++ class in the program is <code>person</code>. The gdb960 command <code>ptype</code> may be used to display a description of a data type, including classes.

At the (gdb960) prompt, enter:

#### ptype person

The following data type information concerning the class person appears:

### Example 8-1 person Class

}

```
type = class person {
  protected:
    char name[40];
    char dept[40];
  public:
    void setName ();
    void setName (char *);
    void setDept ();
    void setDept (char *);
    void printName ();
    virtual int isOutstanding ();
    virtual char * getDept ();
```

Please note the following concerning the above output:

- The entire class information for person is displayed, including variables and member functions.
- The public, protected, and private variable accessibility qualifiers are displayed for variables and member functions.
- All member functions are displayed, including virtual functions and overloaded functions.

Another C++ class in the program is professor, which inherits from the person class. Again, you use the gdb960 command ptype to display a description of the professor class.

7. At the (gdb960) prompt, enter:

#### ptype professor

The following data type information concerning the class professor appears:

#### Example 8-2 professor Class

```
type = class professor : public person {
  private:
    int numPubs;
  public:
    void setNumPubs ();
    void setNumPubs (int);
    virtual int isOutstanding ();
```

```
}
```

Please note the following concerning the above output:

- The entire class information for professor is displayed, including variables and member functions.
- The public, protected, and private variable accessibility qualifiers are displayed for variables and member functions.
- All member functions are displayed, including virtual functions and overloaded functions.
- type = class professor : public person indicates that the professor class inherits from the person class.

- 8. You are ready to set some breakpoints.
  - a. First, set a breakpoint on the overloaded function setNumPubs in the professor class. At the (gdb960) prompt, enter:

#### break professor::setNumPubs

The following information concerning breakpoints is displayed:

[0] cancel

cppdwarf.cpp.

[1] all

[2] professor::setNumPubs(int) at cppdwarf.cpp:125

```
[3] professor::setNumPubs(void) at
cppdwarf.cpp:118
```

Option 0 cancels the breakpoint operation. Option 1 sets a breakpoint on all the professor::setNumPubs functions. Option 2 sets a breakpoint on professor::setNumPubs(int) on line 125 of cppdwarf.cpp. Similarly, option 3 only sets a breakpoint on professor::setNumPubs(void) on line 118 of

b. Set a breakpoint on all professor::setNumPubs functions. At the > prompt, enter: 1

The following information about breakpoints is displayed: Breakpoint 1 at 0xa00083d0: file cppdwarf.cpp, line 125. Breakpoint 2 at 0xa0008358: file cppdwarf.cpp,

Breakpoint 2 at 0xa0008358: file cppdwarf.cpp, line 118.

c. Set a breakpoint on the virtual function
 professor::isOutstanding. At the (gdb960) prompt, enter:
 break professor::isOutstanding
 The following information concerning breakpoints is displayed:

Breakpoint 3 at 0xa0009080: file cppdwarf.cpp, line 110.

9. You are now ready to start the program. At the (gdb960) prompt, enter: run

Notice that the program stops at all three of the breakpoints.

10. To continue after a break, use the gdb960 command continue, or enter the keyboard shortcut c.

```
11. At the (gdb960) prompt, enter: quit
    The results of the debug session were as expected because no
    optimizations had been performed on the source code during
    compilation. You can now recompile the cppdwarf.cpp program
    using the highest-level of module-local optimization and repeat the
    previous debug session.
12. Compile the program using the -04 optimization level. In the
    Command Prompt window, enter the following command:
    gcc960 -Felf -A{arch}-T{Link-dir} -stdlibcpp -O4 -g
    -o cppdwarf cppdwarf.cpp
    The options in this command are:
    -Felf
                        create an ELF format output file
                        specifies the architecture. For example, -AHD
    -A{arch}
                        specifies an 80960HD
                        specifies the linker directive file. For example,
    -T\{Link-dir\}
                        -Tmcysx specifies mcysx.gld.
                        instructs the compiler to link in the standard C++
    -stdlibcpp
                        libraries when creating an absolute module.
                        highest level of module-local optimizations
    -04
                        include debug information in object file
    -g
                        specifies the executable file cppdwarf
    -o cppdwarf
                        input file
    cppdwarf.cpp
13. Run the program using the debugger, enter:
    gdb960 -t mon960 -b {baudrate} -r {comport} -D
    {parallel port} -pci cppdwarf
    The options in this command are:
    -t mon960
                        specifies that MON960 is on the target (optional).
                        -t mon960 is optional since mon960 is the
                        default.
                        sets the baud rate for serial communication
    -b 115200
                        (optional). This option, -b 115200, is not
                        needed when the serial port is not being used.
                        Possible baud rates are: 1200, 2400, 9600, 19200,
                        38400, 57600, and 115200.
```

|     | -r coml                                                                                                    | sets the port to use for serial communication (optional). This option, $-r \mod 1$ , is not needed when the serial port is not being used; however, the $-pci$ option is required when no serial port is used. Possible serial ports are: com1, com2, com99. |
|-----|----------------------------------------------------------------------------------------------------|----------------------------------------------------------------------------------------------------|
|     | -D lpt1                                                                                                    | sets the code download option for the parallel port<br>(optional). This option, -D lptl, is not needed<br>when the serial port or PCI bus is used for code<br>download. Possible parallel ports are: lpt1 and<br>lpt2.                                       |
|     | -pci                                                                                                    | sets the code download option for the PCI bus<br>(optional). When no serial port is given, the PCI<br>bus is used for serial communication also. The<br>-r comx option is required when the PCI bus is<br>not used (i.e., when the -pci option is not used.) |
|     | cppdwarf                                                                                                    | specifies the executable file.                                                                                                    |
| 14. | Do Not Enter Run!                                                                                                    |                                                                                                    |
|     | You are now ready to investigate some features of the downloaded C<br>program, cppdwarf.cpp. A C++ class in the program is person.<br>The gdb960 command ptype may be used to display a description<br>a data type, including classes. At the (gdb960) prompt, enter: |                                                                                                    |
|     | ptype person                                                                                                    |                                                                                                    |
|     | Please note, the output matches that of Example 8-1, "person Cla Optimizations did not affect the person class output. It is the sa as the first debug session.                                                                                                    |                                                                                                    |
| 15. | Another C++ class in the program is professor, which inherits from<br>the person class. Once again, you use the gdb960 command ptype to<br>display a description of the professor class. At the (gdb960)<br>prompt, enter:                                            |                                                                                                    |
|     |                                                                                                    |                                                                                                    |

#### ptype professor

Again please note, the output matches that of Example 8-2, "professor Class". Optimizations did not affect the professor class output. It is the same as the first debug session.

- 16. You are now ready to set some breakpoints.
  - a. First, set a breakpoint on the overloaded function setNumPubs in the professor class. At the (gdb960) prompt, enter:

```
break professor::setNumPubs
```

The following information concerning breakpoints is displayed:

```
[0] cancel
[1] all
[2] professor::setNumPubs(int) at
cppdwarf.cpp:125
[3] professor::setNumPubs(void) at
cppdwarf.cpp:118
Option 0 cancels the breakpoint operation. Option 1 sets a
breakpoint on all the professor::setNumPubs functions.
```

Option 2 only sets a breakpoint on

professor::setNumPubs(int) on line 125 of cppdwarf.cpp. Similarly, option 3 only sets a breakpoint on professor::setNumPubs(void) on line 118 of cppdwarf.cpp.

b. Set a breakpoint on all professor::setNumPubs functions, so At the > prompt, enter: 1.

```
The following information about breakpoints is displayed:
Breakpoint 1 at 0xa00082e4: file cppdwarf.cpp,
line 125.
Breakpoint 2 at 0xa0008294: file cppdwarf.cpp,
line 118.
```

c. Finally, set a breakpoint on the virtual function
 professor::isOutstanding. At the (gdb960) prompt, enter:
 break professor::isOutstanding

The following information concerning breakpoints is displayed: Breakpoint 3 at 0xa0008960: file cppdwarf.cpp, line 111. 17. You are now ready to start the program. At the (gdb960) prompt, enter: run

Notice that the program does not stop at all three of the breakpoints. As can be seen, the DWARF debug information format is very rich, and allows more reliable debugging under optimization. However, even with DWARF, there are situations where debugging behavior does not agree with the debugging behavior of unoptimized code.

- 18. To continue after a break, use the gdb960 command **continue**, or enter the keyboard shortcut **c**.
- 19. At the (gdb960) prompt, enter: quit

CONGRATULATIONS! You may now know how to use ELF/DWARF to debug your optimized C++ code.

## Writing Flash

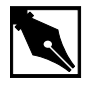

**NOTE.** In order to write to flash on your Cyclone base board, you need a 12 volt power supply. Also, these instructions are used with the CTOOLS 6.0 and MON960 3.2.3 toolsets.

This example teaches you the following:

- Writing to flash on the Cyclone base board.
- Booting off of the flash in socket U27 of the Cyclone base board, as opposed to the flash on the CPU Module.
- Setting the Cyclone base board to 12 volts.
- Using *mondb.exe* as a simple utility to download and execute an application program on the target board running MON960.
- Using *mondb.exe* to write flash.
- Building a new monitor for a particular i960 microprocessor family member.
- Retargeting MON960 for other boards.

Complete this step:

- 1. Choose MON960.
- 2. Choose Writing Flash.
- Choose Make. The following tutorial is also displayed in the browser. Enter your commands in the Command Prompt window provided.
- 4. Identify the Flash on the Cyclone base board.

A blank Flash chip ships on each Cyclone base board in socket U22. To write MON960 to Flash, you must move the blank Flash from socket U22 to socket U27.

- Set the Cyclone base board voltage to 12 volts.
   Locate the four-position DIP switch labeled S1. Flip S1.1 to the ON position. This enables VPP to the Cyclone base board Flash.
- 6. Power up the Cyclone eval base board

Locate the four-pin connector that interfaces to a secondary power supply labeled J6. Three of the connector pins connect to +5 VDC, +12 VDC and ground. (On the PCI-SDK Platform, +12 VDC and +5 VDC power is supplied through the edge connector.)

7. Edit Version.c.

```
    a. Change directories to where the version.c file resides. The default installation directory for CTOOLS is:
    c:\intel960\src\mon960\common
    If you cannot find the mon960 directory, You need to install
```

MON960 as directed in the *MON960 Debug Monitor User's* Manual.

Version.c contains the following information:

```
const char mon_version_byte = nn; /* version n.n = nn */
const char base_version[] = "MON960 n.n.n";
const char build_date[] = __DATE__;
```

b. Change the file contents to reflect that this is your version of MON960. For example, change const char base\_version[] = "MON960 n.n.n";

to:

const char base\_version[] = "MY MON960";

c. Save Version.c.

- 8. Build the new MON960 from source (optional) By default the source for MON960 is located at: c:\intel960\src\mon960\common You may use the pre-built version of MON960 there, or build a custom verion. To create a custom version:
  - a. Copy makefile.xxx to c:\intel960\src\mon960\common\makefile.
    where xxx is one of the following make files: makefile.ic (ic960 interface, COFF format) makefile.ie (ic960 interface, ELF format) makefile.gc (gcc960 interface, COFF format) makefile.ge (gcc960 interface, ELF format)
  - b. Issue the commands:

```
nmake -s makefile
cysx
```

This creates a file called cysx.fls.

9. Write the Flash

To write the Flash, use the mondb.exe utility located in the intel960\bin\ directory. If you are going to use the pre-built MON960 files, they are located in the intel960\roms directory. For example, if you used the default installation directory and are using the pre-built MON960 files for the 80960Sx, enter:

mondb -ser com1 -par lpt1 -ef -ne
c:\intel960\roms\cysx.fls

The options in this command are:

| -ser coml | use serial port 1    |
|-----------|----------------------|
| -par lpt1 | use parallel port 1  |
| -ne       | no execute           |
| -ef       | erase Flash          |
| cysx.fls  | input Flash filename |

Note also that if you built a version of MON960 from the source code as described previously, the cysx.fls file will be located in the c:\intel960\src\mon960\common\directory.

- Set Board Voltage Back To +5 VDC
   Locate the four-position DIP switch labeled S1. Set S1.1 to the OFF position. This disables VPP to Cyclone EP base board Flash and protects the Flash. Note that the PCI80960DP and i960 Sx evaluation platforms do not boot when VPP is enabled and MON960 is running from the evaluation board Flash.
- 11. Set board to boot from U27 socket Locate the four-position DIP switch labeled S1. Set S1.3 ROMSWAP to the *ON* position. This exchanges the addresses of the CPU Module ROM and the base board ROMs. When the switch is *OFF* the processor boots from the CPU Module ROM; when the switch is *ON* the processor boots from the base board ROMs.
- 12. Reset Base Board

Locate the reset pushbutton labeled S2. Use this button to manually reset the Cyclone base board and boot from the base board ROMs.

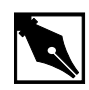

**NOTE.** If you have trouble with this example, refer to Chapter 3 for troubleshooting tips.

## How to Add Benchmarking Routines to Your Code

Benchmarking is a common way to evaluate an architecture for its performance. CTOOLS comes with two routines for benchmarking code. These routines are called bentime() and init\_bentime(). init\_bentime() is called once to program the on-board Counter/Timer to periodically interrupt the processor. The bentime() routine returns the time in microseconds based on the count from the interrupt handler, timer\_isr, and the current count read from the timer. By placing a call to bentime() at the start and end of the code you are timing, the elapsed time can be calculated by the difference between the second call to bentime() and the first.

- 1. Choose **Benchmarking**.
- 2. Choose Qv Code.

- 3. Scroll through the chksum.c code for comments that refer to "Benchmarking Routine". You can add similar lines to the code that you want to time.
- 4. Choose **Make** to compile, link, and download the program automatically.
- 5. Execute the chksum program. Type:

```
run
```

```
The debugger responds by displaying:

Starting program: C:\QUICKVAL/chksum

Now starting Comersum routine ...

Time for Checksum was 18.173298 seconds. Value was

869e7960.

Program exited with code 01
```

6. Type: quit

# Other i960 Processor Choices and the Remote Evaluation Facility

The i960 RISC processor family has a wide breadth of processors to match your design's price and performance needs. If you wish to evaluate other i960 processor family members, contact your local distributor and order different Cyclone CPU modules, or visit the Remote Evaluation Facility at http://developer.intel.com/design/i960/testcntr

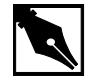

**NOTE.** *The i960 Rx Processor is not available through the Remote Evaluation Facility.* 

If you choose to order more CPU modules, you may rest assured that all i960 processor modules plug-n-play with your QUICK*val* kit. This configuration was specifically designed to protect your investment and offer a low cost migration path for future needs.

# Communicating with MON960 via Serial Port

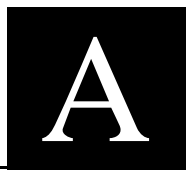

MON960 is an Intel debug monitor resident on the Cyclone CPU module board. It is a full-featured monitor, providing the capability to read and write to memory, disassemble processor instructions, set breakpoints, step through instructions, display and modify registers, trace variables, and download executables via the XMODEM protocol.

MON960 is used to provide the communication link between a program executing on the target board and a host-resident debugger such as gdb960. You can also use MON960 to download and execute programs without a debugger via the use of the terminal emulator that is provided with QUICK*val*, as in the following example.

- 1. Make sure you have compiled and linked the hello program, as described in Chapters 4 through 8.
- 2. Open the **Options** menu on the QUICK*val* main window, choose **Terminal**.
- 3. Open the Setup menu on the terminal window, and choose Port.
  - Set the baud rate field to 9600 baud.
  - Set the Data bits to 8.
  - Set the Stop bits to 1.
  - Set the Parity to None.
  - Set the Flow Control to None.
  - Set the Connector to the serial port you are using.
  - Choose OK.

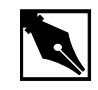

**NOTE.** The Cyclone board default baud rate is 9600 baud. However, the Cyclone board supports a maximum baud rate of 115200. Your initial diagnostic messages are not readable until after you press <Enter> several times in the terminal window.

- 4. Open the File Transfer menu and choose Protocol.
- 5. From the drop-down box on the Protocol window:
  - Choose XModem-CRC.
  - Choose **OK**.
- 6. Enter <cr> several times to invoke MON960. The monitor responds by displaying:

MON960 User Interface: Version MON960 x.x MM/DD/YYYY Cyclone Baseboard; for i960 xx at xx Mhz with xMB DRAM; xx stepping number xx Copyright Intel Corporation

=>

7. From the terminal emulation prompt, type:

download

MON960 responds by displaying:

Downloading

- 8. Open the File Transfer menu, and choose Upload.
- 9. in the Send File window, select the file hello and choose OK. If you installed QUICKval to the default directory and compiled hello.c as instructed in chapters 4 through 8, the file is located at c:\quickval. Downloading the program to the Cyclone board begins once you have selected your file. After downloading has completed, MON960 displays:

```
-- Download complete --
Start address is : A0008000
=>
```

To execute the program, type:

go

MON960 responds by displaying:

Hello... Welcome to the 80960xx QUICKval Kit!
System Check Completed!!
Now you may proceed with our Example Programs.
Program Exit: 01
=>
10. Open the File menu and choose Exit to terminate this session.

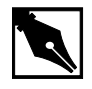

**NOTE.** Refer to the MON960 Debug Monitor User's Guide for more information on performing simple debugging tasks with the MON960 debug monitor's user interface (UI).

# *The Saxsoft Webster\* Browser*

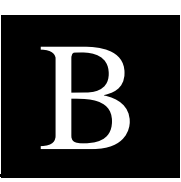

The 80960 QUICK*val* includes an integrated web browser to display the online help and provide you with tutorials. If you have an internet connection, you can even use this program to browse the web. This is handy because there are some places in the online information system that point you to the Intel World-Wide Web Site (www.intel.com) for specification updates, technical support, and many other resources. To use Webster to browse the web via proxy server, open the Settings menu and set the connection settings to the same as your existing browser (e.g., Microsoft Internet Explorer\* or Netscape Navigator\*).

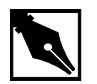

**NOTE.** When inputting your proxy settings to Webster, it is recommended that you manually type the information. Do not simply cut and paste the settings from your existing browser. The Windows Clipboard may carry over non-printing (non-viewable) characters that are not part of the correct text. The path may look correct, but the hidden characters may cause Webster to fail to reach your proxy server.

If you use a dialer to connect to the internet, Webster asks you if you want to connect when you click on a remote link.